# CALIFORNIA LEAVE ACCOUNTING SYSTEM CLAS WORKBOOK

**Civil Service** 

State Controller's Office Personnel/Payroll Services Division P.O. Box 942850 Sacramento, CA 94250-5878 (916) 327-0756

## **Table of Contents**

# PROCESSES

<u>Subject</u>

#### Page(s)

| Leave System Eligibility<br>Designate Employee Leave System Eligible | 1 - 4   |
|----------------------------------------------------------------------|---------|
| Employee Delete Procedure                                            | 3 - 4   |
| Not Leave System Eligible                                            | 5 – 6   |
| NLSE Not-Leave System Eligible                                       | 5       |
| Flag &Track PAR's for Employees Designated NLSE                      | 6       |
| Payroll Input Process (PIP)                                          | 7 - 8   |
| Copy Batch Process                                                   | 7       |
| Payroll Cycles                                                       | 8       |
| State Service                                                        | 9 - 11  |
| State Service                                                        | 9 - 10  |
| Retroactivity                                                        | 11      |
| Leave Benefits                                                       | 12 - 16 |
| Accrued Benefits                                                     | 12 - 13 |
| Waiting Periods - Civil Service                                      | 14      |
| Re-Establishing/Updating Leave Benefits                              | 15      |
| Earned Benefits and Usage Only Benefits                              | 16      |
| Temporary Separation Procedures                                      | 17 - 20 |
| Check List                                                           | 17      |
| "EE ON TEMP SEP" message                                             | 18      |
| Retroactive Conditions                                               | 19      |
| Employee Entitled to State Service and Leave Benefit                 |         |
| Earned Benefit Transfer Procedure                                    |         |

#### <u>Page(s)</u>

#### <u>Subject</u>

## PROCESSES (CONT)

| Positive Paid Employees                                         | 22 - 25 |
|-----------------------------------------------------------------|---------|
| Overview                                                        |         |
| Similar Processes                                               | 22      |
| Daily Leave Processing (DLP)                                    |         |
| State Service for Positive Employees                            |         |
| Posting a State Service Begin Balance for Intermittent Employee | 23      |
| Posting Retroactive Hours Worked Transactions                   | 24      |
| Leave Benefit Accrual Rate Change                               |         |
| Leave Benefit Waiting Periods                                   |         |
| Multiple Positions                                              |         |
| Mid-Month Time Base Adjustment                                  |         |
| Transfer of Funds                                               |         |
| Tracking Intermittent Benefits                                  |         |
| Selected Payments                                               |         |
| Usage Only Benefit Reset                                        | 30      |
| Fiscal Year End Reset                                           | 30      |
| Calendar Year End Reset                                         | 30      |
| Benefits Not Reset by SCO                                       | 30      |
| Educational Leaves                                              | 31      |

| Pag | e | (s)   |
|-----|---|-------|
|     |   | · · · |

#### **JOB AIDS**

<u>Subject</u>

| B50 - Leave Benefit Transaction Entry                             | 32-34           |
|-------------------------------------------------------------------|-----------------|
| S50 - State Service Transaction Entry                             | 35-36           |
| Leave Benefits - Civil Service                                    | 37 - 38         |
| Leave Benefit & Transaction Codes                                 | 39 - 41         |
| Leave Benefit Screens - Civil Service/Exempt                      |                 |
| State Service Screens - Civil Service/Exempt                      | 43              |
| Employment/Position History Maintenance Screens – Civil Service E | <u>xempt</u> 43 |
| Benefit Descriptions                                              | 44 - 48         |
| Intermittent Benefits                                             | 49              |
| Worksheets                                                        | 50 - 53         |

#### Page(s)

#### <u>Subject</u>

### CONDITIONS

| Table of Contents                                                                                                    | 54                            |
|----------------------------------------------------------------------------------------------------|-------------------------------|
| New to State Service                                                                                                    |                               |
| New to CLAS                                                                                                    | 61 - 66                       |
| Previously on CLAS                                                                                                    | 67 - 75                       |
| Continuing on CLAS                                                                                                    |                               |
| Employment History Item 715<br>Employee's Leave Period Should be Non-Qualifying<br>Employee's Leave Period Should be Qualifying |                               |
| PAR - Separation Procedures                                                                                                    |                               |
| PAR – Separation Reversals                                                                                                    |                               |
| Corrections to State Service & Leave Benefits                                                                                   |                               |
| Disability Restoration of Leave Credits and State Service                                                                       | 91 - 92                       |
| Catastrophic Leave Transfers                                                                                                    |                               |
| Out-of-Service Benefit                                                                                                    |                               |
| Vacation/Sick Leave to Annual Leave                                                                                             |                               |
| Annual Leave to Vacation/Sick Leave                                                                                             | 100 - 102                     |
| Vacation/Sick Leave Established in Error                                                                                        | 103 - 104                     |
| Annual Leave Established in Error                                                                                               | 105 - 107                     |
| Retroactive Corrections after Changing from VA to AL or AL to VA.                                                               | 108                           |
| Annual Leave and Sick Leave Both Accruing in the Same Leave Per                                                                 | <u>'iod</u> 109               |
| Cash Out of Personal Leave and Voluntary Personal Leave Hours                                                                   | 110 - 111                     |
| Employee Transfers to a Non-Participating Department                                                                            | 112 - 113                     |
| Employee Transfers to a Participating Department                                                                                | 114 - 115                     |
| Non-Industrial Disability Insurance with Supplementation<br>NDI – Full Supplementation<br>NDI – 3/4 Supplementation             | 116 - 119<br>116<br>117 – 119 |

#### <u>Subject</u>

#### Page (s)

#### INFORMATION

| Processing Timeframes & Leave Letters    |  |
|------------------------------------------|--|
| Transaction and EH Processing Timeframes |  |
| Employment History                       |  |
| PIP                                      |  |
| Online CLAS                              |  |
| Mag Tape                                 |  |
| System Availability                      |  |
| Leave Letters                            |  |
|                                          |  |
| Critical Dates                           |  |

| CLAS Reports                                            | 123 - 168 |
|---------------------------------------------------------|-----------|
| Leave Activity & Balances (LAB) Report                  | 123 - 128 |
| Statement of Earnings and Deductions                    | 129 - 134 |
| Employee Statement of Leave Information - Civil Service | 135 - 139 |
| Employee Statement of Leave Information                 | 135       |
| Benefit Over Max (BOM) Report                           | 140 - 143 |
| Compensating Time Off Aging Report                      | 144 - 145 |
| Intermittent Benefit Tracking (IBT) Report              | 146 - 162 |
| Earned Benefit Audit (EBA) Report                       | 163 - 165 |
| State Service Begin Balance Report                      | 166 - 167 |
| Annual Leave and Sick Leave Report                      | 168 - 169 |
| Report Capability                                       | 170       |
| Using MIRS                                              | 170       |
| Request Procedures                                      | 170       |
| Using Mark IV                                           | 170       |

#### **MESSAGES**

| On-Line Messages                   |           |
|------------------------------------|-----------|
| Leave Message System Messages      |           |
| Critical Time Frames               |           |
| Accessing the Leave Message System |           |
| Purging Leave Messages             | 175 - 176 |
| Message Listing                    | 177 - 221 |

#### <u>Subject</u>

#### Page(s)

## **INTERMITTENT BENEFITS**

| Alternate Range Change (960 hours)  | . 222 – 224 |
|-------------------------------------|-------------|
| Alternate Range Change (1920 hours) | . 225 – 228 |
| Health & Dental                     | . 229 – 232 |
| Maximum Hours Worked                | 233 - 234   |
| <u>MSA</u>                          | . 235 – 237 |
| PH/VA Waiting Period                | . 238 – 239 |
| Retirement                          | 240 - 241   |
| <u>SISA</u>                         | . 242 - 244 |
| Days Limit – ATW                    | 245 – 247   |
| Hours Probation                     | . 248 - 249 |

## LEAVE SYSTEM ELIGIBILITY (LSE)

When a PAR is keyed to update PIMS, the PAR interfaces with CLAS and updates the P18 screen. The position history information on P18 is the basis of how State Service and Leave Benefit accruals are processed. The CLAS can only track one Position Sequence at a time.

The day after keying an Appointment (A01, A02, A03, etc.), do the following:

 Screen Shot the PIMS PSN screen and compare the position information on the PAR with that of the P18 screen. Determine the Position Sequence Number of the current position by counting from the top down.

If P18 does not display current data, you will want to refer to one of the instructions below:

If the message, "SSN Does Not Exist on LAS" appears on P18, refer to the instructions on **Designating an Employee Leave System Eligible**. In this example, the active position sequence is Position Sequence 01.

| EMPLOYEE POSITION NUMBERS                                            |                                                                                   |                                              |                            |       |                                           |                                                         |                                                |                                                               |
|----------------------------------------------------------------------|-----------------------------------------------------------------------------------|----------------------------------------------|----------------------------|-------|-------------------------------------------|---------------------------------------------------------|------------------------------------------------|---------------------------------------------------------------|
| SSA#                                                                 |                                                                                   | NAME                                         |                            |       |                                           |                                                         |                                                |                                                               |
|                                                                      | EMPLOYEE                                                                          | SERVICE                                      |                            |       | F                                         | RETIRE                                                  |                                                | EAR DOC #                                                     |
| POSITION                                                             | NUMBER                                                                            | SERV                                         | SEP                        | DOC#  | ACC                                       | CT CODE                                                 | TIME B/                                        | ASE                                                           |
| XXX-051-2                                                            | 206-157>                                                                          | <b>PSN 01</b>                                |                            |       |                                           |                                                         | FT                                             |                                                               |
| LASF044                                                              | LEA'                                                                              | VE ACCOL                                     | INTING SY                  | YSTEM | MAIN                                      | MENU                                                    |                                                | 10/23/17<br>15:58:25                                          |
| IN                                                                   | QUIRY ACTION                                                                      | S                                            |                            |       |                                           | UPDATE /                                                | ACTIONS-                                       |                                                               |
| B10 LB I<br>B12 LB I<br>B14 LB I<br>B16 LB I<br>B18 LB (<br>B20 LB L | NQUIRY<br>DETAIL INQUIRY<br>HISTORY SUMM<br>IRANSACTION H<br>CHARACTERIST<br>LIST | /<br>IARY INQUII<br>HISTORY IN<br>TCS HISTOR | ry<br>Iquiry<br>Ry Inquir' | Y     | B50 L<br>B52 L<br>S50 S<br>S52 S          | B TRANSA<br>B VOID TF<br>S TRANSA<br>S VOID TI          | ACTION EI<br>RANSACTI<br>ACTION EI<br>RANSACTI | NTRY<br>ION ENTRY<br>NTRY<br>ION ENTRY                        |
| S14 SS F<br>S16 SS T                                                 | HISTORY SUMM                                                                      | IARY INQUI<br>HISTORY IN                     | ry<br>Iquiry               |       | P62 L<br>P64 L                            | V SYSTEN<br>B NON-AC                                    | M ELIGIBIL<br>CCRUAL M                         | LITY MAINT<br>1AINT                                           |
| P18 EMF<br>MIS(<br>MSG LV<br>PIP PAY                                 | 2LOYEE POSITION<br>CELLANEOUS A<br>ACCOUNTING I<br>ROLL INPUT PR                  | ON HISTOR<br>(CTIONS<br>MESSAGES<br>ROCESS   | Y INQUIRY<br>-<br>;        | ,     | B66 L<br>B68 L<br>B70 N<br>B74 W<br>B76 V | B ADD<br>B ESTABL<br>IONSTANI<br>VAITING P<br>'AC 10-MC | -ISHMENT<br>DARD RAT<br>'RD MAINT<br>)NTH MAIN | <sup>°</sup> PRD MAINT<br>ΓΕ MAINT<br>Γ (CS/ES)<br>ΝΤ (CS/EX) |
| DC981816<br>ACTN.<br>PF4=REFF                                        | SSN DOES NO<br>SSN<br>RESH PF12=PR                                                | T EXIST ON                                   | LB:<br>R=EXIT              | LV    | PRD:                                      |                                                         |                                                |                                                               |

If the P18 screen displays a position sequence other than the current position sequence, refer to the instructions for **Deleting an Employee**.

#### Designating an Employee Leave System Eligible

Using the P62 – Leave System Eligibility Maintenance screen, key information in the fields as shown below. *This process updates the P18 – Employee Position History screen.* 

|            | P62 - LEA                           | VE SYST       | EM ELIGIB       | BILITY MAINTEN                 | IANCE       |
|------------|-------------------------------------|---------------|-----------------|--------------------------------|-------------|
| SSN:       | Ν                                   | AME:          |                 |                                |             |
| 3 LEAV     | 1 <mark>PSN</mark><br>E SYSTEM ELIG | SEQ:<br>IBLE: | 2 AGEN<br>4 EFF | CY / RPT UNIT:<br>ECTIVE DATE: |             |
| PSN<br>SEQ | USER DESIG<br>STATUS                | EFF<br>DATE   | PSN<br>SEQ      | USER DESIG<br>STATUS           | EFF<br>DATE |

- Step 1 *Key* the current *PSN SEQ* as listed on the PIMS PSN screen.
- Step 2 ALWAYS Key the current AGENCY/RPT UNIT even for retroactive updates on a prior position number.
- Step 3 Key "Y" for yes in the LEAVE SYSTEM ELIGIBLE field.
- Step 4 Key the EFFECTIVE DATE based on the PAR's effective date.

See example below:

| LASF040     | P62 - LEAVE                                 | SYSTEM E      | UGIBIUТ       | Y MAINTENAN                    | CE 07/08/10<br>14:08:39 |
|-------------|---------------------------------------------|---------------|---------------|--------------------------------|-------------------------|
| SSN: 123-4  | 45-6789                                     | NAME:         |               |                                |                         |
| LEAVE SYSTE | PSN SEQ: <u>0'</u><br>Em Eligible: <u>y</u> | <u>1</u><br>- | AGENC<br>EFFE | CY / RPT UNIT:<br>ECTIVE DATE: | 051 000<br>07 01 19     |
| PSN<br>SEQ  | USER DESIG<br>STATUS                        | EFF<br>DATE   | PSN U<br>SEQ  | JSER DESIG<br>STATUS           | EFF<br>DATE             |
| 01          |                                             |               |               |                                |                         |

#### THIS IS AN OVERNIGHT PROCESS

Entries made on the P62 screen will not update P18 on the same day. The day after the LSE designation is keyed on the P62 screen, view the P18 - Employee Position History Inquiry screen for accuracy. If incorrect data is displayed, check the Leave Message System (MSG) or call the Leave Accounting Liaison at (916) 327-0756.

#### Deleting an Employee

These instructions apply to an employee when the Position Sequence Number displayed on the *P18* screen is not for the current position sequence, as shown below.

|                  | EMPLOYEE POSITION NUMBERS |                 |     |      |           |           |           |  |  |
|------------------|---------------------------|-----------------|-----|------|-----------|-----------|-----------|--|--|
| SSA#             |                           | NAME            |     |      |           |           |           |  |  |
| EMPLOYEE SERVICE |                           |                 |     |      | RETIRE    |           | EAR DOC # |  |  |
| POSITION         | NUMBER                    | SERV            | SEP | DOC# | ACCT CODE | TIME BASE |           |  |  |
| ZZZ-019-14       | 41-007)                   | - <b>DSN 01</b> |     |      |           | FT        |           |  |  |
| XXX-051-22       | 206-157 <b></b> -)        | -PSN 02         | S   |      |           | FT        |           |  |  |

|            | P18 - EMPLOYEE POSITION HISTORY INQUIRY |                      |                      |            |              |             |            |        |  |  |
|------------|-----------------------------------------|----------------------|----------------------|------------|--------------|-------------|------------|--------|--|--|
| SSN:       | I                                       | NAME:                |                      |            |              |             |            |        |  |  |
| PSN<br>SEQ | POSITION<br>NUMBER                      | BEGIN<br>DATE        | END<br>DATE          | CBID       | TIME<br>BASE | PAY<br>FREQ | SAL<br>PER | RNG    |  |  |
| 02<br>02   | XXX-051-2206-157<br>XXX-051-2206-157    | 02/24/17<br>10/01/16 | 03/31/18<br>02/23/17 | S04<br>R04 | FT<br>FT     | M<br>M      | M<br>M     | A<br>A |  |  |

In order to set up the current position sequence, you will need to first make arrangements to delete the employee's current data, then designate the employee LSE to bring the current position onto CLAS. Please follow the instructions below:

- > **Print** the following screens:
  - *P18* Employee Position History
  - **S14** State Service History Summary Inquiry
  - **S16** State Service Transaction Inquiry
  - **B20** Leave Benefit List
  - o B14 Leave Benefit History Summary\*
  - B16 Leave Benefit Transaction History Inquiry\*
  - B18 Leave Benefit Characteristics History Inquiry for all accrued benefits\*

\*Print for all benefits listed on B20.

- Call the CLAS Liaison line, (916) 327-0756 and Request an "Employee Delete." "EMPLOYEE DELETE" IS AN OVERNIGHT PROCESS.
- If the current position sequence is with another department, the department will be notified and given the opportunity to print the history for the employee's file. It may take a day or two to accomplish this task.

Verify that the employee record has been deleted from CLAS by checking the P18 screen. "SSN Does Not Exist on LAS" error message will display.

Once the employee's record is deleted, designate the employee as Leave System Eligible, by *Keying* the current Position Sequence Number on the *P62* screen.

|            | P62 - LEAVE SYSTEM ELIGIBILITY MAINTENANCE |               |                 |                                |             |  |  |  |
|------------|--------------------------------------------|---------------|-----------------|--------------------------------|-------------|--|--|--|
| SSN:       | N                                          | AME:          |                 |                                |             |  |  |  |
| 3 LEAV     | 1 PSN<br>E SYSTEM ELIG                     | SEQ:<br>IBLE: | 2 AGEN<br>4 EFF | CY / RPT UNIT:<br>ECTIVE DATE: |             |  |  |  |
| PSN<br>SEQ | USER DESIG<br>STATUS                       | EFF<br>DATE   | PSN<br>SEQ      | USER DESIG<br>STATUS           | EFF<br>DATE |  |  |  |

- Step 1 Key the current PSN SEQ as listed on the PIMS PSN screen.
- Step 2 ALWAYS Key the current AGENCY/RPT UNIT even for retroactive updates on prior position number.
- Step 3 *Key* "Y" for yes in the *LEAVE SYSTEM ELIGIBLE*
- Step 4 Key the EFFECTIVE DATE for when the employee started in the current position.

See example below:

|                                 | P62 - LEAVE SYSTEM ELIGIBILITY MAINTENANCE |      |     |                                   |      |  |  |  |
|---------------------------------|--------------------------------------------|------|-----|-----------------------------------|------|--|--|--|
| SSN:                            | N                                          | AME: |     |                                   |      |  |  |  |
| PSN SEQ: <u>01</u>              |                                            |      | AGE | AGENCY / RPT UNIT: <u>ZZZ 019</u> |      |  |  |  |
| LEAVE SYSTEM ELIGIBLE: <u>Y</u> |                                            |      | EFF | EFFECTIVE DATE: <u>04/01/18</u>   |      |  |  |  |
| PSN                             | USER DESIG                                 | EFF  | PSN | USER DESIG                        | EFF  |  |  |  |
| SEQ                             | STATUS                                     | DATE | SEQ | STATUS                            | DATE |  |  |  |

#### THIS IS AN OVERNIGHT PROCESS

Entries made on the P62 screen will not update P18 on the same day. The day after the LSE designation is keyed on the P62 screen, view the P18 - Employee Position History Inquiry screen for accuracy. If incorrect data is displayed, check the Leave Message System or call the Leave Accounting Liaison at (916) 327-0756.

#### PROCESSES – PAGE 5 Not Leave System Eligibility Rev. 05/18

## NOT LEAVE SYSTEM ELIGIBILITY (NLSE)

When a separation PAR is keyed to update PIMS, the PAR interfaces with CLAS and updates the *P18* screen. If, for any reason, the employee's separation PAR does not interface with CLAS, or if there are special circumstances, and you do not want to track an employee on CLAS, follow these instructions.

|            | P18 - EMPLOYEE POSITION HISTORY INQUIRY |                      |                      |            |              |             |            |        |
|------------|-----------------------------------------|----------------------|----------------------|------------|--------------|-------------|------------|--------|
| PSN<br>SEQ | POSITION<br>NUMBER                      | BEGIN<br>DATE        | END<br>DATE          | CBID       | TIME<br>BASE | PAY<br>FREQ | SAL<br>PER | RNG    |
| 01<br>01   | ZZZ-019-1141-007<br>ZZZ-019-1441-043    | 02/24/17<br>10/01/16 | 99/99/99<br>02/23/17 | S04<br>R04 | FT<br>FT     | M<br>M      | M<br>M     | A<br>A |

Using the **P62** – Leave System Eligibility Maintenance screen, key information in the fields as shown below. *This process updates the* **P18** – *Employee Position History screen.* 

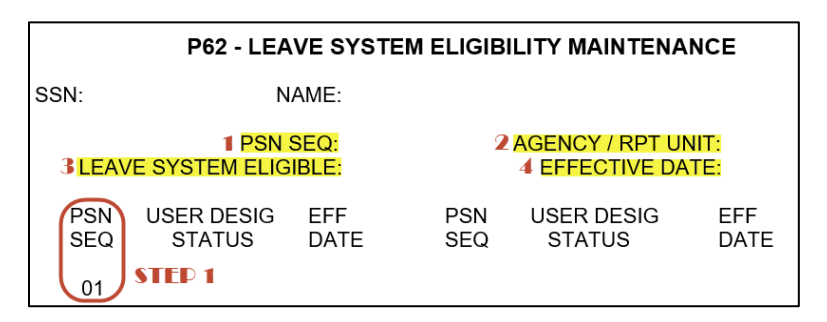

- Step 1 Key the PSN SEQ Number displayed in the middle of the screen.
- Step 2 ALWAYS Key the current AGENCY/RPT UNIT even for retroactive updates on a prior position number.
- Step 3 Key "N" for Not LEAVE SYSTEM ELIGIBLE.
- Step 4 The *EFFECTIVE DATE* is the date following the separation date.

See example below:

|                                                       | P62 - LEAVE SYSTEM ELIGIBILITY MAINTENANCE |             |            |                                                       |             |  |  |  |  |
|-------------------------------------------------------|--------------------------------------------|-------------|------------|-------------------------------------------------------|-------------|--|--|--|--|
| SSN:                                                  | N                                          | AME:        |            |                                                       |             |  |  |  |  |
| PSN SEQ: <u>01</u><br>LEAVE SYSTEM ELIGIBLE: <u>N</u> |                                            |             | AG<br>EFI  | AGENCY / RPT UNIT: XXX 051<br>EFFECTIVE DATE:01/01/18 |             |  |  |  |  |
| PSN<br>SEQ                                            | USER DESIG<br>STATUS                       | EFF<br>DATE | PSN<br>SEQ | USER DESIG<br>STATUS                                  | EFF<br>DATE |  |  |  |  |
| 01                                                    |                                            |             |            |                                                       |             |  |  |  |  |

#### THIS IS AN OVERNIGHT PROCESS

Not Leave System Eligibility (cont.) Rev. 05/18

Entries made on the *P62* screen will not update *P18* on the same day. The day after the NLSE designation is keyed on the *P62* screen, view the *P18* - Employee Position History Inquiry screen for accuracy. If incorrect data is displayed, check the Leave Message System or call the Leave Accounting Liaison at (916) 327-0756.

|            | P18 - EMPLOYEE POSITION HISTORY INQUIRY |                      |                      |            |              |             |            |        |
|------------|-----------------------------------------|----------------------|----------------------|------------|--------------|-------------|------------|--------|
| PSN<br>SEQ | POSITION<br>NUMBER                      | BEGIN<br>DATE        | END<br>DATE          | CBID       | TIME<br>BASE | PAY<br>FREQ | SAL<br>PER | RNG    |
| 01<br>01   | ZZZ-019-1141-007<br>ZZZ-019-1441-043    | 02/24/17<br>10/01/16 | 12/31/18<br>02/23/17 | S04<br>R04 | FT<br>FT     | M<br>M      | M<br>M     | A<br>A |

The system populates the employee's End Date on **P18** one day prior to the effective date, since this is the last date employee is eligible to be on the system.

#### FLAG AND TRACK PAR'S FOR EMPLOYEES DESIGNATED NLSE

CLAS ignores **all** PAR transactions processed for EE's designated NLSE. Because the system will not automatically determine eligibility for an employee designated NLSE, Turnaround PAR's should be flagged and monitored.

> To flag the PAR, note in large RED letters "NLSE" at the top left corner of the PAR.

When documenting a PAR that is flagged "NLSE", review the employee's PAR transaction for CLAS eligibility:

- If the employee's circumstances do not change and he/she remains ineligible, flag the new Turnaround PAR.
- If the PAR transaction will change the employee's circumstances to be eligible on CLAS, key an "LSE" designation on the P62 screen as referenced above under "Leave System Eligibility (LSE)" and complete "Previously on CLAS" in the Condition Section of the Workbook.

#### PROCESSES – PAGE 7 Payroll Input Process Rev. 05/18

### PAYROLL INPUT PROCESS (PIP)

The Payroll Input Process system (PIP) is primarily used to process pay requests, but can be used to input your Leave Accounting transactions. This section of the workbook contains information to be used in conjunction with the Payroll Procedures Manual (PPM). Please refer to the PPM regarding coding requirements for Payroll transactions, general document completion and keying instructions.

This section will explain how to copy a PIP batch to be used for keying attendance and also explain the Payroll cycles and the impacts associated with keying data on PIP.

#### **Copy Batch Process**

Each month preloaded batches are generated on PIP for all your active employees. If you use PIP to input your Leave Accounting data but cannot use the original preloaded PIP batch, the copy batch process can be used to generate a batch with the same data as the preloaded batch.

#### How to Request a Copy Batch from the Batch Entry Screen

NOTE: It is best that a batch be copied before any data is keyed in the preloaded batch as this information will also be copied to the new batch.

1. On the PIP main menu, *KEY* in the ACTN field enter *ENT*, and in the BATCH field enter the BATCH ID you would like to copy and press ENTER. The Batch Entry screen for the requested batch will display.

ACTN **ENT** BATCH **99999999** SSN PAY PER

 KEY in the ACTN field enter CPY, and in the PAY PER field key the desired PAY PERIOD for the new batch and press ENTER. Use caution when selecting your PAY PER; using a future period will result in suspended payments.

ACTN **CPY** BATCH **9999999** SSN PAY PER **0 02 18** 

The Batch Entry screen will now display with a new Batch ID number. Write the new Batch Number on your new batch documentation.

ACTN BATCH 1111111 SSN PAY PER 0 02 18

NOTE: The initial batch status of the new-copied batch will always be SAV. All pages of the copied batch will have the same pay period on each screen.

Payroll Input Process (cont.) Rev. 05/18

#### > Procedures for Requesting a Copy Batch from the Batch Selection Screen

- If you do not have the Batch ID of the original batch to be copied, request the Batch Selection/Directory screen to locate the batch.
- The procedures for requesting the Batch Selection/Batch Directory screen are in the PPM.

#### > Retroactivity

- It is <u>NOT</u> recommended that PIP be used to key any retroactive transactions for Leave Accounting.
- For retroactive updates, use the Leave Accounting On-Line system.

#### **Payroll Cycles**

Every month, the State Controller's Office will send a Decentralized Payroll Calendar to all departments. This calendar includes Semi-monthly and Monthly Master Cutoffs, LAB Report run date, CLAS Monthly Accrual Cycle, Employee Statement of Leave and the *PAYROLL CYCLES AND NO PAYROLL CYCLE DATES* (which is important to know when keying PIP transactions).

Typically there are Payroll cycles every workday of the month unless otherwise noted on the Decentralized Calendar. It is important to know when there are *NO PAYROLL CYCLES* when keying on PIP. PIP is an overnight extraction of data that only takes place if there is a Payroll Cycle. There are a few months during the year that a *NO PAYROLL CYCLE* falls on the day of the Leave Activities and Balances report (LAB).

If PIP batches are closed on one of these *NO PAYROLL CYCLE* days, the data will not be included on that month's LAB as the PIP batch information will not be extracted until sometime after the LAB cutoff.

#### EXAMPLE:

| LAB Cutoff is      | November 15 <sup>th</sup> |
|--------------------|---------------------------|
| NO Payroll cycle   | November 15th             |
| Next Payroll cycle | November 17th             |

If a PIP batch is keyed on the 15th the pay/leave information will not be extracted in time for the LAB Cutoff data to be applied to that month's LAB report.

### STATE SERVICE

State Service (SS) must have a Begin Balance in order for the automated State Service credits and Leave Benefit accruals to be posted each month. A Begin Balance transaction of zero will be generated if the appointment PAR indicates "No Prior State Service". Use the S16 - SS Transaction History Screen to verify the begin balance.

The CLAS will **allow** you to post a Begin Balance to State Service in any Leave Period and will recalculate the State Service record from that point. Please refer to the S14-SS History Summary Inquiry screen and the S16-SS Transaction History Inquire screen.

#### You must post a Begin Balance in the following situations:

- 1. An internal audit reveals a discrepancy you may need to void first.
- 2. A verification of SS has been received from CalHR in which case you will use the date provided on the verification; post a new State Service begin balance as far back as CLAS allows, adjusting the begin balance to number of months you are going back i.e., EE has 166 months of SS effective 08/30/09; CLAS goes back to 08/07, post a BB of 142 for the 08/07 leave period. Months of SS number of months system goes back = OR 166-24 (number of months system will allow you to go back to) =142.

#### Common conditions that result in State Service Out-Of-Service:

- 1. Employee is new to the CLAS.
- 2. Begin Balance, Purge Balance or Conversion Balance was voided.
- Employee becomes ineligible to be on CLAS (e.g., a Separation PAR was keyed refer to the P18 - Employee Position History Inquiry screen). Note: Even if Separation is voided or an employee has an Appointment keyed after the Separation, the SS will still be Out-Of-Service

#### Sources that will indicate State Service is Out-Of-Service

- 1. CLAS screens
- 2. LAB Report
- 3. Earnings Statement
- 4. Leave Error Messages

#### To post a Begin Balance:

- 1. Access the S50 State Service Transaction Entry screen for the appropriate leave period.
- 2. Key BB next to SS and enter the number of months the employee has at the beginning of the leave period.
  - For Positive Employees, include 'carryover' hours in the 'Hours' field.
  - For Fractional month Employees, include 'carryover' fractional month credit in the 'Fractional Month' field or remove any fractional month credit that should not be used in the begin balance.

#### PROCESSES – PAGE 10 State Service (cont. 1)

Rev. 01/14

#### Voiding the Begin Balance, Purge Balance, or Conversion Balance

You may need to correct an employee's state service record by voiding a Begin Balance, Purge Balance or Conversion Balance. If so, you will always use the transaction code BB to key a new Begin Balance after voiding.

Using the S52 - SS Void Transaction Entry screen, key "v" next to the incorrect entry and press enter.

| LASF031                                    | LASF031 S52 - STATE SERVICE VOID TRANSACTION ENTRY<br>(LEFT SCREEN) |              |                                           |                      |             |           |               | 05<br>15 | /11/10<br>5:57:33 |                   |       |
|--------------------------------------------|---------------------------------------------------------------------|--------------|-------------------------------------------|----------------------|-------------|-----------|---------------|----------|-------------------|-------------------|-------|
| SSN: 12                                    | 23-45-678                                                           | 9            | NAME                                      | :                    |             |           |               |          |                   |                   |       |
| LV PRD:                                    | 09/07                                                               | BEGIN E      | BAL: 37                                   | DAYS                 | S: 0        | НО        | URS:          | 0.0      | 0 FRAC            | T: .0000          |       |
| LV<br>PRD                                  | POST<br>DATE                                                        | VOID<br>DATE | TRANSAC                                   | TION                 | -TIM<br>DA` | E W<br>YS | /ORKE<br>HOUR | D-<br>S  | FRACT<br>MONTH    | SS<br>CREDIT      | PPCID |
| <u>V_</u> 09/07<br>09/07<br>10/07<br>11/07 | 10/06/07<br>10/12/07<br>11/09/07<br>12/11/07                        | 05/11/10     | BEGIN B/<br>SS CRED<br>SS CRED<br>SS CRED | AL<br>IT<br>IT<br>IT |             | 0         | 0.0           | 00       | .0000             | 37<br>1<br>1<br>1 | CE    |

Using the S50 - SS Transaction Entry screen, key a code BB in the "TRANS CODE" field and the correct number of months in the "SS CREDIT" field.

| LASF022             | LASF022 S50 - STATE SERVICE TRANSACTION ENTRY |                       |                |               |   |  |  |
|---------------------|-----------------------------------------------|-----------------------|----------------|---------------|---|--|--|
| SSN: 123-<br>TB: FT | 45-6789<br>PS                                 | NAME:<br>SN SEQ: 01 F | PSN NBR: 05    | 1-220-5157-99 | 9 |  |  |
| LV 1<br>PRD         | ransTime<br>Code days                         | E WORKED<br>HOURS     | FRACT<br>MONTH | SS<br>CREDIT  |   |  |  |
| 05/10               | SS <u>BB</u>                                  |                       |                | <u>042</u>    |   |  |  |

#### Retroactivity

After keying or making corrections to the begin balance, you may need to key or make corrections to state service transactions for past months.

- Using the S52 SS Void Transaction Entry screen, key "v" next to any incorrect SS transactions and press enter.
- Using the S50 SS Transaction Entry screen, key the following codes as needed:

CR - Posts a SS Credit for a Full Time employee.

FM - Posts a Fractional Month credit for a Fractional Month employee.

NQ - Posts a Non-Qualifying Leave Period.

HW - Posts hours worked for a Roll Code 3 Intermittent employee.

TH - Posts an adjustment of hours for a Roll Code 3 employee due to a timebase change.

H1 - Posts hours worked in the 1<sup>st</sup> half of the pay period for a Roll Code 4 hourly, semi-monthly employee.

H2 - Posts hours worked in the 2<sup>nd</sup> half of the pay period for a Roll Code 4 semimonthly employee.

BH - Posts an adjustment of hours for a Roll Code 4 hourly, semi-monthly employee due to a timebase change.

PROCESSES – PAGE 12 Leave Benefits Rev. 01/14

### LEAVE BENEFITS

The Leave Accounting System currently processes three types of Leave Benefits: Accrued, Earned, and Usage Only.

#### ACCRUED BENEFITS

The CLAS will automatically post monthly accruals to Accrued benefits that have been designated "active". The establishment period identifies the Leave Periods when the accrued benefit is "active" and is determined by Begin and End Leave Periods. There are only 6 different Accrued Benefits on the CLAS at this time: Annual Leave, Vacation, Personal Holiday, Sick Leave, Educational Leave and Personal Day.

To establish an Accrued type benefit, follow these procedures:

Access the B66 screen from any screen on CLAS. You will also need to specify the Social Security Number and Leave Benefit type that needs to be established.

ACTN: *B66* SSN: *123* 45 6789 LB: *VA* LV PRD:

On the B66 screen move the cursor to the BEGIN LV PRD and key in the month in which the benefit should begin.

The cursor will now move to the *END LV PRD*. If the benefit should be active then leave this field blank, as 99/99 will be system generated. The 99/99 indicates an "active" benefit and the automated accruals will be posted.

#### EXAMPLE:

| LASF026                           | B66 - LEA\      | B66 - LEAVE BENEFIT ADD |          |  |  |  |
|-----------------------------------|-----------------|-------------------------|----------|--|--|--|
| SSN: 123-45-6789<br>LB: VACATION  | NAME:           | NAME:                   |          |  |  |  |
|                                   | ELIGIBLE F      | PSNS: 1                 |          |  |  |  |
|                                   | BEGIN<br>LV PRD | END<br>LV PRD           | COMMENTS |  |  |  |
| ESTABLISHMENT PERIOD              | 06 10           | 99 99                   |          |  |  |  |
| NON-STANDARD RATE<br>VAC 10-MONTH |                 |                         | RATE:    |  |  |  |

Leave Benefits (cont. 1) Rev. 01/14

- The current Leave Benefit balances of active Accrued benefits will display on the B10 Leave Benefit Inquiry screen.
- If the Establishment Period of an Accrued type benefit has an End Leave Period other than 99/99, the benefit will no longer display on the B10 screen.
- The Establishment Period will show an end leave period when the employee transfers to a non-participating department, transfers from VA/SL to AL or AL to VA/SL, separates, or when the sick leave benefit reaches a zero balance while the EE is in the AL program.

#### EXAMPLE:

| LASF027 | B68 - LEAVE BENEFIT ESTA         | PERIOD MAINTENANCE | 05/20/10<br>10:55:58 |  |
|---------|----------------------------------|--------------------|----------------------|--|
|         | SSN: 123-45-6789<br>LB: VACATION | NAME:<br>PSN SEQ:  | EMPLOYER:            |  |
|         | ACTION BEGIN<br>(A/M/D) LV PRD   | END<br>LV PRD      |                      |  |
|         | 0610_                            | 12 10              |                      |  |

Use the B - 68 LB Establishment Period Maintenance screen to modify the END LV PRD to 99/99 in order to reopen a leave benefit due to restoring leave credits.

#### EXAMPLE:

| LASF027 | B68 - LEAVE BENEFIT E            | 05/20/10<br>10:55:58 |           |  |
|---------|----------------------------------|----------------------|-----------|--|
|         | SSN: 123-45-6789<br>LB: VACATION | NAME:<br>PSN SEQ:    | EMPLOYER: |  |
|         | ACTION BEC<br>(A/M/D) LV P       | GIN END<br>RD LV PRD |           |  |
|         | <u>M</u> <u>06</u>               | 10 99 99             |           |  |

Leave Benefits (cont. 2) Rev. 01/14

#### Waiting Periods - Civil Service

Vacation, Personal Holiday, Personal Day and Educational Leave may require a waiting period before the benefit can be used by the employee. A Waiting Period requires Begin and End Leave Periods and an End Date that indicates when the employee is eligible to use their benefits. When adding the Establishment Period on the B66 screen, also add the Waiting Period.

- After keying the Establishment Period, move the cursor to the Waiting Period BEGIN LEAVE PERIOD and key in the month in which the waiting period began.
- The cursor will move to the END LEAVE PERIOD. Key the month the waiting period will end. For waiting periods where the End Leave Period cannot be determined (e.g., intermittent employees), key 99/99.
- The cursor will move to the END DATE. Key the actual date on which the waiting period will end. For waiting periods where the End Date cannot be determined (e.g., intermittent employees) key 99/99/99.

#### **EXAMPLE:** END DATE CAN BE DETERMINED:

| ASF026 B66 - LEAVE BENEFIT ADD                                      |                       |                                     | 05/20/10<br>10:35:38  |                                    |
|---------------------------------------------------------------------|-----------------------|-------------------------------------|-----------------------|------------------------------------|
| SSN: 123-45-6789<br>LB: VACATION                                    | NA                    | AME:                                |                       |                                    |
| ELIGIBLE PSNS: 1                                                    |                       |                                     |                       |                                    |
|                                                                     |                       | BEGIN<br>LV PRD                     | END<br>LV PRD         | COMMENTS                           |
| ESTABLISHMENT PERI<br>WAITING PERI<br>NON-STANDARD RA<br>VAC 10-MON | OD<br>OD<br>TE<br>ITH | <u>06</u> <u>10</u><br>06 <u>10</u> | <u>99</u> 99<br>11 10 | END DATE: <u>12 01 10</u><br>RATE: |

## **EXAMPLE:** END DATE CANNOT BE DETERMINED: (e.g., intermittent employee)

| LASF026 E                                                               | B66 - LEAVE BENEFIT ADD                    |                       | 05/20/10<br>10:35:38               |
|-------------------------------------------------------------------------|--------------------------------------------|-----------------------|------------------------------------|
| SSN: 123-45-6789<br>LB: VACATION                                        | NAME:                                      |                       | 10.00.00                           |
| E                                                                       | 1                                          |                       |                                    |
|                                                                         | BEGIN<br>LV PRD                            | END<br>LV PRD         | COMMENTS                           |
| ESTABLISHMENT PERIO<br>WAITING PERIO<br>NON-STANDARD RAT<br>VAC 10-MONT | D <u>06 10</u><br>D <u>06 10</u><br>E<br>H | <u>99</u> 99<br>99999 | END DATE: <u>99_99_99</u><br>RATE: |

#### **Re-Establishing/Updating Leave Benefits**

When an employee's accrued benefits have to be re-established due to a break in leave system eligibility, the benefit may need to be re-established on CLAS. Use the following screens to update the benefit when applicable:

- B68 Leave Benefit Establishment Period Maintenance screen (used to add, modify or delete an establishment period)
- B74 Leave Benefit Waiting Period Maintenance screen (used to add, modify or delete a waiting period)
- B70 Non-Standard Rate Maintenance screen(used to add, modify or delete a non-standard rate)
- B76 Leave Benefit Vacation 10-month Maintenance screen (used to add, modify or delete a Vacation 10-month)

NOTE: Use the B50 - LB Transaction Entry screen to key a Begin Balance (Code 24) even if the amount is zero.

Leave Benefits (cont. 4) Rev. 01/11

#### EARNED BENEFITS

Earned benefits (e.g., CTO, HC, EX) are added to the employee's record as needed by keying transactions such as "Begin Balance" (code 24), and various "Earn" or "Use" codes on the B50 - LB Transaction Entry screen. For a complete list of available codes, refer to the "B50 - Leave Benefit Transaction Entry" page in the Job Aids section of this workbook. For a list of leave benefits and compatible codes refer to the "Valid Leave Benefit Transactions" page in the Job Aids section of this workbook.

#### **USAGE ONLY BENEFITS**

Usage only benefits are used to track time used and are added to the employee's record as needed by keying a Begin Total (code 27), or Use (code 01) transaction on the B50 - LB Transaction Entry screen. For a complete list of available codes, refer to the B50 - Leave Benefit Transaction Entry page in the Job Aids section of this workbook. For a list of leave benefits and compatible codes refer to the "Valid Leave Benefit Transactions" page in the Job Aids section of this workbook.

Temporary Separation Procedures Rev. 01/11

#### **TEMPORARY SEPARATION PROCEDURES**

When a PAR is keyed to indicate that an employee is on a Temporary Separation, the Leave Accounting System is updated to suspend State Service and Leave Benefit accruals until another PAR is keyed to end the Temporary Separation. The P64 Non-Accrual Maintenance screen displays the leave periods in which no automated accruals will be posted by the CLAS. In the "Begin Leave Period" the month after the effective date of the PAR will be displayed and in the "End Leave Period" 99/99 will be displayed to indicate an ongoing Temporary Separation. Once a new PAR is keyed to end the Temporary Separation, the CLAS will update the "End Leave Period" with the month prior to the effective date on the PAR. If the effective month on the PAR is non-qualifying, you must indicate that on the PAR to prevent accruals for that month.

No automated accruals will be posted by the CLAS in the months displayed on the P64 - Non-Accrual Maintenance screen. If the employee is entitled to accrue State Service and Leave Benefits while on the temporary separation, please see page 21 for further instructions.

## Please verify each item of the following checklist to determine if the CLAS record is accurate:

- ✓ View the P64 Leave Benefit Non-Accrual Maintenance screen to verify that the Begin Leave Period equals the month following the month the temporary separation began and the end leave period equals 99/99 if the Temporary Separation is still in effect.
- ✓ View the P64 Leave Benefit Non-Accrual Maintenance screen to verify that the End Leave Period equals the month prior to the effective month of the PAR if the employee has returned from the temporary separation.
- View the S16 SS Transaction History Inquiry screen to verify that all SS transactions are correct.
- View the B16 LB Transaction History Inquiry screen for each active benefit to verify that all leave benefit transactions have been posted as needed.
- ✓ View the Leave Message System and determine if the message "EE ONTEMP SEP" displays for the employee. (Delete these messages.)

#### For more information/instructions, refer to the following pages.

Temporary Separation Procedures (cont. 1) Rev. 01/14

#### > "EE ON TEMP SEP" message - Access the P64 screen

- If the employee is currently on a temporary separation, delete the message. No additional action necessary.
  - If the employee is no longer on a temporary separation, access the P64 Leave System Eligibility Maintenance screen and change the End Leave Period from 99/99 to the actual end leave period of the temporary separation (i.e., employee returned to work 11/09, key 10/09 in the End Leave Period).

Examples

| LASF | 023 P64 - LEAVE BENEFIT NON-ACCRUAL MAINTENANC                                                        | E 05/20/10<br>15:46:01     |
|------|----------------------------------------------------------------------------------------------------|----------------------------|
|      | SSN: 123-45-6789 NAME:<br>PSN SEQ: 01                                                                 |                            |
|      | NON-WORK STATUS FIRST MONTH:<br>NON-WORK STATUS SECOND MONTH:<br>NON-WORK STATUS THIRD MONTH:         | -<br>-                     |
|      | NON-PAYROLL STATUS BEGIN LEAVE PERIOD:<br>NON-PAYROLL STATUS END LEAVE PERIOD:                        |                            |
|      | TEMPORARY SEPARATION BEGIN LEAVE PERIOD: <u>1</u><br>TEMPORARY SEPARATION END LEAVE PERIOD: <u>99</u> | 1 <u>09</u><br>9 <u>99</u> |

| LASF023 | P64 - LEAVE           | BENEFIT NON-ACCRU                                              | AL MAINTENANCE                                       | 05/20/10<br>15:46:03 |
|---------|-----------------------|----------------------------------------------------------------|------------------------------------------------------|----------------------|
| SSN:    | 123-45-6789           | NAME:<br>PSN SEQ: 01                                           |                                                      |                      |
|         | NC                    | NON-WORK STATUS FI<br>N-WORK STATUS SECO<br>NON-WORK STATUS TH | RST MONTH:<br>OND MONTH:<br>HRD MONTH:               |                      |
|         | NON-PAYF<br>NON-PA    | OLL STATUS BEGIN LEA<br>YROLL STATUS END LE                    | AVE PERIOD:<br>AVE PERIOD:                           |                      |
|         | TEMPORARY<br>TEMPORAR | SEPARATION BEGIN LE<br>Y SEPARATION END LE                     | AVE PERIOD: <u>11</u> 09<br>AVE PERIOD: <u>12</u> 09 |                      |

Temporary Separation Procedures (cont. 2) Rev. 01/11

#### Retroactive Conditions

Determine if there is any retroactivity on the employee's record. Follow the directions below to update State Service and Accrued benefits.

- Access the P64 Leave System Eligibility Maintenance screen and change the End Leave Period from 99/99 to the actual end leave period in which the employee returned from the temporary separation.
- Access the S16 Transaction History screen and determine which Leave Periods need State Service transactions posted.
- Access the S50 State Service Transaction Entry screen and key the appropriate transactions.
- Post State Service transactions for those months that are retroactive by using the following chart:
  - CR Credits a full State Service Credit (<u>cannot</u> post a CR for fractionals or for intermittents).
  - FM Fractional Month Credit
  - NQ Non-Qualifying Month
  - HW Hours Worked for intermittent employees
  - TH Adjustments for roll 3 intermittent employees
  - H1 Hours Worked, 1<sup>st</sup> half (roll 4) hourly, Semi-Monthly intermittent employees
  - H2 Hours Worked, 2<sup>nd</sup> half (roll 4) hourly, Semi-Monthly intermittent employees
  - BH Adjustments for roll 4 Semi-Monthly intermittent employees
- Access the B16 Leave Benefit Transaction History Inquiry screens to determine which leave periods should have accruals posted (the accrual leave periods will be the same as the state service leave periods).
- Access the B50 Leave Benefit Transaction Entry screen and post any accruals/bonuses for those leave periods that are retroactive.

## NOTE: A State Service Credit must be posted for the leave period prior to posting of a Leave Benefit accrual.

Temporary Separation Procedures (cont. 3) Rev. 01/11

## Employee Entitled to State Service and Leave Benefits While On Temporary Separation

- If it is determined that the employee is entitled to state service and leave benefit accruals while on a temporary separation:
  - If the employee is entitled to state service and leave benefit accruals for the entire period of the temporary separation, the Temporary Separation Leave Periods can be deleted from the P64
    LB Non-Accrual Maintenance Screen, and the automated accruals will be posted.
  - 2. If the employee is only entitled to state service and leave benefit accruals for a partial period of the temporary separation, update the Temporary Separation Leave Periods to represent the period not entitled to accruals. (NOTE: The CLAS will not accept a future date).
  - It is also possible to override the information shown on the P64 LB Non-Accrual Maintenance Screen and post the accrual transaction(s) manually using the S50 - SS Transaction Entry Screen or the B50 - LB Transaction Entry Screen.

#### **PROCESSES – PAGE 21** Earned Benefits Procedure

Rev. 07/05

### EARNED BENEFIT TRANSFER PROCEDURE

Some Earned Benefits (HC, CTO, EX/EH) are designated "Employer" benefits and may or may not transfer with an employee to another department. Sometimes the hours are paid to the employee before s/he leaves a department. If an employee's Earned Benefit hours display on the B10 screen at another employer, you must update the CLAS to reflect the hours correctly. First determine if the hours were paid out or allowed to transfer. If the hours are transferring to your department follow the steps below:

- View the P18 Employee Position History Inquiry screen to determine the last month the employee worked at the department where the balance is showing.
- Using the B50 LB Transaction Entry screen, key a Debit Adjust transaction (HC15) in the amount of the displayed balance for the last leave period the employee worked at the other department. This will create a zero balance at the other department.
- Using the B50 LB Transaction Entry screen for the first month of the appointment to your department, key a Begin Balance (HC24) in the same amount which will "transfer" the balance to your department.

If the hours were paid out at the prior department but not posted to the CLAS, follow the steps below:

- View the P18 Employee Position History Inquiry screen to determine the last month the employee worked at the department where the balance is showing.
- Using the B50 LB Transaction Entry screen, key a Lump Sum (code 37) or a cash out (code 36).

Verify the B10 screen to determine if the benefit balance displays with the correct employer. If B10 is incorrect, void the transactions using the B52 screen and post correctly using B50.

#### POSITIVE PAID EMPLOYEES

#### Overview

Most of the CLAS processes for Positive Employees are the same as for Negative Employees.

- > Similar Processes
  - EPH record is generated automatically by the PAR. ٠
  - Accrued Benefits must be established.
  - State Service Begin Balance must be posted.
  - Screens are the same for updating and inquiry.
  - Retroactive transactions must be posted on-line.
  - Employee activity is reflected on the Leave Activity and Balances Report (LAB).
  - Leave balances can be displayed on the employee's monthly earnings statement.

#### Daily Leave Processing (DLP)

For a Positive Employee on the CLAS, the "Hours Worked" are posted through the Daily Leave Process (DLP) and used to calculate State Service. Selected payments will generate Hours Worked (HW, H1 or H2) transactions when issued for current pay period and one month prior. Those payments are:

- Regular Pay
- Payment Type 0, Payment Suffix Blank -
- Payment Type 1, Payment Suffix Blank or F -
- Overtime Holiday Pay
- Payment Type S, Payment Suffix G and H -- Payment Type 6, Payment Suffix Blank
- IDL Full . IDL - 2/3
- Payment Type N, Payment Suffix Blank
- Disability Supplemental Payment Type U, Payment Suffix T, C & N

Positive Paid Employees (cont. 1) Rev. 01/11

#### > State Service for Positive Employees

In order to qualify for a State Service credit, 160 hours are needed in a leave period. If an Employee works less than 160 hours in a leave period, the hours will be carried forward and used as needed to accumulate 160 hours. The State Service calculation is displayed on the S14 - SS History Summary Inquiry. The S16 - SS Transaction History Inquiry screen displays transaction description and all hours worked.

NOTE: In case of a Mid-Month time base change, first determine if the employee qualifies in the Negative (FT or FM) position. If so, void the hours worked in the Positive position and post a SS credit (CR or FM) in the Negative position using the S50 - State Service Transaction Entry screen. If not, please refer to the section "Mid-Month Time Base Adjustments" on page 27.

#### > Posting a State Service Begin Balance for an Intermittent Employee

When posting a State Service begin balance for an intermittent employee, include any carryover hours along with the State Service months on the S50 - SS Transaction Entry screen. If the carryover hours are not included in the Begin Balance, State Service will not calculate correctly and corrections to the State Service and Leave Benefit accruals may be required.

- For employees new to state service a Begin Balance of zero will be posted by the system.
- For employees who have previous State Service but need a begin balance posted, key the correct number of State Service months and any carryover hours using the S50 - SS Transaction Entry screen.

Positive Paid Employees (cont. 2)

#### > Posting Retroactive Hours Worked Transactions

- Access the S50 State Service Transaction Entry screen. Post an HW, H1or H2 transaction for the amount of time issued.
- When a State Service credit is generated by the Daily Leave Processing (DLP), accruals for Vacation, Sick Leave or Annual Leave will automatically generate. If State Service was posted manually due to retroactivity, the Leave Benefit accruals will also have to be posted. Access the S14 or S16 screen to verify if the posted hours worked affect any State Service credits.
- Compare the information on the S14 or S16 screens to the Leave Benefit accruals. If they DO NOT differ from the State Service credits then no further action is required; if the State Service credits are posted in different months, the accruals for Leave Benefits <u>CONTINUE</u>.
- Void the Leave Benefit accruals posted in month(s) where State Service Credits are not posted. CLAS will let you void only one transaction at a time. Use the B52 - LB Void Transaction screen.
- Post Leave Benefits accruals for those leave periods where State Service credits are posted. Use the B50 - LB Transaction Entry screen.

#### > Leave Benefit Accrual Rate Change

- If the amount of State Service for an employee changes due to a retroactive change to State Service, verify that the accruals for Vacation or Annual Leave are posted at the correct accrual rate.
- Void the transactions on the B52 LB Void transaction screen that have the incorrect accrual rate.
- Post the new accruals using the B50 LB Transaction Entry screen.

Positive Paid Employees (cont. 3) Rev. 01/11

#### Leave Benefit Waiting Periods

When a Positive employee has a Leave Benefit Waiting Period, in most cases, the End Leave Period cannot be determined. In these cases it is necessary to key 99/99 for the End Leave Period and 99/99/99 for the End Date. Once the End Date is determined, key the End Leave Period and End Date in which the employee's waiting period ends.

- When setting up a new employee's Leave Benefits for Vacation and Personal Holiday, a Waiting Period is required; key the Begin Month and Year for the Waiting Period.
- For the End Month and Year, if it cannot be determined, key 99/99 for the End Leave Period and 99/99/99 for the End Date.
- The intermittent benefit PH/VA Waiting Period benefit can be added to an employee's record to determine the End Date.
- Once the end date is determined, access the B74 screen and Modify the Waiting Period to reflect the End Leave Period and End Date.
- Verify the B12 screen to ensure that the benefit characteristics are accurate.

#### **Multiple Positions**

- Check the P18 screen to determine what is the most recent Position History for the employee.
- If the employee is accruing in multiple positions, the employee should be tracked manually and made Not Leave System Eligible (NLSE) using the P62 screen (see Leave Eligibility section in this workbook).
  - NOTE: PAR should generate an Employee Position History transaction on CLAS. If no EPH is generated, contact the Leave Accounting Liaison.

Positive Paid Employees (cont. 4) Rev. 01/11

#### > Mid-Month Time Base Adjustments

When an employee is in a roll code 3 or 4 position for 11 days or more **AND** in a full and/or part-time position (s) <u>less</u> than 11 days in one Leave Period, a Time base Adjustment (TH or BH) transaction is required to post the number of hours worked in the Full- and/or Part-time position. Please refer to State Service on page 24 for more information.

#### Automated Posting of Time base Adjustments

Automated TH/BH transactions will be generated only if the PAR/PPT has been keyed and:

- 1) A "selected" Payment is issued for the current Pay Period or the prior Pay Period <u>and</u>
- 2) The CLAS Monthly Accrual Cycle has NOT processed.

Whenever the system posts a TH or BH transaction on CLAS, message #989484 'VERIFY TH AMOUNT" will be generated on the LMS.

#### No Automated Posting of Time base Adjustments

When a PAR/PPT with a mid-month time base change is keyed after the regular pay issues for the pay period in the intermittent position, no automated TH or BH transaction is generated and no message is generated on LMS.

When a PAR/PPT mid-month time base change is keyed after regular pay has issued for the Pay Period of the PAR/PPT effective date, update CLAS as follows:

- 1) Post a TH or BH transaction using the S50 SS Transaction Entry screen.
- 2) Void any erroneously posted leave benefit accrual transactions using the B52 LB Void Transaction Entry screen.
- 3) Key any missing leave benefit accrual transactions using the B50 LB Transaction Entry screen.

Positive Paid Employees (cont. 5) Rev. 07/05

#### System Generated TH/BH Transaction Calculations

The number of hours calculated for system generated transactions is based on the following:

- 1) Effective dates of EPH records identified on the P18 Employee Position History Inquiry screen.
- 2) Number of days possible using a Monday through Friday schedule. Hours worked on Saturday/Sunday are not counted.
- Hours per day for Full Time employees are based on 8 hours. Hours calculated for Part Time employees are based on the fractional time base amount of 8 hours.

#### Transfer of Funds

CLAS does not generate State Service transactions when a Transfer of Funds (Clearance Types 6 or 7) is processed in the Payroll System.

The keying of CLAS transactions may be required for the following Transfer of Funds:

- Transfers between Pay Periods (e.g., pay issued for 06/02 should be 05/02.
- Transfers between Roll Codes (e.g., 176 regular hours issued should be 22 days).
- Transfers between payment types (e.g., pay issued as NDI should be IDL or vice versa).

When a Transfer of Funds is requested that affects the state service transactions posted, verify and key the required transactions from the procedures below:

- 1) Void any erroneously posted State Service transactions using the S52 SS Void Transaction Entry screen.
- 2) Key State Service Transactions, as needed, using the S50 SS Transaction Entry screen.
- 3) Verify leave benefit accruals are posted for the same leave periods where State Service credits are posted. Compare the S14 - SS History Summary Inquiry screen with the B14 - LB History Summary Inquiry screen.

Positive Paid Employees (cont. 6) Rev. 01/11

- Void leave benefit accrual transactions that are posted in months where State Service credits <u>are not</u> posted using the B52 - LB Void Transaction Entry screen.
- 5) Post leave benefit accruals for leave periods where State Service credits <u>are posted using the B50 LB Transaction Entry screen.</u>
- 6) When changing State Service information, verify leave periods where the accrual rate for Vacation or Annual Leave may have been impacted. If the accrual rate is incorrect:
  - a) Void the incorrect accrued transaction.
  - b) Post a new accrual transaction.

#### > Tracking Intermittent Benefits

The CLAS system now provides automated tracking of eight Intermittent Benefits by posting transactions to these benefits based on applicable hours worked. Please refer to the Intermittent Benefits section of this workbook for detailed information, including examples, for each of these eight benefits as well as for the two existing benefits (Days Limit-ATW and Hours Probation).

Positive Paid Employees (cont. 7) Rev. 10/02

#### SELECTED PAYMENTS

CLAS will automatically post Hours Worked (HW) transactions for payments issued for the current Pay Period or the Pay Period prior to the current Pay Period (e.g. for payment issued May 15, 2008, a HW transaction will be posted for only the current Pay Period, 05/08, or the prior Pay Period, 04/08).

| PAYMENT TYPE                | PAYMENT    | CLEARANCE TYPE | ADJUSTMENT |
|-----------------------------|------------|----------------|------------|
|                             | SUFFIX     |                | CODE       |
| 0 = Regular                 | Blank      | 1, 4, 5        | 0, 1, 3    |
| 1 = Overtime                | Blank or F | 1, 4, 5        | 0, 1, 3    |
| Time & One Half             |            |                |            |
| Straight Time               |            |                |            |
|                             |            |                |            |
| S = Holiday Pay             | G & H      | 1, 4, 5        | 0, 1, 3    |
| Planned OT Civil Service    |            |                |            |
| BU07 & 08                   |            |                |            |
| 6 = IDL Full                | Blank      | 1, 4, 5        | 0, 1, 3    |
| N = IDL 2/3                 | Blank      | 1, 4, 5        | 0, 1, 3    |
| U = Disability Supplemental | T, C, N    | 1, 4, 5        | 0, 1, 3    |

#### CLEARANCE TYPES

- 1 = Payment Issue
- 4 = Redeposit
- 5 = Account Receivable

#### ADJUSTMENT CODES

- 0 = Original Pay
- 1 = Adjustment Time Worked
- 3 = Adjustment Time & Salary

Clearance Types 4 and 5 will generate messages on the Leave Message System. Existing transactions will NOT be automatically voided nor will new transactions be generated by the system. Verify the employee's record for accuracy and key voids and/or transactions as needed.

NOTE: Clearance Types 6 and 7 (Transfer of Funds) are NOT selected by the system and DO NOT issue messages on the Leave Message System.

When a transfer of funds is requested, verify the employee's record for accuracy and key voids and/or transactions as needed.
#### PROCESSES – PAGE 30 Usage Only Benefit Reset Rev. 04/24

## **USAGE ONLY BENEFIT RESET**

#### **Fiscal Year End Reset**

The State Controller's Office will automatically reset the total to zero for the following usage only benefits each fiscal year.

Administrative Time off Bereavement Leave Continuing Medical Education Leave Health/Dental Benefits Military Days/Military Hours Official Union Business Professional Trng/Devel Retirement Subpoenaed Witness Union Conference/Training Union Paid Leave

#### **Calendar Year End Reset**

The State Controller's Office will automatically reset the total to zero for the following usage only benefits each calendar year.

| CFRA                                                                      |
|---------------------------------------------------------------------------|
| Dock                                                                      |
| FMLA                                                                      |
| Health/Dental Benefits                                                    |
| Jury Duty                                                                 |
| Maximum Hours Worked (Excluding EDD, Student, Youth, & Seasonal classes.) |
| Professional Trng/Devel (BU06)                                            |
| Union Time Off                                                            |
|                                                                           |

#### **Benefits Not Reset By SCO**

Usage Only benefits not listed above must be reset to zero by the department. To reset a usage only benefit to zero, key a Begin Total Transaction (27) with a zero amount using the B50 Leave Benefit Transaction Entry screen (e.g., Seniority Points, Probation Hours, TAU Days Limit, Survivor Benefit Donation, and Paid Educational Leave).

NOTE: If a Usage Only benefit is displayed on the B10 screen at a previous employer, the benefit may need to be reset to zero. Use the P18 - Employee Position History screen to determine the last month at that employer, and use the B50 - Leave Benefit Transaction Entry screen to key a Begin Total Transaction (Code 27) with a zero amount in that month.

## **EDUCATIONAL LEAVES**

#### Accrued Benefits

Bargaining Units 03 & 21 - Educational Leave (EL)

## > Earned Benefits

Bargaining Unit 02 - Professional Leave (PR)

## **Usage Only Benefits**

Bargaining Units 06 & 16 - Continuing Medical Education (CM) Bargaining Unit 19 - Professional Training (PT) Bargaining Units 17, 18, 19 & 20 – Paid Educational Leave (PE)

#### JOB AIDS – PAGE 32 B50 - Leave Benefit Transaction Entry Rev. 01/19

## **B50 - LEAVE BENEFIT TRANSACTION ENTRY**

| TRANSACTION NAME                       | ADD OR REMOVE                          |    |          | SSN FIELD | LB FIELD |     |
|----------------------------------------|----------------------------------------|----|----------|-----------|----------|-----|
| Use                                    | Remove for Accrued<br>and Earned / Add | 01 | Required | N/A       | N/A      | N/A |
| Use – A/R                              | Remove                                 | AR | Required | N/A       | N/A      | N/A |
| Use – Continuous Hours Worked          | Add                                    | СН | Required | N/A       | N/A      | N/A |
| Use – Extended Bereavement             | Remove                                 | BL | Required | N/A       | N/A      | N/A |
| Leave                                  |                                        |    |          |           |          |     |
| Use – Family                           | Remove                                 | 02 | Required | N/A       | N/A      | N/A |
| Use – Family Sick                      | Remove                                 | 72 | Required | N/A       | N/A      | N/A |
| Use – Family Activity                  | Remove                                 | FA | Required | N/A       | N/A      | N/A |
| Use – Family Crisis                    | Remove                                 | FC | Required | N/A       | N/A      | N/A |
| Use – FMLA                             | Remove                                 | FM | Required | N/A       | N/A      | N/A |
| Use – CFRA                             | Remove                                 | CF | Required | N/A       | N/A      | N/A |
| Use – FFCRA (valid through 12/2020)    | Add                                    | CR | Required | N/A       | N/A      | N/A |
| Use – Fiscal Year                      | Remove                                 | FY | Required | N/A       | N/A      | N/A |
| Use – In Lieu of Sick Leave            | Remove                                 | 04 | Required | N/A       | N/A      | N/A |
| Use – In Lieu of Excess Hours          | Remove                                 | IE | Required | N/A       | N/A      | N/A |
| Use – In Lieu of Family Sick Leave     | Remove                                 | 71 | Required | N/A       | N/A      | N/A |
| Use – Family School Partnership        | Remove                                 | 70 | Required | N/A       | N/A      | N/A |
| Use – SPSL2021 (valid through 09/2021) | Add                                    | SP | Required | N/A       | N/A      | N/A |
| Earn                                   | Add                                    | 05 | Required | N/A       | N/A      | N/A |
| Earn – Straight Rate                   | Add                                    | 06 | Required | N/A       | N/A      | N/A |
| Earn – Premium Rate                    | Add                                    | 07 | Required | N/A       | N/A      | N/A |

B50 - Leave Benefit Transaction Entry Rev. 12/21

# **B50 - LEAVE BENEFIT TRANSACTION ENTRY**

| TRANSACTION NAME                                     | ADD OR REMOVE |    |                     | SSN FIELD               | LB FIELD                |     |
|------------------------------------------------------|---------------|----|---------------------|-------------------------|-------------------------|-----|
| Farn – FLSA                                          | Add           | 08 | Required            | N/A                     | N/A                     | N/A |
| Farn – In Lieu of PH                                 | Add           | 09 | Required            | N/A                     | N/A                     | N/A |
| Farn – Saturday on a Holiday                         | Add           | 12 | Required            | N/A                     | N/A                     | N/A |
| Earn – Holiday on RDO                                | Add           | RD | Required            | N/A                     | N/A                     | N/A |
| Earn – State Holidav                                 | Add           | SH | Required            | N/A                     | N/A                     | N/A |
| Earn – Work on Holiday                               | Add           | WK | Required            | N/A                     | N/A                     | N/A |
| Accrual                                              | Add           | 10 | System<br>Generated | N/A                     | N/A                     | N/A |
| Bonus (only if EE is serving a waiting period)       | Add           | 28 | System<br>Generated | N/A                     | N/A                     | N/A |
| Begin Balance – Accrued and Earned Benefits          | Add           | 24 | Required            | N/A                     | N/A                     | N/A |
| Begin Balance – Regular CTO                          | Add           | 25 | Required            | N/A                     | N/A                     | N/A |
| Begin Balance – FLSA Premium<br>CTO                  | Add           | 26 | Required            | N/A                     | N/A                     | N/A |
| Begin Total – Usage Only Benefits                    | Add           | 27 | Required            | N/A                     | N/A                     | N/A |
| Buy Back                                             | Remove        | 34 | Required            | N/A                     | N/A                     | N/A |
| Cash Out                                             | Remove        | 36 | Required            | N/A                     | N/A                     | N/A |
| Lump Sum                                             | Remove        | 37 | Required            | N/A                     | N/A                     | N/A |
| Buy Back – Savings Plus                              | Remove        | 38 | Required            | N/A                     | N/A                     | N/A |
| Transfer to SSN (Key for EE giving                   | Remove        | 44 | Required            | Required                | Required                | N/A |
| time)                                                |               |    |                     | (receiving EE)          | (receiving EE)          |     |
| Transfer from SSN (Key for EE who is receiving time) | Add           | 45 | Required            | Required<br>(giving EE) | Required<br>(giving EE) | N/A |
| Transfer to LB (Key for benefit giving time)         | Remove        | 46 | Required            | N/A                     | Required                | N/A |

**JOB AIDS – PAGE 34** B50 - Leave Benefit Transaction Entry

Rev. 12/21

# **B50 - LEAVE BENEFIT TRANSACTION ENTRY**

| TRANSACTION NAME                   | ADD OR REMOVE       | TRAN<br>CODE | AMOUNT<br>FIELD | SSN FIELD | LB FIELD | TIMEBANK<br>FIELD |
|------------------------------------|---------------------|--------------|-----------------|-----------|----------|-------------------|
| Transfer from LB (Key for benefit  | Add                 | 47           | Required        | N/A       | Required | N/A               |
| receiving time)                    |                     |              |                 |           |          |                   |
| Donation – RTB                     | Remove              | RB           | Required        | N/A       | N/A      | N/A               |
| Disability Waiting Period          | Remove              | DW           | Required        | N/A       | N/A      | N/A               |
| Use – Pending IDL                  | Remove              | PI           | Required        | N/A       | N/A      | N/A               |
| Use – Pending Temp Disability      | Remove              | PT           | Required        | N/A       | N/A      | N/A               |
| Use – Pending LC4800               | Remove              | PL           | Required        | N/A       | N/A      | N/A               |
| Restore Hours – IDL                | Add                 | RI           | Required        | N/A       | N/A      | N/A               |
| Restore Hours – LC4800             | Add                 | RL           | Required        | N/A       | N/A      | N/A               |
| Restore Hours – NDI/SDI Restore    | Add                 | RN           | Required        | N/A       | N/A      | N/A               |
| Hours – Temp Disability            | Add                 | RT           | Required        | N/A       | N/A      | N/A               |
| Supplementation – IDL              | Remove              | SI           | Required        | N/A       | N/A      | N/A               |
| Supplementation – NDI/SDI          | Remove              | SN           | Required        | N/A       | N/A      | N/A               |
| Supplementation – Temp Disability  | Remove              | ST           | Required        | N/A       | N/A      | N/A               |
| Supplementation – FFCRA (valid     | Remove              | SC           | Required        | N/A       | N/A      | N/A               |
| through 12/2020)                   |                     |              |                 |           |          |                   |
| Adjust – Credit (do not use unless | Add for Accrued and | 14           | Required        | N/A       | N/A      | N/A               |
| directed by SCO)                   | Earned / Remove     |              |                 |           |          |                   |
|                                    | for Usage Only      |              |                 |           |          |                   |
| Adjust – Debit (do not use unless  | Remove for Accrued  | 15           | Required        | N/A       | N/A      | N/A               |
| directed by SCO)                   | and Earned / Add    |              |                 |           |          |                   |
|                                    | for Usage Only      |              |                 |           |          |                   |

#### JOB AIDS – PAGE 35 S50 - State Service Transaction Entry Rev. 12/21

# **S50 - STATE SERVICE TRANSACTION ENTRY**

Fill in the S50 Screen as indicated below:

| TRANSACTION                                  | USED FOR                                                                                       | TRANSACTION<br>CODE | TIME<br>WORKED<br>DAYS | TIME WORKED<br>HOURS                                                                                                    | FRACT MO                                                                                                    | SS CREDIT                                                                                                    |
|----------------------------------------------|------------------------------------------------------------------------------------------------|---------------------|------------------------|----------------------------------------------------------------------------------------------------|----------------------------------------------------------------------------------------------------|----------------------------------------------------------------------------------------------------|
| Beginning Balance<br>(BEGIN BAL)             | Employee new to<br>CLAS or Employee<br>returning to CLAS<br>after a period of<br>ineligibility | BB                  | N/A                    | Required. Enter<br>carryover hours<br>for positive paid,<br>monthly (Roll<br>Code 3), and<br>positive paid,<br>semi-monthly<br>(Roll Code 4)<br>employees | Erase/EREOF if<br>data is<br>displayed, then<br>enter carryover<br>fractional<br>amount or<br>leave blank if<br>zero | Erase/EREOF if<br>data is<br>displayed, then<br>enter total State<br>Service (Enter<br>00 for an<br>employee new<br>to state service) |
| Full Time Accrual (SS<br>CREDIT)             | Employee to receive<br>a Full Time service<br>credit due to<br>qualifying a leave<br>period    | CR                  | N/A                    | N/A                                                                                                    | N/A                                                                                                    | System<br>generated                                                                                                    |
| Fractional Month<br>Accrual (FRACT<br>MONTH) | Employee to receive<br>a Fractional Month<br>due to qualifying a<br>leave period               | FM                  | N/A                    | N/A                                                                                                    | System<br>generated                                                                                                  | N/A                                                                                                    |
| Non-Qualifying Leave<br>Period (NQLP)        | Documenting a<br>Leave Period that is<br>non-qualifying                                        | NQ                  | N/A                    | N/A                                                                                                    | System<br>generated                                                                                                  | System<br>generated                                                                                                    |

S50 - State Service Transaction Entry Rev. 12/21

# **S50 - STATE SERVICE TRANSACTION ENTRY**

| TRANSACTION                                                                                                    | USED FOR                                                                                                    | TRANSACTION<br>CODE | TIME<br>WORKED<br>DAYS | TIME WORKED<br>HOURS                                                           | FRACT MO | SS CREDIT |
|----------------------------------------------------------------------------------------------------|----------------------------------------------------------------------------------------------------|---------------------|------------------------|--------------------------------------------------------------------------------|----------|-----------|
| Hours Worked (Roll<br>Code 3) Hourly, Monthly<br>Intermittent (HOURS<br>WORKED)                                            | Hours worked<br>toward State Service<br>credit                                                                             | HW                  | N/A                    | Required                                                                       | N/A      | N/A       |
| Adjustment (Roll Code<br>3) (ADJ-HOURS)                                                                                    | Adjustment of hours<br>worked due to a time<br>base change<br>involving a hourly,<br>monthly intermittent<br>position)     | ТН                  | N/A                    | Required. Select<br>intermittent EPH<br>from the Position<br>Selection screen. | N/A      | N/A       |
| Hours Worked; 1 <sup>st</sup> half<br>(Roll Code 4) Hourly,<br>Semi-monthly<br>Intermittent (HRS<br>WORK 1 <sup>ST</sup> ) | Hours worked 1 <sup>st</sup><br>half toward a State<br>Service credit                                                      | H1                  | N/A                    | Required                                                                       | N/A      | N/A       |
| Hours Worked; 2 <sup>nd</sup> half<br>(Roll Code 4) Hourly,<br>Semi-monthly<br>intermittent                                | Hours worked 2 <sup>nd</sup><br>half toward a State<br>Service credit                                                      | H2                  | N/A                    | Required                                                                       | N/A      | N/A       |
| Adjustment (Roll Code<br>4) (ADJ-INT)                                                                                      | Adjustment of hours<br>worked due to a time<br>base change<br>involving a hourly,<br>semi-monthly<br>intermittent position | ВН                  | N/A                    | Required. Select<br>intermittent EPH<br>from the Position<br>Selection screen. | N/A      | N/A       |

Leave Benefits – Civil Service Rev. 12/21

# **LEAVE BENEFITS - CIVIL SERVICE**

| LEAVE BENEFIT                                         | BENEFIT TYPE | ID    | RATE OF MEASURE |
|-------------------------------------------------------|--------------|-------|-----------------|
| Administrative Time Off                               | Usage Only   | AT    | Hours           |
| Annual Leave                                          | Accrued      | AL    | Hours           |
| Bereavement Leave                                     | Usage Only   | BL    | Hours           |
| California Family Rights Act (CFRA)                   | Usage Only   | CF    | Hours           |
| Compensating Time Off                                 | Earned       | СТ    | Hours           |
| Continuing Medical Education                          | Usage Only   | СМ    | Hours           |
| Dock                                                  | Usage Only   | DK    | Hours           |
| Educational Leave                                     | Accrued      | EL    | Hours           |
| Excess Hours (Do not use unless instructed so by SCO) | Earned       | EX/EH | Hours           |
| Family Medical Leave Act (FMLA)                       | Usage Only   | FM    | Hours           |
| Furlough Hours                                        | Earned       | FH    | Hours           |
| Holiday Credit                                        | Earned       | НС    | Hours           |
| Holiday Credit – Work on Holiday                      | Earned       | НТ    | Hours           |
| Holiday Informal Time Off                             | Earned       | Н     | Hours           |
| Jury Duty                                             | Usage Only   | JD    | Hours           |
| Medical Officer of the Day                            | Earned       | MO    | Hours           |
| Military Leave (Days)                                 | Usage Only   | ML    | Days            |
| Military Leave (Hours)                                | Usage Only   | MH    | Hours           |
| NDI – Family Care Leave                               | Usage Only   | FL    | Days            |
| Official Union Business                               | Usage Only   | UB    | Hours           |
| On Call Assignment                                    | Earned       | OC    | Hours           |
| Paid Educational Leave                                | Usage Only   | PE    | Hours           |
| PARR – Lawsuit Settlement                             | Earned       | PA    | Hours           |
| Personal Day                                          | Accrued      | PD    | Hours           |

Leave Benefits – Civil Service (cont.) Rev. 12/21

# **LEAVE BENEFITS - CIVIL SERVICE**

| LEAVE BENEFIT                               | BENEFIT TYPE | ID | RATE OF MEASURE |
|---------------------------------------------|--------------|----|-----------------|
| Personal Holiday                            | Accrued      | PH | Units           |
| Personal Leave Program 1992                 | Earned       | PL | Hours           |
| Personal Leave Program 2003                 | Earned       | LD | Hours           |
| Personal Leave Program 2010                 | Earned       | LP | Hours           |
| Personal Leave Program 2012                 | Earned       | LV | Hours           |
| Personal Leave Program 2020                 | Earned       | LX | Hours           |
| Personal Leave Time                         | Earned       | LT | Hours           |
| Probationary Hours                          | Usage Only   | HP | Hours           |
| Professional Leave                          | Earned       | PR | Hours           |
| Professional Training and Development (PDD) | Usage Only   | PT | Hours           |
| Savings Plus Bank                           | Earned       | SV | Hours           |
| Seniority Points                            | Usage Only   | SP | Hours           |
| Sick Leave                                  | Accrued      | SL | Hours           |
| Subpoenaed Witness                          | Usage Only   | SW | Hours           |
| Survivor Benefit Donation                   | Usage Only   | SB | Hours           |
| Days Limit – ATW                            | Usage Only   | DL | Days            |
| Union Conference or Training                | Usage Only   | UC | Hours           |
| Union Paid Leave                            | Usage Only   | UL | Hours           |
| Union Release Time Bank                     | Usage Only   | AR | Hours           |
| Union Time Off                              | Usage Only   | UT | Hours           |
| Vacation                                    | Accrued      | VA | Hours           |
| Vacation Bank                               | Earned       | VB | Hours           |
| Voluntary PLP                               | Earned       | PV | Hours           |
| V-Time                                      | Earned       | VT | Hours           |

## LEAVE BENEFIT AND TRANSACTION CODES

| BENEFIT | TRANSACTION CODES                                                       | TRANSACTION CODES THAT MAY BE KEYED IN              |
|---------|-------------------------------------------------------------------------|-----------------------------------------------------|
| ID      |                                                                         | PIP OR SENT VIA FTP                                 |
| AL      | 01, 04, 10, 14, 15, 24, 34, 36, 37, 44, 45, 46, 47, 70, 71, 72, AR, BL, | 01,04, 24, 34, 36, 70, 71, 72, BL, CF, DW, FA, FC,  |
|         | CF, DW, FA, FC, FM, IE, PI, PL, PT, RB, RI, RL, RT, RN, SC, SI, SN,     | FM, IE, PI, PL, PT, RB, SC, SI, SN, ST              |
|         | ST                                                                      |                                                     |
| AR      | 01, 27                                                                  | 01                                                  |
| AT      | 01, 14, 15, 27, CH, CR, SC, SP                                          | 01, 27, CH, SP                                      |
| BL      | 01, 14, 15, 27, FY                                                      | 01, 27, FY                                          |
| CF      | 01, 14, 15, 22, 27                                                      | 01, 27                                              |
| СМ      | 01, 14, 15, 27                                                          | 01, 27                                              |
| CT      | 01, 04, 06, 07, 08, 14, 15, 25, 26, 36, 37, 44, 47, 70, 71, 72, AR, BL, | 01, 04, 06, 07, 08, 25, 26, 36, 70, 71, 72, BL, CF, |
|         | CF, DW, FA, FC, FM, IE, PI, PL, PT, RB, RI, RL, RN, RT, SC, SI, SN,     | DW, FA, FC, FM, IE, PI, PL, PT, RB, SC, SI, SN, ST  |
|         | ST                                                                      |                                                     |
| DK      | 01, 27, CF, FM                                                          | 01, 27, CF, FM                                      |
| EH      | 01, 04, 05, 14, 15, 24, 36, 37, 44, 70, 71, 72, AR, CF, DW, FM, PI, RI, | 01, 04, 05, 24, 36, 70, 71, 72, CF, DW, FM, PI, SC, |
|         | RL, RN, RT, SC, SI, SN, ST                                              | SI, SN, ST                                          |
| EL      | 01, 10, 14, 15, 24, 28, AR                                              | 01, 24                                              |
| EM      | 01, 14, 15, 27                                                          | 01, 27                                              |
| EX      | 01, 04, 05, 14, 15, 24, 36, 37, 44, 70, 71, 72, AR, BL, CF, DW, FA, FC, | 01, 04, 05, 24, 36, 70, 71, 72, BL, CF, DW, FA, FC, |
|         | FM, PI, PL, PT, RB, RI, RL, RN, RT, SC, SI, SN, ST                      | FM, PI, PL, PT, RB, SC, SI, SN, ST                  |
| FL      | 01, 14, 15, 27                                                          | 01, 27                                              |
| FM      | 01, 14, 15, 27, CR                                                      | 01, 27                                              |
| FH      | 01, 24                                                                  | 01, 24                                              |
| HC      | 01, 04, 09, 12, 14, 15, 24, 34, 36, 37, 44, 47, 70, 71, 72, AR, BL, CF, | 01, 04, 09, 12, 24, 34, 36, 70, 71, 72, BL, CF, DW, |
|         | DW, FA, FC, FM, IE, PI, PL, PT, RB, RD, RI, RL, RN, RT, SC, SH, SI,     | FA, FC, FM, IE, PI, PL, PT, RB, RD, SC, SH, SI, SN, |
|         | SN, ST                                                                  | ST                                                  |
| HI      | 01, 04, 05, 14, 15, 24, 70, 71, 72, BL, CF, DW, FA, FC, FM, IE, PI, PL, | 01, 04, 05, 24, 70, 71, 72, BL, CF, DW, FA, FC, FM, |
|         | PT, RL, RN, RT, SC, SI, SN, ST, WK                                      | IE, PI, PL, PT, SC, SI, SN, ST, WK                  |
| HT      | 01, 04, 06, 07, 14, 15, 24, 34, 36, 37, 44, 47, 70, 71, 72, AR, BL, CF, | 01, 04, 06, 07, 24, 34, 36, 70, 71, 72, BL, CF, DW, |
|         | DW, FA, FC, FM, IE, PI, PL, PT, RB, RI, RL, RN, RT, SC, SI, SN, ST      | FA, FC, FM, IE, PI, PL, PT, RB, SC, SI, SN, ST      |
| JD      | 01, 14, 15, 27                                                          | 01, 27                                              |

Leave Benefit & Transaction Codes Rev. 04/24

## LEAVE BENEFIT AND TRANSACTION CODES

| BENEFIT | TRANSACTION CODES                                                          | TRANSACTION CODES THAT MAY BE KEYED                 |
|---------|----------------------------------------------------------------------------|-----------------------------------------------------|
| ID      |                                                                            | IN PIP OR SENT VIA FTP                              |
| LD      | 01, 04, 14, 15, 24, 36, 37, 44, 70, 71, 72, AR, BL, CF, DW, FA, FC, FM,    | 01, 04, 24, 36, 70, 71, 72, BL, CF, DW, FA, FC, FM, |
|         | IE, PI, PL, PT, RB, RI, RL, RN, RT, SC, SI, SN, ST                         | IE, PI, PL, PT, RB, SC, SI, SN, ST                  |
| LP      | 01, 04, 14, 15, 24, 36, 44, 70, 71, 72, BL, CF, DW, FA, FC, FM, IE, PI,    | 01, 04, 24, 70, 71, 72, BL, CF, DW, FA, FC, FM, IE, |
|         | PL, PT, RB, RI, RL, RN, RT, SC, SI, SN, ST                                 | PI, PL, PT, RB, SC, SI, SN, ST                      |
| LT      | 01, 04, 14, 15, 24, 34, 36, 37, 44, 71, AR, CF, FM, IE, PI, RI, SC, SI, ST | 01, 04, 24, 34, 36, 71, CF, FM, IE, PI, SC, SI, ST  |
| LV      | 01, 04, 14, 15, 24, 36, 44, 70, 71, 72, BL, CF, DW, FA, FC, FM, IE, PI,    | 01, 04, 24, 36, 70, 71, 72, BL, CF, DW, FA, FC, FM, |
|         | PL, PT, RB, RI, RL, RN, RT, SC, SI, SN, ST                                 | IE, PI, PL, PT, RB, SC, SI, SN, ST                  |
| LX      | 01, 04, 05, 14, 15, 24, 36, 44, 70, 71, 72, BL, CF, DW, FA, FC, FM, IE,    | 14, 15, 24, 44, RL, RN, RT                          |
|         | PI, PL, PT, RB, RI, RL, RN, RT, SC, SI, SN, ST                             |                                                     |
| MH      | 01, 14, 15, 27                                                             | 01, 27                                              |
| ML      | 01, 14, 15, 27                                                             | 01, 27                                              |
| MO      | 01, 04, 05, 14, 15, 24, 36, 37, 44, 71, AR, IE, SC, SN, ST                 | 01, 04, 05, 36, 71, IE, SC, SN, ST                  |
| OC      | 01, 04, 05, 14, 15, 24, 36, 37, 44, 71, 72, AR, CF, FC, FM, RI, RN, SC,    | 01, 04, 05, 36, 71, 72, CF, FC, FM, SC, SN, ST      |
|         | SN, ST                                                                     |                                                     |
| PA      | 01, 04, 05, 14, 15, 24, 34, 36, 37, 44, 70, 71, 72, BL, CF, FA, FC, FM,    | 01, 04, 24, 34, 36, 44, 70, 71, 72, BL, CF, FA, FC, |
|         | IE, PI, PL, RI, RT, SC, SI, SN, ST                                         | FM, IE, PI, PL, SC, SI, SN, ST                      |
| PD      | 01, 04, 10, 14, 15, 24, 44, 45, 71, AR, CF, FC, FM, IE, PI, RI, SC, SI,    | 01, 04, 24, 71, AR, CF, FC, FM, IE, PI, SC, SI, ST  |
|         | ST                                                                         |                                                     |
| PE      | 01, 14, 15, 27                                                             | 01, 27                                              |
| PH      | 01, 04, 10, 14, 15, 24, 34, 36, 37, 44, 46, 47, 70, 71, 72, AR, BL, DW,    | 01, 04, 24, 34, 70, 71, 72, BL, DW, PI, PL, PT, SC, |
|         | PI, PL, PT, RI, RL, RN, RT, SC, SI, SN, ST                                 | SI, SN, ST                                          |
| PL      | 01, 04, 14, 15, 24, 36, 37, 44, 70, 71, 72, AR, BL, CF, DW, FA, FC, FM,    | 01, 04, 24, 36, 70, 71, 72, BL, CF, DW, FA, FC, FM, |
|         | IE, PI, PL, PT, RB, RI, RL, RN, RT, SC, SI, SN, ST                         | IE, PI, PL, PT, RB, SC, SI, SN, ST                  |
| PR      | 01, 04, 05, 14, 15, 24, 37, 71, AR, BL, PI, RI, SC, SN, ST                 | 01, 04, 05, 24, 71, BL, PI, RI, SC, SN, ST          |
| PT      | 01, 14, 15, 27, SI, SN, ST, SC, IE                                         | 01, 27, SC, SN, SI, ST, IE                          |
| PV      | 01, 04, 05, 14, 15, 24, 36, 37, 44, 70, 71, 72, AR, CF, DW, FM, IE, PI,    | 01, 04, 05, 24, 36, 70, 71, 72, CF, DW, FM, IE, PI, |
|         | PL, RB, RI, RN, RT, SC, SI, SN, ST                                         | PL, RB, SC, SI, SN, ST                              |
| SB      | 01, 27                                                                     | None                                                |

Leave Benefit & Transaction Codes Rev. 04/24

## LEAVE BENEFIT AND TRANSACTION CODES

| BENEFIT | TRANSACTION CODES                                                           | TRANSACTION CODES THAT MAY BE KEYED                 |
|---------|-----------------------------------------------------------------------------|-----------------------------------------------------|
| ID      |                                                                             | IN PIP OR SENT VIA FTP                              |
| SL      | 01, 02, 10, 14, 15, 24, 37, 44, 45, 47, 72, AR, BL, CF, DW, FC, FM, PI,     | 01, 02, 24, 72, BL, CF, DW, FC, FM, PI, PL, PT, SC, |
|         | PL, PT, RI, RL, RN, RT, SC, SI, SN, ST                                      | SI, SN, ST                                          |
| SP      | 01, 05, 27                                                                  | 05                                                  |
| SV      | 38, 47                                                                      | None                                                |
| SW      | 01, 15, 27                                                                  | 01, 27                                              |
| UB      | 01, 14, 15, 27                                                              | 01, 27                                              |
| UC      | 01, 14, 15, 27                                                              | 01, 27                                              |
| UL      | 01, 14, 15, 27                                                              | 01, 27                                              |
| UT      | 01, 14, 15, 27                                                              | 01, 27                                              |
| VA      | 01, 04, 10, 14, 15, 24, 28, 34, 36, 37, 44, 45, 46, 47, 70, 71, 72, AR, BL, | 01, 04, 24, 34, 36, 70, 71, 72, BL, CF, DW, FA, FC, |
|         | CF, DW, FA, FC, FM, IE, PI, PL, PT, RB, RI, RL, RN, RT, SC, SI, SN,         | FM, IE, PI, PL, PT, RB, SC, SI, SN, ST              |
|         | ST                                                                          |                                                     |
| VB      | 01, 04, 05, 14, 15, 24, 46, 71, AR, CF, FM, IE, PI, RI, SC, SI, ST          | 01, 04, 05, 71, CF, FM, IE, PI, SC, SI, ST          |
| VT      | 01, 04, 05, 14, 15, 24, 36, 46, 71, AR, IE, RI, SC, SN, ST                  | 01, 04, 05, 24, 36, 71, IE, SC, SN, ST              |

Leave Benefit Screens – Civil Service/Exempt Rev. 12/21

# LEAVE BENEFIT SCREENS

# Civil Service/Exempt

## Update Screens:

| SCREEN NAME AND FUNCTION                                                                                         | ACTN<br>CODE     | LB ID             | LV PRD                                                                               |
|----------------------------------------------------------------------------------------------------|------------------|-------------------|--------------------------------------------------------------------------------------|
| LB TRANSACTION                                                                                                   | B50              | Required<br>field | Required field                                                                       |
| transactions.                                                                                                    |                  |                   |                                                                                      |
| LB VOID TRANSACTION ENTRY Screen voids<br>previously posted transactions for leave benefits.                     | B52              | Required<br>field | If field is left blank, all<br>history will display with<br>the oldest leave period. |
| LB ADD Screen establishes accrued type benefits that are new for the employee.                                   | B66              | Required<br>field | N/A                                                                                  |
| LB ESTABLISHMENT PRD MAINT Screen adds,<br>modifies, or deletes establishment periods for an<br>accrued benefit. | B68              | Required<br>field | N/A                                                                                  |
| WAITING PERIOD MAINT Screen adds, modifies,<br>or deletes a waiting period for an accrued benefit.               | B74              | Required<br>field | N/A                                                                                  |
| NON-STANDARD RATE MAINT Screen adds,<br>modifies, or deletes a Non-Standard Rate for an<br>accrued benefit.      | B70              | Required<br>field | N/A                                                                                  |
| VAC 10-MONTH MAINT Screen adds, modifies, or deletes the Vacation 10 Month. (Department of Education Only)       | <sup>-</sup> B76 | Required<br>field | N/A                                                                                  |

## **Inquiry Screens:**

| SCRÉEN NAME AND FUNCTION                                                                                                    | ACTN<br>CODE | LB ID             | LV PRD                                                                               |
|----------------------------------------------------------------------------------------------------|--------------|-------------------|--------------------------------------------------------------------------------------|
| LB INQUIRY Screen displays current information for<br>state service and leave benefit balances. Accrued<br>benefits will only display if the establishment period<br>is "active", meaning the END LV PRD equals 99/99.<br>Earned and Usage Only benefits display if balance<br>or total is greater than zero. | B10          | N/A               | N/A                                                                                  |
| LB DETAIL INQUIRY Screen displays current information for one benefit including Establishment Period, Accrual Rate, and Balance.                                                                                                    | B12          | Required<br>field | N/A                                                                                  |
| LB HISTORY SUMMARY Screen displays the<br>balance, use, credit and miscellaneous transfer<br>history of the requested leave benefit.                                                                                                    | B14          | Required<br>field | If field is left blank, all<br>history will display with<br>the oldest leave period. |
| LB TRANSACTION HISTORY INQUIRY Screen<br>displays the transaction description history of the<br>requested leave benefit.                                                                                                    | B16          | Required<br>field | If field is left blank, all<br>history will display with<br>the oldest leave period. |
| LB CHARACTERISTICS HISTORY INQUIRY<br>Screen displays the history of Establishment<br>Periods, Waiting Periods, Non-Standard Rates, and<br>Vacation 10 month for one benefit.                                                                                                    | B18          | Required<br>field | N/A                                                                                  |
| LB LIST Screen displays all leave benefits<br>established or created on the CLAS during the<br>previous 5 years plus the current year.                                                                                                    | B20          | N/A               | N/A                                                                                  |

State Service Screens - Civil Service/Exempt Rev. 12/21

## STATE SERVICE SCREENS Civil Service/Exempt

#### **Update Screens:**

| SCREEN NAME AND FUNCTION                                                                   | ACTN<br>CODE | LB ID | LV PRD                                                                               |
|--------------------------------------------------------------------------------------------|--------------|-------|--------------------------------------------------------------------------------------|
| SS TRANSACTION ENTRY Screen<br>updates state service transactions.                         | S50          | N/A   | Required field                                                                       |
| SS VOID TRANSACTION ENTRY<br>Screen voids previously posted state<br>service transactions. | S52          | N/A   | If field is left blank, all history<br>will display with the oldest<br>leave period. |

## **Inquiry Screens:**

| SCREEN NAME AND FUNCTION                                                                             | ACTN<br>CODE | LB ID | LV PRD                                                                               |
|----------------------------------------------------------------------------------------------------|--------------|-------|--------------------------------------------------------------------------------------|
| SS HISTORY SUMMARY INQUIRY<br>Screen displays the history of state<br>service activity and balances. | S14          | N/A   | If field is left blank, all history<br>will display with the oldest<br>leave period. |
| SS TRANSACTION HISTORY INQUIRY<br>Screen displays State Service transaction<br>description history.  | S16          | N/A   | If field is left blank, all history<br>will display with the oldest<br>leave period. |

## EMPLOYMENT/POSITION HISTORY MAINTENANCE SCREENS Civil Service/Exempt

## Update Screens:

| SCREEN NAME AND FUNCTION                                                                                                    | ACTN<br>CODE | LB ID | LV PRD |
|----------------------------------------------------------------------------------------------------|--------------|-------|--------|
| LV SYSTEM ELIGIBILITY MAINT Screen is used to<br>designate eligibility: LSE is Leave System Eligible;<br>NLSE is Not Leave System Eligible | P62          | N/A   | N/A    |
| LB NON-ACCRUAL MAINT Screen is used for the                                                                                                | P64          | N/A   | N/A    |
| following:                                                                                                    |              |       |        |
| <ol> <li>To designate non-work status for 9/12,<br/>10/12 and 11/12 employees.</li> </ol>                                                  |              |       |        |
| <ol> <li>Identifies Non-Payroll Status for 340/341<br/>PAR transactions.</li> </ol>                                                        |              |       |        |
| <ol> <li>Identifies non-accrual months for<br/>temporary separations.</li> </ol>                                                           |              |       |        |

#### **Inquiry Screens:**

| SCREEN NAME AND FUNCTION                                           | ACTN<br>CODE | LB ID | LV PRD |
|--------------------------------------------------------------------|--------------|-------|--------|
| EMPLOYEE POSITION HISTORY INQUIRY Screen<br>lists all EPH records. | P18          | N/A   | N/A    |

Leave Benefit Descriptions Rev. 01/15

# LEAVE BENEFIT DESCRIPTIONS

| BENEFIT                          | TYPE          | ID | DESCRIPTION                                                                                                    |
|----------------------------------|---------------|----|----------------------------------------------------------------------------------------------------|
| Administrative Time<br>Off       | Usage<br>Only | AT | Used when no statutory authority exists to<br>grant a paid leave of absence. Can also be<br>used to track time for other miscellaneous<br>benefits such as organ and bone marrow<br>donors.                                                         |
| Annual Leave                     | Accrued       | AL | The Annual Leave benefit is in lieu of<br>vacation and sick leave benefits. Annual<br>Leave is an accrued benefit which provides<br>time off with pay at the employee's<br>discretion, with departmental approval.                                  |
| Bereavement Leave                | Usage<br>Only | BL | Authorized leave with pay due to the death of<br>a family member or other person residing in<br>the employee's household at the time of<br>death.                                                                                                   |
| Calif. Family Rights<br>Act      | Usage<br>Only | CF | CRFA is used to track unpaid leave for family reasons or for the employee's own illness.                                                                                                    |
| Compensating Time<br>Off         | Earned        | СТ | Paid time off in lieu of cash compensation for<br>authorized time worked in excess of the<br>regularly scheduled workweek (i.e., overtime,<br>travel, etc.)                                                                                         |
| Continuing Medical<br>Education. | Usage<br>Only | СМ | Time authorized without loss of<br>compensation to attend in-state and/or out-<br>of-state training or continuing education<br>courses to meet professional licensure<br>requirements.                                                              |
| Dock                             | Usage<br>Only | DK | Used to track time off without pay.                                                                                                    |
| Educational Leave                | Accrued       | EL | An accrued benefit which provides eligible<br>employees time off with pay to attend<br>schools, colleges, universities, or programs<br>for further instruction in subjects related to<br>work assignment and/or achievement of<br>department goals. |

Leave Benefit Descriptions (cont. 1) Rev. 04/24

| BENEFIT                             | TYPE          | ID    | DESCRIPTION                                                                                                    |
|-------------------------------------|---------------|-------|----------------------------------------------------------------------------------------------------|
| Excess Hours                        | Earned        | EX/EH | Hours accumulated as a result of an<br>employee working more days or hours in a<br>leave period than that required of normal<br>shift employees. The additional days or<br>hours are due to an employee working other<br>than Monday through Friday work schedule<br>or, for example, a workweek of other than<br>five 8-hour days (e.g., four 10-hour days).<br>Any additional hours worked in a leave<br>period are credited, on an hour for hour<br>basis, as excess hours. |
| Family Medical Leave<br>Act (FMLA)  | Usage<br>Only | FM    | FMLA leave may include an employee's serious health condition, for the care of a child, spouse, domestic partner, parent, parent-in-law, sibling, grandparent, or grandchild who has a serious health condition, and/or for the birth or adoption of a child.                                                                                                    |
| Furlough Hours                      | Earned        | FH    | Track time earned in the 2009/2010 furlough program in lieu of pay. Time can be used in same leave period earned.                                                                                                    |
| Holiday Credit                      | Earned        | HC    | Hours earned by an employee for reasons<br>other than working on a holiday. Hours<br>earned when a holiday is on an employee's<br>Regular Day Off, on a Saturday, or when<br>Bargaining Unit Contracts authorize credit in<br>lieu of PH or on a monthly or quarterly basis.                                                                                                    |
| Holiday Credit – Work<br>on Holiday | Earned        | HT    | Hours earned by an employee as a result of working on a holiday.                                                                                                    |
| Holiday Informal Time<br>Off        | Earned        | HI    | Time off granted by the Governor for special circumstances (i.e. holiday season).                                                                                                    |
| Jury Duty                           | Usage<br>Only | JD    | Time off without loss of compensation for serving as a juror.                                                                                                    |
| Medical Officer of the<br>Day       | Earned        | MO    | Earned by working the MOD shift. MOD<br>assignment is defined as a work shift of<br>fifteen (15) continuous hours or more which<br>is performed in addition to the employee's<br>regularly scheduled workweek.                                                                                                    |

Leave Benefit Descriptions (cont. 2) Rev. 05/17

| BENEFIT                        | TYPE          | ID | DESCRIPTION                                                                                                    |
|--------------------------------|---------------|----|----------------------------------------------------------------------------------------------------|
| Military Leave<br>(Hours)      | Usage<br>Only | MH | Temporary or indefinite leave required to<br>fulfill ordered military duty as an active<br>member of the armed forces of the United<br>States, National Guard or Naval Militia, and<br>for exempt employees, the Reserve Corps.                                                                                                    |
| Military Leave (Days)          | Usage<br>Only | ML | Temporary or indefinite leave required to<br>fulfill ordered military duty as an active<br>member of the armed forces of the United<br>States, National Guard or Naval Militia, and<br>for exempt employees, the Reserve Corps.                                                                                                    |
| Official Union<br>Business     | Usage<br>Only | UB | Used to track time off in relation to official<br>union business for Employees in certain<br>Collective Bargaining Units.                                                                                                    |
| On Call Assignment             | Earned        | OC | On-call assignment is defined as a work-shift<br>of seven (7) consecutive days in which the<br>employee is: (1) available by telephone or<br>electronic paging device at all times; and (2)<br>immediately available to return to the facility.<br>On-call assignment shall be in addition to the<br>employee's normal work schedule. |
| Paid Educational<br>Leave      | Usage<br>Only | PE | Certain employees are entitled to a number<br>of hours of educational leave on State time<br>per fiscal year to be used at the employee's<br>discretion subject to operational needs and<br>reasonable advance notice. This leave is<br>noncumulative.                                                                                |
| Personal Day                   | Accrued       | PD | Used by Special Schools of the Department<br>of Education. Personal Day is a benefit that<br>provides for up to two (2) days off with pay<br>which is available for use during an<br>academic year.                                                                                                    |
| Personal Holiday               | Accrued       | PH | A paid day off credited to employees at a specified time for use during the fiscal or calendar year.                                                                                                    |
| Personal Leave<br>Program 1992 | Earned        | PL | Leave earned in lieu of payroll deduction.<br>Employees subject to PLP shall be credited<br>with the appropriate number of hours of<br>Personal Leave on the first day of the<br>following monthly pay period.                                                                                                    |

Leave Benefit Descriptions (cont. 3) Rev. 04/24

| BENEFIT                                          | TYPE          | ID | DESCRIPTION                                                                                                    |
|--------------------------------------------------|---------------|----|----------------------------------------------------------------------------------------------------|
| Personal Leave<br>Program 2003                   | Earned        | LD | Leave earned in lieu of payroll deduction.<br>Available for use on the first day of the<br>following leave period.                                                                                                    |
| Personal Leave<br>Program 2010                   | Earned        | LP | Leave earned in lieu of payroll deduction.<br>Available for use in the same leave period<br>that it is credited.                                                                                                    |
| Personal Leave<br>Program 2012                   | Earned        | LV | Leave earned in lieu of payroll deduction.<br>Available for use in the same leave period<br>that it is credited.                                                                                                    |
| Personal Leave<br>Program 2020                   | Earned        | LX | Leave earned in lieu of payroll deduction.<br>Available for use in the same leave period<br>that it is credited.                                                                                                    |
| Personal Leave Time                              | Earned        | LT | Used by the Dept. of Youth Authority to track<br>hours granted under the Settlement<br>Agreement and release for U.S. District<br>Court case #CIV-S-94-0153 EJG-GGH,<br>Moore vs. State of California.                                                                                                    |
| Professional Leave                               | Earned        | PR | A paid day off credited to employees in lieu of reimbursement for bar dues.                                                                                                    |
| Professional Training<br>or Development<br>(PDD) | Usage<br>Only | PT | Specific employees are entitled to a number<br>of days of Professional Training per fiscal<br>year. Professional education is designed to<br>increase an employee's professional growth<br>and job-related development; to maintain or<br>obtain required professional licensure,<br>certification or registration; to maintain good<br>standing for chaplains; or to increase an<br>employee's job proficiency. |
| Savings Plus Bank                                | Earned        | SV | For use to track future Vacation or Annual<br>Leave accruals that are elected by the<br>employee to transfer into Savings Plus<br>457(b) and/or 401(k) Plan account. Leave<br>Accounting Letter #17-003.                                                                                                    |

Leave Benefit Descriptions (cont. 4) Rev. 04/24

| BENEFIT                      | TYPE          | ID | DESCRIPTION                                                                                                    |
|------------------------------|---------------|----|----------------------------------------------------------------------------------------------------|
| Sick Leave                   | Accrued       | SL | An accrued benefit which provides time off<br>with pay due to illness, injury, to care for ill or<br>injured family members, death of a family<br>member, dental, eye or other physical or<br>medical examination or treatment by a<br>licensed practitioner.                                |
| Subpoenaed Witness           | Usage<br>Only | SW | Used to track usage for testimonies at<br>arbitrations, State Personnel Board (SPB),<br>Public Employment Relations Board (PERB),<br>or Legislative hearings.                                                                                                    |
| Survivor Benefit<br>Donation | Usage<br>Only | SB | Used to track leave donated to the leave bank of a deceased employee.                                                                                                    |
| Union<br>Conference/Training | Usage<br>Only | UC | Used to track time when employees are attending union conferences or training.                                                                                                    |
| Union Paid Leave             | Usage<br>Only | UL | Used to track time used by employees and paid for by the union.                                                                                                    |
| Union Release Time<br>Bank   | Usage<br>Only | AR | A Release Time Bank is an account into<br>which employees may contribute or withdraw<br>leave credits. The hours contributed are<br>used by designated union representatives to<br>conduct official union business. A<br>department can also make contributions into<br>a Release Time Bank. |
| Union Time Off               | Usage<br>Only | UT | Authorized Leave with pay, without loss of compensation, for designated union representatives for representational purposes.                                                                                                    |
| Vacation                     | Accrued       | VA | An accrued benefit which provides time off<br>with pay for use at the employee's discretion,<br>with management approval.                                                                                                    |
| Vacation Bank                | Earned        | VB | For use by Department of Education, Special<br>Schools. Employees electing the Vacation<br>10-month plan receive a Vacation Bank at<br>the beginning of each school year.                                                                                                    |

Intermittent Benefits Rev. 12/21

# INTERMITTENT BENEFITS JOB AID

| INTERMITTENT BENEFIT               | BENEFIT TYPE | ID | RATE OF MEASURE |
|------------------------------------|--------------|----|-----------------|
| Alternate Range Change – 960 Hours | Usage Only   | AC | Hours           |
| Alternate Range Change – 1920      | Usage Only   | AY | Hours           |
| Hours                              |              |    |                 |
| Days Limit – ATW                   | Usage Only   | DL | Hours           |
| Health – Dental Benefits           | Usage Only   | HD | Hours           |
| Hours Probation                    | Usage Only   | HP | Hours           |
| Maximum Hours Worked               | Usage Only   | MX | Hours           |
| MSA                                | Usage Only   | MA | Hours           |
| PH/VA Waiting Period               | Usage Only   | WP | Hours           |
| Retirement                         | Usage Only   | RT | Hours           |
| SISA                               | Usage Only   | SA | Hours           |

## **B50 - LEAVE BENEFIT TRANSACTION ENTRY**

| TRANSACTION<br>NAME                        | ADD OR<br>REMOVE | TRANSACTION<br>CODE | AMOUNT<br>FIELD | SSN<br>FIELD | LB FIELD | TIMEBANK<br>FIELD |
|--------------------------------------------|------------------|---------------------|-----------------|--------------|----------|-------------------|
| BEGIN TOTAL<br>– USAGE<br>ONLY<br>BENEFITS | ADD              | 27                  | REQUIRED        | N/A          | N/A      | N/A               |
| CANCEL                                     | REMOVE           | 35                  | REQUIRED        | N/A          | N/A      | N/A               |
| TRANSFER TO<br>LB                          | REMOVE           | 46                  | REQUIRED        | N/A          | REQUIRED | N/A               |
| TRANSFER<br>FROM LB                        | ADD              | 47                  | REQUIRED        | N/A          | REQUIRED | N/A               |
| WORK                                       | ADD              | 90                  | REQUIRED        | N/A          | N/A      | N/A               |
| WORK ADJUST                                | REMOVE           | 91                  | REQUIRED        | N/A          | N/A      | N/A               |

## LEAVE BENEFIT & TRANSACTION CODES

| BENFIT ID | TRANSACTION<br>CODES | TRANSACTION CODES THAT MAY BE<br>KEYED IN PIP OR SENT VIA FTP |
|-----------|----------------------|---------------------------------------------------------------|
| AC        | 27, 35, 90, 91       | 90                                                            |
| AY        | 27, 35, 90, 91       | 90                                                            |
| DL        | 27, 35, 90, 91       | 27, 90, 91                                                    |
| HD        | 27, 35, 90, 91       | 27, 90                                                        |
| HP        | 27, 35, 90           | 27, 90                                                        |
| MX        | 27, 35, 90, 91       | 27, 90, 91                                                    |
| MA        | 27, 35, 47, 90, 91   | 90                                                            |
| WP        | 27, 35, 90           | 90                                                            |
| RT        | 27, 35, 90           | 27, 90                                                        |
| SA        | 27, 35, 46, 90, 91   | 90                                                            |

WORKSHEETS – PAGE 50 CLAS Worksheets Rev. 01/11

## CLAS WORKSHEETS

#### Introduction

Three worksheets have been designed to assist you in capturing and documenting data that is required when keying on CLAS: the Employee Worksheet, the Accrued Benefits Worksheet, and the Transaction Worksheet. These documents were developed for processing transactions in sequential order with the Employee Worksheet data keyed first (if applicable), the Accrued Worksheet data keyed second, and the Transaction Worksheet data keyed last.

#### **Employee Worksheet Information**

The Employee Worksheet has two sections. The first section is used to document Leave System eligibility data as it should be entered on the P62 screen. The second section is used to document Non-Accrual information as it should be entered on the P64 screen. There are two versions of these forms, one for Civil Service agencies and one for CSU campuses.

When keying a designation (NLSE/LSE) transaction on the P62 - System Eligibility Maintenance screen, **do not** key other transactions until the following day.

When keying data from the worksheet, key the screens in the order printed on the worksheet.

Key this worksheet first.

#### **Accrued Benefit Worksheet Information**

This worksheet is used to document information necessary for accrued benefits. Use this worksheet to document the addition of new benefits as well as maintenance of benefits already established.

#### **Transaction Worksheet Information**

The Transaction Worksheet is used to document State and Leave Benefit transaction and voids. Multiple employees can be listed on one document.

This worksheet should be keyed after the Employee Worksheet.

When keying State Service and Leave Benefit transactions for an employee, key the State Service transactions before the Leave Benefit transaction.

WORKSHEETS - PAGE 51

CLAS Worksheets (cont. 1) Rev. 12/21

## **EMPLOYEE WORKSHEET Civil Service**

| SSN:             |                                  | NAME:                                                |                                     |                                         |
|------------------|----------------------------------|------------------------------------------------------|-------------------------------------|-----------------------------------------|
| CONDITION        | :                                |                                                      |                                     |                                         |
|                  |                                  |                                                      |                                     |                                         |
| P62 - SYST       | EM ELIGIB                        | ILITY MAINTENANCE                                    | INT                                 | DATE                                    |
| This transaction | on must be key                   | ed first. Key all other transa                       | actions on the fo                   | llowing day.                            |
| POS SEQ          |                                  | AGY/RU/                                              | (most current)                      |                                         |
| ELIGIBLE         |                                  | EFFECTIVE DATE                                       | //                                  |                                         |
| P64 - NON        | -ACCRUAL                         | MAINTENANCE                                          | INT.                                | DATE                                    |
| Key first two    | digits for 9/12,                 | 10/12 or 11/12:                                      |                                     |                                         |
| Example:         | A teacher wor<br>not eligible to | ks 9 months with salary av accrue Leave Benefits for | eraged and paid<br>the three non-wo | over 12 months. Employee is ork months. |
| 1st Mo           | 2nd Mo                           | 3rd Mo                                               |                                     |                                         |
| Non-Payroll P    | PAR 340/341 (U                   | Jsed by Dept. of Education                           | – Special Schoo                     | ols)                                    |
| Begin Lv Prd     | /                                | End Lv Prd /                                         |                                     |                                         |
| Temporary Se     | paration (This                   | item is normally PAR gene                            | erated)                             |                                         |
| Begin Lv Prd     | /                                | End Lv Prd /                                         |                                     |                                         |

### WORKSHEETS – PAGE 52 CLAS Worksheets (cont. 2)

CLAS Worksheets (cont. 2) Rev. 12/21

## **ACCRUED BENEFITS**

Accrued benefits are Vacation, Sick Leave, Annual Leave, Personal Holiday, Educational Leave and Personal Day.

| Add New Benefit                | = B66 – LB Add                 |                       |                             |                         |   |
|--------------------------------|--------------------------------|-----------------------|-----------------------------|-------------------------|---|
| Maintenance Screens            | = <mark>B68 – Establish</mark> | <mark>ment Prd</mark> | <mark>B70 – Non-Sta</mark>  | ndard                   |   |
|                                | <mark>B74 – Waiting I</mark>   | <mark>Prd</mark>      | <mark>B76 – Vacatior</mark> | <mark>n 10-Month</mark> |   |
| BENEFIT                        |                                |                       | INT DA                      | ATE                     |   |
| Check one for<br>Maint. Screen | s                              | BEG<br>LV PRD         | END<br>LV PRD               |                         |   |
| A M D                          | Establishment Prd              | /                     | /                           |                         |   |
| A M D                          | Waiting Prd                    | /                     | /                           | End Date/               | / |
| A M D                          | Non-Standard Rt                | /                     | /                           | Rate                    |   |
| A M D                          | Vacation 10-Month              | /                     | /                           |                         |   |
| BENEFIT                        |                                |                       | INT DA                      | ATE                     |   |
| Check one for                  |                                | BEG<br>LV PRD         | END<br>LV PRD               |                         |   |
| Maint. Screen                  | s<br>Establishment Prd         | /                     | /                           |                         |   |
| A M D                          | Waiting Prd                    | /                     | /                           | End Date/               | / |
| A M D                          | Non-Standard Rt                | /                     | /                           | Rate                    |   |
| A M D                          | Vacation 10-Month              | /                     | /                           |                         |   |
| A M D                          |                                |                       |                             |                         | _ |
| BENEFIT                        |                                |                       | INT DA                      | <b>TE</b>               |   |
| Check one for                  |                                | BEG<br>LV PRD         | END<br>LV PRD               |                         |   |
| Maint. Screen                  | s Establishment Prd            | /                     | /                           |                         |   |
| A M D                          | Waiting Prd                    | /                     | /                           | End Date/               | / |
| A M D                          | Non-Standard Rt                | /                     | /                           | Rate                    |   |
| A M D                          | Vacation 10-Month              | /                     | /                           |                         |   |
| A M D                          |                                |                       |                             |                         |   |
| BENEFIT                        |                                |                       | INT DA                      | ATE                     |   |

## TRANSACTION WORKSHEET

#### **COMPLETE FOR STATE SERVICE TRANSACTIONS (Key State Service Transactions before Leave Benefit Transaction):**

S52 - SS VOID

**S50 - SS TRANS ENTRY** 

| SSN # LV<br>PRD | $\checkmark$ | Void | Description | <br>Tran<br>Code | Fract/Hours | SS<br>Credit | Description |
|-----------------|--------------|------|-------------|------------------|-------------|--------------|-------------|
| /               |              |      |             |                  |             |              |             |
| /               |              |      |             |                  |             |              |             |
| /               |              |      |             |                  |             |              |             |
| //              |              |      |             |                  |             |              |             |

**COMPLETE FOR LEAVE BENEFIT TRANSACTIONS (Key State Service Transactions, if any, first):** 

B52 - LB VOID

#### **B50 - LB TRANS ENTRY**

| SSN # | LV<br>PRD | <br>Void | Description | <br>Tran<br>Code | Amount | Transfer Benefit<br>SSN/LB/Timebank | Description |
|-------|-----------|----------|-------------|------------------|--------|-------------------------------------|-------------|
|       | /         |          |             |                  |        |                                     |             |
|       | /         |          |             |                  |        |                                     |             |
|       | /         |          |             |                  |        |                                     |             |
|       | /         |          |             |                  |        |                                     |             |
|       | /         |          |             |                  |        |                                     |             |
|       | /         |          |             |                  |        |                                     |             |
|       | /         |          |             |                  |        |                                     |             |

Table of Contents Rev. 04/24

## CONDITIONS

| Table of Contents                                                                                                    |                               |
|----------------------------------------------------------------------------------------------------|-------------------------------|
| New to State Service                                                                                                    | 55 - 60                       |
| New to CLAS                                                                                                    | 61 - 66                       |
| Previously on CLAS                                                                                                    | 67 - 75                       |
| Continuing on CLAS                                                                                                    |                               |
| Employment History Item 715<br>Employee's Leave Period Should be Non-Qualifying<br>Employee's Leave Period Should be Qualifying | 82 - 85<br>82 - 83<br>84 - 85 |
| PAR - Separation Procedures                                                                                                    |                               |
| PAR – Separation Reversals                                                                                                    |                               |
| Corrections to State Service & Leave Benefits                                                                                   |                               |
| Disability Restoration of Leave Credits and State Service                                                                       | 91 - 92                       |
| Catastrophic Leave Transfers                                                                                                    | 93 - 95                       |
| Out-of-Service Benefit                                                                                                    | 96                            |
| Vacation/Sick Leave to Annual Leave                                                                                             | 97 - 99                       |
| Annual Leave to Vacation/Sick Leave                                                                                             |                               |
| Vacation/Sick Leave Established in Error                                                                                        | 103 - 104                     |
| Annual Leave Established in Error                                                                                               |                               |
| Retroactive Corrections after Changing from VA to AL or AL to VA                                                                |                               |
| Annual Leave and Sick Leave Both Accruing in the Same Leave Period                                                              |                               |
| Cash Out of Personal Leave and Voluntary Personal Leave Hours                                                                   | 110 - 111                     |
| Employee Transfers to a Non-Participating Department                                                                            | 112 - 113                     |
| Employee Transfers to a Participating Department                                                                                | 114 - 115                     |
| Non-Industrial Disability Insurance with Supplementation<br>NDI – Full Supplementation<br>NDI – 3/4 Supplementation             |                               |

CONDITIONS – PAGE 55 New to State Service Rev. 05/18

# New to State Service Flow Chart

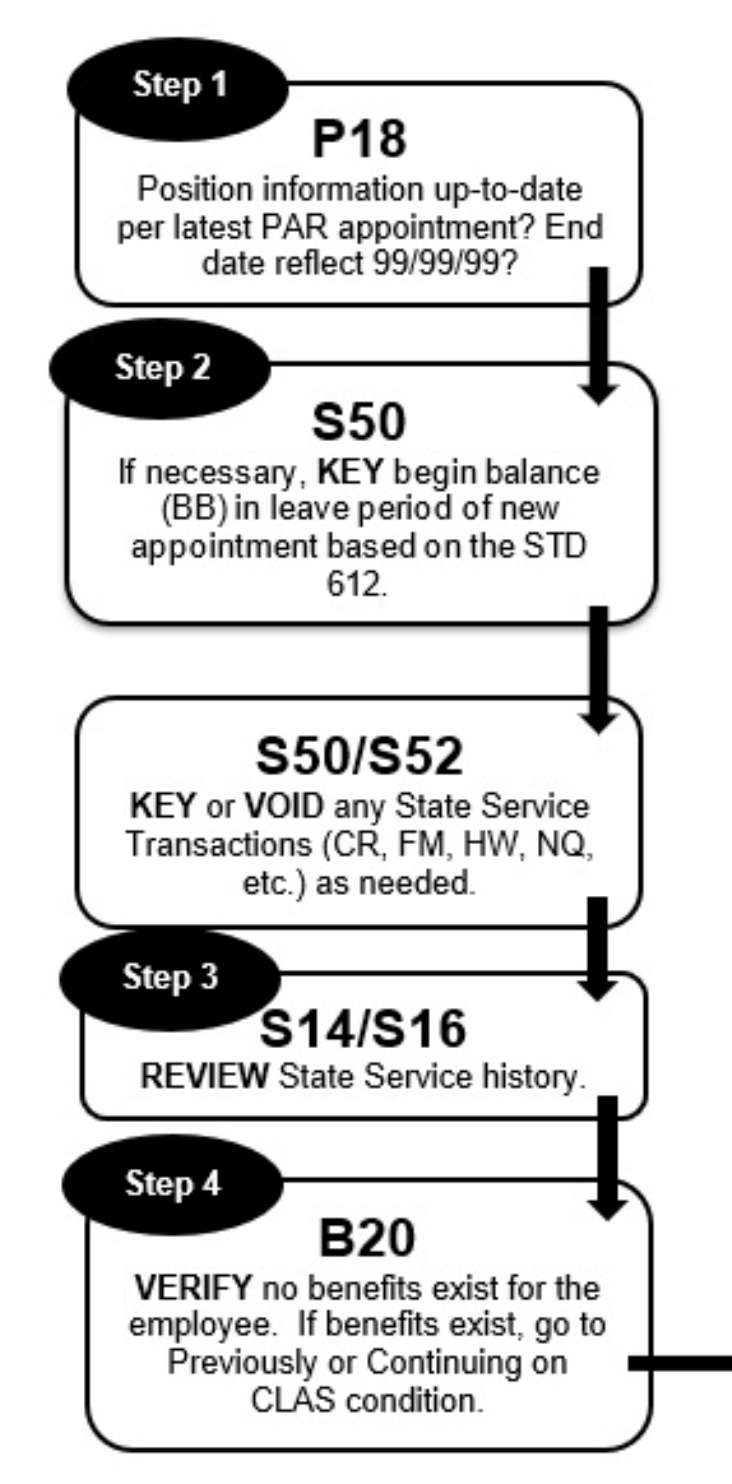

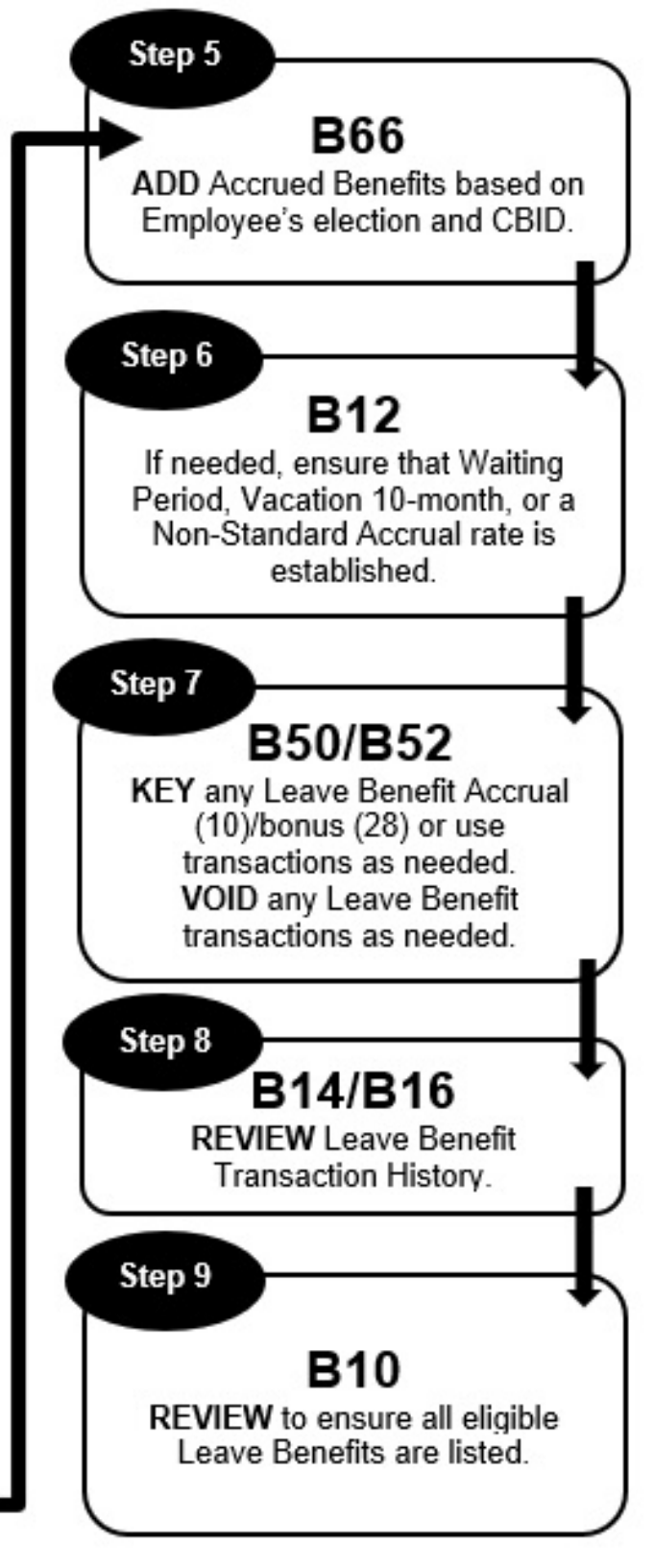

#### CONDITIONS – PAGE 56 New to State Service Rev. 05/18

## **NEW TO STATE SERVICE**

These instructions apply to an employee who is new to State Service and on CLAS, as shown on the *P18* screen below.

| PSN | POSITION         | BEGIN    | END      |
|-----|------------------|----------|----------|
| SEQ | NUMBER           | DATE     | DATE     |
| 01  | ZZZ-019-1141-007 | 01/04/19 | 99/99/99 |

The day after keying an A01 Appointment, do the following:

1. **Compare** the position information on the PAR with that of the **P18** screen.

| P18 - EMPLOYEE POSITION HISTORY INQUIRY |                    |               |             |      |              |             |            |          |  |
|-----------------------------------------|--------------------|---------------|-------------|------|--------------|-------------|------------|----------|--|
| SSN:                                    |                    |               |             |      |              |             |            | 10.01110 |  |
| PSN<br>SEQ                              | POSITION<br>NUMBER | BEGIN<br>DATE | END<br>DATE | CBID | TIME<br>BASE | PAY<br>FREQ | SAL<br>PER | RNG      |  |
| 01                                      | ZZZ-019-1141-007   | 01/04/19      | 99/99/99    | S04  | FT           | М           | М          | A        |  |

- If the P18 does not reflect your current position information, with the *P62* screen *key* the new position's PSN sequence (PIMS PSN), Agency and Reporting Unit, Leave System Eligible (Y) and Effective Date. For More information reference Leave System Eligibility in the Processes Section. If the correct position information is not populating, call the CLAS Unit for further assistance at (916) 327-0756.
- 2. Go to the S50 screen for the Leave Period the employee started with your department.
  - If the online message displays "State Service Out of Service," key a State Service Begin Balance (BB) transaction with 0 State Service Credit.

**NOTE:** Do not include the month of appointment's State Service Credit in the Begin Balance.

|           | St                 | 50 - STAT    | E SERVICE 1     | RANSACTION EN  | TRY          |
|-----------|--------------------|--------------|-----------------|----------------|--------------|
| LV<br>PRD | TRANS<br>CODE      | TIME<br>DAYS | WORKED<br>HOURS | FRACT<br>MONTH | SS<br>CREDIT |
| 01/19     | SS <mark>BB</mark> |              |                 | 00.00000       | 000          |

New to State Service (Cont. 1) Rev. 05/18

If processing this appointment retroactively, **post** State Service transactions for previous months by keying one of the following based on time base:

State Service Credit (**CR**) – Full time employees Fractional Month (**FM**) – Fractional/Part time employees Hours Worked (**HW**, **H1**, **H2**, TH, BH) – Intermittent employees Non-Qualifying Leave Period (NQ)

|           | <b>S50 - STATE SERVICE TRANSACTION ENTRY</b> |              |                 |                |              |  |  |  |  |  |  |  |
|-----------|----------------------------------------------|--------------|-----------------|----------------|--------------|--|--|--|--|--|--|--|
| LV<br>PRD | TRANS<br>CODE                                | TIME<br>DAYS | WORKED<br>HOURS | FRACT<br>MONTH | SS<br>CREDIT |  |  |  |  |  |  |  |
| 01/19     | CR                                           |              |                 |                | <u>001</u>   |  |  |  |  |  |  |  |

NOTE: When the first month of appointment is Non-qualifying, post an NQ transaction for the Leave Period.

If any errors are keyed in S50 and need to be voided, go to the S52 screen and key a "V" next to the incorrect entry, and press Enter.

| S52 - STATE SERVICE VOID TRANSACTION ENTRY<br>(LEFT SCREEN) |                               |              |                                     |                 |                  |                |              |                |  |  |  |
|-------------------------------------------------------------|-------------------------------|--------------|-------------------------------------|-----------------|------------------|----------------|--------------|----------------|--|--|--|
| LV<br>PRD                                                   | POST<br>DATE                  | VOID<br>DATE | TRANSACTION                         | -TIME V<br>DAYS | VORKED-<br>HOURS | FRACT<br>MONTH | SS<br>CREDIT | PPCID          |  |  |  |
| ⊻01/19<br>01/19<br>02/19                                    | 01/09/1<br>02/14/1<br>03/15/1 | 9<br>9<br>9  | BEGIN BAL<br>SS CREDIT<br>SS CREDIT |                 |                  |                | 1<br>1<br>1  | 99<br>99<br>99 |  |  |  |

NOTE: Only one entry may be voided at a time.

3. **Review** the **S14** and **S16** screens to ensure accuracy.

| S14 - STATE SERVICE HISTORY SUMMARY INQUIRY |                                                                                 |               |  |  |  |  |  |  |  |  |  |
|---------------------------------------------|---------------------------------------------------------------------------------|---------------|--|--|--|--|--|--|--|--|--|
| SEL LV<br>PRD                               | SS BALDAYSHOURS FRACT MONTH<br>BEG BEG CREDIT END BEG CREDIT END BEG CREDIT END | SS BAL<br>END |  |  |  |  |  |  |  |  |  |
| 01/19 0<br>02/19 1<br>03/19 2               |                                                                                 | 1<br>2<br>2   |  |  |  |  |  |  |  |  |  |

|                                           | S16 - STATE SERVICE TRANSACTION HISTORY INQUIRY<br>(LEFT SCREEN) |              |                                                          |                          |                      |  |  |  |  |  |  |
|-------------------------------------------|------------------------------------------------------------------|--------------|----------------------------------------------------------|--------------------------|----------------------|--|--|--|--|--|--|
| LV<br>PRD                                 | POST<br>DATE                                                     | VOID<br>DATE | -TIME WORKED-<br>TRANSACTION DAYS HOURS                  | FRACT SS<br>MONTH CREDIT | PPCID                |  |  |  |  |  |  |
| 01/19<br>01/19<br>01/19<br>02/19<br>03/19 | 01/09/19<br>01/10/19<br>02/14/19<br>03/15/19<br>04/16/19         | 01/10/19     | BEGIN BAL<br>BEGIN BAL<br>SS CREDIT<br>SS CREDIT<br>NQLP | 1<br>0<br>1<br>1<br>1    | 99<br>99<br>99<br>99 |  |  |  |  |  |  |

New to State Service (Cont. 2) Rev. 05/18

4. Go to the *B20* screen to verify no benefits exist for the employee.

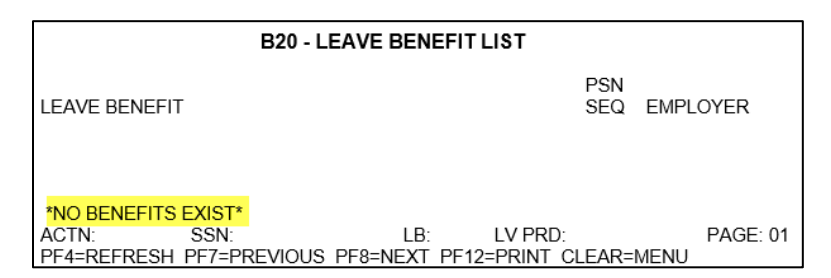

**NOTE:** Do not use these instructions if leave benefits are listed on the B20 screen. Instead, follow the instructions for either Previously or Continuing on CLAS.

5. **Use** the *B66* screen to establish Accrued benefits, such as Vacation, Sick Leave, Annual Leave, Personal Holiday, Personal Day, and/or Educational Leave.

*If applicable*, also **apply** any Waiting Period, Non-Standard Rate, or Vacation 10-Month to the Leave Benefit.

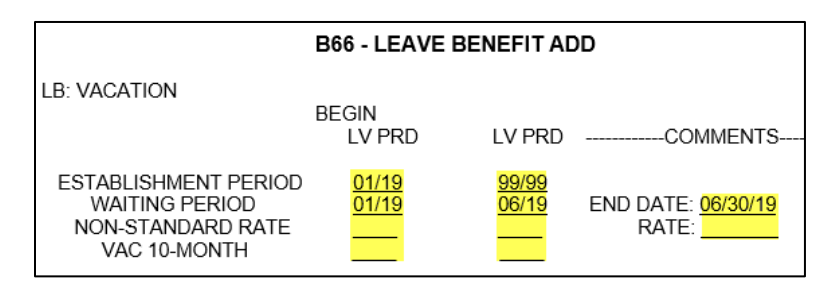

6. **Review B12** screen to ensure that all conditions (Establishment Period, Waiting Period, Non-Standard Rate, and/or Vacation 10-Month) are applied.

| B12 - LEAVE BENEFIT DETAIL INQUIRY                                            |                                                                              |                                                |  |  |  |  |  |  |  |  |
|-------------------------------------------------------------------------------|------------------------------------------------------------------------------|------------------------------------------------|--|--|--|--|--|--|--|--|
| LB TYPE: ACCRUED<br>BALANCE: 0.000 HOURS<br>SS BAL: 0                         | STD ACCRUAL RATE: 7.00<br>RATE CHG LV PRD: 02/21<br>LAST ACCRUAL LV PRD: N/A | ELIGIBLE PSNS: 1<br>TIME BASE: FT<br>CBID: R04 |  |  |  |  |  |  |  |  |
|                                                                               | BEGIN END<br>LV PRD LV PRD                                                   | COMMENTS                                       |  |  |  |  |  |  |  |  |
| ESTABLISHMENT PERIOD<br>WAITING PERIOD<br>NONSTD ACCRUAL RATE<br>VAC 10-MONTH | 01/19 99/99<br>01/19 06/19                                                   | END DATE: 06 30 19<br>RATE:                    |  |  |  |  |  |  |  |  |

New to State Service (Cont. 3) Rev. 05/18

- 7. **Use** the *B50* screen to key any leave benefit transactions as needed.
- If any transactions need to be posted: key the transaction (Accrue (10), Bonus (28), Earn, Use, Misc, etc.) using the B50 screen.

|           | <b>B50 - LEAVE BENEFIT TRANSACTION ENTRY</b> |               |               |                |          |  |  |  |  |  |  |
|-----------|----------------------------------------------|---------------|---------------|----------------|----------|--|--|--|--|--|--|
| CL        | JRRENT I                                     | BALANCE FOR 0 | )1/19 : 0.000 |                |          |  |  |  |  |  |  |
| LV<br>PRD | TRANS<br>CODE                                | AMOUNT        | TRANS<br>SSN  | FER INFO<br>LB | TIMEBANK |  |  |  |  |  |  |
| 01 / 19   | VA <mark>28</mark>                           |               |               |                |          |  |  |  |  |  |  |

NOTE: Amounts are system generated for Accrue/Bonus transactions.

If any transactions need to be voided: key a "V" next to the incorrect entry with the B52 screen and press enter.

| B52 - LEAVE BENEFIT VOID TRANSACTION ENTRY<br>(LEFT SCREEN) |                                  |                            |                                    |                      |        |          |                |  |  |  |  |
|-------------------------------------------------------------|----------------------------------|----------------------------|------------------------------------|----------------------|--------|----------|----------------|--|--|--|--|
| LV<br>PRD                                                   | BI<br>POST<br>DATE               | Egin Balan<br>Void<br>Date | ICE FOR 01 /19 : 0.<br>TRANSACTION | 00<br>AMOUNT         | N<br>S | COMMENTS | PPCID          |  |  |  |  |
| 01/19<br>02/19<br><u>V</u> 03/19                            | 02/14/19<br>03/15/19<br>04/16/19 |                            | BONUS<br>BONUS<br>BONUS            | 7.00<br>7.00<br>7.00 |        |          | 99<br>99<br>99 |  |  |  |  |

NOTE: Only one void can be processed at a time.

8. **Review** the **B14** and **B16** screen to ensure all transactions are posted, up to date, and accurate.

| B16 - LEAVE BENEFIT TRANSACTION HISTORY INQUIRY<br>(LEFT SCREEN) |                                              |              |                                 |                              |        |          |                      |  |  |  |  |
|------------------------------------------------------------------|----------------------------------------------|--------------|---------------------------------|------------------------------|--------|----------|----------------------|--|--|--|--|
|                                                                  | BEGIN BALANCE FOR 01/19: 0.00                |              |                                 |                              |        |          |                      |  |  |  |  |
| LV<br>PRD                                                        | POST<br>DATE                                 | VOID<br>DATE | TRANSACTION                     | AMOUNT                       | N<br>S | COMMENTS | PPCID                |  |  |  |  |
| 01/19<br>02/19<br>03/19<br>03/19                                 | 02/14/19<br>03/15/19<br>04/16/19<br>04/20/19 | 04/20/19     | BONUS<br>BONUS<br>BONUS<br>NQLP | 7.00<br>7.00<br>7.00<br>0.00 |        |          | 99<br>99<br>99<br>99 |  |  |  |  |

New to State Service (Cont. 4) Rev. 05/18

9. **Review** the *B10* screen to ensure that all eligible Leave Benefits are listed.

8.00

0.00 U

SICK LEAVE

PERSONAL HOLIDAY

## B10 - LEAVE BENEFIT INQUIRY YTD PSN OUT OF SEL LEAVE BENEFIT BALANCE TOTAL SEQ EMPLOYER SERVICE VACATION 7.00

New to CLAS Rev. 05/18

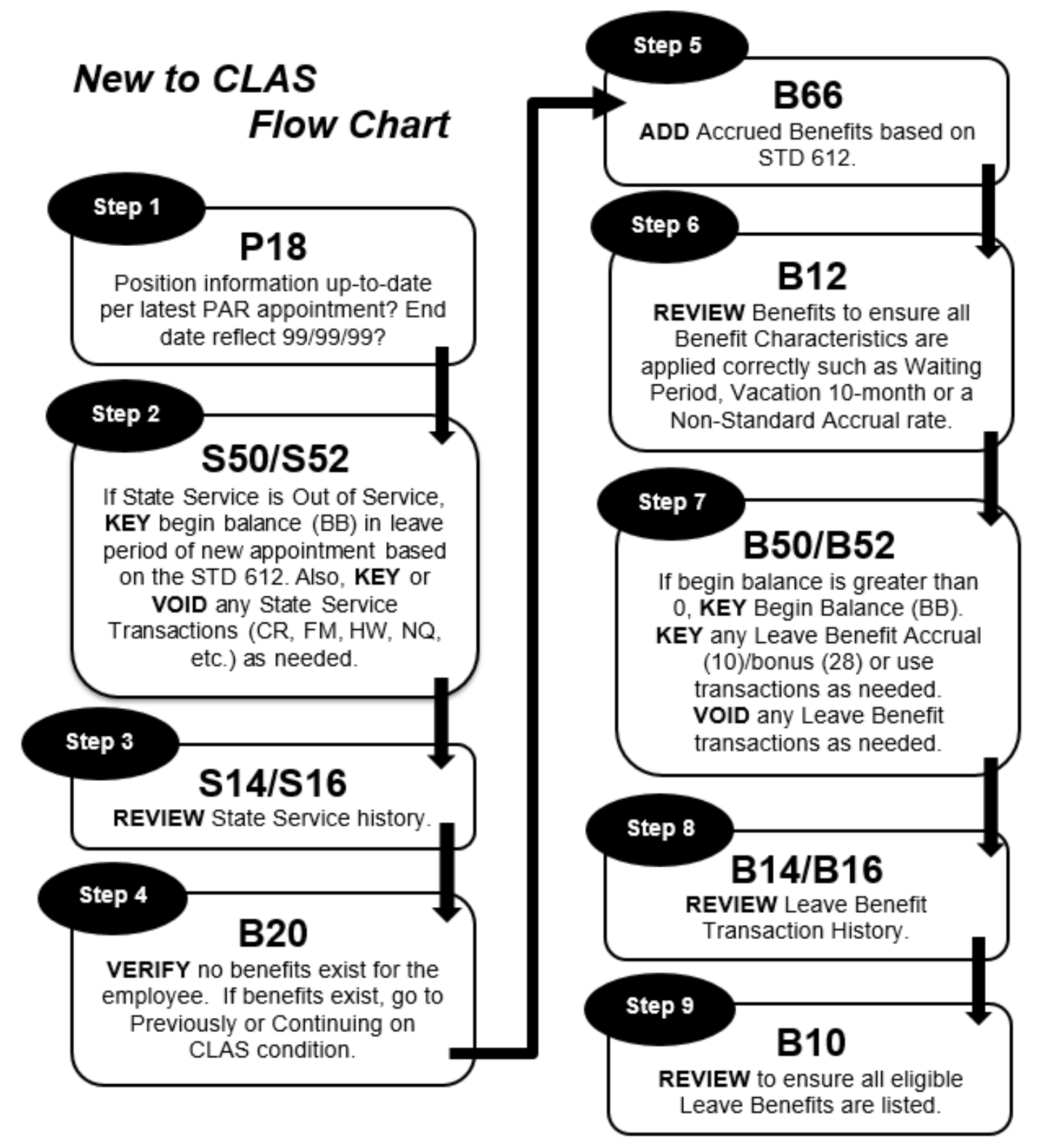

## NEW TO CLAS

These instructions apply to an employee who has prior State Service, but no prior history on CLAS, as shown on the *P18* screen below.

| PSN | POSITION         | BEGIN    | END      |
|-----|------------------|----------|----------|
| SEQ | NUMBER           | DATE     | DATE     |
| 01  | ZZZ-019-1141-007 | 01/04/19 | 99/99/99 |

The day after keying an Appointment (A01, A02, A03, etc.), do the following:

1. Compare the position information on the PAR with that of the P18 screen.

|            | P18 - EMPLOYEE POSITION HISTORY INQUIRY |               |             |      |              |             |            |     |  |  |  |
|------------|-----------------------------------------|---------------|-------------|------|--------------|-------------|------------|-----|--|--|--|
| PSN<br>SEQ | POSITION<br>NUMBER                      | BEGIN<br>DATE | END<br>DATE | CBID | TIME<br>BASE | PAY<br>FREQ | SAL<br>PER | RNG |  |  |  |
| 01         | ZZZ-019-1141-007                        | 01/14/19      | 99/99/99    | S04  | FT           | М           | М          | Α   |  |  |  |

- If the P18 does not reflect your current position information, with the *P62* screen *key* the new position's PSN sequence (PIMS PSN), Agency and Reporting Unit, Leave System Eligible (Y) and Effective Date. For More information reference Leave System Eligibility in the Processes Section. If the correct position information is not populating, call the CLAS Unit for further assistance at (916) 327-0756.
- 2. Go to the S50 screen for the Leave Period the employee started with your department.
- If the online message displays "State Service Out of Service," key a State Service Begin Balance (BB) transaction, based on the STD 612. Depending on time base, be sure to include any carryover Hours or Fractional Months, and the total State Service Months in the SS Credit field.

|           | SE            | 50 - STAT    | E SERVICE 1     | RANSACTION     | IENTRY       |
|-----------|---------------|--------------|-----------------|----------------|--------------|
| LV<br>PRD | TRANS<br>CODE | TIME<br>DAYS | WORKED<br>HOURS | FRACT<br>MONTH | SS<br>CREDIT |
| 01/19     | BB            |              |                 |                | <u>031</u>   |

# **NOTE:** Do not include the month of appointment's State Service Credit in the Begin Balance.

New to CLAS (cont. 1) Rev. 01/11

If processing this appointment retroactively, **post** State Service transactions for previous months by keying one of the following based on time base:

State Service Credit (**CR**) – Full time employees Fractional Month (**FM**) – Fractional/Part time employees Hours Worked (**HW**, **H1**, **H2**, TH, BH) – Intermittent employees Non-Qualifying Leave Period (NQ)

|           | St            | 50 - STAT    | E SERVICE T     | RANSACTION     | ENTRY        |
|-----------|---------------|--------------|-----------------|----------------|--------------|
| LV<br>PRD | TRANS<br>CODE | TIME<br>DAYS | WORKED<br>HOURS | FRACT<br>MONTH | SS<br>CREDIT |
| 01/19     | CR            |              |                 |                | <u>001</u>   |

NOTE: When the first month of appointment is Non-qualifying, post an NQ transaction for the Leave Period.

If any errors are keyed in S50 and need to be voided, go to the S52 screen and key a "V" next to the incorrect entry, and press Enter.

|                                                        | S52 - STATE SERVICE VOID TRANSACTION ENTRY<br>(LEFT SCREEN) |              |             |                 |                  |                |              |       |  |  |  |
|--------------------------------------------------------|-------------------------------------------------------------|--------------|-------------|-----------------|------------------|----------------|--------------|-------|--|--|--|
| LV<br>PRD                                              | POST<br>DATE                                                | VOID<br>DATE | TRANSACTION | -TIME V<br>DAYS | VORKED-<br>HOURS | FRACT<br>MONTH | SS<br>CREDIT | PPCID |  |  |  |
| ⊻ 01/19 02/09/19 BEGIN BAL<br>01/19 02/14/19 SS CREDIT |                                                             |              |             |                 | 31<br>1          | 99<br>99       |              |       |  |  |  |

**NOTE:** Only one entry may be voided at a time.

3. **Review** the **S14** and **S16** screens to ensure accuracy.

| S14 - STATE SERVICE HISTORY SUMMARY INQUIRY          |        |  |  |  |  |  |  |  |  |
|------------------------------------------------------|--------|--|--|--|--|--|--|--|--|
| SEL LV SS BALDAYSHOURSFRACT MONTH                    | SS BAL |  |  |  |  |  |  |  |  |
| PRD BEG BEG CREDIT END BEG CREDIT END BEG CREDIT END | END    |  |  |  |  |  |  |  |  |
| 01/19 32                                             | 33     |  |  |  |  |  |  |  |  |
| 02/19 33                                             | 34     |  |  |  |  |  |  |  |  |
| 03/19 34                                             | 34     |  |  |  |  |  |  |  |  |

|       | S16 - STATE SERVICE TRANSACTION HISTORY INQUIRY<br>(LEFT SCREEN) |          |                        |              |       |  |  |  |  |  |  |  |
|-------|------------------------------------------------------------------|----------|------------------------|--------------|-------|--|--|--|--|--|--|--|
| LV    | POST                                                             | VOID     | -TIME WORKED-          | FRACT SS     | PPCID |  |  |  |  |  |  |  |
| PRD   | DATE                                                             | DATE     | TRANSACTION DAYS HOURS | MONTH CREDIT |       |  |  |  |  |  |  |  |
| 01/19 | 01/09/19                                                         | 01/10/19 | BEGIN BAL              | 31           | 99    |  |  |  |  |  |  |  |
| 01/19 | 01/10/19                                                         |          | BEGIN BAL              | 32           | 99    |  |  |  |  |  |  |  |
| 01/19 | 02/14/19                                                         |          | SS CREDIT              | 1            | 99    |  |  |  |  |  |  |  |
| 02/19 | 03/15/19                                                         |          | SS CREDIT              | 1            | 99    |  |  |  |  |  |  |  |
| 03/19 | 04/16/19                                                         |          | NQLP                   | 1            | 99    |  |  |  |  |  |  |  |

#### CONDITIONS – PAGE 64 New to CLAS (cont. 2) Rev. 05/18

4. Go to the B20 screen to verify no benefits exist for the employee.

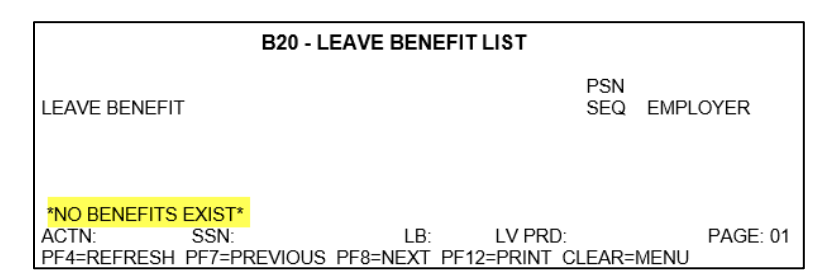

**NOTE:** Do not use these instructions if leave benefits are listed on the B20 screen. Instead, follow the instructions for either Previously or Continuing on CLAS.

 Use the *B66* screen to establish Accrued benefits, such as Vacation, Sick Leave, Annual Leave, Personal Holiday, Personal Day, and/or Educational Leave. *If applicable*, also **Apply** any Waiting Period, Non-Standard Rate, or Vacation 10-Month to the Leave Benefit.

#### NOTE: Establish Sick Leave first when adding both Annual Leave & Sick Leave.

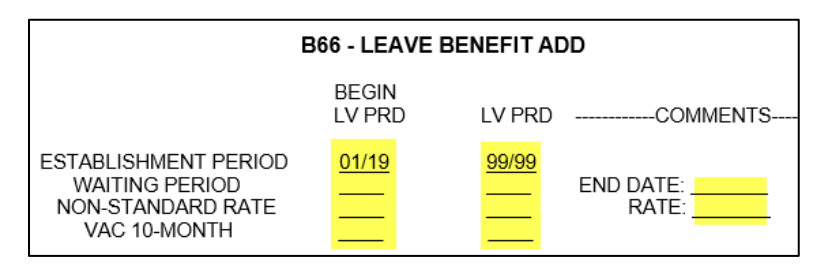

6. **Review B12** screen to ensure that all conditions (Establishment Period, Waiting Period, Non-Standard Rate, and/or Vacation 10-Month) are applied.

| B12 - LEAVE BENEFIT DETAIL INQUIRY                                            |                                                                              |                                                |  |  |  |  |
|-------------------------------------------------------------------------------|------------------------------------------------------------------------------|------------------------------------------------|--|--|--|--|
| LB TYPE: ACCRUED<br>BALANCE: 0.000 HOURS<br>SS BAL: 0                         | STD ACCRUAL RATE: 7.00<br>RATE CHG LV PRD: 02/21<br>LAST ACCRUAL LV PRD: N/A | ELIGIBLE PSNS: 1<br>TIME BASE: FT<br>CBID: R04 |  |  |  |  |
|                                                                               | BEGIN END<br>LV PRD LV PRD                                                   | COMMENTS                                       |  |  |  |  |
| ESTABLISHMENT PERIOD<br>WAITING PERIOD<br>NONSTD ACCRUAL RATE<br>VAC 10-MONTH | 01/19 99/99                                                                  | END DATE:<br>RATE:                             |  |  |  |  |

- 7. **Use** the *B50* screen to key any leave benefit transactions as needed.
- > If a begin balance is greater than 0, **Key** a begin balance in the leave period of current Appointment.

NOTE: This is applicable for both accrued and earned leave benefits.

| <b>B50 - LEAVE BENEFIT TRANSACTION ENTRY</b> |                    |                  |            |           |          |  |
|----------------------------------------------|--------------------|------------------|------------|-----------|----------|--|
| CL                                           | JRRENT E           | ALANCE FOR 01/19 | : 0.000    |           |          |  |
| LV<br>PRD                                    | TRANS<br>CODE      | AMOUNT           | TRANSFER I | NFO<br>LB | TIMEBANK |  |
| 01 / 19                                      | VA <mark>24</mark> | <u>100.00</u>    |            |           |          |  |

If any transactions need to be posted, Key the transaction (Accrue (10), Bonus (28), Earn, Use, Misc, etc.) using the B50 screen.

| B50 - LEAVE BENEFIT TRANSACTION ENTRY |                    |                  |                    |           |              |  |
|---------------------------------------|--------------------|------------------|--------------------|-----------|--------------|--|
| CL                                    | JRRENT B           | ALANCE FOR 01/19 | : 100.000          |           |              |  |
| LV<br>PRD                             | TRANS<br>CODE      | AMOUNT           | TRANSFER IN<br>SSN | NFO<br>LB | <br>TIMEBANK |  |
| 01 / 19                               | VA <mark>10</mark> |                  |                    |           |              |  |

If any transactions need to be voided, Key a "V" next to the incorrect entry with the B52 screen and press enter.

| B52 - LEAVE BENEFIT VOID TRANSACTION ENTRY<br>(LEFT SCREEN) |                                  |                            |                                    |                        |        |          |                |
|-------------------------------------------------------------|----------------------------------|----------------------------|------------------------------------|------------------------|--------|----------|----------------|
| LV<br>PRD                                                   | B<br>POST<br>DATE                | egin Balan<br>Void<br>Date | NCE FOR 01 /19 : 0.<br>TRANSACTION | 00<br>AMOUNT           | N<br>S | COMMENTS | PPCID          |
| ⊻ 01/19<br>- 01/19<br>- 02/19                               | 01/09/19<br>02/14/19<br>03/15/19 |                            | BEG BAL<br>ACCRUAL<br>ACCRUAL      | 0.00<br>10.00<br>10.00 |        |          | 99<br>99<br>99 |

NOTE: Only one entry can be voided at a time.
New to CLAS (cont. 4) Rev. 05/18

8. **Review** the **B14** and **B16** screen to ensure all transactions are posted, up to date, and accurate.

|                                                                  | B14 - LEAVE BENEFIT HISTORY SUMMARY INQUIRY |                  |      |       |                  |                |  |  |  |  |  |  |
|------------------------------------------------------------------|---------------------------------------------|------------------|------|-------|------------------|----------------|--|--|--|--|--|--|
| SEL                                                              | LV<br>PRD                                   | BEGIN<br>BALANCE | USED | MISC  | END<br>BALANCE   | CREDIT         |  |  |  |  |  |  |
|                                                                  | 01/19<br>02/19                              | 100.00<br>110.00 |      | -8.00 | 100.00<br>102.00 | 10.00<br>10.00 |  |  |  |  |  |  |
|                                                                  |                                             |                  |      |       |                  |                |  |  |  |  |  |  |
| B16 - LEAVE BENEFIT TRANSACTION HISTORY INQUIRY<br>(LEFT SCREEN) |                                             |                  |      |       |                  |                |  |  |  |  |  |  |
|                                                                  | BEGIN BALANCE FOR 01/19 : 0.00              |                  |      |       |                  |                |  |  |  |  |  |  |

|   |                                  | _                                            |              |                                            |                                  |        |          |                      |
|---|----------------------------------|----------------------------------------------|--------------|--------------------------------------------|----------------------------------|--------|----------|----------------------|
|   | LV<br>PRD                        | POST<br>DATE                                 | VOID<br>DATE | TRANSACTION                                | AMOUNT                           | N<br>S | COMMENTS | PPCID                |
| v | 01/19<br>01/19<br>01/19<br>02/19 | 01/09/19<br>01/10/19<br>02/14/19<br>03/15/19 | 01/10/19     | BEGIN BAL<br>BEGIN BAL<br>ACCRUE<br>ACCRUE | 0.00<br>100.00<br>10.00<br>10.00 |        |          | 99<br>99<br>99<br>99 |

9. Review the *B10* screen to ensure that all eligible Leave Benefits are listed.

|     | B10 - LEAVE BENEFIT INQUIRY                                |                                     |              |            |            |                   |  |  |  |  |  |
|-----|------------------------------------------------------------|-------------------------------------|--------------|------------|------------|-------------------|--|--|--|--|--|
|     |                                                            |                                     |              |            |            |                   |  |  |  |  |  |
| SSN | N: NAME                                                    | =:                                  |              |            | SS         | 3 BAL: 31         |  |  |  |  |  |
| SEL | LEAVE BENEFIT                                              | BALANCE                             | YTD<br>TOTAL | PSN<br>SEQ | EMPLOYER   | OUT OF<br>SERVICE |  |  |  |  |  |
|     | VACATION<br>SICK LEAVE<br>PERSONAL HOLIDAY<br>EXCESS HOURS | 100.00<br>118.00<br>1.00 U<br>11.00 |              | 01         | CONTROLLER | R'S               |  |  |  |  |  |

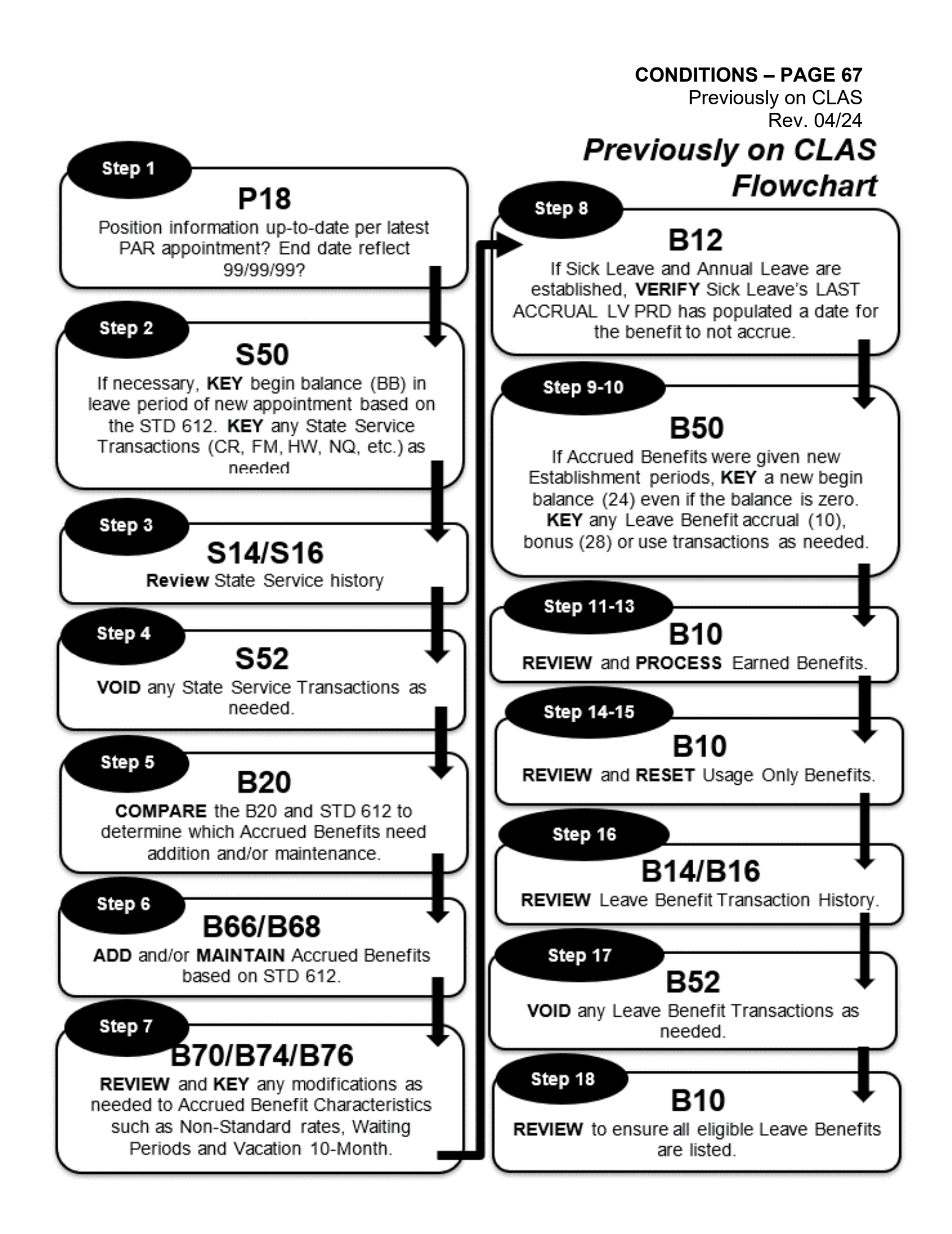

# **PREVIOUSLY ON CLAS**

These instructions apply to an employee who is either reinstating to state service, or has transferred from a department not participating in CLAS. The P18 screen will display a break between the most recent Begin Date and the previous End Date, as shown below.

**NOTE:** If there is no break between the current and previous position, use the instructions for Continuing on CLAS.

|     | P18 - EMPLOYEE POSITION HISTORY INQUIRY |                       |                       |      |      |      |  |  |  |  |  |
|-----|-----------------------------------------|-----------------------|-----------------------|------|------|------|--|--|--|--|--|
| PSN | POSITION                                | BEGIN                 | END                   | CBID | TIME | PAY  |  |  |  |  |  |
| SEQ | NUMBER                                  | DATE                  | DATE                  |      | BASE | FREQ |  |  |  |  |  |
| 01  | ZZZ-019-1141-007                        | <mark>07/26/19</mark> | 99/99/99              | S04  | FT   | M    |  |  |  |  |  |
| 01  | ZZZ-019-1441-043                        | 10/01/17              | <mark>02/23/18</mark> | R04  | FT   | M    |  |  |  |  |  |

The day after keying an Appointment (A01, A02, A03, etc.), do the following:

1. Compare the position information on the PAR with that of the P18 screen.

|            | P18 - EMPLOYEE POSITION HISTORY INQUIRY |                      |                                   |                         |              |             |            |        |  |  |  |
|------------|-----------------------------------------|----------------------|-----------------------------------|-------------------------|--------------|-------------|------------|--------|--|--|--|
| PSN<br>SEQ | POSITION<br>NUMBER                      | BEGIN<br>DATE        | END<br>DATE                       | CBID                    | TIME<br>BASE | PAY<br>FREQ | SAL<br>PER | RNG    |  |  |  |
| 01<br>01   | ZZZ-019-1141-007<br>ZZZ-019-1441-043    | 07/26/19<br>10/01/17 | <mark>99/99/99</mark><br>02/23/18 | <mark>S04</mark><br>R04 | FT<br>FT     | M<br>M      | M<br>M     | A<br>A |  |  |  |

If the P18 does not reflect your current position information, with the *P62* screen *key* the new position's PSN sequence (PIMS PSN), Agency and Reporting Unit, Leave System Eligible (Y) and Effective Date. For More information reference Leave System Eligibility in the Processes Section. If the correct position information is not populating, call the CLAS Unit for further assistance at (916) 327-0756.

Previously on CLAS (cont. 2) Rev. 05/18

- 2. Go to the S50 screen for the Leave Period the employee started with your department.
  - If the online message displays "State Service Out of Service," key a new State Service Begin Balance (BB) transaction, based on the STD 612. Depending on time base, be sure to include any carryover Hours or Fractional Months, and the total State Service Months in the SS Credit field.

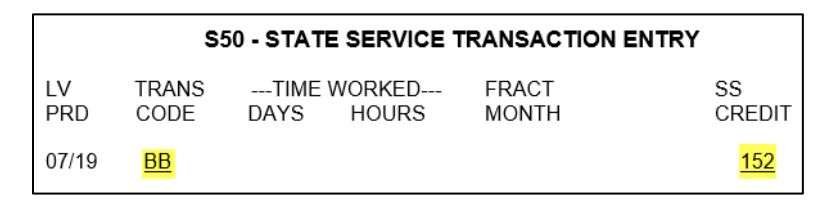

**NOTE:** Do not include the month of appointment's State Service Credit in the Begin Balance.

If processing this appointment retroactively, **post** State Service transactions for previous months by keying one of the following based on time base:

State Service Credit (*CR*) – Full time employees Fractional Month (*FM*) – Fractional/Part time employees Hours Worked (*HW*, *H1*, *H2*, TH, BH) – Intermittent employees Non-Qualifying Leave Period (NQ)

|           | S50 - STATE SERVICE TRANSACTION ENTRY |              |                 |                |              |  |  |  |  |
|-----------|---------------------------------------|--------------|-----------------|----------------|--------------|--|--|--|--|
| LV<br>PRD | TRANS<br>CODE                         | TIME<br>DAYS | WORKED<br>HOURS | FRACT<br>MONTH | SS<br>CREDIT |  |  |  |  |
| 07/19     | CR                                    |              |                 |                | 001          |  |  |  |  |

NOTE: When the first month of appointment is non-qualifying, post an NQ transaction for the Leave Period.

Previously on CLAS (cont. 3) Rev. 05/18

| <b>\$14 - STATE SERVICE HISTORY SUMMARY INQUIRY</b>           |              |                                     |                      |                  |                |               |                                 |  |  |
|---------------------------------------------------------------|--------------|-------------------------------------|----------------------|------------------|----------------|---------------|---------------------------------|--|--|
| SEL LV SS BAL<br>PRD BEG                                      | BEG CREI     | S<br>DIT END BE                     | HOURS<br>G CREDIT I  | END BEG          | -FRACT M       | ONTH          | SS BAL<br>END                   |  |  |
| 07/19 152<br>08/19 153<br>09/19 154<br>10/19 155<br>11/19 156 |              |                                     |                      |                  |                |               | 153<br>154<br>155<br>156<br>157 |  |  |
| S16 -                                                         | STATE SE     | ERVICE TR<br>(LEF                   | ANSACTIC<br>T SCREEN | ON HISTO         | DRY INQU       | IRY           |                                 |  |  |
| LV PRD: 07/19                                                 | BEGIN B      | AL: 152                             | DAYS: 0              | HOURS:           | 0.00 FR        | ACT: .00      | 0                               |  |  |
| LV POST<br>PRD DATE                                           | VOID<br>DATE | TRANSACT                            | -TIME W              | /ORKED-<br>HOURS | FRACT<br>MONTH | SS<br>CREDIT  | PPCID                           |  |  |
| 07/19 07/31/19<br>07/19 08/12/19<br>08/19 09/10/19            |              | BEGIN BAL<br>SS CREDIT<br>SS CREDIT |                      |                  |                | 152<br>1<br>1 | 99<br>99<br>99                  |  |  |

#### 3. Review the S14 and S16 screens to ensure accuracy.

4. If any corrections are necessary, *go to* the *S52* screen and *key* a *"V*" next to the incorrect entry, and press Enter.

| S52 - STATE SERVICE VOID TRANSACTION ENTRY<br>(LEFT SCREEN)                    |              |  |  |  |  |  |  |  |
|--------------------------------------------------------------------------------|--------------|--|--|--|--|--|--|--|
| LV PRD: 07/19 BEGIN BAL: 152 DAYS: 0 HOURS: 0.00 FRACT: .0                     | 0000         |  |  |  |  |  |  |  |
| LV POST VOID -TIME WORKED- FRACT<br>PRD DATE DATE TRANSACTION DAYS HOURS MONTH | SS<br>CREDIT |  |  |  |  |  |  |  |
| 07/19 07/31/19 BEGIN BAL<br>V 07/19 08/12/19 12/10/19 SS CREDIT                | 152<br>1     |  |  |  |  |  |  |  |

NOTE: Only one entry may be voided at a time.

Previously on CLAS (cont. 4) Rev. 05/18

5. Next, *go to* the *B20* screen to determine if the employee's Accrued benefits, listed on the STD 612, already exist. Examples of Accrued Leave Benefits are Vacation, Sick Leave, Annual Leave, Personal Holiday, Personal Day, and Educational Leave.

| B20 - LEAVE BENEFIT LIST                                                 |            |                  |  |  |  |  |  |  |  |
|--------------------------------------------------------------------------|------------|------------------|--|--|--|--|--|--|--|
| LEAVE BENEFIT                                                            | PSN<br>SEQ | EMPLOYER         |  |  |  |  |  |  |  |
| VACATION<br>SICK LEAVE<br>PERSONAL HOLIDAY                               |            |                  |  |  |  |  |  |  |  |
| COMPENSATING TIME OFF                                                    | 01         | CONTROLLER'S     |  |  |  |  |  |  |  |
| EXCESS HOURS<br>MILITARY DAYS                                            | 01         | CONTROLLER'S     |  |  |  |  |  |  |  |
| ACTN: SSN: LB: LV PRD:<br>PF4=REFRESH PF7=PREVIOUS PF8=NEXT PF12=PRINT C | LEAR=      | PAGE: 01<br>MENU |  |  |  |  |  |  |  |

If an Accrued benefit is listed on B20, use *B68* to maintain the leave benefit.
 If an Accrued benefit is not listed on B20, use *B66* to add the leave benefit.

6. **Utilize** the **B66** or **B68** screen to update each of the various Accrued Leave benefits listed on the STD 612.

NOTE: When establishing both Sick and Annual Leave, Sick Leave must be added first.

Go to the B66 screen, and key an Establishment Period for any Accrued benefit that needs to be added. At the same time, key any related Waiting Period, Non-Standard Rate, or Vacation-10 month, as needed.

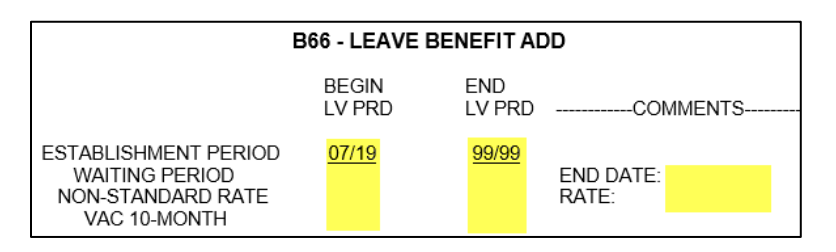

Previously on CLAS (cont. 5) Rev. 05/18

Go to the B68 screen and ADD (A) an Establishment Period for those leave benefits that already exist.

| B68 - LEAVE BENEFIT ESTABLISHMENT PERIOD MAINTENANCE |                 |                             |  |  |  |  |  |  |  |
|------------------------------------------------------|-----------------|-----------------------------|--|--|--|--|--|--|--|
| ACTION<br>(A/M/D)                                    | BEGIN<br>LV PRD | END<br>LV PRD               |  |  |  |  |  |  |  |
| A                                                    | 07 19<br>10 17  | <mark>99 99</mark><br>02 19 |  |  |  |  |  |  |  |

**Exception:** If the employee reinstated or returned to a department in less than one full Leave Period, **MODIFY (M)** the End Leave Period to 99 99.

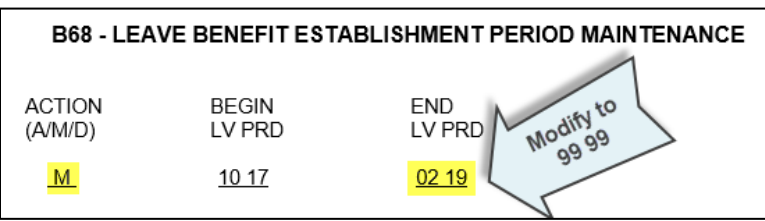

- 7. For Accrued benefits that had Establishment Periods added or modified in **B68**, **key** any updates, as needed, in the following screens:
  - ➢ B70 − Non-Std. Rate
  - $\succ$  *B74* Waiting Periods
  - B76 Vacation 10-Month
- If both Sick Leave and Annual Leave benefits were established, *verify* the *B12* screen for the Sick Leave benefit. The Last Accrual Leave Period should be one month prior to when Annual Leave was established. If the field shows "N/A," call the Leave Accounting Liaison at (916) 327-0756 to have it corrected.

|                             |                            | B12                            | - LEAVE BENEFIT DETAIL INQU                                                  | JIRY             |
|-----------------------------|----------------------------|--------------------------------|------------------------------------------------------------------------------|------------------|
| LB <sup>-</sup><br>BAL<br>S | TYPE:<br>LANCE:<br>SS BAL: | ACCRUED<br>247.000 HOURS<br>72 | STD ACCRUAL RATE: 8.00<br>RATE CHG LV PRD: N/A<br>LAST ACCRUAL LV PRD: 12/17 | ELIGIBLE<br>TIME |

Previously on CLAS (cont. 6) Rev. 05/24

9. *Go to* the *B50* screen, and *key* a Begin Balance (*24*) transaction for each Accrued benefit. Begin Balance transactions are keyed to the first Leave Period of the new appointment, even if the amount is zero.

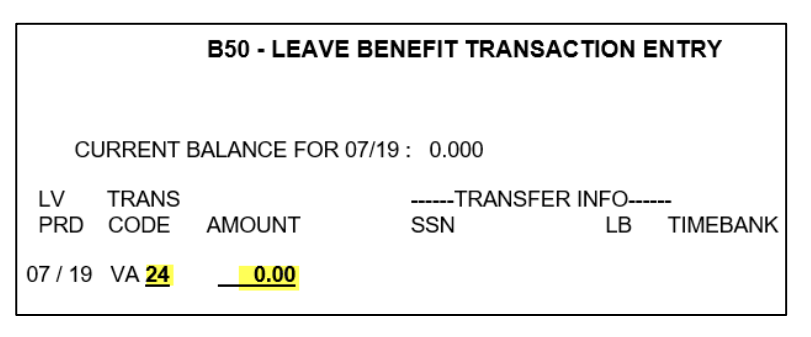

10. *If any transactions need to be posted,* **Key** the transaction (Accrue (10), Bonus (28), Earn, Use, Misc, etc.) using the **B50** screen.

|           | <b>B50 - LEAVE BENEFIT TRANSACTION ENTRY</b> |                  |                    |           |              |  |  |  |  |  |
|-----------|----------------------------------------------|------------------|--------------------|-----------|--------------|--|--|--|--|--|
| CL        | JRRENT E                                     | ALANCE FOR 07/19 | : 0.000            |           |              |  |  |  |  |  |
| LV<br>PRD | TRANS<br>CODE                                | AMOUNT           | TRANSFER IN<br>SSN | NFO<br>LB | <br>TIMEBANK |  |  |  |  |  |
| 07 / 19   | VA <u>10</u>                                 |                  |                    |           |              |  |  |  |  |  |

NOTE: Amounts are system generated for Accrue/Bonus transactions.

Previously on CLAS (cont. 7) Rev. 04/24

 View Earned Benefits on B10. Examples of Earned benefits are Compensating Time Off (CTO), Holiday Credit and Excess Hours. If any Earned Benefits are listed, confirm the disposition of them.

|     | B10 - LEAVE BENEFIT INQUIRY                |                            |              |            |           |                   |  |  |  |  |  |  |
|-----|--------------------------------------------|----------------------------|--------------|------------|-----------|-------------------|--|--|--|--|--|--|
|     |                                            |                            |              |            |           |                   |  |  |  |  |  |  |
| SEL | LEAVE BENEFIT                              | BALANCE                    | YTD<br>TOTAL | PSN<br>SEQ | EMPLOYER  | OUT OF<br>SERVICE |  |  |  |  |  |  |
|     | VACATION<br>SICK LEAVE<br>PERSONAL HOLIDAY | 154.00<br>118.00<br>1.00 U |              | 04         |           |                   |  |  |  |  |  |  |
|     | EXCESS HOURS<br>MILITARY DAYS              | 11.00                      | 10.00 E      | 01<br>)    | CONTROLLE | <del>(</del> 5    |  |  |  |  |  |  |

- 12. If the earned benefit was paid out, *verify* payment on the STD 612 and/or with the previous department and *key* one of the following on the *B50* screen:
  - > Cash Out (36) transaction to the last month in the previous position. OR,
  - > Lump Sum (**37**) transaction to the last month in the previous position.
- 13. If the current department will accept the transfer of CTO (CT), Excess Hours (EH or EX), or Holiday Credit (HC) from a previous department, key the following on the **B50** screen:
  - > Debit Adjust (15) transaction to the last month in the prior position. AND,
  - > One of the following Begin Balance transactions to the first month in the new position:

| Benefit ID        | Trans Code |
|-------------------|------------|
| CT (FLSA Premium) | 26         |
| CT (Regular)      | 25         |
| EH                | 24         |
| EX                | 24         |
| HC                | 24         |

- View the Usage Only benefits on the *B10* screen and compare them to the STD 612. Examples of Usage Only benefits are Jury Duty, Bereavement Leave, and Administrative Time Off.
- 15. If updates are necessary, *Go to B50* and *key* one of the following to correct the balance or shut down the benefit:
  - > A Begin Total (27) transaction to the first month in the new position. OR,
  - > A Credit Adjust (14) transaction to the last month in the previous position.

Previously on CLAS (cont. 8) Rev. 04/24

16. *Review* the *B14* and *B16* screens for all benefits to ensure accuracy.

|                         | B14 - LEAVE BENEFIT HISTORY SUMMARY INQUIRY |      |       |                            |                      |  |  |  |  |  |  |  |
|-------------------------|---------------------------------------------|------|-------|----------------------------|----------------------|--|--|--|--|--|--|--|
| LV<br>PRD               | BEGIN<br>BALANCE                            | USED | MISC  | END<br>BALANCE             | CREDIT               |  |  |  |  |  |  |  |
| 10/18<br>11/18<br>12/18 | 128.00<br>135.00<br>134.00                  |      | -8.00 | 128.00<br>127.00<br>134.00 | 7.00<br>7.00<br>9.00 |  |  |  |  |  |  |  |

|       | B16 - LEAVE BENEFIT TRANSACTION HISTORY INQUIRY |      |             |        |   |             |    |       |  |  |  |  |  |
|-------|-------------------------------------------------|------|-------------|--------|---|-------------|----|-------|--|--|--|--|--|
|       | BEGIN BALANCE FOR 10/18 : 128.00                |      |             |        |   |             |    |       |  |  |  |  |  |
| IV    | POST                                            | VOID |             |        | N |             |    |       |  |  |  |  |  |
| PRD   | DATE                                            | DATE | TRANSACTION | AMOUNT | S | COMMENTS    |    | PPCID |  |  |  |  |  |
| 10/18 | 12/09/19                                        |      | BEGIN BAL   | 128.00 |   |             |    | 99    |  |  |  |  |  |
| 10/18 | 12/09/19                                        |      | ACCRUE      | 7 00   |   |             |    | 99    |  |  |  |  |  |
| 14/40 | 40/00/40                                        |      | TRANSFER TO | 1.00   |   | 000 00 0000 |    | 00    |  |  |  |  |  |
| 11/18 | 12/09/19                                        |      | TRANSFER TO | 8.00   |   | 999-99-9999 | AL | 99    |  |  |  |  |  |

17. If any corrections are necessary, *go to* the *B52* screen, *key* a "*V*" next to the incorrect entry, and press Enter.

|                               | B52 - LEAVE BENEFIT VOID TRANSACTION ENTRY<br>(LEFT SCREEN)                                            |  |                               |                        |  |  |                |  |  |  |  |  |  |
|-------------------------------|----------------------------------------------------------------------------------------------------|--|-------------------------------|------------------------|--|--|----------------|--|--|--|--|--|--|
| LV<br>PRD                     | BEGIN BALANCE FOR 07 /19 : 0.00<br>LV POST VOID N<br>PRD DATE DATE TRANSACTION AMOUNT S COMMENTS PPCID |  |                               |                        |  |  |                |  |  |  |  |  |  |
| ⊻ 07/19<br>_ 07/19<br>_ 08/19 | 08/15/19<br>08/15/19<br>09/12/19                                                                       |  | BEG BAL<br>ACCRUAL<br>ACCRUAL | 0.00<br>10.00<br>10.00 |  |  | 99<br>99<br>99 |  |  |  |  |  |  |

NOTE: Only one entry may be voided at a time.

18. Verify all Leave Benefits and beginning balances/totals on B10.

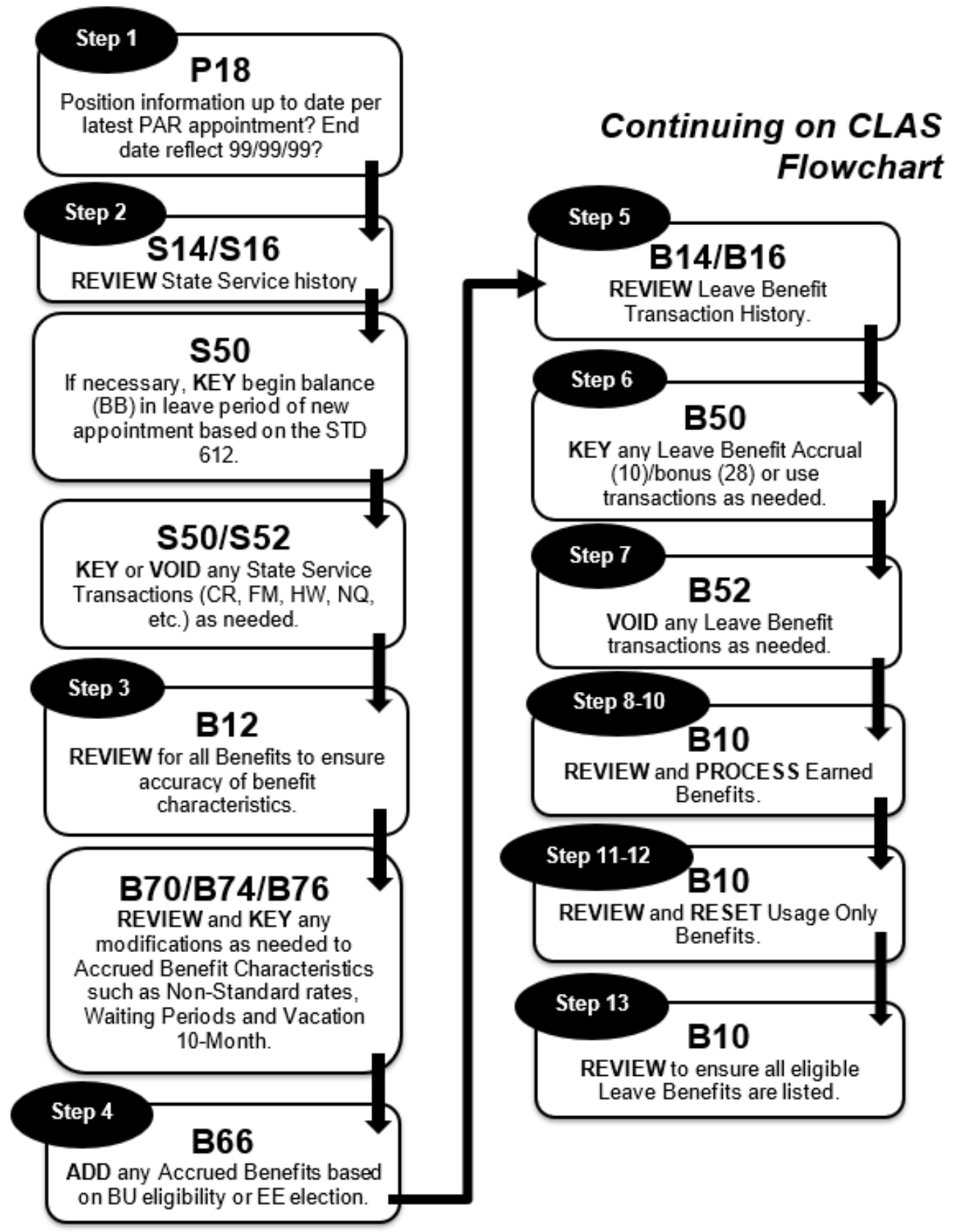

# **CONTINUING ON CLAS**

These instructions apply to an employee who has transferred from a department participating in CLAS. The P18 screen will display no break between the most recent Begin Date and the previous End Date, as shown below.

**NOTE:** If there is a break between the current and previous position, use the instructions for Previously on CLAS.

|     | P18 - EMPLOYEE POSITION HISTORY INQUIRY |                       |                       |      |      |      |  |  |  |  |  |  |  |
|-----|-----------------------------------------|-----------------------|-----------------------|------|------|------|--|--|--|--|--|--|--|
| PSN | POSITION                                | BEGIN                 | END                   | CBID | TIME | PAY  |  |  |  |  |  |  |  |
| SEQ | NUMBER                                  | DATE                  | DATE                  |      | BASE | FREQ |  |  |  |  |  |  |  |
| 01  | ZZZ-019-1141-007                        | <mark>02/24/18</mark> | 99/99/99              | S04  | FT   | M    |  |  |  |  |  |  |  |
| 01  | ZZZ-019-1441-043                        | 10/01/17              | <mark>02/23/18</mark> | R04  | FT   | M    |  |  |  |  |  |  |  |

The day after keying an Appointment (A01, A02, A03, etc.), do the following:

1. Compare the position information on the PAR with that of the P18 screen.

|            | P18 - EMPLOYEE POSITION HISTORY INQUIRY |                      |                                   |                         |              |             |            |        |  |  |  |
|------------|-----------------------------------------|----------------------|-----------------------------------|-------------------------|--------------|-------------|------------|--------|--|--|--|
| PSN<br>SEQ | POSITION<br>NUMBER                      | BEGIN<br>DATE        | END<br>DATE                       | CBID                    | TIME<br>BASE | PAY<br>FREQ | SAL<br>PER | RNG    |  |  |  |
| 01<br>01   | ZZZ-019-1141-007<br>ZZZ-019-1441-043    | 02/24/18<br>10/01/17 | <mark>99/99/99</mark><br>02/23/18 | <mark>S04</mark><br>R04 | FT<br>FT     | M<br>M      | M<br>M     | A<br>A |  |  |  |

- If the P18 does not reflect your current position information, with the *P62* screen *key* the new position's PSN sequence (PIMS PSN), Agency and Reporting Unit, Leave System Eligible (Y) and Effective Date. For More information reference Leave System Eligibility in the Processes Section. If the correct position information is not populating, call the CLAS Unit for further assistance at (916) 327-0756.
- 2. Review the S14 and S16 screens to ensure accuracy.

| S14 - STATE SERVICE HISTORY SUMMARY INQUIRY                                               |                   |  |  |  |  |  |  |  |  |  |  |
|-------------------------------------------------------------------------------------------|-------------------|--|--|--|--|--|--|--|--|--|--|
| SEL LV SS BALDAYSHOURSFRACT MONTH<br>PRD BEG BEG CREDIT END BEG CREDIT END BEG CREDIT END | SS BAL            |  |  |  |  |  |  |  |  |  |  |
| 02/19 152<br>03/19 153<br>04/19 154                                                       | 153<br>154<br>155 |  |  |  |  |  |  |  |  |  |  |

Continuing on CLAS Rev. 05/18

|       | S16 - STATE SERVICE TRANSACTION HISTORY INQUIRY<br>(LEFT SCREEN) |      |                        |              |       |  |  |  |  |  |  |  |
|-------|------------------------------------------------------------------|------|------------------------|--------------|-------|--|--|--|--|--|--|--|
| LV    | POST                                                             | VOID | -TIME WORKED-          | FRACT SS     | PPCIE |  |  |  |  |  |  |  |
| PRD   | DATE                                                             | DATE | TRANSACTION DAYS HOURS | MONTH CREDIT |       |  |  |  |  |  |  |  |
| 02/19 | 01/10/19                                                         |      | BEGIN BAL              | 152          | 99    |  |  |  |  |  |  |  |
| 02/19 | 02/14/19                                                         |      | SS CREDIT              | 1            | 99    |  |  |  |  |  |  |  |
| 03/19 | 03/15/19                                                         |      | SS CREDIT              | 1            | 99    |  |  |  |  |  |  |  |

If the online message displays "State Service Out of Service," with the S50 screen key a new State Service Begin Balance (BB) transaction, based on the STD 612. Depending on time base, be sure to include any carryover Hours or Fractional Months, and the total State Service Months in the SS Credit field.

|           | <b>S50 - STATE SERVICE TRANSACTION ENTRY</b> |              |                 |                |              |  |  |  |  |  |  |  |
|-----------|----------------------------------------------|--------------|-----------------|----------------|--------------|--|--|--|--|--|--|--|
| LV<br>PRD | TRANS<br>CODE                                | TIME<br>DAYS | WORKED<br>HOURS | FRACT<br>MONTH | SS<br>CREDIT |  |  |  |  |  |  |  |
| 02/19     | BB                                           |              |                 |                | <u>152</u>   |  |  |  |  |  |  |  |

- **NOTE:** Do not include the month of appointment's State Service Credit in the Begin Balance.
- If processing this appointment retroactively, **post** State Service transactions for previous months by keying one of the following based on time base:

State Service Credit (*CR*) – Full time employees Fractional Month (*FM*) – Fractional/Part time employees Hours Worked (*HW*, *H1*, *H2*, TH, BH) – Intermittent employees Non-Qualifying Leave Period (NQ)

|           | <b>S50 - STATE SERVICE TRANSACTION ENTRY</b> |              |                 |                |              |  |  |  |  |  |
|-----------|----------------------------------------------|--------------|-----------------|----------------|--------------|--|--|--|--|--|
| LV<br>PRD | TRANS<br>CODE                                | TIME<br>DAYS | WORKED<br>HOURS | FRACT<br>MONTH | SS<br>CREDIT |  |  |  |  |  |
| 02/19     | CR                                           |              |                 |                | <u>001</u>   |  |  |  |  |  |

NOTE: When the first month of appointment is Non-qualifying, post an NQ transaction for the Leave Period.

Continuing on CLAS (Cont. 2) Rev. 05/18

If any corrections are necessary, go to the S52 screen and key a "V" next to the incorrect entry, and press Enter.

| S52 - STATE SERVICE VOID TRANSACTION ENTRY<br>(LEFT SCREEN)                                                                                                    |             |                             |                |              |       |  |  |  |  |  |  |
|----------------------------------------------------------------------------------------------------|-------------|-----------------------------|----------------|--------------|-------|--|--|--|--|--|--|
| LV POST VOID<br>PRD DATE DATE                                                                                                    | TRANSACTION | -TIME WORKED-<br>DAYS HOURS | FRACT<br>MONTH | SS<br>CREDIT | PPCID |  |  |  |  |  |  |
| ✓         02/19         02/28/19         BEGIN BAL         152         99           02/19         03/14/19         SS CREDIT         1         99           03/19         04/15/19         SS CREDIT         1         99 |             |                             |                |              |       |  |  |  |  |  |  |

**NOTE:** Only one entry may be voided at a time.

3. **Review** the **B12** for all benefits to ensure accuracy of benefit characteristics. If updates are needed, update individually on the below screens.

|                                                                               | BEGIN<br>LV PRD | END<br>LV PRD | COMMENTS           |
|-------------------------------------------------------------------------------|-----------------|---------------|--------------------|
| ESTABLISHMENT PERIOD<br>WAITING PERIOD<br>NONSTD ACCRUAL RATE<br>VAC 10-MONTH | 10/17           | 99/99         | END DATE:<br>RATE: |

- > **B68** Establishment Period
- B74 Waiting Period
- > **B70** Non-Standard Accrual Rate
- > **B76** Vacation 10-Month
- 4. If the new appointment includes a change in CBID that requires the employee to enroll in a new Accrued benefit or the employee elects to enroll in a new benefit, *Go to* the *B66* screen, and key an Establishment Period for the new Accrued benefit. At the same time, key any related Waiting Period, Non-Standard Rate, or Vacation-10 month, as needed.

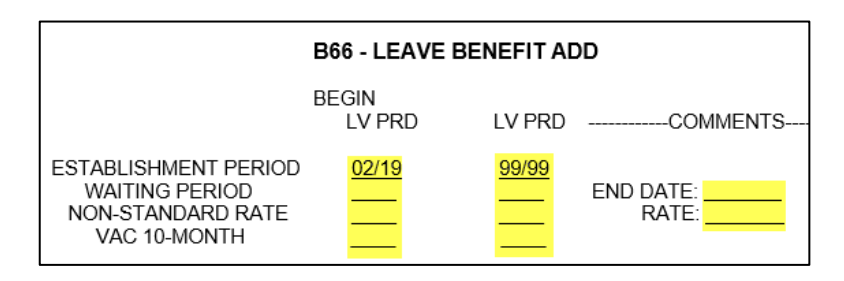

An example might include an employee previously R01 who promotes to S01. Due to the change in CBID, the employee is no longer subject to an open enrollment period and can elect to switch to Annual Leave upon appointment to the supervisory class.

Continuing on CLAS (Cont. 3) Rev. 05/18

|                         | B14 - L                          | EAVE BE   | NEFIT HISTO                   | RY SUMMAI                | RY I     | NQUIRY       |                |
|-------------------------|----------------------------------|-----------|-------------------------------|--------------------------|----------|--------------|----------------|
| LV<br>PRD               | BEGIN<br>BALANC                  | E         | USED                          | MISC                     | EN<br>BA | ND<br>ALANCE | CREDIT         |
| 02/19<br>03/19          | 100.00<br>110.00                 | )         |                               | -8.00                    | 10<br>10 | 0.00<br>2.00 | 10.00<br>10.00 |
|                         |                                  |           |                               |                          |          |              |                |
|                         | B16 -                            | LEAVE B   | ENEFIT TRANSA<br>(LEFT SCREE  | ACTION HIST<br>N)        | ٥R١      | ( INQUIRY    |                |
|                         | BE                               | GIN BALAN | NCE FOR 02/19 :               | 100.00                   |          |              |                |
| PRD                     | DATE                             | DATE      | TRANSACTIO                    | N AMOUNT                 | N<br>S   | COMMENTS     | PPCID          |
| 02/19<br>02/19<br>03/19 | 02/28/19<br>03/14/19<br>04/15/19 |           | BEGIN BAL<br>ACCRUE<br>ACCRUE | 100.00<br>10.00<br>10.00 |          |              | 99<br>99<br>99 |

5. *Review* the *B14* and *B16* screens for all Accrued Benefits to ensure accuracy.

6. If any transactions need to be posted, Key the transaction (Accrue (10), Bonus (28), Earn, Use, Misc, etc.) using the **B50** screen.

| <b>B50 - LEAVE BENEFIT TRANSACTION ENTRY</b> |               |                   |                    |           |          |
|----------------------------------------------|---------------|-------------------|--------------------|-----------|----------|
| CL                                           | JRRENT E      | BALANCE FOR 01/19 | : 100.000          |           |          |
| LV<br>PRD                                    | TRANS<br>CODE | AMOUNT            | TRANSFER II<br>SSN | NFO<br>LB | TIMEBANK |
| 02 / 19                                      | VA <u>10</u>  |                   |                    |           |          |

**NOTE:** Amounts are system generated for Accrue/Bonus transactions.

7. If any corrections are necessary, **go to** the **B52** screen, **key** a "**V**" next to the incorrect entry, and press Enter.

|                               | I                                | B52 - LEAV                 | E BENEFIT VOID<br>(LEFT SCREEN) | TRANSACI                 |        | IENTRY   |                |
|-------------------------------|----------------------------------|----------------------------|---------------------------------|--------------------------|--------|----------|----------------|
| LV<br>PRD                     | BI<br>POST<br>DATE               | EGIN BALAN<br>VOID<br>DATE | ICE FOR 02 /19 : 1              | 00.00<br>AMOUNT          | N<br>S | COMMENTS | PPCID          |
| ⊻ 02/19<br>_ 02/19<br>_ 03/19 | 02/28/19<br>03/14/19<br>04/15/19 |                            | BEG BAL<br>ACCRUAL<br>ACCRUAL   | 100.00<br>10.00<br>10.00 |        |          | 99<br>99<br>99 |

**NOTE:** Only one entry may be voided at a time.

Continuing on CLAS (Cont. 4) Rev. 04/24

 View Earned Benefits on B10. Examples of Earned benefits are Compensating Time Off (CTO), Holiday Credit and Excess Hours. If any Earned Benefits are listed, confirm the disposition of them.

|     | B1               | 10 - LEAVE BE | ENEFIT IN | QUIRY |           |         |
|-----|------------------|---------------|-----------|-------|-----------|---------|
|     |                  |               |           |       |           |         |
|     |                  |               |           |       |           |         |
|     |                  |               | YTD       | PSN   |           | OUT OF  |
| SEL | LEAVE BENEFIT    | BALANCE       | TOTAL     | SEQ   | EMPLOYER  | SERVICE |
|     |                  |               |           |       |           |         |
|     | VACATION         | 154.00        |           |       |           |         |
|     | SICK LEAVE       | 118.00        |           |       |           |         |
|     | PERSONAL HOLIDAY | 1.00 U        |           |       |           |         |
|     | EXCESS HOURS     | 11.00         |           | 01    | CONTROLLE | R'S     |
|     | MILITARY DAYS    |               | 10.00 E   | )     |           |         |

- 9. If the earned benefit was paid out, *verify* payment on the STD 612 and/or with the previous department and *key* the following on the *B50* screen:
  - > Cash Out (36) transaction to the last month in the previous position. OR,
  - > Lump Sum (37) transaction to the last month in the previous position.
- 10. If the current department will accept the transfer of CTO (CT), Excess Hours (EH or EX), or Holiday Credit (HC) from a previous department, key the following on the **B50** screen:
  - > Debit Adjust (15) transaction to the last month in the prior position. AND,
  - > One of the following Begin Balance transactions to the first month in the new position:

| Benefit ID        | Trans Code |
|-------------------|------------|
| CT (FLSA Premium) | 26         |
| CT (Regular)      | 25         |
| EH                | 24         |
| EX                | 24         |
| НС                | 24         |

- View the Usage Only benefits on the *B10* screen and compare them to the STD 612. Examples of Usage Only benefits are Jury Duty, Bereavement Leave, and Administrative Time Off.
- 12. If updates are necessary, *Go to B50* and *key* one of the following to correct the balance or shut down the benefit:
  - > A Begin Total (27) transaction to the first month in the new position. OR,
  - > A Credit Adjust (14) transaction to the last month in the previous position.
- 13. Verify all Leave Benefits and beginning balances/totals on **B10**.

Employment History Item 715 Rev. 04/24

# **Employment History Item 715**

When a PAR is keyed or voided with Item 715 completed, State Service and Leave Benefits may require corrections. If the PAR is to appoint the employee to a new position, also refer to **"New to CLAS", "Previously on CLAS" or "Continuing on CLAS"** within this section.

| EMPLOYEE'S LEAVE PERIOD SHOULD BE NON-QUALIFYING                                                                                                    |                                                                                                    |  |  |
|----------------------------------------------------------------------------------------------------|----------------------------------------------------------------------------------------------------|--|--|
| <b>Condition #1</b> Transaction keyed with Item                                                                                                    | 715 Non-Qualifying Leave Period.                                                                                                    |  |  |
| <b>Result</b><br>BEFORE the CLAS Monthly Accrual Cycle:                                                                                                    | AFTER the CLAS Monthly Accrual Cycle:                                                                                                    |  |  |
| CLAS should automatically post an NQLP<br>(Non-Qualifying Leave Period) transaction to<br>the employee's State Service record, but the                                                                                                    | No automated actions will be performed by the system.                                                                                                    |  |  |
| S16 screen needs to be checked the next<br>day to verify the transaction was posted.<br>When the CLAS Monthly Accrual Cycle is<br>run, accruals for State Service and Leave<br>Benefits will not be posted.                                           | Continue to the next box.                                                                                                    |  |  |
| Action<br>BEFORE the CLAS Monthly Accrual Cycle:                                                                                                    | AFTER the CLAS Monthly Accrual Cycle:                                                                                                    |  |  |
| If applicable, verify and correct accrued                                                                                                    | Key the following on CLAS:                                                                                                    |  |  |
| benefit characteristics (e.g., extension of<br>Waiting Period using the B74 - Waiting<br>Period Maintenance screen, Non-Standard<br>Rate using the B70 - Non-Std Rate<br>Maintenance or Vacation 10 Month using<br>the B76 - Vac 10 Month Maintenance | <ol> <li>Use the S52 - SS Void Transaction Entry<br/>screen to void the State Service Credit<br/>(CR) for full-time employees, or Fract<br/>Month (FM) for fractional time base<br/>employees.</li> </ol> |  |  |
| screen).                                                                                                    | <ol> <li>Post an NQLP (NQ) transaction using<br/>the S50 - SS Transaction Entry screen.</li> </ol>                                                                                                    |  |  |
|                                                                                                    | <ol> <li>Void Accrual/Bonus transactions that<br/>were posted to Vacation, Sick Leave, or<br/>Annual Leave using the B52 - LB Void<br/>Transaction Entry screen.</li> </ol>                               |  |  |
|                                                                                                    | <ol> <li>If benefit goes Out-of-Service refer to the<br/>Condition Out-of-Service Benefit after<br/>you have completed this condition.<br/>(continued on next page)</li> </ol>                            |  |  |

Employment History Item 715 (cont. 1) Rev. 01/11

| EMPLOYEE'S LEAVE PERIOD SHOULD BE NON-QUALIFYING (continued)                                                                                                    |                                                                                                    |  |  |  |
|----------------------------------------------------------------------------------------------------|----------------------------------------------------------------------------------------------------|--|--|--|
| *Intentionally left blank*                                                                                                    | 5) If applicable, verify and correct accrued<br>benefit characteristics (e.g. extension of<br>Waiting Period using the B74 - Waiting<br>Period Maintenance, Non-Std. Rate<br>using the B70 - Non-Standard Rate<br>Maintenance, or Vacation 10-Month<br>using the B76 - Vac 10-Month<br>Maintenance screen).                                                                                                    |  |  |  |
| <b>Condition #2</b> Correction to original trans<br>employee from Qualifying                                                                                                    | saction (e.g., A01C) is keyed changing the to Non-Qualifying Leave Period.                                                                                                    |  |  |  |
| Result         No automated actions will                                                                                                    | I be performed by the system.                                                                                                    |  |  |  |
| <ul> <li>Action<br/>BEFORE the CLAS Monthly Accrual<br/>Cycle :</li> <li>1) Key an NQLP (NQ) transaction using<br/>the S50- SS Transaction Entry<br/>Screen.</li> <li>2) If applicable, verify and correct<br/>accrued benefits characteristics (e.g.,<br/>extension of Waiting Period using the<br/>B74 – Waiting Period Maintenance<br/>screen, Non-standard Rate using the<br/>B70 – Non-Std Rate Maintenance, or<br/>Vacation 10-Month using the B76 –<br/>Vac 10 Month Maintenance screen).</li> </ul> | <ul> <li>AFTER the CLAS Monthly Accrual Cycle:</li> <li>1) For a full- time employee, void State<br/>Service Credit (CR) or a fractional<br/>timebase employee void the Fract Month<br/>(FM) using the S52 - SS Void<br/>Transaction Entry screen.</li> <li>2) Post an NQLP (NQ) transaction using the<br/>S50 - SS Void Transaction Entry screen.</li> <li>3) Void benefit accruals that were posted<br/>based on State Service (e.g., vacation)<br/>using the B52 - LB Void Transaction<br/>Entry screen.</li> <li>4) If benefit goes Out-of-Service refer to the<br/>Condition Out-of-Service Benefit after<br/>you have completed this condition.</li> <li>5) If applicable, verify and correct accrued<br/>benefit characteristics (e.g., extension of<br/>Waiting Period using the B74 - Waiting<br/>Period Maintenance, Non-Standard Rate<br/>using the B70 - Non-Standard Rate<br/>Maintenance or Vacation 10-Month using<br/>the B76 - Vac 10- Month Maintenance<br/>screen).</li> </ul> |  |  |  |

Employment History Item 715 (cont. 2) Rev. 10/02

| EMPLOYEE'S                                                                                                    | LEAVE PERIOD SHOULD B                                                                                | E QUALIFYING                                                                                                    |
|----------------------------------------------------------------------------------------------------|----------------------------------------------------------------------------------------------------|----------------------------------------------------------------------------------------------------|
| Condition #1                                                                                                    | Item 715 is completed to Qu<br>of the EH transaction does n<br>employee works alternate sh           | alify the Pay Period because the effective date<br>ot reflect the Pay Period as qualifying (e.g.,<br>hift).                                                                                                    |
| Result                                                                                                    | State Service and accrued b                                                                          | enefits will not be credited.                                                                                                    |
| Action<br>BEFORE the CLAS Monthly Accrual Cycle:                                                                                                    |                                                                                                    | AFTER the CLAS Monthly Accrual Cycle:                                                                                                    |
| 1) During the C<br>message # 9<br>QEP" is gen                                                                                                    | LAS Monthly Accrual Cycle,<br>126 "Cannot determine<br>erated.                                       | <ol> <li>Post SS Credit (CR) for full-time<br/>employee or Fract Month (FM) for<br/>fractional employee using the S50 - SS<br/>Transaction Entry screen.</li> </ol>                                                                                                    |
| <ol> <li>Post Fract M<br/>employee or<br/>employees u<br/>Transaction</li> </ol>                                                                                                    | lonth (FM) for the fractional<br>SS Credit (CR) for full-time<br>Ising the S50 - SS<br>Entry screen. | <ol> <li>Post accruals for accrued type benefits<br/>using the B50 - LB Transaction Entry<br/>screen.</li> </ol>                                                                                                    |
| 3) Post accrual<br>using the B5<br>screen.                                                                                                    | s for accrued type benefits<br>0 - LB Transaction Entry                                              |                                                                                                    |
| 4) Purge the m                                                                                                    | essage from the LMS.                                                                                 |                                                                                                    |
| Condition #2                                                                                                    | Correction to original transac<br>employee from Non-Qualifyi                                         | ction (e.g., A01C) is keyed changing the ng to Qualifying Leave Period.                                                                                                    |
| Result                                                                                                    | No automated actions will be                                                                         | e performed by the system.                                                                                                    |
| <ul> <li>Result No automated actions will be</li> <li>Action BEFORE the CLAS Monthly Accrual Cycle: <ol> <li>Void the posted NQLP transaction</li> <li>using the S52 - SS Void Transaction</li> <li>Entry screen.</li> </ol> </li> <li>If applicable, verify and correct accrued benefit characteristics (e.g., extension of Waiting Period using the B74 - Waiting Period Maintenance screen, Non-Standard Rate using the B70 - Non-Std Rate Maintenance, or <ul> <li>Vacation 10 Month using the B76 - Vac 10 Month Maintenance screen).</li> </ul></li></ul> |                                                                                                    | <ul> <li>AFTER the CLAS Monthly Accrual Cycle:</li> <li>1) Void the posted NQLP transaction using the S52 - SS Void Transaction Entry screen.</li> <li>2) Post SS Credit (CR) for full-time employee or Fract Month (FM) for fractional employee using the S50 - SS Transaction Entry screen.</li> <li>3) Post accruals for accrued type benefits using the B50 - LB Transaction Entry screen. (continued on next page)</li> </ul> |

Employment History Item 715 (cont. 3) Rev. 10/02

| EMPLOYEE'S LEAVE PERIOD SHOULD BE QUALIFYING (continued)                                                                                                    |                                                                                                    |  |  |  |
|----------------------------------------------------------------------------------------------------|----------------------------------------------------------------------------------------------------|--|--|--|
| *Intentionally left blank*                                                                                                    | <ul> <li>AFTER the CLAS Monthly Accrual Cycle (continued):</li> <li>4) If applicable, verify and correct accrued benefit characteristics (e.g., extension of Waiting Periods using the B74 - Waiting Period Maintenance., Non-Standard Rate using the B70 - Non-Std. Rate Maintenance, or Vacation 10 Month using the B76 - Vac 10 Month Maintenance screen).</li> </ul>                                                                                                    |  |  |  |
| <b>Condition #3</b> Original Item 715 transactio<br>Non-Qualifying to Qualifying                                                                                                    | n is voided, changing the Leave Period from<br>g Leave Period.                                                                                                    |  |  |  |
| <b>Result</b> The CLAS system will autor                                                                                                    | The CLAS system will automatically void the posted NQLP transaction.                                                                                                    |  |  |  |
| Action<br>BEFORE the CLAS Monthly Accrual Cycle:<br>If applicable, verify and correct accrued<br>benefit characteristics (e.g., extension of<br>Waiting Period using the B74 - Waiting<br>Period Maintenance, Non-Standard Rate<br>using the B70 - Non-Std. Rate Maintenance<br>or Vacation 10 Month using the B76 - Vac<br>10 Month Maintenance screen). | <ul> <li>AFTER the CLAS Monthly Accrual Cycle:</li> <li>1) Post SS Credit (CR) for full-time<br/>employee or Fract Month (FM) for<br/>fractional employee using the S50 - SS<br/>Transaction Entry screen.</li> <li>2) Post accruals for accrued type benefits<br/>using the B50 - LB Transaction Entry<br/>screen.</li> <li>3) If applicable, verify and correct accrued<br/>benefits characteristics (e.g., extension<br/>of Waiting Period using the B74 - Waiting<br/>Period maintenance, Non-Standard Rate<br/>using the B70 - Non-Std. Rate<br/>Maintenance or Vacation 10 Month using<br/>the B76 - Vac 10 Month Maintenance<br/>screen).</li> </ul> |  |  |  |

PAR – Separation Procedures Rev. 05/03

# **PAR - Separation Procedures**

When a PAR is processed to permanently separate an employee (including Disability Retirement and Lay Offs), the system will recognize that the employee is ineligible and will automatically do the following:

- 1) Generate an End Date on the Employee Position History Record.
- 2) Generate Establishment Period End Leave Periods on all accrued benefits (i.e. Vacation, Sick Leave, and Personal Holiday).
- 3) Place the employee's State Service Record Out-Of-Service for the Leave Period following the separation effective date.

The system does not generate Lump Sum transactions for leave benefits. Lump Sum payments are generated by the PAR transaction.

# Note: It is not necessary to post lump sum transactions to CLAS for accrued benefits. If a lump sum transaction (code 37) is processed for accrued benefits, do not enter the amount as it will be system generated.

| Have all usage and earned transactions, including hours used or earned in the month of separation, been posted?                                                       |                                                                                           |                           |  |  |  |
|----------------------------------------------------------------------------------------------------|-------------------------------------------------------------------------------------------|---------------------------|--|--|--|
| YES                                                                                                    |                                                                                           | NO                        |  |  |  |
| Proceed to next question.                                                                                                    | Post all usage and earned transactions<br>using the B50 - LB Transaction Entry<br>screen. |                           |  |  |  |
| Does the employee have Earned Benefi                                                                                                    | inces?                                                                                    |                           |  |  |  |
| YES                                                                                                    |                                                                                           | NO                        |  |  |  |
| Key a Lump Sum Transaction (code 37) for each<br>Earned Benefits with a positive balance using the<br>B50 - LB Transaction Entry screen.                              |                                                                                           | Proceed to next question. |  |  |  |
| For employee with Negative Excess Hours (EH).                                                                                                    |                                                                                           |                           |  |  |  |
| <ol> <li>Key Credit ADJ (code 14) in the amount of the<br/>negative balance.</li> <li>Key a Use-in-Lieu of Excess Hours (IE) to<br/>another leave benefit.</li> </ol> |                                                                                           |                           |  |  |  |

PAR – Separation Procedures (cont.) Rev. 10/02

| Does the employee have Usage Only Benefits with totals? |                                                                                                    |  |  |  |
|---------------------------------------------------------|----------------------------------------------------------------------------------------------------|--|--|--|
| NO                                                      | YES                                                                                                    |  |  |  |
| No action required.                                     | Key a Begin Total Transaction (code 27)<br>with the amount of zero for each benefit<br>using the B50 - LB Transaction Entry<br>screen. |  |  |  |

#### **CONDITIONS – PAGE 88** PAR – Separation Reversals

Rev. 07/05

# PAR - Separation Reversals (Including A03 after S90)

Refer to the Condition "PAR - Separation Procedures" for information about the CLAS automated processes upon keying a separation PAR.

This condition applies to various situations of reinstatement where the PAR has been voided, deleted, eliminated or an appointment has been keyed (A03 after S90).

On the day after the PAR is processed, verify the EPH records on the P18 - Employee Position History screen.

| Is the EPH record on the P-18 screen correct?                           |                                                                                                    |  |
|-------------------------------------------------------------------------|----------------------------------------------------------------------------------------------------|--|
| <b>YES</b><br>Proceed to next question.                                 | NO<br>Refer to Processes section "Leave System<br>Eligibility" or call the Leave Accounting<br>Liaison at (916) 327-0756. |  |
| Is the message "State Service Out-of-Service" displayed on the S16/S14? |                                                                                                    |  |
|                                                                         |                                                                                                    |  |

| NO                        | YES                                                                                                    |
|---------------------------|----------------------------------------------------------------------------------------------------|
| Proceed to next question. | Post a Begin Balance (code BB) transaction<br>using the S50 - State Service Transaction<br>entry screen effective the month displayed<br>on the message and additional SS<br>transactions as needed. |

For Accrued type benefits, are balances displayed on the B10 - LB Inquiry screen?

| NO                                        | YES                       |
|-------------------------------------------|---------------------------|
| Determine which Accrued type benefits     | Proceed to next question. |
| should be displayed on the B10 screen and |                           |
| use the B68 - LB Establishment Period     |                           |
| Maintenance screen to modify the          |                           |
| establishment period by entering 99/99 in |                           |
| the end leave period field.               |                           |

# Are the correct balances displayed on the B10 - LB Inquiry screen?

| NO                                                                                                    | YES                  |
|----------------------------------------------------------------------------------------------------|----------------------|
| Use the B16/B14 - LB History screens to determine if all attendance and accruals have been posted. If not, key leave benefit transactions/voids as needed to update the record. | No action necessary. |

#### **CONDITIONS-PAGE 89**

Corrections to SS & LV Benefits Rev. 01/14

# **Corrections to State Service & Leave Benefits**

The system will NOT automatically make changes or corrections to transactions previously posted on CLAS. Changes required due to key errors, attendance changes, or changes to Employment History (via PAR) must be made using the on-line CLAS screens.

Any corrections to the State Service record could potentially affect the Leave Benefit records. For example, changing a Begin Balance transaction could change the accrual rate for Vacation or Annual Leave. Also if an employee is not entitled to a SS credit, s/he is not entitled to a Leave Benefit credit. Compare the State Service record to the Leave Benefit record and make changes as needed.

NOTE: For intermittent employees, also refer to **Positive Pay Employees** in the Processes section of this workbook for information about waiting periods and time base changes.

## STATE SERVICE

- View the S14 SS History Summary Inquiry and the S16 SS Transaction History Inquiry to determine if the State Service record needs to be corrected.
- Void the erroneous State Service transaction using the S52 SS Void Transaction Entry screen.
- Key corrected transactions using the S50 SS Transaction Entry screen. The transaction codes are listed in the Job Aids section of this workbook.

# LEAVE BENEFIT

Correct leave benefit transactions using the B52 - LB Void Transaction Entry screen to void erroneously posted transactions and use the B50 - LB Transaction Entry screen to post corrected or new transactions.

EXAMPLE: Attendance was originally submitted and keyed with 40 hours of Vacation usage. Employee was later approved for usage of 32 hours of Vacation and 8 hours of Sick Leave - self.

Transactions required to make corrections are as follows:

- 1) Void the 40 hour Vacation usage.
- 2) Key a Vacation usage transaction (VA01) for 32 hours.
- 3) Key a Sick Leave self usage transaction (SL01) for 8 hours.

Corrections to SS & LV Benefits (cont.) Rev. 01/14

#### Attendance Submitted Late

Employee's Attendance Submitted After Monthly Attendance Has Been Keyed When attendance is submitted for individual employees after the monthly attendance has been keyed on PIP or processed online, key the transactions online using the B50 - LB Transaction Entry screen.

Attendance Omitted From PIP Preloaded Batches

If the Preloaded PIP batch was previously used without leave accounting transactions, new PIP batches can be copied and used to key leave accounting transactions. To copy batches:

- 1) Access the Batch Entry (ENT) screen for the preloaded batch assigned to the desired reporting unit for the next Pay Period. (Preloaded batches are usually generated one month prior to use).
- 2) From the Batch Entry (ENT) screen of the Preloaded batch key the following:

ACTN: CPY BATCH: SSN: PAY PER: desired pay period

- 3) Press the ENTER key. A new scratch batch will be generated with BATCH STATUS
   = SAV (save). The batch will have a scratch batch number. Information contained in the batch will be the same as in the original Preloaded Batch, except for the Pay Period, which will reflect the Pay Period requested in the Pay Period field in Step 2.
- **CAUTION:** If the new copy batch, in which you are keying, contains preloaded

time (days or hours) or previously paid Earnings ID's, erase the days, hours and previously paid Earnings ID's before closing the batch.

- EXAMPLE: The preloaded batch (Batch # 5000007) for Agency Code 051, Reporting Unit 001 for the 09/09 Pay Period was processed on 10/04/09 with pay requests only. To create another batch to key leave transactions:
  - 1) Access the 10/09 Preloaded batch for Agy-051Unit-001 (Batch # 5054444) as follows:

ACTN: ENT BATCH: 505444 SSN: PAY PER:

Press the ENTER key. (Batch Entry screen for Preloaded batch will display.)

2) From the Batch Entry (ENT) screen of the Preloaded batch key the following:

ACTN: <u>CPY</u> BATCH: SSN: PAY PER: <u>0 09 09</u>

Press the ENTER Key. (A new scratch batch with the same data as Batch #5054444 will be generated).

## **CONDITIONS – PAGE 91** Disability Restoration of Leave Credits and State Service Rev. 10/02

# Disability Restoration of Leave Credits and State Service

The following are the procedures for restoring leave credits and State Service due to disability. To maintain accurate records on CLAS, leave credits should be restored in the month where accruals were not posted and/or the employee was originally charged usage.

#### **Restoring State Service Accruals**

- If the beginning balance for the first (oldest) Leave Period on CLAS is incorrect, void the Begin Balance transaction using the S52 SS Void Transaction Entry screen and post a new Begin Balance (BB) transaction for the correct amount, using the S50 SS Transaction Entry screen.
- If an NQLP is posted on CLAS for a Leave Period that should be "qualifying", void the NQLP transaction using the S52 SS Void Transaction Entry screen. Post State Service Credit (CR) or Fractional Month (FM) using the S50 Transaction Entry screen.
- For "qualifying" Leave Periods where State Service was not previously posted, post State Service Credit (CR) or Fractional Month (FM) using the S50 Transaction Entry screen.

#### **Restoring Leave Credits For Leave Periods Prior to CLAS**

- If the beginning balance for the first (oldest) Leave Period on CLAS is incorrect because it does not reflect restoration of leave credits for prior Leave Periods, do the following for each affected benefit:
  - 1) Void the Begin Balance transaction using the B52 LB Void Transaction Entry screen.
  - 2) Post a new Begin Balance transaction for the correct amount, using the B50 LB Transaction Entry screen.

#### **Restoring Leave Benefits Accruals**

 If the employee is entitled to accruals that were not posted on CLAS, document accrual transactions for the employee and key the transactions using the B50 - LB Transaction Entry screen.

Disability Restoration of Leave Credits and State Service (cont.) Rev. 04/09

Important: When the number of State Service months has increased retroactively, verify the Vacation/Annual Leave accrual rate for subsequent leave periods. CLAS <u>will not</u> automatically void accruals posted to Vacation/Annual Leave.

If the accrual rate is incorrect based on the new amount of State Service months, void the Vacation/Annual Leave accrual(s) using the B52 - LB Void Transaction Entry screen, then post an Accrual transaction (VA10/AL10) using the B50 - LB Transaction Entry screen.

| Disability Transactions                              |                                                                                                    |                                                                       |  |
|------------------------------------------------------|----------------------------------------------------------------------------------------------------|-----------------------------------------------------------------------|--|
| The following are Disabili waiting periods and resto | The following are Disability Transactions that will help track usages, pending disabilities, waiting periods and restoration of time used while on disability. |                                                                       |  |
| Transaction Name                                     | Transaction Type                                                                                                    | Purpose                                                               |  |
| PI<br>PT                                             | USE-PENDING IDL<br>USE-PENDING TD                                                                                                    | To document the usage of leave benefits pending IDL or TD disability. |  |
| SI<br>ST<br>SN                                       | USE-SUPPL IDL<br>USE-SUPPL TD<br>USE-SUPPL NDI/SDI                                                                                                    | To document the usage of leave benefits for supplemental disability.  |  |
| DW                                                   | USE-DISB WAITING<br>PERIOD                                                                                                    | To document leave usage for a disability waiting period.              |  |
| RI<br>RT<br>RN                                       | RESTORE-IDL<br>RESTORE-TD<br>RESTORE-NDI/SDI                                                                                                    | To credit back hours to a leave benefit originally posted as a usage. |  |

Catastrophic Leave Transfers Rev. 01/14

# **Catastrophic Leave Transfers**

Catastrophic Leave allows employees to transfer eligible leave credits to other employees when a catastrophic event occurs. (Refer to bargaining unit contracts and CalHR for regulations regarding catastrophic leave.)

#### PROCEDURES FOR CATASTROPHIC LEAVE

Catastrophic Leave transfer transactions cannot be keyed on the PIP system. Transfer transactions must be keyed using the B50 - LB Transaction Entry screen. Before documenting and keying Catastrophic Leave transfers, review the following conditions to determine the procedures for your employee(s):

- 1) Both receiving and donating employees are within your agency and are active on CLAS.
  - Key two transfer transactions, one for the receiving employee and the other for the donating employee.

2) Both donating and receiving employees are on CLAS in different agency.

 Keying of transfer transactions must be coordinated between agencies. Each agency must key the appropriate debit or credit transfer transaction for the employee in their agency.

3) One employee, either donating or receiving employee, is not on CLAS.

• Key only the transfer transaction for the employee that is on CLAS.

Catastrophic Leave Transfers (cont. 1) Rev. 01/11

#### EMPLOYEE DONATING CREDITS

Using the B50 - LB Entry screen, key a transfer "TO EE" (code 44) transaction debiting the leave benefit record.

#### **Personal Holiday**

NOTE: PH44 is posted in units. Corresponding Transfer "FROM EE" transaction VA45 is posted in hours.

#### EXAMPLE:

| LASF034            | B50 - LEAVE   | BENEFIT TRAN      | SACTION ENTRY     | 10/25/09<br>09:57:54  |
|--------------------|---------------|-------------------|-------------------|-----------------------|
| SSN:<br>LB: PERSON | NAL HOLIDAY   | NAME:<br>PSN SEQ: | EMPLOY            | ER:                   |
| CURRE              | ENT BALANCE F | OR 10/09: 2.0     | 00                |                       |
| LV<br>PRD          | TRANS<br>CODE | AMOUNT            | TRANSFEF<br>SSN l | R INFO<br>_B TIMEBANK |
| 10 / 09            | PH <u>44</u>  | 1                 |                   | <u>VA</u>             |

Catastrophic Leave Transfers (cont. 2) Rev. 01/11

| EMPLOYEE RECEIVING CREDITS                                                                                                    |                                                                                                |                            |                                    |   |
|----------------------------------------------------------------------------------------------------|------------------------------------------------------------------------------------------------|----------------------------|------------------------------------|---|
| Using the B<br>crediting the                                                                                                   | 50 - LB Entry scre<br>e leave benefit rec                                                      | en, key a transfer<br>ord. | "FROM EE" transaction (code 45)    |   |
| Personal Ho                                                                                                    | liday                                                                                          |                            |                                    |   |
| NOTE: PH44 is posted in units. Corresponding Transfer "FROM EE" transaction VA45 is posted in hours.                           |                                                                                                |                            |                                    |   |
| EXAMPLE:                                                                                                    |                                                                                                |                            |                                    |   |
| LASF034                                                                                                    | B50 - LEAVE                                                                                    | BENEFIT TRANS              | SACTION ENTRY 10/25/09<br>09:58:32 |   |
| SSN:<br>LB: VACAT                                                                                                    | ΓΙΟΝ                                                                                           | NAME:<br>PSN SEQ:          | EMPLOYER:                          |   |
| CUR                                                                                                    | RENT BALANCE                                                                                   | FOR 10/09: 0.0             | 00                                 |   |
| LV<br>PRD                                                                                                    | TRANS<br>CODE                                                                                  | AMOUNT                     | TRANSFER INFO<br>SSN LB TIMEBANI   | K |
| 10 / 09                                                                                                    | 10 / 09 VA <u>45 8.00 PH</u>                                                                   |                            |                                    | _ |
| Waiting Per                                                                                                    | iod                                                                                            |                            |                                    |   |
| <b>NOTE:</b> If the <b>VA</b> benefit of the receiving EE is within a <u>waiting period</u> , follow these special procedures: |                                                                                                |                            |                                    |   |
| 1. Use the B74 - Waiting Period Maintenance screen to delete the WP.                                                           |                                                                                                |                            |                                    |   |
| <ol><li>Use the B50 - LB Transaction Entry screen to key all transfers and usages<br/>of Catastrophic Leave only.</li></ol>    |                                                                                                |                            | es                                 |   |
|                                                                                                    | 3. Use the B74 - Waiting Period Maintenance screen to add the WP back to the Vacation benefit. |                            |                                    |   |

Out-of-Service Benefit Rev. 01/11

# **Out-of-Service Benefit**

An accrued or earned Leave Benefit will be placed Out-of-Service by the Leave Accounting System if a retroactive transaction or void causes a negative balance in a following Leave Period. The Out-of-Service condition must be corrected before additional processing can take place.

The two methods of correcting the condition are: (1) Charge the benefit difference (i.e., the shortage) to another benefit; or (2) Establish an Account Receivable for the benefit difference.

# NOTE: Determining which method to use is based upon department policy, availability of leave benefit credits and the specific situation.

|        | RESOLVING THE OUT-OF-SERVICE CONDITION                                                                                                    |
|--------|----------------------------------------------------------------------------------------------------|
| Step 1 | <ol> <li>Using the B14 - LB History Summary Screen:</li> <li>Determine/view the Out-of-Service Leave Period.</li> <li>Identify the transaction that caused the negative End Balance.</li> <li>Identify the Begin Balance of the Out-of-Service Leave Period.</li> </ol>                                                                                                    |
| Step 2 | <ol> <li>Document and Key:</li> <li>Using the B52 - LB Void Transaction Entry screen, void the transaction in<br/>the Out-of-Service Leave Period which created the negative balance.</li> <li>Using the B50 - LB Transaction Entry screen, post a new transaction with<br/>an amount equal to the Begin Balance of the Out-of-Service Leave Period.</li> <li>Using the B50 - LB Transaction Entry screen, post a transaction to another<br/>benefit equal to the difference.</li> </ol> |
|        | OR<br>Establish an Account Receivable for the benefit difference.                                                                                                    |

#### **CONDITIONS – PAGE 97** Vacation/Sick Leave to Annual Leave

Rev. 01/11

# Vacation/Sick Leave to Annual Leave

Employee who was accruing Vacation and Sick Leave elects or is placed in Annual Leave.

Is the Annual Leave benefit being established retroactively (in this situation retroactive means Vacation/Sick Leave transactions have been posted for the Annual Leave Begin Leave Period and subsequent Leave Periods)? Example of retroactive: Annual Leave to be added effective 11/09 Leave Period. Accruals and usage transactions have already been posted for 11/09 and 12/09 Leave Periods.

| NO                        | YES                                                                                                    |
|---------------------------|----------------------------------------------------------------------------------------------------|
| Proceed to next question. | Correct the transactions posted to the<br>Vacation and Sick Leave records as<br>follows:                                                                                                    |
|                           | Vacation                                                                                                    |
|                           | <ul> <li>Void ALL transactions posted for the<br/>Annual Leave Begin Leave Period and<br/>subsequent Leave Periods using the B52</li> <li>LB Void Transaction Entry screen.</li> </ul>                                                                                           |
|                           | Sick Leave                                                                                                    |
|                           | <ul> <li>Void all Sick Leave ACCRUAL<br/>transactions posted for the Annual Leave<br/>Begin Leave Period and subsequent<br/>Leave Periods using the B52 - LB Void<br/>Transaction Entry screen.</li> </ul>                                                                       |
|                           | <ul> <li>If the employee does not have sufficient<br/>Sick Leave hours to cover use and/or<br/>miscellaneous for the Annual Leave<br/>Begin Leave Period or subsequent Leave<br/>Periods, void the transactions using the<br/>B52 - LB Void Transaction Entry screen.</li> </ul> |
|                           | Note: Voided use and/or miscellaneous transactions should be posted to Annual Leave, after the benefit is added.                                                                                                    |
|                           |                                                                                                    |

Vacation/Sick Leave to Annual Leave (cont. 1) Rev. 01/11

Has the CLAS Monthly Accrual Cycle and posting of usage or miscellaneous transactions been completed for the Leave Period prior to the Leave Period in which the employee is transferring to Annual Leave? (Example: Employee elects Annual Leave effective 02/01/09. Have accrual, usage and miscellaneous transactions been posted to Vacation benefit for the 01/09 Leave Period?)

| YES                       | NO                                                                                                    |
|---------------------------|----------------------------------------------------------------------------------------------------|
| Proceed to next question. | Do not add Annual Leave until all accrue,<br>use and miscellaneous transactions have<br>been posted to the Vacation benefit for all<br>leave periods prior to the requested Annual<br>Leave period.<br>After all posting has been completed for<br>the Vacation benefit, proceed to next<br>question. |

Has Annual Leave ever been established? Access the B20 – LB List screen. If benefit is listed it was previously established.

| NO                                                        | YES                                                                    |
|-----------------------------------------------------------|------------------------------------------------------------------------|
| Using the B66 - LB ADD screen, establish<br>Annual Leave. | Use the B68 - LB maintenance screen to ADD a new establishment period. |

After Annual Leave is added, use the B16 - LB Transaction History Inquiry and the B14 - LB History Summary screens for Annual Leave (AL) & Vacation (VA) to verify the amount of hours that have been transferred. Is the amount correct?

| NO                                                                                                    | YES                       |
|----------------------------------------------------------------------------------------------------|---------------------------|
| Correct the transfer:                                                                                     | Proceed to next question. |
| <ul> <li>Void the incorrect transfer(s) using the<br/>B52 - LB Void Transaction Entry screens.</li> </ul> |                           |
| <ul> <li>Using the B50 - LB Transaction Entry<br/>screen key the appropriate transactions:</li> </ul>     |                           |
| <ul> <li>AL47 (TRANSFER FR) transaction to<br/>transfer time into Annual Leave.</li> </ul>                |                           |
| <ul> <li>VA46 (TRANSFER TO) transaction to<br/>transfer time out of Vacation.</li> </ul>                  |                           |

Vacation/Sick Leave to Annual Leave (cont. 2) Rev. 07/16

| Review the B12 – Leave Benefit Detail Inquiry for Sick Leave (SL). Is N/A shown in the Last Accrual LV PRD Field?          |                                                                                                    |  |
|----------------------------------------------------------------------------------------------------|----------------------------------------------------------------------------------------------------|--|
| NO                                                                                                    | YES                                                                                                    |  |
| Sick Leave will not accrue. If there is a<br>Sick Leave balance the benefit will remain<br>open until the balance is zero. | Sick Leave will continue to accrue and<br>needs to be corrected. Go to the Annual<br>Leave and Sick Leave Accruing in the<br>Same Leave Period condition after you<br>have finished with this condition. |  |
| Proceed to next question.                                                                                                  |                                                                                                    |  |

Were accrual, use and/or miscellaneous transactions for Vacation or Sick Leave voided because Annual Leave was established retroactively?

| NO                  | YES                                                                                                    |
|---------------------|----------------------------------------------------------------------------------------------------|
| No action required. | Key the following transactions for Annual<br>Leave using the B50 - LB Transaction<br>Entry screen:                             |
|                     | <ul> <li>Key accrual transaction (code 10) for<br/>qualifying Leave Periods.</li> </ul>                                        |
|                     | <ul> <li>Key use and miscellaneous transactions<br/>in the amount previously posted to<br/>Vacation and Sick Leave.</li> </ul> |
|                     | NOTE: See transactions previously voided per the instructions from the first box on previous page.                             |

#### CONDITIONS – PAGE 100 Annual Leave to Vacation and Sick Leave Rev. 01/11

# Annual Leave to Vacation/Sick Leave

Employee who was accruing Annual Leave elects or is placed in Vacation and Sick Leave.

Are the Vacation and Sick Leave benefits being established retroactively (in this situation retroactive means Annual Leave transactions have been posted for the Vacation and/or Sick Leave Begin Leave Periods and subsequent Leave Periods)? Example of retroactive: Vacation and Sick Leave to be added effective 02/09 Leave Period. Accruals and usage transactions have already been posted for 02/09 and 03/09 Leave Periods.

| NO                                                                       | YES                                                                                                    |
|--------------------------------------------------------------------------|----------------------------------------------------------------------------------------------------|
| Proceed to next question.                                                | Correct the transactions posted to the<br>Annual Leave record as follows:<br>◆Void ALL Annual Leave transactions<br>posted for the Begin Leave Period and<br>subsequent Leave Periods using the |
|                                                                          | B52 - LB Void Transaction Entry screen.<br>NOTE: Voided use and/or miscellaneous<br>transactions should be posted to<br>Vacation and/or Sick Leave, after the<br>benefits are added.            |
| Has the CLAS Monthly Accrual Cycle and posting of usage or miscellaneous |                                                                                                    |

Has the CLAS Monthly Accrual Cycle and posting of usage or miscellaneous transactions been completed for the Leave Period prior to the Leave Period in which the employee is transferring to Vacation and Sick Leave? (Example: Employee elects Vacation and Sick effective 02/01/09. Have accrual, usage and miscellaneous transactions been posted to Annual Leave for the 01/09 Leave Period?).

| NO                                                                                                    | YES                       |
|----------------------------------------------------------------------------------------------------|---------------------------|
| Do not add Vacation and/or Sick until<br>Annual Leave accrual, use and<br>miscellaneous transactions have been<br>posted. After all posting has been<br>completed, proceed to next question. | Proceed to next question. |

Annual Leave to Vacation and Sick Leave (cont. 1) Rev. 10/02

| Has Sick Leave or Vacation ever been established? Access the B20 - LB List screen.<br>If benefit is listed it was previously established.                                              |                                                                                                    |  |
|----------------------------------------------------------------------------------------------------|----------------------------------------------------------------------------------------------------|--|
| NO                                                                                                    | YES                                                                                                    |  |
| Using the B66 - LB Add screen, establish<br>the vacation and sick leave.<br>The Annual Leave balance will<br>automatically transfer to Vacation when the<br>Vacation benefit is added. | <ol> <li>Use the B68 - LB Maintenance screen<br/>for VA to ADD a new establishment<br/>period.</li> <li>The Annual Leave balance will<br/>automatically transfer to Vacation when<br/>the new establishment period for<br/>Vacation is entered.</li> <li>Check the B68 for Sick Leave. If benefit<br/>is active (shows 99/99 in the end leave<br/>period), no action necessary. If the<br/>benefit is not ACTIVE, add a new<br/>establishment period.</li> </ol> |  |
| After Vacation Leave is added, access the B16 - LB Transaction History Inquiry screen to verify the amount of hours that have been transferred. Is the amount correct?                 |                                                                                                    |  |
| NO                                                                                                    | YES                                                                                                    |  |
| Correct the transfer:                                                                                                    | Proceed to next question.                                                                                                    |  |
| <ul> <li>Void the incorrect transfer(s) using the<br/>B52 - LB Void Transaction Entry<br/>screens.</li> </ul>                                                                          |                                                                                                    |  |
| <ul> <li>Using the B50 - LB Transaction Entry<br/>screen key the appropriate transactions:</li> </ul>                                                                                  |                                                                                                    |  |
| <ul> <li>VA47 (TRANSFER FR) transaction<br/>to transfer time to Vacation Leave.</li> </ul>                                                                                             |                                                                                                    |  |
| - AL46 (TRANSFER TO) transaction to transfer time out of Annual Leave.                                                                                                    |                                                                                                    |  |
Annual Leave to Vacation and Sick Leave (cont. 2) Rev. 10/02

| Is a transfer from Vacation to Sick Leave required? Refer to the bargaining unit contracts. |                                                                                                    |  |  |  |  |
|---------------------------------------------------------------------------------------------|----------------------------------------------------------------------------------------------------|--|--|--|--|
| NO                                                                                          | YES                                                                                                    |  |  |  |  |
| Proceed to next question.                                                                   | Determine the number of hours to be<br>transferred and using the B50 - LB<br>Transaction Entry screen, transfer the<br>hours into Sick Leave.                                                                                                    |  |  |  |  |
|                                                                                             | <ul> <li>Key a VA46 (Transfer To) transaction<br/>to transfer hours out of Vacation.</li> </ul>                                                                                                    |  |  |  |  |
|                                                                                             | <ul> <li>Key a SL47 (Transfer From)<br/>transaction to transfer hours into<br/>Sick Leave.</li> </ul>                                                                                                    |  |  |  |  |
| Were accrual, use and/or miscellaneous tra<br>because Vacation/Sick Leave was establis      | insactions for Annual Leave voided ned retroactive?                                                                                                    |  |  |  |  |
| NO                                                                                          | YES                                                                                                    |  |  |  |  |
| No action required                                                                          |                                                                                                    |  |  |  |  |
|                                                                                             | Key the following transactions for Vacation<br>and Sick Leave using the B50 - LB<br>Transaction Entry screen:                                                                                                    |  |  |  |  |
|                                                                                             | <ul> <li>Key the following transactions for Vacation and Sick Leave using the B50 - LB Transaction Entry screen:</li> <li>Key accrual (code 10) transactions for qualifying Leave Periods.</li> </ul>                                                                                                    |  |  |  |  |
|                                                                                             | <ul> <li>Key the following transactions for Vacation<br/>and Sick Leave using the B50 - LB<br/>Transaction Entry screen:</li> <li>Key accrual (code 10) transactions for<br/>qualifying Leave Periods.</li> <li>Key use and miscellaneous transactions<br/>in the amount previously posted to<br/>Annual Leave.</li> </ul> |  |  |  |  |

Vacation/Sick Leave Established In Error Rev. 03/15

### Vacation/Sick Leave Established In Error

Refer to the following two conditions to identify the type of error made when Vacation and/or Sick Leave was established:

#### TYPE #1 - Vacation and/or Sick Leave should NEVER have been established.

OR

#### TYPE #2 - Vacation and/or Sick Leave established with the wrong effective date.

The following information provides procedures for correcting employee records when Vacation and/or Sick Leave was established in error.

#### TYPE #1-Vacation and/or Sick Leave should NEVER have been established.

If an employee is erroneously established in Vacation and/or Sick Leave and the benefits should never have been established:

- Step 1 Print Data from the B16- LB Transactions History Inquiry for Vacation and Sick Leave.
- Step 2 Contact the Leave Accounting Liaison Unit to request to have the benefits be deleted.
- Step 3 If the Annual Leave Benefit was never established, add the benefit using the B66- LB Add Screen

#### OR

If the Annual Leave benefit was previously established and the End Leave Period is other than 99/99, modify the End Leave Period to 99/99 using the B68 - Establishment Period Maintenance screen.

Update/modify the Annual Leave Characteristics, if applicable using the following screens:

- B70 Non Standard Rate Maintenance
- Step 3 If applicable, void the Annual Leave Transfer Transaction (TRANSFER TO: VA) using the B52 LB Void Transaction Entry screen.
- Step 4 Key Annual Leave transactions (e.g, accruals, use, etc.), as needed, using the B50 Transaction Entry screen.

Vacation/Sick Leave Established In Error (cont.) Rev. 01/11

# TYPE #2 - Vacation and/or Sick Leave established with the wrong Begin Leave Period.

If Annual Leave does not exist for employee (verify using B20 screen), follow the steps listed below:

STEP 1 Void all transactions posted for the incorrect leave period using the B52 - LB Void Transaction Entry screen.

STEP 2 Modify Begin Leave Period using the B68 - LB Establishment Period Maintenance screen.

STEP 3 Update/modify the Vacation Characteristics, if applicable, using the following screens:

- B74 Waiting Period Maintenance
- B70 Non Standard Rate Maintenance
- B76 Vacation 10-Month Maintenance

STEP 4 Key any missing Vacation and/or Sick Leave transactions (e.g., accruals use,etc.), as needed, using the B50 - Transaction Entry screen.

If Annual Leave does exist for employee (verify using the B20 screen), follow the steps listed below:

- STEP 1 Void all transactions prior to the correct begin leave period using the B52 LB Void Transaction Entry screen.
- STEP 2 Modify End Leave Period for Annual Leave using the B68 LB Establishment Period Maintenance screen.
- STEP 3 Modify Begin Leave Period for Vacation and Sick Leave using the B68 LB Establishment Period Maintenance screen.
- STEP 4 Update/modify the Vacation Characteristics, if applicable using the following screens:
  - B74 Waiting Period Maintenance
  - B70 Non Standard Rate Maintenance
  - B76 Vacation 10-Month Maintenance
- STEP 5 Key any missing Annual Leave, Vacation and/or Sick Leave transactions (e.g. accruals use, etc.), as needed, using the B50 Transaction Entry screen.

Annual Leave Established in Error Rev. 03/15

### Annual Leave Established in Error

Refer to the following two conditions to identify the type of error made when Annual Leave was established:

#### TYPE #1 – Annual Leave should NEVER have been established.

OR

#### **TYPE #2** – Annual Leave established with the wrong effective date.

#### TYPE #1 – Annual Leave should NEVER have been established.

If an employee is erroneously established in Annual Leave and the benefit should have never been established, follow the steps below to delete the Annual Leave Benefit and all transaction history for Annual Leave.

- STEP 1 Print data from the B16 LB Transaction History Inquiry for Annual Leave.
- STEP 2 Contact the Leave Accounting Liaison Unit and request that the Annual Leave benefit be deleted.
- STEP 3 If the Vacation benefit was never established, add the benefit using the B66 LB Add screen.

#### OR

If the Vacation benefit was previously established, modify the End Leave Period to 99/99 using the B68 - Establishment Period Maintenance screen.

Update/modify the Vacation Characteristics, if applicable using the following screens:

- B74 Waiting Period Maintenance
- B70 Non Standard Rate Maintenance
- B76 Vacation 10-Month Maintenance
- STEP 4 If the Sick Leave benefit was never established, add the benefit using the B66 LB Add screen.

#### OR

If the Sick Leave benefit was previously established, and the End Leave Period is other than 99/99, modify the End Leave Period to 99/99 using the

B68 - Establishment Period Maintenance screen.

Annual Leave Established in Error (cont. 1) Rev. 01/14

If an employee is erroneously established in Annual Leave and the benefit should have never been established, follow the steps below to delete the Annual Leave Benefit and all transaction history for Annual Leave. (continued)

STEP 6 Key Vacation and Sick Leave transactions (e.g, accruals, use, etc.), as needed, using the B50 - Transaction Entry screen.

Note: Because Annual Leave does not differentiate between use for Vacation or Sick Leave and the various types of Sick Leave use, verify the employee's attendance records to determine the types of transactions to be posted to the employee's Vacation and Sick Leave benefits.

**TYPE #2** - Annual Leave established with the wrong effective date.

If the employee <u>did not</u> have Vacation previously established, follow the steps listed below:

- STEP 1 Using the B52 LB Void Transaction Entry screen, void all Annual Leave transactions.
- STEP 2 Using the B68 LB Establishment Period Maintenance screen, modify the begin leave period as necessary.
- STEP 3 Using the B50 Transaction Entry Screen Key appropriate Annual Leave transactions.

If the employee went from Vacation to Annual Leave in the wrong Leave Period, leave benefit records for Vacation and Sick Leave, as well as Annual Leave, must be corrected (i.e., the benefit records must be corrected back to the status previous to Annual Leave). Follow steps listed below:

- STEP 1 Using the B52 LB Void Transaction Entry screen void all erroneous Annual Leave Transactions.
- STEP 2 Using the B68 LB Establishment Period Maintenance screen delete the establishment period for Annual Leave.
- STEP 3 Modify the End Leave Period for Vacation to 99/99 using the B68 Establishment Period Maintenance screen.
- STEP 4 Update/modify the Vacation Characteristics, if applicable, using the following screens:
  - B74 Waiting Period Maintenance
  - B70 Non Standard Rate Maintenance
  - B76 Vacation 10-Month Maintenance

(Continued on next page)

Annual Leave Established in Error (cont. 2) Rev. 10/02

If the employee went from Vacation to Annual Leave in the wrong Leave Period, leave benefit records for Vacation and Sick Leave, as well as Annual Leave, must be corrected (i.e., the benefit records must be corrected back to the status previous to Annual Leave). (continued)

- STEP 5 If applicable, modify the End Leave Period for Sick Leave to 99/99 using the B68 Establishment Period Maintenance screen.
- STEP 6 Void the Vacation Transfer Transaction (TRANSFER TO: AL) using the B52 LB Void Transaction Entry screen.
- STEP 7 Key any missing Vacation and/or Sick Leave transactions (e.g., accruals use, etc.), as needed, using the B50 Transaction Entry screen.

Note: Because Annual Leave does not differentiate between use for Vacation or Sick Leave and the various types of Sick Leave use, verify the employee's attendance records to determine the types of transactions to be posted to the employee's Vacation and Sick Leave benefits.

STEP 8 Once the employee's Vacation/Sick Leave record has been correctly restored (using the steps above), re-establish the Annual Leave establishment period using the B68 - LB Establishment Period Maintenance screen.

#### **CONDITIONS – PAGE 108** Retroactive Corrections Rev. 01/19

### RETROACTIVE CORRECTIONS AFTER CHANGING FROM VA TO AL OR AL TO VA

#### IF VA OR AL WAS ESTABLISHED IN ERROR OR IN THE WRONG LEAVE PERIOD REFER TO THOSE CONDITIONS IN THIS SECTION OF THE WORKBOOK.

#### NOTE: IT IS NOT NECESSARY TO MODIFY OR DELETE THE ESTABLISHMENT PERIODS IN ORDER TO KEY THESE CORRECTIONS.

- 1. Use the B52 LB Void Transaction Entry screen to void the transfer transaction on both benefits (VA & AL) as well as any other incorrect transactions.
- 2. Use the B50 LB Transaction Entry screen to key all retroactive attendance and accruals as necessary.
- 3. Use the B14 LB History Summary screen to determine the correct transfer amount.

NOTE: The 'end balance' should be keyed as the transfer amount from the "old" benefit in one month, and the combined amount of the 'end balance' plus the 'credit' should be keyed as the transfer amount to the "new" benefit in the next month.

- 4. Use the B50 LB Transaction Entry screen to key the correct transfer amounts to both benefits using transaction codes 46 & 47 respectively.
- 5. Use the B14 LB History Summary screen or the B16 LB Transaction History screen to verify your corrections.

#### CONDITIONS – PAGE 109 ACCRUING ANNUAL LEAVE AND SICK LEAVE Rev. 05/16

### Annual Leave and Sick Leave Accruing in the Same Leave Periods

When an employee has Annual Leave with a Sick Leave Balance greater than zero the Sick Leave establishment period remains open with an END LV PRD of 99/99 on the B68 - LEAVE BENEFIT ESTABLISHMENT PERIOD MAINTENANCE screen until the Sick Leave balance is zero. Once the balance is zero the system will automatically enter an END LV PRD, closing the establishment period.

An employee with open establishment periods for the Annual Leave and Sick Leave benefits should **NOT** be accruing both Annual Leave and Sick Leave in the same leave period. If an employee has both leave benefits accruing in the same leave period, follow the instructions below. (NOTE: The LAB Report should be reviewed monthly to verify employees are not accruing both Annual Leave and Sick Leave hours. The AL and SL Report should be viewed for employees who had AL and SL transactions keyed in both leave periods from January 2013 - December 2015.)

- 1. Review the B16-LEAVE BENEFIT TRANSACTION HISTORY INQUIRY for both Annual Leave and Sick Leave. If the Annual Leave and Sick Leave accrues in the same leave period, is the accrual for Annual Leave greater than zero?
  - If no, verify if the Annual Leave accrual rate of zero is correct. If it is correct, no further action is necessary.
  - If yes, proceed to next step.
- 2. On the B12 Leave Benefit Detail Inquiry screen for Sick Leave reference the Last Accrual Lv Prd field. (See example below)
  - If there is an N/A in the date field, contact the CLAS Liaison 916-327-0756.
  - If there is a leave period in the date field, proceed to next step.
- 3. Review all accruals for Annual Leave and Sick leave that were posted for the same leave period. Using the B52 LEAVE BENEFIT VOID TRANSACTION ENTRY, void incorrect transactions as needed. (NOTE: You must follow department policy, CalHR, and Bargaining Unit Contracts when determining eligibility for leave credits.)

| LASF002           | B12 - LEAVE BENE | FIT DETAI | L INQUIRY | 02/01/16     |          |
|-------------------|------------------|-----------|-----------|--------------|----------|
|                   |                  |           |           |              | 14:20:50 |
| SSN: 123-45-6789  | NAME             | :         |           |              |          |
| LB: SICK LEAVE    | PSN SEC          | :         | EMPLOYER: |              |          |
|                   |                  |           |           |              |          |
| LB TYPE: ACCRUED  | STD ACCRU        | JAL RATE: | 8.00 EL   | IGIBLE PSNS: | 1        |
| BALANCE: 119.250  | HOURS RATE CHO   | LV PRD:   | N/A       | TIME BASE:   | FT       |
| SS BAL: 104       | LAST ACCRUAL     | LV PRD:   | N/A       | CBID:        | R01      |
|                   |                  |           |           |              |          |
|                   | BEGIN            | END       |           |              |          |
|                   | LV PRD           | LV PRD    | 0         | OMMENTS      |          |
| ESTABLISHMENT PER | IOD 05/07        | 99/99     |           |              |          |
| WAITING PER       | IOD              |           | END D     | ATE:         |          |
| NONSTD ACCRUAL R  | ATE              |           | R         | ATE:         |          |
| VAC 10-M0         | NTH              |           |           |              |          |

Cash Out of Voluntary Personal Leave Hours Rev. 01/14

# Cash Out of Voluntary Personal Leave Hours

On CLAS, hours earned in the Voluntary Personal Leave Program (VPLP) are not available for use in the Leave Period in which the hours are earned. For example, if an employee receives 8 hours of VPLP in the 06/08 Leave Period, the 8 hours are not available for use until the 07/08 Leave Period.

Because the amount earned cannot be used/cashed out until the next Leave Period, special procedures must be followed when cashing out VPLP:

# Employee is cashing out partial amount <u>OR</u> is cashing out all VPLP in a Leave Period where she/he is NOT earning VPLP.

- → Using the PIP Form 672 or STD. 671, document a Cash Out Transaction
- For VPLP use Earnings ID = PV36 and the number of hours to be cashed out; you must also key a second Earnings ID (e.g. OT8) to generate pay.

Employee is cashing out all VPLP <u>AND</u> the employee is still earning VPLP in the Leave Period of the cash out.

Verify the number of hours to be cashed out by accessing the B14 - LB History Summary screen. Were the earned VPLP hours posted for the month the employee is cashing out the benefit?

| NO                                                                                                    | YES                                                                                                    |  |  |  |  |
|----------------------------------------------------------------------------------------------------|----------------------------------------------------------------------------------------------------|--|--|--|--|
| <ol> <li>DO NOT post an earned transaction<br/>(PV05). Document and key a Balance<br/>Adjust transaction* for the VPLP (PV14)<br/>equal to the number of hours the<br/>employee earned for the month of the<br/>cash out.</li> <li>Key the Balance Adjust transaction<br/>(PV14) using the B50 - LB Transaction<br/>Entry screen. After updating the<br/>transaction, verify the amount in the</li> </ol> | <ol> <li>Void the Earned transaction for the<br/>Cash         Out Leave Period using the B52 - LB         Void Transaction Entry screen (e.g.,<br/>earned VPLP for the 07/08 Leave         Period and is cashing out all VPLP         effective 07/08 Leave Period. Void the         07/08 Earned transaction.</li> <li>Document and key a Balance Adjust         transaction using the B50 - LB</li> </ol> |  |  |  |  |
| "Current Balance" field on the B50 - LB<br>Transaction Entry screen.                                                                                                    | Transaction Entry screen for VPLP<br>(PV14) for the number of hours the<br>employee earned during the month of<br>the cash out (this would be the same<br>number of hours previously voided.)<br>(continued on next page)                                                                                                    |  |  |  |  |

Cash Out of Personal Leave and Voluntary Personal Leave Hours (cont.) Rev. 01/11

# Verify the number of hours to be cashed out by accessing the B14 - LB History Summary screen. Were the earned VPLP hours posted for the month the employee is cashing out the benefit? (continued)

| <ol> <li>Document and key a Cash Out<br/>transaction for VPLP (PV36) with the<br/>number of hours to be cashed out. For<br/>VPLP a second Earnings ID e.g., OT8)<br/>is required to generate pay</li> </ol> | <ol> <li>After updating the transaction,<br/>verify the amount in the "Current<br/>Balance" field on the B50 - LB<br/>Transaction Entry screen.</li> </ol>                                              |
|----------------------------------------------------------------------------------------------------|----------------------------------------------------------------------------------------------------|
|                                                                                                    | <ul> <li>4) Document and key a Cash Out<br/>transaction for VPLP (PV36) with<br/>the number of hours to be cashed<br/>out. A second Earnings ID (e.g.,<br/>OT8) is required to generate pay.</li> </ul> |

Employee Transfers to a Non-Participating Dept. Rev. 10/02

# **Employee Transfers to a Non-Participating Department**

When the appointing PAR is processed at the Non-Participating department the following items are generated:

- \* EPH End Date
- \* State Service is set to "Out-of-Service"
- \* End Leave Period on Accrued Benefits Establishment Periods

The following updates MUST occur before the appointing PAR transaction is processed by the "gaining" (new) department. (Contact the Leave Accounting Liaison if the PAR has already processed.)

Are all attendance transactions (e.g., vacation - use) posted for all Leave Periods while at your department? NO YES Key usage, credit/earn, and miscellaneous No action required. transactions using the B50 - LB Transaction Entry screen. Does the employee have balance for Usage Only benefits? NO YES Key a "0" amount Begin Total (code 27) No action required. transaction for the last Leave Period at your department using the B50 - LB Transaction Entry screen. Does the employee have balances for Earned benefits which will be transferred to the gaining department (e.g., HC)? NO YES Key Debit Adjust (transaction code 15) in No action required. the last leave period at your department using the B50 - LB Transaction Entry screen.

Employee Transfers to a Non-Participating Dept. (cont.) Rev. 01/14

| Does the employee have balances for Earned Benefits which will be cashed-out due to the department transfer (e.g., CTO)? |                                                                                  |  |  |  |  |
|----------------------------------------------------------------------------------------------------|----------------------------------------------------------------------------------|--|--|--|--|
| NO                                                                                                    | YES                                                                              |  |  |  |  |
| No action required.                                                                                                    | Key Cash-out (code 36) transactions using the B50 - LB Transaction Entry screen. |  |  |  |  |

Employee Transfers to a Participating Dept. Rev. 10/02

### **Employee Transfers to a Participating Department**

For employees transferring from a participating department to your department, following the instructions in condition "PAR Transaction within Your Department, Previously or Continuing on CLAS". The following updates MUST occur before the appointing PAR transaction is processed by the "gaining" (new) department. (Contact the Leave Accounting Liaison if the PAR has already processed.)

| Are all attendance transactions (e.g., vacation - use) posted for all Leave Periods while at your department? |                                                                                                    |  |  |  |  |  |  |
|----------------------------------------------------------------------------------------------------|----------------------------------------------------------------------------------------------------|--|--|--|--|--|--|
| NO YES                                                                                                    |                                                                                                    |  |  |  |  |  |  |
| Key usage, credit/earn, and<br>miscellaneous transactions using the B50<br>- LB Transaction Entry screen.     | No action required.                                                                                                    |  |  |  |  |  |  |
| Does the employee have balances for Early to the department transfer (e.g., CTO)?                             | Does the employee have balances for Earned Benefits which will be cashed-out due to the department transfer (e.g., CTO)?                                                                                            |  |  |  |  |  |  |
| NO                                                                                                    | YES                                                                                                    |  |  |  |  |  |  |
| No action required.                                                                                           | Key Cash-out (code 36) transactions using the B50 - LB Transaction Entry screen.                                                                                                    |  |  |  |  |  |  |
| Is the employee on a 10-month, 9/12, 10/12, or 11/12 pay plan?                                                |                                                                                                    |  |  |  |  |  |  |
| NO                                                                                                    | YES                                                                                                    |  |  |  |  |  |  |
| No action required.                                                                                           | Update the P64 - Non-Accrual Maintenance<br>screen by deleting data displayed in the<br>Non-work Status fields.                                                                                                    |  |  |  |  |  |  |
| Does the employee have a non-standard A                                                                       | Does the employee have a non-standard Accrual Rate established?                                                                                                    |  |  |  |  |  |  |
| NO                                                                                                    | YES                                                                                                    |  |  |  |  |  |  |
| No action required.                                                                                           | End the Non-standard Accrual Rate by<br>keying an End Leave Period equal to the<br>last Leave Period where the accrual will be<br>at the non-standard rate, using the B70 -<br>Non-Standard Rate Maintenance screen |  |  |  |  |  |  |

Employee Transfers to a Participating Dept. (cont.) Rev. 01/14

| Department of Education Only                                         |                                                                                                    |  |  |  |  |
|----------------------------------------------------------------------|----------------------------------------------------------------------------------------------------|--|--|--|--|
| Is the employee participating in the 10-month Vacation accrual plan? |                                                                                                    |  |  |  |  |
| NO                                                                   | YES                                                                                                    |  |  |  |  |
| No action required.                                                  | End the 10-month accrual rate by keying<br>an End Leave Period equal to the transfer<br>Leave Period using the B76 - Vacation 10-<br>Month Maintenance screen.<br>Transfer credits remaining in Vacation<br>Bank to Vacation. Using the B50 - LB<br>Transaction Entry screen, key a Transfer<br><u>TO</u> Leave Benefit (code 46) transaction for<br>Vacation Bank with amount equal to<br>transfer Leave Period End Balance, <u>AND</u> ,<br>key a Transfer <u>FROM</u> Leave Benefit (code<br>47) transaction for Vacation with the same<br>amount as the Transfer To transaction<br>(code 46). |  |  |  |  |

Non-Industrial Disability Insurance (NDI) with Supplementation Rev. 10/02

# Non-Industrial Disability Insurance (NDI) with Supplementation

When an employee is participating in the Annual Leave Program and is placed on NDI, the employee can elect to supplement the NDI payment with leave benefit hours.

The following are the procedures for processing transactions while the employee elects "NDI - FULL SUPPLEMENTATION" or "NDI - 3/4 SUPPLEMENTATION."

#### NDI - FULL SUPPLEMENTATION

Follow the steps below whenever an employee elects NDI Full Supplementation.

# EMPLOYEE IS ENTITLED TO MONTHLY STATE SERVICE AND LEAVE BENEFIT ACCRUALS:

- To allow the employee to accrue State Service and Leave Benefit hours each month, access the P64 - LB Non Accrual Maintenance screen.

Erase all data in the "Temporary Separation Begin Leave Period" fields; then, press the ENTER key.

- If the status of the employee's temporary separation changes and he/she is not entitled to accruals, update the P64 - LB NON-ACCRUAL MAINTENANCE screen.

In the "Temporary Separation Begin Leave Period", key the leave period in which the employee will no longer accrue State Service and Leave Benefits and key 99/99 in the "Temporary Separation End Leave Period" fields; then, press the ENTER key.

#### POSTING SUPPLEMENTAL HOURS USED:

- Calculate the number of leave benefit hours needed to supplement the monetary amount paid by NDI. For calculation instructions refer to the PPM Section E - DISABILITY.

- When the number of hours to supplement has been determined, key a "Use-NDI Supp" transaction (e.g., ALSN) for the amount of time to be supplemented using the B50 - LB Transaction Entry screen.

Non-Industrial Disability Insurance (NDI) with Supplementation (cont. 1) Rev. 01/14

#### NDI - 3/4 SUPPLEMENTATION

Follow the steps below whenever an employee elects NDI 3/4 Supplementation.

#### EMPLOYEE IS ENTITLED TO 1/2 STATE SERVICE AND LEAVE BENEFIT ACCRUALS EACH MONTH:

- CLAS will not allow full-time employees to accrue State Service at 1/2 time. To prevent the employee from accruing full State Service credits each month, access the P64 LB NON-ACCRUAL MAINTENANCE screen.
- In the "Temporary Separation Begin Leave Period", key the leave period in which the employee begins accruing State Service at 1/2, and key 99/99 in the "Temporary Separation End Leave Period" fields; then, press the ENTER key.
- This action will stop <u>ALL</u> posting of automated State Service and Leave Benefit accruals.

#### POSTING SUPPLEMENTAL HOURS USED:

- Calculate the number of leave benefit hours needed to supplement the monetary amount paid by NDI to 3/4 salary. For calculation instructions refer to the PPM Section E – Disability.
- When the number of hours to supplement has been determined, key a "Use-NDI SUPP" transaction (e.g., ALSN) for the amount of time to be supplemented using the B50 LB Transaction ENTRY screen.

#### POSTING ACCRUALS FOR STATE SERVICE AND LEAVE BENEFITS:

- A) STATE SERVICE ACCRUAL State Service cannot be posted in fractional increments for full-timebase employees. Post a State Service credit (CR) every other month using the S50 - SS Transaction Entry screen. If the employee has 1/2 State Service credit in the last month on NDI, the 1/2 credit must be tracked manually.
  - B) LEAVE BENEFIT ACCRUAL The employee is entitled to a leave benefit accrual at 1/2 of the employee's monthly accrual rate each month. Because benefit accruals cannot be posted in the months with no State Service credit, a Balance Adjustment Credit transaction must be posted on line each month.

(continued on next page)

Non-Industrial Disability Insurance (NDI) with Supplementation (cont. 2) Rev. 01/14

#### POSTING ACCRUALS FOR STATE SERVICE AND LEAVE BENEFITS: (continued)

#### B) LEAVE BENEFIT ACCRUAL – Continued

Key an Annual Leave Balance Adjustment transaction (e.g., AL14) each month the employee is on NDI - 3/4 Supplementation. The amount will be 1/2 of the number of hours the employee would accrue at full-time. Key the Balance Adjustment transaction on the B50 - LB Transaction Entry screen.

Important: The hours credited via a Balance Adjustment transaction are NOT credited like accrual transactions where the amount posted for the leave period is not available until the next leave period (e.g., accrual transaction keyed for 05/01 leave period is not subject to debit transactions keyed for 05/01). Amounts posted from a Balance Adjustment transaction are subject to any debit transactions keyed for the same leave period (e.g. Balance Adjustment transaction keyed for 05/01 can use time added via the Balance Adjustment transaction).

#### EXAMPLE OF AN EMPLOYEE SUPPLEMENTING NDI AT 3/4

Employee accrues 11 hours of Annual Leave each qualifying pay period. The employee elects to go on NDI - 3/4 Supplementation. This employee would be entitled to 1/2 of his/her monthly accrual rate.

- \* NDI is effective 05/10/07. 05/07 is not a qualifying pay period.
- \* Returns effective 08/05/07. 08/07 is a qualifying pay period.

STEP 1 - INITIAL MONTH (example for 05/07)

- A) Calculate the number of hours needed to supplement the NDI.
- B) Key the Annual Leave transaction (i.e. ALSN) for the amount of hours to be used to supplement NDI. Key the transaction using the B50 LB Transaction Entry screen.
- C) No State Service transaction is keyed for the first month.
- D) Key an Annual Leave Balance Adjustment for 1/2 of the accrual amount. Key an AL14 for 5.5 hours using the B50 LB Transaction Entry screen. This will be for the accrued hours available 06/01/01. PLEASE be aware that the Balance Adjustment hours do not have the same safe guards as an accrual transaction where the hours cannot be used until the next month. When keying a debit transaction, verify that there are sufficient hours minus the Balance Adjustment to cover the debit transaction.

(continued on next page)

Non-Industrial Disability Insurance (NDI) with Supplementation (cont. 3) Rev. 10/02

#### EXAMPLE OF AN EMPLOYEE SUPPLEMENTING NDI AT <sup>3</sup>/<sub>4</sub> (continued)

#### STEP 2 - SUBSEQUENT MONTHS ON NDI (06/01 THROUGH 07/07)

- A) Calculate the number of hours needed to supplement the NDI.
- B) Key an Annual Leave transaction (i.e. ALSN) for each month for the amount of hours to be used to supplement NDI. Key the transactions using the B50 LB Transaction Entry screen.
- C) Key a State Service credit (CR) transaction every other month using the S50 SS Transaction Entry screen. Credit is keyed for 06/07 leave period. The 1/2 credit for 07/07 must be tracked manually.
- D) Key an Annual Leave Balance Adjustment for 1/2 of the accrual amount for each leave period. Key AL14 for 5.5 hours for the 06/07 and 07/07 pay periods using the B50 LB Transaction Entry screen.
- STEP 3 LAST MONTH ON NDI (08/07)

\_

- A) When the last month is a qualifying pay period <u>and</u>
- PAR is keyed BEFORE the CLAS Monthly Accrual Cycle is run.
  - 1) Verify that the leave periods on P64 LB Non-Accrual Maintenance screen are correct.
  - PAR is keyed AFTER the CLAS Monthly Accrual Cycle is run:
    - 1) Verify that the leave periods on P64LB Non Accrual Maintenance screen are correct.
    - 2) Key a State Service credit (CR) using the S50 SS Transaction Entry screen.
    - 3) Key an Annual Leave accrual (AL10) using the B50 LB Transaction Entry screen.
  - B) When the last month is NOT a qualifying pay period, indicate the non-qualifying leave period in Item 715 of the PAR.
- If the PAR is keyed BEFORE the CLAS Monthly Accrual Cycle is run:
  - 1) Verify that the leave periods on P64 LB Non Accrual Maintenance screen are correct.
  - 2) Verify that an NQLP transaction was posted for the leave period using the S16 -SS Transaction History Inquiry.
- If the PAR is keyed AFTER the CLAS Monthly Accrual Cycle is run:
  - 1) Verify that the leave periods on P64 LB Non Accrual Maintenance screen are correct.
  - 2) If applicable, void State Service credit (CR) using the S52 SS Void Transaction Entry screen.
- 3) If applicable, void Annual Leave accrual using the B52 LB Void Transaction Entry screen.

Processing Timeframes & Leave Letters Rev. 01/11

# **PROCESSING TIMEFRAMES & LEAVE LETTERS**

#### Transaction and EH Processing Timeframes

Four types of processing schedules are used with CLAS. They are Employment History, PIP, the online CLAS, and Mag Tape. The system timeframes for processing transactions differ depending on the input method being used.

#### **Employment History**

PAR/PPT transactions are processed the night of the next available Payroll Cycle. Like PIP pay transactions, when No Payroll Cycle is scheduled, or the cycle is cancelled, transaction will be held until the next cycle is run.

#### PIP

Leave transactions are processed the night of the next available Payroll Cycle. Like PIP pay transactions, when No Payroll Cycle is scheduled, or the cycle is cancelled, transactions will be held until the next cycle is run.

#### **Online CLAS**

Transactions keyed online will immediately update CLAS records. Exceptions: LSE and NLSE online designations will reflect the following day.

#### Mag Tape

Transactions processed via magnetic tape are processed the night of the next available Payroll Cycle. Like PIP pay transactions, when NO Payroll Cycle is scheduled, or the cycle is cancelled, transactions will be held until the next cycle is run.

#### System Availability

Online keying is available 7:00am - 6:00pm Monday through Friday and 7:00am to 4:00pm on Saturday.

If extended hours are required for Civil Service departments, refer to the Personnel Action Manual (PAM), Systems Information Section. Twenty-four hours advance notice is required.

#### **Leave Letters**

Leave Letters are available on the internet at http://www.sco.ca.gov/ppsd\_sco\_letters.html

# **CRITICAL DATES**

#### Introduction

After your department has completed conversion to CLAS, the ongoing process of maintaining, updating, and processing leave records and the timeframes associated with these activities will occur at approximately the same time each month. Listed below are timeframes for processes that will occur each month.

# NOTE: For the specific dates of these, or any future new activities, refer to the "Civil Service Decentralized" calendar or the "CSU Decentralized" calendar.

#### **CLAS Monthly Accrual Cycle**

The CLAS Monthly Accrual Cycle is run on approximately the 8th work day each month. This process will post State Service when a negative (Roll Code 1 or 2), bi-weekly (Roll Code 7) or semi-monthly (Roll Code 8) employee has a qualifying leave period. Based on State Service, accruals for Vacation, Sick Leave, Annual Leave and Educational Leave are also posted. It is important to have all PAR/PPT transactions affecting leave eligibility, accruals or non-qualifying pay periods posted by this date.

#### Personal Holiday Accrual Cycle

On the 2nd work day each month the Personal Holiday Accrual Process will generate and post applicable Personal Holiday credits for employees whose waiting periods end during the month or when identified in bargaining unit contracts.

#### Leave Activities and Balances (LAB) Report

The LAB is produced on approximately the 11th work day each month. This report identifies the previous month's transactions and other important information about the employee's current Leave Benefits for purposes of reconciling attendance.

#### **Statement of Earnings and Deductions**

The ES CLAS Cutoff is on the same day as Master Payroll Cutoff. Employees who have Regular Pay (Payment Type 0 - Adjustment Code 0) will have their balance printed on the bottom of their warrants each month.

#### **Employee Statement of Leave**

The Employee Statement of Leave will generate annually. The report is run the same day as the LAB. The department will be told of their designated month. Most departments receive theirs in October.

#### **Benefit Over Max (BOM)**

The BOM report is run the day after the LAB. The BOM provides employees who exceeded or may exceed the maximum number of hours.

Critical Dates (cont.) Rev. 05/16

#### Compensation Time Off (CTO) Aging Report

The CTO Aging Report is run the day after the LAB. It provides employees who have unused CTO which was earned more than 9 months prior to the report date.

#### Intermittent Benefit Tracking (IBT)

The IBT Report is run the Monday following Semi-Monthly Cutoff. It displays a list of employees who have intermittent benefits.

#### VPLP

In certain Bargaining Units, for Roll Codes 1 & 2 the credit is posted on the Monday after Master Payroll Cutoff for the prior month.

#### Earned Benefit Audit (EBA) Report

The Earned Benefit Audit (EBA) Report is generated the last calendar day of each month. If the last calendar day of the month is on a weekend or holiday, the report will generate on the next business day. This report will identify Earn or Credit Adjust transactions keyed during the previous month which exceed 80 hours for CTO, 30 hours for Holiday Credit, and 8 hours for Excess (EX/EH), as well as any transaction that exceeds 100 hours. If no transactions are identified for a leave period, the report will not generate.

#### State Service Begin Balance (SS BB) Audit Report

The SS BB Audit Report follows the same schedule as the EBA Report. This report identifies all state service Begin Balance transactions posted during the previous leave period, with the exception of Begin Balances of zero posted to employees new to state service.

#### Annual Leave And Sick Leave Report

The Annual Leave and Sick Leave Report is run the Monday following the CLAS Monthly Accrual Cycle. The Report list employees who earned both AL and SL in the same leave periods from January 2013 – December 2015.

# **CLAS REPORTS**

# LEAVE ACTIVITY & BALANCES (LAB) REPORT

#### Introduction

The Leave Activity & Balances (LAB) Report is a system generated report containing Leave Benefit and State Service information for a specific Leave Period. The report contains balances, usage, credits and miscellaneous transactions for Leave Benefits. State Service balance and various other leave impacting information is also identified in this chapter. The LAB is available in two different formats, one with SSN and one without.

#### **Time Frame**

The LAB is printed once a month around the 11th work day of each month. Check the "Civil Service Decentralized" calendar for the run date. The report will reflect the Leave Benefit balances/activity and accumulated State Service months for the Leave Period identified in the 4th line of the heading on the LAB. Also identified in the 4th line is the cutoff date for leave data which is reflected on the report. Transactions keyed after this date will not be included on the LAB for that Leave Period but will be reflected on the LAB for the next Leave Period.

#### Example:

- Line 1 State Controller's Office PPSD
- Line 2 Leave Accounting System
- Line 3 Leave Activity & Balances Report (LAB)
- Line 4 Data For 02/00 Leave Period as Of 03/13/00

In the above example, the balances/totals reflected on the report will include all leave activity posted on CLAS (via online, PIP, magnetic tape and the automated accrual cycles) as of and including 03/13/00.

#### Sort Order (Report)

The LAB will be sorted based on Agency/Reporting Unit/Roll Codes. Within Agency/Reporting Unit employees will print in the following order:

- 1) Class Code
- 2) Serial Number
- 3) Social Security Number
- 4) Roll Code

#### Benefit Selection

Benefits will display in the order listed below using the following criteria:

- 1) Accrued Benefits will show if the Establishment Period encompasses the LAB Leave Period.
- 2) Earned Benefits will show if LAB Leave Period beginning balance is greater than zero or a transaction is posted for the LAB Leave Period.
- 3) Usage Only Benefits will show if LAB Leave Period beginning total is greater than zero or a transaction is posted for the LAB Leave Period.

If employee's EH is Out-of-Service, the benefits will not display.

#### **Field Definitions**

The following information will display:

SSN - Social Security Number

NAME - Initials and Surname

- POS SEQ Position Sequence Number will print if employee is Out-of-Service
- CLASS/SERIAL Most current class/serial for the Position Sequence in the Leave Period
- CBID Collective Bargaining Identifier for the position
- SS MOS Provides the number of State Service months as of the end of the Leave Period (e.g., for the LAB Leave Period 08/02, the SS MOS will reflect State Service as of 09/01/02). Will not print if the employee's Employment History is Out-of-Service, employee is not eligible for State Service or State Service is Out-Of-Service on CLAS.
- SS CARRYOVER The remaining balance toward a State Service Credit; "DW" is days worked toward next SS credit. "HW" is hours worked toward next SS credit. "FM" is fractional month toward next SS credit.

- BENEFIT Displays the name of the benefit.
- BEGIN The first "BEGIN" field reflects beginning balances for the Leave Period for all accrued/earned benefits and begin totals for the Leave Period for usage only benefits (e.g., the LAB for the 08/01 Leave Period reflects the balance/totals as of 08/01/01).

Included in the BEGIN amounts are the retroactive debit and credit transactions for prior Leave Periods which were keyed during the LAB Leave Period (e.g., LAB Leave Period is 08/01, a "Use" transaction is keyed for 07/01 Leave Period on 08/03/01. The "Use" transaction will be reflected in this "BEGIN" field).

- CREDIT Reflects credits from "Accrue" and "Earn" transactions for the LAB Leave Period only. (Transactions for retroactive Leave Periods are reflected in the first "Balance" field.
- USED Reflects debits from "Use" transaction for the LAB Leave Period only. (Transactions for retroactive Leave Periods are reflected in the first "Balance" field).
- MISC Reflects debits and credits from all transactions other than "Accrue", "Earn" and "Use" for the LAB Leave Period only. (Transactions for retroactive .Leave Periods are reflected in the first "BALANCE" field).
- BEGIN The second "BEGIN" field reflects the amounts after the "CREDITS", "USED", and "MISC" amounts have been added/deducted to the first "BEGIN" field. These amounts reflect balances and totals available the first day of the next Leave Period (e.g., LAB Leave Period is 08/01, the Balances and Totals are as of 09/01/01).

For benefits debited or credited in other than hours (i.e., days or units), a "D" for days or a "U" for Units will display at the end of the benefit line (right of the second "BEGIN" field).

#### Messages

Leave Benefits and/or Balances will not display in the following instances and the appropriate message will be printed on the employee's record:

1. EMPLOYEE OUT-OF-SERVICE

The employee's Employment History is Out-Of-Service. Verify the Employment History records on the PIMS/CSUC system. For information regarding Out-Of-Service, Civil Service agencies may refer to the Personnel Action Manual (PAM), and CSU campuses may refer to the Personnel Information Management System (PIMS) Manual. Once Employment History is placed back "In Service", Leave Benefits and State Service information may be viewed on CLAS.

- POSITION SEQUENCE OUT-OF-SERVICE The Position Sequence that is on CLAS is Out-Of-Service on Employment History. For Civil Service contact PPSD, Personnel Liaison. For CSU campuses contact PPSD, CSU Audits.
- LEAVE BENEFIT OUT-OF-SERVICE <u>MM</u>/YY This message will appear next to each benefit that is Out-Of-Service and will identify the Leave Period in which the benefit was placed Out-Of-Service. The Out-Of-Service condition must be corrected before additional processing for the benefit to take place (see "LEAVE BENEFITS").
- 4. WAITING PERIOD ENDS <u>MM/DD/YY</u>

This message will display for negative paid (Rolls 1 and 2), bi-weekly (Roll 7), and semimonthly (Roll 8) employees with the Waiting Period End Date next to all benefits that are subject to an active Waiting Period established on CLAS. Balances will not be displayed on the LAB but are available online. 5. SERVING A WAITING PERIOD

This message will display for positive paid (e.g., Roll Code 3) employees next to all benefits that are subject to an active Waiting Period established on CLAS. Balances will not be displayed on the LAB but are available online.

6. STATE SERVICE OUT-OF-SERVICE MM/YY

If State Service is Out-Of-Service on CLAS at the time the LAB is run, this message will be displayed for Vacation, Sick Leave, Annual Leave and Education Leave. Also identified is the Leave period in which State Service was placed Out-Of-Service. Verify and correct the State Service on CLAS (see "STATE SERVICE"). **NOTE: The "SS MOS" field will be blank**.

#### 7. NO BENEFITS EXIST

This message will display when an employee is on CLAS and benefits have not been established/activated.

#### LAB Not Received

If a LAB report is lost, print a copy of the report from the View Direct system. If your department does not have View Direct access, contact your Security Monitor.

#### INFORMATION – PAGE 128 CLAS REPORTS LAB (cont. 5) Rev. 05/14

#### SAMPLE OF LAB WITH SSN

| LASP904C LABRT2   | STATE CONTROLLER'S OFFICE – PPSD    | AGY/RU: | 006/675 |
|-------------------|-------------------------------------|---------|---------|
| 11/19/02 13:56:28 | LEAVE ACCOUNTING SYSTEM             | PAGE:   | 1       |
|                   | LEAVE ACTIVITY & BALANCES REPORT (L | AB)     |         |
|                   | DATA FOR 10/02 AS OF 11/19/02       |         |         |

| EMPLOYEE<br>INFORMATION                    | LB                         | BEGIN<br>10/02                            | CREDIT                                 | USED                                  | MISC                                 | BEGIN<br>11/02                             | : | SS CARRYOVE<br>MOS HW FI | R<br>M |
|--------------------------------------------|----------------------------|-------------------------------------------|----------------------------------------|---------------------------------------|--------------------------------------|--------------------------------------------|---|--------------------------|--------|
| 000-00-0004<br>BA SOUP<br>5278-702 R01     | VA<br>SL<br>PH             | 10.00                                     | WAITING<br>8.00<br>WAITING             | PERIOD<br>0.00<br>PERIOD              | ENDS 01/3<br>0.00<br>ENDS 01/2       | 31/03<br>18.00<br>28/03                    |   | 03                       |        |
| 000-00-0005<br>J SANDS<br>6215-672 R12     | AL<br>CT<br>HC             | 38.00<br>29.75<br>8.00                    | 14.00<br>0.00<br>0.00                  | 11.50<br>0.00<br>0.00                 | 0.00<br>0.00<br>0.00                 | 40.50<br>29.75<br>8.00                     |   | 83                       |        |
| 000-00-0006<br>RB MAYBERRY<br>6215-673 R12 | AL<br>CT<br>HC             | 233.00<br>6.25<br>0.00                    | 14.00<br>0.00<br>0.00                  | 8.00<br>0.00<br>0.00                  | 0.00<br>0.00<br>0.00                 | 243.00<br>6.25<br>8.00                     |   | 64                       |        |
| 000-00-0007<br>RJ HOUSE<br>6475-672 R12    | VA<br>SL<br>PL<br>HC       | 110.00<br>104.00<br>68.00<br>8.00         | 12.00<br>8.00<br>0.00<br>0.00          | 0.00<br>4.00<br>32.00<br>0.00         | 0.00<br>0.00<br>0.00<br>0.00         | 122.00<br>108.00<br>36.00<br>8.00          |   | 166                      |        |
| 000-00-0008<br>JJ CLAVIN<br>6476-672 R12   | AL<br>CT                   | 233.00<br>1.50                            | 14.00<br>0.00                          | 4.50<br>0.00                          | 0.00<br>0.00                         | 242.50<br>1.50                             | , | 70                       |        |
| 000-00-0009<br>AL JONES<br>6476-672 R12    | VA<br>SL<br>PL<br>CT       | 12.00<br>8.00<br>73.00<br>13.25           | 12.00<br>8.00<br>0.00<br>0.00          | 12.00<br>8.00<br>35.00<br>12.50       | 0.00<br>0.00<br>0.00<br>0.00         | 12.00<br>8.00<br>38.00<br>0.75             |   | 171                      |        |
| 000-00-0010<br>PD ZOMBE<br>6252-671 R12    | VA<br>SL<br>CT<br>HC<br>EX | 17.00<br>146.00<br>0.00<br>16.00<br>22.00 | 10.00<br>8.00<br>18.75<br>0.00<br>0.00 | 0.00<br>16.00<br>0.00<br>0.00<br>0.00 | 0.00<br>0.00<br>0.00<br>0.00<br>0.00 | 27.00<br>138.00<br>18.75<br>16.00<br>22.00 |   | 86                       |        |

000-00-0010 J SMITH 6252-672 R12 STATE SERVICE OUT-OF-SERVICE 11/02

AGY/RU 006/675

#### INFORMATION – PAGE 129 CLAS REPORTS Statement of Earnings & Deductions Rev. 07/14

# STATEMENT OF EARNINGS AND DEDUCTIONS

#### Introduction

The Leave Accounting System will print leave benefit activity and balances on the Statement of Earnings and Deductions each month for Regular Pay (Payment Type 0 – Adjustment Code 0). Only employees who are eligible and on the Leave Accounting System will have their leave benefits display.

#### Time Frame

After conversion to the Leave Accounting System, the process of displaying leave benefits on the Statement of Earnings and Deductions can be requested by contacting the Leave Accounting Phone Liaison at (916) 327-0756. The request must be made no later than the 12th of the month in which the data is to be displayed.

The following is an example of the timing involved for requesting leave benefits to be displayed on the Statement of Earnings and Deductions.

- Leave Accounting Training was provided in the month of 06/00.
- Conversion of leave benefits to CLAS in 07/00.
- Request for leave data to display on the 8/00 warrant made no later than 8/12.
- The above example illustrates the earliest Leave Period that can be requested for displaying the Leave data, (i.e., the Leave Period following the month of conversion).

IMPORTANT: When redepositing a warrant that was issued prior to requesting leave benefits on the Statement of Earnings and Deductions but after conversion of your department/campus to CLAS, the balances for that month will display when the warrant is reissued. This may result in leave balances displaying for a Leave Period which is prior to the Leave Period originally requested

#### **Print Criteria**

Leave Benefits will display at the bottom of the Statement of Earnings and Deductions for employees who have an original warrant (Adjustment Code 0) for Regular Pay (Payment Type 0)

Roll Code 1 (monthly) employees' statements will reflect activity for the prior month. Example: The statement for the August warrant dated September 1, 2001 will reflect balances for the 07/01 Leave Period.

CLAS REPORTS Statement of Earnings & Deductions (cont. 1) Rev. 01/14

Roll Codes 2 & 8 (Semi-monthly) employees statements will print on the 1<sup>st</sup> half warrant and will reflect activity for the prior month.

*Example:* The statement for the 1<sup>st</sup> half warrant dated August 15, 2001, will reflect balances for the 07/01 Leave Period.

Roll Codes 3 & 4 employees' statements will reflect all activity for the leave period of the warrant.

NOTE: Roll code 4 data will display only on the 1<sup>st</sup> half warrant.

#### Exceptions

Leave Data *will not* print on the Statement of Earnings and Deductions for Summarized Warrants when the warrant includes a payment other than regular pay (Payment Type 0) or a payment with an adjustment code other than 0.

#### Sort Order (Leave Benefits)

Up to **EIGHT** leave benefits can be printed on the Statement of Earnings and Deductions based on a sort order determined by the Leave Accounting System. The leave benefits will print when the following conditions are met:

- 1. Leave benefit exists
- 2. An accrued leave benefit is currently established
- 3. Activity exists for the leave benefit or when earned or usage only balances are greater than zero.

The leave benefits displayed will vary from employee to employee based on each person's eligibility.

CLAS REPORTS Statement of Earnings & Deductions (cont. 2) Rev. 02/15

The following is the sort order used by the Leave Accounting System to display the leave benefits on the Statement of Earnings and Deductions.

- 1. Vacation
- 2. Vacation Bank
- 3. Annual Leave
- 4. Sick Leave
- 5. Personal Holiday
- 6. Personal Day
- 7. Personal Leave Program 2012
- 8. Educational Leave
- 9. Personal Leave Program 2010
- 10. Personal Leave Program 2003
- 11. Personal Leave Program
- 12. Personal Leave Time
- 13. PARR Lawsuit
- 14. Voluntary Personal Leave Program
- 15. V-Time
- 16. Compensating Time Off (CTO)
- 17. Holiday Credit
- 18. Excess Hours
- 19. Holiday Informal Time Off
- 20. Professional Leave
- 21. Medical Officer of the Day
- 22. On Call Assignment
- 23. Furlough Hours
- 24. California Family Rights Acts
- 25. Jury Duty
- 26. Subpoenaed Witness
- 27. Military Leave-Days
- 28. Military Leave-Hours
- 29. Family & Medical Leave Act
- 30. Professional Training/Development
- 31. Union Time Off
- 32. Continuing Medical Education
- 33. Paid Education Leave
- 34. Seniority Points

# NOTE: Only 8 benefits will appear on an employee's Statement of Earning and Deductions.

CLAS REPORTS Statement of Earnings & Deductions (cont. 3) Rev. 01/14

#### **Field Definitions**

The following information will display:

- 1. MO/YR BEGIN BALANCE Reflects the beginning balance for the pay period displayed.
- 2. CREDIT Identifies the amount of hours earned and accruals for the pay period.

#### *Note:* Accrual amounts for Vacation, Sick, Annual Leave and Educ. Leave are not available for use until the next pay period.

- 1. USED Identifies the time used by the employee.
- 2. MISC Identifies adjustments to the employees balances other than those listed in the CREDIT and USED columns (e.g., Cash Out).
- 3. MO/YR BEGIN Reflects the beginning balances for the pay period displayed.

The data displayed on the Statement of Earnings and Deductions will have a one-month lag period for negative paid (Roll Code 1 and 2) employees.

EXAMPLE: For the June warrant (issued 7/1) the BEGIN BALANCE will reflect 5/1 balances and the BEGIN (5) will reflect balances available as of 6/1.

#### INFORMATION – PAGE 133 CLAS REPORTS Statement of Earnings & Deductions (cont. 4) Rev. 01/14

#### Messages

Certain conditions will result in a message being displayed on the Statement of Earnings and Deductions instead of leave balances.

The following are the messages and conditions that may be displayed on the statement:

#### 1. "LEAVE DATA UNAVAILABLE"

At least one of the following conditions exists:

- a. Employee's Leave Benefit is out-of-service.
- b. Employee's State Service is out-of-service.

#### 2. "WAITING PERIOD ENDS MM/DD/YY"

Negative paid (Roll Code 1 and 2), bi-weekly paid (Roll Code 7) or semimonthly (Roll Code 8) employee is serving a Waiting Period and balances will not display until the Waiting Period has ended.

#### 3. SERVING A WAITING PERIOD"

Positive paid (e.g., Roll Code 3) employee is serving a Waiting Period and balances will not display until the Waiting Period has ended.

CLAS REPORTS Statement of Earnings & Deductions (cont. 5) Rev. 01/14

#### STATEMENT OF EARNINGS AND DEDUCTIONS

OFFICE OF STATE CONTROLLER

#### SOC SEC NO XXX XX XXXX WARRANT NO 01-853269

# AGY/UNIT PAY PERIOD 08/00 TAX YEAR 00 ISSUE DATE 09/01/00 100 TAX STATUS FED M-00 CA STATE M-00 100

|                | GROSS F       | PAY        | TAXABLE GRO  | DSS DEDUCTIONS |        | NET PAY      |
|----------------|---------------|------------|--------------|----------------|--------|--------------|
| CURRENT        | 3054.         | 00         | 2912.48      | 897.39         |        | 2156.61      |
| YEAR-TO-DATE   | 27592.        | 01         |              |                |        |              |
| EARNINGS       | DAYS H        | IOURS      | GROSS        | DEDUCTIONS     | AMOUNT | YEAR-TO-DATE |
| REGULAR        |               |            | 3054.00      | FEDERAL TAX    | 357.50 |              |
|                |               |            |              | STATE TAX      | 63.85  |              |
|                |               |            |              | *RETIREMENT    | 127.05 |              |
|                |               |            |              | FICA           | 232.52 |              |
|                |               |            |              | *F CIGNA       | .00    |              |
|                |               |            |              | *F DLTADNTL    | 14.47  |              |
|                |               |            |              | VISION-VSP     | .00    |              |
|                |               |            |              | FED TAX ADJ    | 50.00  |              |
|                |               |            |              | ST TAX ADJ     | 50.00  |              |
|                |               |            |              | CHTBL CNTRB    | 2.00   |              |
| EMPLOYER CONTR | IBUTIONS (cur | rent and a | idjustments) |                |        |              |
| RETIREMENT     | FICA          | HLT        | H/FLEX       |                |        |              |
| 271.16         | 232.52        | 3          | 50.03        |                |        |              |
| VISION         |               |            |              |                |        |              |
| 11.25          |               |            |              |                |        |              |
| 7/00           | BEGIN BA      | LO         | CREDIT       | USED           | MISC   | 8/00 BEGIN   |
| VACATION       | 201.50        |            | 10.00        | 0.00           | 0.00   | 211.50       |
| SICK LV        | 160.50        |            | 8.00         | 0.00           | 0.00   | 168.50       |
| PH             | 0.00          |            | 1.00         | 0.00           | 0.00   | 1.00 UNITS   |
| PLP            | 144.00        |            | 0.00         | 0.00           | 0.00   | 144.00       |
| СТО            | 13.75         |            | 0.00         | 0.00           | 0.00   | 13.75        |
| EX HRS         | 10.50         |            | 0.00         | 0.00           | 0.00   | 10.50        |
| JURY DUTY      | 24.00         |            | 0.00         | 0.00           | 0.00   | 24.00        |

STATE OF CALIFORNIA

# **EMPLOYEE STATEMENT OF LEAVE (ESL) INFORMATION - CIVIL SERVICE**

#### Introduction

The Employee Statement of Leave Information (Employee Statement) will be printed annually for departments participating in the California Leave Accounting System. It serves as a replacement for the Annual Leave Statement (STD. 644 or similar document). The Employee Statement contains benefit balances and year-to-date totals as of the first of the leave period in the heading.

#### Use

The Employee Statement is intended for distribution to employees, allowing them to manually track accruals and usages of their benefits.

#### **Field Definitions**

The following information will display: NAME: Initials and Surname SSN: Social Security Number POSITION NBR: Employee's position number as of the report date MAX CARRYOVER: Maximum carryover hours allowed STATE SERVICE: Total state service credit as of the report date (Will display N/A for CSU academic year psns) CBID: Collective bargaining identifier for the position TIME BASE: Time base of employee as of the date of the report ACCRUAL RATE: The accrual rate of an accrued benefit, based on the employee's time base, CBID and months of state service

Below the employee information is the benefit information. The first two sections contain:

LEAVE TYPE: Identifies the name of the accrued or earned benefit.

<u>BALANCE:</u> Reflects the balance. If the benefit is reported in other than hours, the rate of measure will be printed (i.e.: Unit or Days).

The section on the right side reflects Usage Only benefits:

<u>LEAVE TYPE:</u> Identifies the name of the Usage Only benefit and for Emergency Military Leave or Military Leave will identify unit of measure using Days or Hours.

<u>BALANCE:</u> Reflects number of hours used in a calendar year (CYTD) or fiscal year (FYTD). If the benefit is not tracked by calendar or fiscal year, the area following hours/days will be blank.

#### Messages

The Employee Statement will display messages whenever an employee:

- a. Has projected Vacation or Annual Leave credits that will exceed the maximum in the calendar year (amounts will also be provided).
- b. Is scheduled to receive an accrual rate increase during the next 12 months.
- c. Is at the maximum accrual rate.
- d. Is serving a waiting period.

The following messages will display in the area under leave benefit balances:

#### 1. "LEAVE BENEFIT INFORMATION NOT AVAILABLE"

- a. When the employee or position sequence is out-of-service or when no benefits are established.
- b. When the Leave Benefit is out-of-service.

#### 2. "N/A"

a. State Service information not available on CLAS.

#### 3. "STATE SERVICE - LEAVE INFORMATION NOT AVAILABLE"

a. When State Service is out-of-service.

#### 4. "(LEAVE BENEFIT NAME) WAITING PERIOD ENDS (MM/DD/YY)"

a. When a full-time or part-time employee is serving a waiting period.

#### 5. "(LEAVE BENEFIT NAME) SERVING A WAITING PERIOD"

a. When a positive paid monthly (Roll Code 3) employee is serving a waiting period.

#### 6. "YOU WILL EXCEED THE MAXIMUM FOR (LEAVE BENEFIT NAME) BY (AMOUNT) HOURS ON (MM/DD/YY)"

a. For employees who have Leave Benefits that will exceed the limits allowed for January 1st.

#### 7. "YOUR PROJECTED (LEAVE BENEFIT NAME) ACCRUAL RATE CHANGE: IS (AMOUNT) HOURS ON (MM/YY)"

a. For full-time and part-time employees that have standard accrual rates that are based on State Service. This message will print if the Accrual Rate change is in the next 12 leave periods.

#### 8. "YOUR (LEAVE BENEFIT NAME) ACCRUAL RATE IS NOT SCHEDULED TO CHANGE DURING THE NEXT 12 MONTHS"

a. For full-time and part-time employees who will not be changing accrual rates (for benefits with rates that are based on State Service) within the next 12 leave periods.

# 9. "YOUR (LEAVE BENEFIT NAME) ACCRUAL RATE IS SCHEDULED TO CHANGE ON (MM/YY)"

a. For full-time and part-time employees who have a non-standard rate. This message will print based on State Service if the accrual rate change is in the next 12 leave periods.

#### 10. "NON-STD RATE - UNABLE TO PROJECT HOURS THAT WILL EXCEED (LEAVE BENEFIT NAME) LIMIT"

a. For employees accruing based on a non-standard rate.

# 11. "YOU ARE AT THE MAXIMUM ACCRUAL RATE FOR (LEAVE BENEFIT NAME)"

a. For employees who are currently earning the maximum Accrual Rate for benefits.

# 12. "UNABLE TO DETERMINE (LEAVE BENEFIT NAME) MAXIMUM OR IF IT WILL BE EXCEEDED"

a. For CSU positive paid monthly (Roll Code 3) employees, maximum accrual rate and amounts exceeding maximum cannot be determined.

#### 13. "UNABLE TO DETERMINE (LEAVE BENEFIT NAME) HOURS THAT WILL EXCEED MAXIMUM"

a. For civil service positive paid monthly (Roll Code 3) employees, number of projected hours exceeding maximum cannot be determined.
INFORMATION – PAGE 138 CLAS REPORTS ESL (cont. 3) Rev. 01/14

# 14. "UPON COMPLETION OF (NUMBER OF CREDITS) STATE SERV MOS THE NEXT (LEAVE BENEFIT NAME) RATE IS (NUMBER OF HOURS)"

a. For positive paid monthly (Roll Code 3) employees will print an accrual rate change if the number of State Service Credits needed Is less than 12.

|                                                                                                    |                                                                                                    |                        |                 |                |           |                 |       |                |                 |              | 051/01             | 1          |
|----------------------------------------------------------------------------------------------------|----------------------------------------------------------------------------------------------------|------------------------|-----------------|----------------|-----------|-----------------|-------|----------------|-----------------|--------------|--------------------|------------|
|                                                                                                    | EMPLOYEE STATEMENT OF LEAVE INFORMATION<br>STATE CONTROLLER'S OFFICE – PPSD<br>CALIFORNIA LEAVE ACCOUNTING SYSTEM<br>AS OF 10/09 |                        |                 |                |           |                 |       |                |                 |              |                    |            |
| NAME :         SH STONE         CBID:         E97           SSN :         111-11-1115         TIME BASE:         FT           DOSITION NED :         051 011 5157 001         ACCEDINAL DATE:         VACATION:         42.00 |                                                                                                    |                        |                 |                |           |                 |       |                |                 |              |                    |            |
| MAX CARRYOV<br>STATE SERV                                                                                                    | /ER: 4<br>ICE: 4                                                                                                    | 400 HO<br>171 MO       | URS V           | ACA.           | TION      | AC              | CRUA  | L KATE.        | SICK            | LV           | 8.00               | ,<br>)     |
| LEAVE TYPE                                                                                                    | BALAI                                                                                                    | NCE                    | LEA             | VE TY          | 'PE E     | BALANC          | E     | LEA            | /E TYPE         | ΞT           | OTAL               |            |
| VACATION<br>PH                                                                                                    | 381.<br>1.                                                                                                    | 00<br>00 UNIT          | SIC<br>EX       | K LV<br>HRS    | ,         | 290.50<br>11.00 | )     | MIL<br>JUR     | DAYS<br>Y DTY   | ,            | 20.00 F<br>40.00 F | YTD<br>YTD |
|                                                                                                    |                                                                                                    |                        |                 |                |           |                 |       |                |                 |              |                    |            |
| YOU WILL EX<br>YOUR VACA                                                                                                    | KCEE<br>TION                                                                                                    | D THE<br>ACCRU         | MAXIN<br>JAL RA | IUM F<br>ATE V | FOR VA    | ACATIC          | DN BY | 23.00<br>14.00 | 0 HOU<br>ON: 08 | RS 0<br>3/01 | N: 01/01           | 1/01       |
| The following is from above in th                                                                                                    | provid<br>e areas                                                                                                    | ed for yo<br>s provide | our conv<br>ed. | venien         | ice. To u | ıtilize, p      | lease | enter the      | e Leave         | Туре а       | and balar          | nce        |
| LEAVE TYPE:                                                                                                    |                                                                                                    |                        |                 |                |           |                 |       |                |                 |              |                    |            |
| MONTH                                                                                                    | BAL                                                                                                    | USED                   | EARN            | BAL            | USED      | EARN            | BAL   | USED           | EARN            | BAL          | USED               | EARN       |
|                                                                                                    |                                                                                                    |                        |                 |                |           |                 |       |                |                 |              |                    |            |
|                                                                                                    |                                                                                                    |                        |                 |                |           |                 |       |                |                 |              |                    |            |
|                                                                                                    |                                                                                                    |                        |                 |                |           |                 |       |                |                 |              |                    |            |
|                                                                                                    |                                                                                                    |                        |                 |                |           |                 |       |                |                 |              |                    |            |
|                                                                                                    |                                                                                                    |                        |                 |                |           |                 |       |                |                 |              |                    |            |
|                                                                                                    |                                                                                                    |                        |                 |                |           |                 |       |                |                 |              |                    |            |
|                                                                                                    |                                                                                                    |                        |                 |                |           |                 |       |                |                 |              |                    |            |
|                                                                                                    |                                                                                                    |                        |                 |                |           |                 |       |                |                 |              |                    |            |

INFORMATION – PAGE 139 CLAS REPORTS ESL (cont. 4) Rev. 01/14

| EMPLOYEE STATEMENT OF LEAVE INFORMATION<br>STATE CONTROLLER'S OFFICE – PPSD<br>CALIFORNIA LEAVE ACCOUNTING SYSTEM<br>AS OF _/_                               |       |       |                |                |                  |                              |      |           |              |      |      |      |
|----------------------------------------------------------------------------------------------------|-------|-------|----------------|----------------|------------------|------------------------------|------|-----------|--------------|------|------|------|
| NAME :     CBID:       SSN :     TIME BASE:       POSITION NBR :     ACCRUAL RATE:       MAX CARRYOVER :     HOURS VACATION       STATE SERVICE :     MONTHS |       |       |                |                |                  |                              |      |           |              |      |      |      |
| LEAVE TYPE                                                                                                    | BALAN | ICE   | LEA            | VE TYI         | PE B             | ALANCI                       | E    | LEAV      | E TYPE       | Т    | OTAL |      |
| YOU WILL EX<br>YOUR VACAT                                                                                                    | CEEI  | ACCRU | MAXIM<br>AL RA | IUM F<br>\TE W | OR VA<br>/ILL CH | CATIO<br>IANGE<br>tilize, pl | N BY | enter the | HOUR<br>DN:/ | S ON | l:// |      |
| LEAVE TYPE:                                                                                                    |       |       |                |                |                  |                              |      |           |              |      |      |      |
| MONTH                                                                                                    | BAL   | USED  | EARN           | BAL            | USED             | EARN                         | BAL  | USED      | EARN         | BAL  | USED | EARN |
|                                                                                                    |       |       |                |                |                  |                              |      |           |              |      |      |      |
|                                                                                                    |       |       |                |                |                  |                              |      |           |              |      |      |      |
|                                                                                                    |       |       |                |                |                  |                              |      |           |              |      |      |      |
|                                                                                                    |       |       |                |                |                  |                              |      |           |              |      |      |      |
|                                                                                                    |       |       |                |                |                  |                              |      |           |              |      |      |      |
|                                                                                                    |       |       |                |                |                  |                              |      |           |              |      |      |      |
|                                                                                                    |       |       |                |                |                  |                              |      |           |              |      |      |      |
|                                                                                                    |       |       |                |                |                  |                              |      |           |              |      |      |      |

### **BENEFIT OVER MAX (BOM) REPORT**

### Introduction

The Benefit Over Max (BOM) Report is a system generated report that contains current balances, accrual rates, hours needed to be used, and projected balances for benefits which are anticipated to reach the maximum hours allowed. It is offered in two versions, one that includes SSN, and one without. The BOM Report is accessed online through ViewDirect.

### **Time Frame**

The BOM is created once a month around the 13<sup>th</sup> work day. Check the Civil Service Decentralized Calendars for run date. The report will reflect Leave Benefit balances and Projected balances as of the date identified in the 2<sup>nd</sup> line of the heading on the BOM. Also identified in the 3<sup>rd</sup> line is the leave period in which the data was extracted. Transactions keyed after the date shown will not be reflected in the balances on the BOM for that leave period but will be reflected on the BOM for the next leave period.

### Sort Order

The BOM report is sorted by Agency/Reporting Unit. Within each Agency/Reporting Unit employees are sorted by surname.

### **Field Definitions**

The following information will display:

SSN: Social Security Number EMPLOYEE NAME: Initials and Surname BENEFIT NAME: Displays name of the benefit CUR END BALANCE: Reflects the current balance as of the leave period shown in line 3 HRS NEED TO USE: Reflects the amount of hours the employee needs to use by the end of the year to stay within the maximum allowed PROJ 1/1 BALANCE: Reflects the projected balance by 1/1 based on employee accruals CUR AC RATE: Reflects the employee's current accrual rate RATE CHG DATE: Reflects the date employee's accrual rate will change NEW AC RATE: Reflects the new accrual rate MESSAGES: See below

#### Messages

Leave Benefits and/or Balances will not display in the following instances and the appropriate message will be printed on the employee's record:

1. EE OUT-OF-SVC ON EH

The employee's Employment History is Out-Of-Service. Verify the employee's Employment History records on the PIMS/CSUC system. For information regarding Out-Of-Service, Civil Service agencies may refer to the Personnel Action Manual (PAM). CSU campuses may refer to the Personnel Information Management System (PIMS) Manual. Once Employment History is placed back "In Service", leave benefits and/or balances will display.

2. PSN SEQ OUT-OF-SVC

The Position Sequence that is on CLAS is Out-of-Service on Employment History. For Civil Service contact PPSD, Personnel Liaison. For CSU campuses contact PPSD, CSU Audits.

3. BENEFIT OUT-OF-SVC

This message will appear when a benefit is Out-Of-Service. The Outof-Service condition must be corrected before additional processing for the benefit to take place.

4. SS OUT-OF-SVC

If State Service is Out-Of-Service on CLAS at the time the BOM is run, this message will be displayed. Verify and correct the State Service information on CLAS.

5. INT EE CAN'T PROJECT

Unable to project data for intermittent employees.

6. TEMP SEP; CAN'T PROJECT

Unable to project data for employees on a temporary separation.

### 7. VAC-10; CAN'T PROJECT

Unable to project data for employees on Vacation 10-Month Plan.

8. VAC & BANK; CAN'T PROJECT

Unable to project data for employees with Vacation Bank.

9. 340 STATUS; CAN'T PROJECT

Unable to project data for employees on 340 status.

10. NON-STD RATE; CAN'T PROJECT

Unable to project data for employees with Non-Standard Rate.

# NOTE: Each month when the BOM is run the most current version will overlay the prior month's version.

# Benefit Over Maximum (BOM) Report with SSA

| LASP1602 BOMR<br>05/17/10 20:41:36        | PT1                        |          | STATE<br>BENEF<br>ANTICIPATE<br>DATA | E CONTROLL<br>FIT OVER MA<br>D OVERAGE<br>THROUGH () | ER'S OFFIC<br>X REPORT<br>FOR JANU/<br>06/10 LEAVE | E - PPSD<br>(BOM)<br>ARY 1, 201<br>PERIOD | 1               |                |               |
|-------------------------------------------|----------------------------|----------|--------------------------------------|------------------------------------------------------|----------------------------------------------------|-------------------------------------------|-----------------|----------------|---------------|
| PAGE: 418<br>AGENCY/UNIT:                 | 051/120                    |          |                                      |                                                      |                                                    |                                           |                 |                |               |
| SSA                                       | employee<br>Name           | LB       | CUR END<br>BALANCE                   | HRS NEED<br>TO USE                                   | ) PROJ 1/1<br>BALANCE                              | CUR AC<br>RATE                            | RATE<br>CHG DUE | NEW AC<br>RATE | MESSAGES      |
| 999-99-1111<br>999-99-2222<br>999-99-3333 | TO MAX<br>NE USE<br>SS OUT | VA<br>AL | 675.000<br>654.000                   | 115.000<br>92.000                                    | 755.000<br>732.000                                 | 13.000<br>18.000                          | 11/10           | 14.000         | SS OUT-OF-SVC |

INFORMATION – PAGE 143 CLAS REPORTS BOM (cont. 3) Rev. 01/14

### **COMPENSATING TIME OFF (CTO) AGING REPORT**

### Introduction

The Compensating Time Off (CTO) Aging Report will be generated on a monthly basis for departments having sufficiently aged CTO. It will list those employees with unused CTO, which was earned more than 9 months prior to the leave period of the report. Departments can access the report using ViewDirect.

### Time Frame

The CTO Aging Report is created around the 15<sup>th</sup> work day and will be available online the following day. Check the Decentralized Calendar for the run date.

### **Field Definitions**

Unused CTO will be displayed by the leave period in which it was earned.

The following information will display:

SSN: Social Security Number

NAME: Initials and Surname

EMP ID: Agency where CTO was earned

CLASS/SERIAL: Current Class Code and Serial Number

CB ID: Collective Bargaining Identifier for the Position

LEAVE PERIOD: Leave Period in which CTO was earned

BALANCE FORWARD: The Conversion Balance or Beginning Balance

ENDING BALANCE: The available CTO for specific leave periods as of the report date

TOTAL: "Balance Forward" amount plus the sum total of "Ending Balance" amounts

# **COMPENSATING TIME OFF AGING REPORT**

| 07/17/10    | STATE CONTROLLER'S OFFICE - PPSD DIVISION<br>LEAVE ACCOUNTING SYSTEM<br>EMPLOYEE REPORT OF UNUSED CTO GREATER THAN 9 LEAVE PERIODS OLD<br>DATA AS OF 07/17/10, THRU 07/10 LEAVE PERIOD<br>PDL4016 |           |                  |      |                                                                                      |                    |                                                                     |        |
|-------------|----------------------------------------------------------------------------------------------------|-----------|------------------|------|--------------------------------------------------------------------------------------|--------------------|---------------------------------------------------------------------|--------|
| CO AGENC    | Y/UNIT: 051/14                                                                                                    | 40        |                  |      |                                                                                      |                    |                                                                     |        |
| SSN         | NAME                                                                                                    | EMP<br>ID | CLASS/<br>SERIAL | CBID | LEAVE<br>PERIOD                                                                      | BALANCE<br>FORWARD | ENDING<br>BALANCE                                                   | TOTAL  |
| 000-01-1234 | TO MUCH                                                                                                    | 051       | 1150/004         | S04  | 05/2008<br>06/2008<br>10/2008<br>11/2008<br>01/2009<br>02/2009<br>03/2009<br>04/2009 | .000               | .125<br>1.500<br>6.000<br>3.750<br>4.500<br>5.250<br>6.000<br>1.500 | 28.625 |
| 000-02-3456 | NO MORE                                                                                                    | 051       | 1351/006         | S01  | 03/2008<br>09/2008<br>10/2008<br>12/2008<br>07/2009<br>01/2010                       | .000               | 1.245<br>3.000<br>3.000<br>2.250<br>2.250<br>.750                   | 28.025 |

INFORMATION – PAGE 145 CLAS REPORTS CTO Aging Report (cont.) Rev. 01/14

### **INTERMITTENT BENEFIT TRACKING (IBT) REPORT**

(For Civil Service Only)

#### Introduction

The Intermittent Benefit Tracking (IBT) Report is a system generated report that contains intermittent non-leave benefit information for a specific leave period. The IBT Report includes the following benefits: SISA, MSA, Alt Range Change, Retirement, Health/Dental, Maximum Hours Worked, Days Limit – ATW, PH/VA Waiting Period and Hours Probation. These non-leave benefits will be excluded from the Monthly LAB Report; however, the leave benefits (e.g., Vacation, Sick Leave, etc.) for intermittent employees will continue to be reported on the LAB Report.

This report will assist users in verifying benefit eligibility as well as notifying users when an employee has met the hours required for a benefit. It is the department's responsibility to verify that other benefit eligibility requirements have been met.

The Intermittent Benefit Tracking Report can be accessed online through ViewDirect.

### Eligibility

Employees who do not meet the eligibility requirements will not be included on the IBT Report. Listed below are the eligibility requirements:

- a. actively employed during the prior month
- b. Civil Service Employee
- c. time base is intermittent
- d. has at least one intermittent benefit

When the following messages are generated on the report, balances will not display:

1) Out-of-Service

The employee's Employment History, Position Sequence or State Service is out-of-service.

2) EH Not Matching

The Social Security Number, Position Sequence Number or Position Number on the CLAS does not match Employment History.

3) CSP PSN Not Found

The Class Code, Class Type or Salary-Per on the CLAS does not match the same classification on the CS Payscale for the SISA, MSA, or Hours Probation benefits.

#### **Time Frame**

The IBT Report is created once a month on the Monday following Semi-monthly Payroll Cutoff. If the Monday falls on a holiday, the report will run on Tuesday. Check the Civil Service Decentralized Calendar for the run date. The report will reflect Begin Balances, Hours Worked and End Balances as of the date identified in the 4th line of the heading on the IBT Report. Also identified in the 4th line is the leave period being reported.

### Sort Order

The IBT Report is sorted by Agency, Reporting Unit, Roll Code, Class Code and Serial Number.

### **Field Definitions**

The following information will display:

EMPLOYEE INFORMATION: SSN Initials and Surname Class/Serial number, CBID Tenure, Number of Months Alternate Range ID

LB ID: Displays ID of benefit

BEG BAL: Displays the Beginning Balance for the previous Leave Period

TIME WORKED: Displays the total Hours Worked (a.k.a. Actual Time Worked) or maximum hours (160) for benefit. A maximum of 160 hours is posted each month to the following benefits: AC, AY, MA, SA, WP and RT will have the time worked posed each month

END BAL: Displays the End Balance for the previous Leave Period

HOURS UNTIL PROB: For the HP benefit only, indicates the hours remaining to complete probation. Computed based on Probation Period Months and End Balance.

<u>6-Month Calculations:</u> If End Bal < or = 320, then amount = 320 – End Bal If End Bal > 320 then amount = 640 – End Bal If End Bal > 640, then amount = 960 – End Bal If End bal > 960, then amount = blank

<u>9-Month Calculations:</u> If End Bal < or = 480, then amount = 480 – End Bal If End Bal > 480, then amount = 960 – End Bal If End Bal > 960, then amount = 1440 – End Bal If End bal > 1440, then amount = blank

<u>12-Month Calculations:</u> If End Bal < or = 640, then amount = 640 - End BalIf End Bal > 640, then amount = 1280 - End Bal If End Bal > 1280, then amount = 1920 - End Bal If End bal > 1920, then amount = blank

MESSAGES: See the IBT Report Messages section for a listing of messages that will display on the IBT Report. Many messages are informational only and require no subsequent action. Other messages identify potential problems or errors that require corrective action. 6-MONTH CTRL PRD: Displays the total Hours Worked during the previous 6-month Control Period for the Health and Dental benefit.

> Balances will display in this field on the IBT reports that are generated in January and July only. The balances are for the end of the December and June leave periods, respectively.

12-MONTH CTRL PRD: Displays the total Hours Worked during the previous 12-month Control Period (or the last two Control Periods).

> The balance will display in the field on the first IBT reports that are generated in January and July only. The balance shown is the sum of the Ending Balances for the previous two Control Periods.

### INTERMITTENT BENEFIT TRACKING REPORT (IBT) MESSAGES

### **Employee and Benefit Status Messages**

Balances will not display on the report for the following conditions.

| Message Text                   | Condition/A | ction                                                                                                    |
|--------------------------------|-------------|----------------------------------------------------------------------------------------------------|
| EMPLOYEE<br>OUT OF<br>SERVICE  | Condition:  | Employee is Out-of-Service on PIMS.                                                                                                    |
| SERVICE                        |             | on PIMS. Work (90) transaction must be posted manually to the intermittent benefits.                                                                   |
| PSN SEQUENCE<br>OUT OF SERVICE | Condition:  | Employee's position sequence is out of service on PIMS.                                                                                                |
|                                | Action:     | Out-of-Service condition must be corrected<br>on PIMS. Work (90) transaction must be<br>posted manually to the intermittent benefits.                  |
| STATE SVC OUT<br>OF SVC        | Condition:  | Employee's State Service is out-of-service on the CLAS.                                                                                                |
|                                | Action:     | Out-of-Service service condition must be<br>corrected on the CLAS. Work (90)<br>transaction must be posted manually to the<br>intermittent benefits.   |
| EH NOT<br>MATCHING             | Condition:  | SSN, Position Sequence Number or<br>Position number on CLAS does not match<br>EH (a.k.a. PIMS).                                                        |
|                                | Action:     | Verify employee's information on EH. If<br>incorrect, key PAR to update EH. If CLAS<br>is not correct, key a P62 to update position<br>history on P18. |

### AC Messages (Alternate Range Change – 960)

Only one message will appear for each benefit. Specialists must review the benefit to determine if any other conditions apply.

Example: If Mid-Month verify hours appear and a Work (90) transaction has been posted.

| LEAVE BENEFIT<br>OOS     | Condition: | Benefit has been placed out-of-service on the CLAS.                                                                                                    |
|--------------------------|------------|----------------------------------------------------------------------------------------------------|
|                          | Action:    | Out-of-service condition must be corrected before additional processing for benefit to take place.                                                                         |
| MID-MONTH,<br>VERIFY HRS | Condition: | Employee had a mid-month position change.                                                                                                    |
|                          | Action:    | Determine Hours Worked for the previous<br>leave period and post a 'Work' (90)<br>transaction as needed.                                                                   |
| CANNOT<br>PROCESS 2 BENS | Condition: | Employee not entitled to both AC and AY benefits.                                                                                                    |
|                          | Action:    | Process a 'Cancel' (35) transaction for one of the benefits.                                                                                                    |
| ALT RG ID IS<br>BLANK    | Condition: | Alternate Range ID is Blank. Employee not eligible for benefit.                                                                                                    |
|                          | Action:    | Verify employee's classification/Alternate<br>Range ID on PIMS. If incorrect, update<br>PIMS. If employee not eligible for benefit<br>process a 'Cancel' transaction (35). |
| EE MET HOURS<br>REQUIRED | Condition: | Employee met hours required for the benefit.                                                                                                    |
|                          | Action:    | Employee has met the hours required.<br>Post a 'Work Adjust' (90) transaction in the amount of 960 hours.                                                                  |

# AY Messages (Alternate Range Change – 1920)

| LEAVE BENEFIT<br>OOS     | Condition: | Benefit has been placed out-of-service on the CLAS.                                                                                                  |
|--------------------------|------------|----------------------------------------------------------------------------------------------------|
|                          | Action:    | Out-of-service condition must be corrected before additional processing for benefit to take place.                                                   |
| MID-MONTH,<br>VERIFY HRS | Condition: | Employee had a mid-month position change.                                                                                                    |
|                          | Action:    | Determine if employee is eligible for<br>benefit and post a 'Work' (90) transaction<br>as needed.                                                    |
| CANNOT<br>PROCESS 2 BENS | Condition: | Employee not entitled to both AC and AY benefits.                                                                                                    |
|                          | Action:    | Process a 'Cancel' (35) transaction for one of the benefits.                                                                                         |
| ALT RG ID IS<br>BLANK    | Condition: | Alternate Range ID is Blank. Employee not eligible for benefit.                                                                                      |
|                          | Action:    | Verify employee's classification on EH. If<br>incorrect, update EH. If employee not<br>eligible for benefit, process a 'Cancel' (35)<br>transaction. |
| EE MET HOURS<br>REQUIRED | Condition: | Employee met hours required for the benefit.                                                                                                    |
|                          | Action:    | Employee has met the hours required.<br>Post a ' Work Adjust' (91) transaction in<br>the amount of 1920 hours.                                       |

# DL Messages (Days Limit – ATW)

|                          | Condition  | Repetit has been placed out of convice on                                                                                                    |
|--------------------------|------------|----------------------------------------------------------------------------------------------------|
| OOS                      | Condition. | the CLAS.                                                                                                    |
|                          | Action:    | Out-of-Service condition must be corrected<br>on PIMS. Work (90) transaction must be<br>posted manually to intermittent benefits.                                |
| MID-MONTH,<br>VERIFY HRS | Condition: | Employee had a mid-month position change.                                                                                                    |
|                          | Action:    | Determine if employee is eligible for benefit<br>and post 'Work' (90) transactions as<br>needed.                                                                 |
| TENURE NOT<br>EQUAL TO T | Condition: | Employee's tenure is not temporary;<br>therefore, employee is not eligible for<br>benefit.                                                                       |
|                          | Action:    | Verify employee's information on PIMS.                                                                                                    |
| EE IS NOT ATW            | Condition: | Employee is not identified as an ATW<br>employee. Tenure must be equal to T and<br>Number of Months must be equal to T or<br>PT.                                 |
|                          | Action:    | On PIMS, verify employee's Employment<br>History. If incorrect, update PIMS. If<br>employee is not eligible for benefit, process<br>a 'Cancel' (35) transaction. |
| EE EXCEEDED<br>DAY LIMIT | Condition: | Employee exceeded the days limit of 189 in a 12-month period.                                                                                                    |
|                          | Action:    | Verify hours by ensuring that a 'Work<br>Adjust' (91) transaction has been keyed for<br>the number of days worked in the previous<br>year during the same month. |
| EE AT MAX DAYS<br>LIMIT  | Condition: | Employee has reached the maximum days limit.                                                                                                    |
|                          | Action:    | If employee is no longer an ATW employee cancel benefit.                                                                                                    |

### INFORMATION – PAGE 154 CLAS REPORTS IBT Messages (cont.4) Rev. 01/14

# HD Messages (Health and Dental)

| LEAVE BENEFIT<br>OOS      | Condition: | Benefit has been placed out-of-service on the CLAS.                                                                               |
|---------------------------|------------|----------------------------------------------------------------------------------------------------|
|                           | Action:    | Out-of-Service condition must be corrected<br>on PIMS. Work (90) transaction must be<br>posted manually to intermittent benefits. |
| MID-MONTH,<br>VERIFY HRS  | Condition: | Employee had a mid-month position change.                                                                                         |
|                           | Action:    | Determine if employee is eligible for benefit<br>and post 'Work' (90) transactions as<br>needed.                                  |
| TENURE NOT<br>PERM OR LT  | Condition: | Employee's tenure is not permanent or limited term; therefore, employee is not entitled to benefit.                               |
|                           | Action:    | Verify employee's information on PIMS, If incorrect, update Employment History, otherwise, cancel benefit.                        |
| EE MET 6-MO<br>CTRL PRD   | Condition: | Employee met the required hours for the benefit.                                                                                  |
|                           | Action:    | No action necessary on the CLAS. Benefit will be automatically reset in January and July.                                         |
| EE MET 12-MO<br>CTRL PRD  | Condition: | Employee met the required hours for the benefit.                                                                                  |
|                           | Action:    | No action necessary. Benefit will be automatically reset in January and July.                                                     |
| CANT COMP LAST<br>2 PRDS  | Condition: | Adequate history does not exist on CLAS to compute last two control periods.                                                      |
|                           | Action:    | Calculate last two control periods manually.                                                                                      |
| EE DIDN'T MEET<br>REQ HRS | Condition: | Employee did not meet the required hours for the benefit.                                                                         |
|                           | Action:    | No action necessary on CLAS. Work hours will continue to post. Benefit will be automatically reset in January and July.           |

# HP Messages (Hours Probation)

|                           | v          |                                                                                                    |
|---------------------------|------------|----------------------------------------------------------------------------------------------------|
| CSP PSN NOT<br>FOUND      | Condition: | Class Code, Class Type or Salary-Per on<br>the CLAS does not match Civil Service<br>Payscales (CSP).                                  |
|                           | Action:    | If CLAS is incorrect, process EH<br>transaction to correct Class Code, Class<br>Type, or Salary-Per.                                  |
| LEAVE BENEFIT<br>OOS      | Condition: | Benefit has been placed out-of-service on the CLAS.                                                                                   |
|                           | Action:    | Out-of-Service condition must be corrected<br>on PIMS. Work (90) transaction must be<br>posted manually for intermittent benefits.    |
| MID-MONTH,<br>VERIFY HRS  | Condition: | Employee had a mid-month position change.                                                                                             |
|                           | Action:    | Determine if employee is eligible for<br>benefit, verify hours worked transaction,<br>and post 'Work' (90) transactions as<br>needed. |
| EE NOT PERM               | Condition: | EH Tenure not 'P'. Employee not eligible for benefit.                                                                                 |
|                           | Action:    | Verify employee's EH. If incorrect, update<br>EH. If employee not eligible for benefit,<br>process a 'Cancel' (35) transaction.       |
| EE NOT ON<br>PROBATION    | Condition: | EH Probation Period is not 1, 3, 4 or 7.<br>Employee not entitled to benefit.                                                         |
|                           | Action:    | Verify employee's EH. If incorrect, update EH. If employee not eligible for benefit, process a 'Cancel' (35) transaction.             |
| PROB COMPLETE -<br>VERIFY | Condition: | Employee met the required hours for probation.                                                                                        |
|                           | Action:    | Verify hours and post a 'Cancel' (35)<br>transaction to discontinue tracking the<br>Hours Probation benefit.                          |

| HP Messages ( | cont). |  |
|---------------|--------|--|
|---------------|--------|--|

| NEXT PROB DUE<br>1 <sup>ST</sup> | Condition: | Employee met the required hours for the 1 <sup>st</sup> probation period. |  |  |  |
|----------------------------------|------------|---------------------------------------------------------------------------|--|--|--|
|                                  | Action:    | No action necessary.                                                      |  |  |  |
| NEXT PROB DUE<br>2 <sup>ND</sup> | Condition: | Employee met the required hours for the 2 <sup>nd</sup> probation period. |  |  |  |
|                                  | Action:    | No action necessary.                                                      |  |  |  |
| NEXT PROB DUE<br>3rd             | Condition: | Employee met the required hours for the 3 <sup>rd</sup> probation period. |  |  |  |
|                                  | Action:    | No action necessary.                                                      |  |  |  |

# MA Messages (MSA)

|                          |            | Olara Orda Olara Tema en Orlama Deman                                                                      |
|--------------------------|------------|----------------------------------------------------------------------------------------------------|
| FOUND                    | Condition: | PIMS does not match Civil Service<br>Payscales (CSP).                                                      |
|                          | Action:    | If PIMS is incorrect, process a PAR transaction. 'Work' (90) transactions will need to be posted manually. |
| LEAVE BENEFIT<br>OOS     | Condition: | Benefit has been placed out-of-service on the CLAS.                                                        |
|                          | Action:    | Out-of-service condition must be corrected before additional processing for benefit to take place.         |
| MID-MONTH,<br>VERIFY HRS | Condition: | Employee had a mid-month position change.                                                                  |
|                          | Action:    | Determine if employee is eligible for Benefit and post 'Work' transactions as needed.                      |
| EE AT MAX                | Condition: | Employee's Anniversary date is MAX on PIMS.                                                                |
|                          | Action:    | Employee is not eligible for benefit;<br>therefore, process a 'Cancel' (35)<br>transaction.                |

| MA Messages (cont.) |  |
|---------------------|--|
|---------------------|--|

| EE NOT IN MSA<br>CLASS    | Condition:<br>Action: | Salary Adjustment Category Code for<br>classification is not 'M'; therefore,<br>employee is not entitled to benefit.<br>Verify employee's EH, if incorrect, update<br>EH. If employee not eligible for benefit<br>process a 'Cancel' (35) transaction. |
|---------------------------|-----------------------|----------------------------------------------------------------------------------------------------|
| EE MET HOURS<br>REQUIRED  | Condition:            | Employee met hours required for the benefit.                                                                                                    |
|                           | Action:               | Employee has met the hours required. Post<br>a Work Adjust transaction in the amount of<br>the qualifying hours.                                                                                                    |
| NOT ELIG FOR MA<br>AND SA | Condition:            | Employee has both a SISA and MSA benefit on CLAS and is not eligible to have both.                                                                                                    |
|                           | Action:               | Determine which benefit the employee is<br>entitled to. If entitled to an MSA transfer<br>hours above 960 from SA to MA and post a<br>cancel transaction. If employee is entitled<br>to the SISA, cancel the MA benefit.                               |

## MX Messages (Maximum Hours)

| LEAVE BENEFIT OOS               | Condition:            | Benefit has been placed out-of-service on the CLAS.                                                                                                    |  |  |
|---------------------------------|-----------------------|----------------------------------------------------------------------------------------------------|--|--|
|                                 | Action:               | Out-of-service condition must be corrected before additional processing for benefit to take place.                                                                                    |  |  |
| MID-MONTH, VERIFY<br>HRS        | Condition:            | Employee had a mid-month position change.                                                                                                    |  |  |
|                                 | Action:               | Determine if employee is eligible for<br>Benefit and post 'Work (90)' transactions<br>as needed.                                                                                      |  |  |
| EE EXCEEDED                     | Condition:            | CBID is equal to C06, E06, M06, R06 or                                                                                                    |  |  |
| HOURS                           |                       | S06 and End Balance is greater than 2000.                                                                                                    |  |  |
| HOURS                           | Action:               | S06 and End Balance is greater than 2000.<br>Reset hours manually by posting a Begin<br>Total (27) transaction of zero.                                                               |  |  |
| HOURS<br>EE AT MAXIMUM<br>HOURS | Action:<br>Condition: | S06 and End Balance is greater than 2000.<br>Reset hours manually by posting a Begin<br>Total (27) transaction of zero.<br>Employee has reached the maximum<br>hours for the benefit. |  |  |

## **RT Messages (Retirement)**

|                           | v                                                                                            |                                                                                                    |  |  |
|---------------------------|----------------------------------------------------------------------------------------------|----------------------------------------------------------------------------------------------------|--|--|
| LEAVE BENEFIT<br>OOS      | Condition:                                                                                   | Benefit has been placed out-of-service on the CLAS.                                                                                                    |  |  |
|                           | Action:                                                                                      | Out-of-service condition must be corrected before additional processing for benefit to take place.                                                                                      |  |  |
| MID-MONTH,<br>VERIFY HRS  | Condition:                                                                                   | Employee had a mid-month time base change.                                                                                                    |  |  |
|                           | Action:                                                                                      | Determine if employee is eligible for Benefit<br>and post 'Work' transactions as needed.                                                                                                |  |  |
| ACCT CODE NOT<br>TD/TM/NM | Condition: Retirement Account code not equa<br>TM or NM. Employee not eligible f<br>benefit. |                                                                                                    |  |  |
|                           | Action:                                                                                      | Verify Retirement Account code on EH. If incorrect, update EH. If employee not eligible for benefit process a cancel transaction.                                                       |  |  |
| EE MET HOURS<br>REQUIRED  | Condition:                                                                                   | Employee met hours required for the benefit.                                                                                                    |  |  |
|                           | Action:                                                                                      | Employee has the met hours required.<br>Post a cancel transaction to the current<br>leave period to prevent further work<br>transactions from posting and to remove it<br>from the LAB. |  |  |

# SA Messages (SISA)

| LEAVE BENEFIT<br>OOS    | Condition: | Benefit has been placed out-of-service on the CLAS.                                                                                                    |
|-------------------------|------------|----------------------------------------------------------------------------------------------------|
|                         | Action:    | Out-of-service condition must be corrected before additional processing for benefit to take place.                                                         |
| MID-MONTH,              | Condition: | Employee had a mid-month position change.                                                                                                    |
| VERITTIKS               | Action:    | Determine if employee is eligible for benefit<br>and post 'Work 90' transactions as needed.                                                                |
| EE AT MAX               | Condition: | Employee's Anniversary date is MAX and is not eligible for benefit.                                                                                        |
|                         | Action:    | If EPH record is incorrect, process EH<br>transaction. If employee is not eligible for<br>benefit process a 'cancel (35)' transaction.                     |
| EE NOT AT MIN<br>SALARY | Condition: | EH Based on Salary not CSP Minimum of Regular Salary Rate. Employee not entitled to benefit.                                                               |
|                         | Action:    | Verify employee's EH. If incorrect, update EH. If employee not eligible for benefit process 'Cancel' (35) transaction.                                     |
| EE NOT IN SISA<br>CLASS | Condition: | Employee's Salary Adjustment Category<br>Code for this classification is not equal to<br>'S'; therefore, is not entitled to benefit.                       |
|                         | Action:    | Verify employee's Employment History. If incorrect, update Employment History. If employee is not eligible for benefit, process 'Cancel' (35) transaction. |

### INFORMATION – PAGE 161 CLAS REPORTS IBT Messages (cont. 11) Rev. 01/14

# WP Messages (PH/VA WAITING PERIOD)

| LEAVE BENEFIT<br>OOS     | Condition: | Benefit has been placed out-of-service on the CLAS.                                                                                         |  |  |
|--------------------------|------------|----------------------------------------------------------------------------------------------------|--|--|
|                          | Action:    | Out-of-service condition must be corrected before additional processing for benefit to take place.                                          |  |  |
| MID-MONTH,<br>VERIFY HRS | Condition: | Employee had a mid-month position change.                                                                                                   |  |  |
|                          | Action:    | Determine if employee is eligible for Benefit and post 'Work' transactions as needed.                                                       |  |  |
| PH AND VA DON'T          | Condition: | Either the VA or PH benefit does not exist.                                                                                                 |  |  |
| EXIST                    | Action:    | 1. If one of the benefits exists and has an active establishment period, no action necessary.                                               |  |  |
|                          |            | <ol> <li>If neither benefit exists, use the B66 -<br/>Waiting LB Add screen to establish the<br/>benefit.</li> </ol>                        |  |  |
| NO ACTIVE ESTAB<br>PRD   | Condition: | No active establishment period exists for either the VA or PH benefit.                                                                      |  |  |
|                          | Action:    | <ol> <li>If an establishment period does exist<br/>for one of the benefits, no action<br/>necessary.</li> </ol>                             |  |  |
|                          |            | 2. If no establishment period exists for<br>either benefit, use the B68 - LB<br>Establishment Prd Maint screen to<br>establish the benefit. |  |  |
| NO ACTIVE<br>WAITING PRD | Condition: | No active waiting period exists for either the VA or PH benefit.                                                                            |  |  |
|                          | Action:    | <ol> <li>If a waiting period does exist for one of<br/>the benefits, no action necessary.</li> </ol>                                        |  |  |
|                          |            | 2. If no waiting period exists for either benefit, use the B74 - Waiting Period Maint screen to add/modify the waiting period.              |  |  |

WP Messages (cont.)

| END WAITING<br>PERIOD    | Condition: | Employee has met the hours required for the benefit.                                                                                                    |
|--------------------------|------------|----------------------------------------------------------------------------------------------------|
|                          | Action:    | End the Waiting Period using the B74 -<br>Waiting Period Maintenance screen and<br>post a cancel transaction to discontinue<br>tracking the PH/VA Waiting Period benefit. |
| WAIT PRD HAS<br>END DATE | Condition: | Employee has met the hours required for the benefit.                                                                                                    |
|                          | Action:    | Post a cancel transaction to discontinue tracking the PH/VA Waiting Period benefit.                                                                                       |

### SAMPLE OF IBT REPORT

| LASP6565 IBTF<br>08/16/2010 21:0                                             | RPT<br>)2:33                     |                                                         | STATE CONTROLLER'S OFFICE - PPSD<br>LEAVE ACCOUNTING SYSTEM<br>INTERMITTENT BENEFIT TRACKING REPORT<br>DATA FOR 07/10 AS OF 08/16/10 |                                                          |                        |                                       |                         | '/RU: 051/140<br>PAGE: 1 |
|------------------------------------------------------------------------------|----------------------------------|---------------------------------------------------------|----------------------------------------------------------------------------------------------------|----------------------------------------------------------|------------------------|---------------------------------------|-------------------------|--------------------------|
| EMPLOYEE<br>INFORMATION<br>000-01-2345<br>TT HUYNH<br>4870/930 E<br>TEMP ATW | LB<br>ID<br>SA<br>RT<br>MX<br>DL | BEG BAL<br>07/10<br>1116.00<br>0.00<br>339.00<br>107.00 | TIME<br>WORKED<br>84.50<br>84.50<br>84.50<br>0.00                                                                                    | END BAL<br>07/10<br>1200.50<br>84.50<br>423.50<br>107.00 | HOURS<br>UNTIL<br>PROB | MESSAGES<br><br>EE MET HOURS REQUIRED | 6-MONTH<br>CTRL PRD<br> | 12-MONTH<br>CTRL PRD     |
| 000-00-0005<br>DW KNIGHT<br>0033/982 R01<br>TEMP ATW                         | MA<br>RT                         | 524.50<br>804.00                                        | 0.00<br>0.00                                                                                                    | 524.50<br>804.00                                         |                        |                                       |                         |                          |
| 000-00-0006<br>SL GILL<br>0034/982 R01                                       | MA<br>RT<br>WP                   | 143.00<br>804.00                                        | 0.00<br>0.00                                                                                                    | 143.00<br>804.00                                         |                        | NO ACTIVE WAITING PRD                 |                         |                          |

### INFORMATION – PAGE 163 CLAS REPORTS EARNED BENEFIT AUDIT REPORT Rev. 04/16

### EARN BENEFIT AUDIT REPORT

### Introduction

The Earn Benefit Audit (EBA) Report is system generated on a monthly basis identifying Earn and Credit Adjust transactions keyed during the previous month that exceed 80 hours for CTO, 30 hours for Holiday Credit (HC/HT) and 8 hours for Excess (EX/EH). The report will also list Earn and Credit Adjust transactions keyed to any leave benefit with an excessively high amount. Departments can access the report using ViewDirect.

### Time Frame

The EBA Report is created the last calendar day of the month, or the next business day when the last calendar day falls on a weekend or holiday. The report will be available on ViewDirect the following day. Check the Decentralized Calendar for the run date. If there are no transactions exceeding the hours that are keyed by departments during the previous leave period, the report will not generate.

### Sort Order

The EBA Report is sorted by Agency/Reporting Unit, Class Code, and Serial Number.

### **Field Definitions**

The following information will display:

EMPLOYEE INFORMATION: SSN

Initials and Surname Class/Serial Number, CBID

LB ID: Displays ID of Earn benefit

LV PRD: Leave Period of hours earned

POST DATE: Date the transaction was posted

TRANSACTION NAME: Type of transaction (Earn or Credit Adjust)

LEAVE HOURS: Displays the amount of the transaction

MESSAGE: Displays the following messages. Many messages are informational only and require no action. Departments must verify and correct if necessary.

- CTO: Exceeds 80 hours
- HC or HT: Exceeds 30 hours
- EX or EH: Exceeds 8 hours
- All earned benefits: Excessively high amount

April 1, 2016

### STATE CONTROLLER'S OFFICE - PPSD CA LEAVE ACCOUNTING SYSTEM EARNED BENEFIT AUDIT (EBA) REPORT POSTED MARCH 2016 HOURS MAY BE VALID – DEPTS MUST VERIFY PDL1194

AGY/UNIT: 123/213

| EMPLOYEE<br>INFORMATION                  | lb | LV<br>PRD      | POST<br>DATE         | TRANSACTION<br>NAME | leave<br>Hours   | MESSAGE                            |
|------------------------------------------|----|----------------|----------------------|---------------------|------------------|------------------------------------|
| 999-99-1234<br>J FULL<br>9758/002 R16    | СТ | 05/15          | 03/17/16             | EARN STRGHT         | 121.000          | excessively high Amt               |
| 999-99-5678<br>E SUN<br>9659/040 S06     | ΕX | 10/15<br>01/16 | 03/03/16<br>03/03/16 | EARN<br>EARN        | 14.000<br>12.000 | EXCEEDS 8 HOURS<br>EXCEEDS 8 HOURS |
| 999-99-6156<br>H MONI<br>9275/043 R17    | СТ | 02/16          | 03/16/16             | EARN FLSA           | 68.000           | EXCEEDS 80 HOURS                   |
| 999-99-6029<br>J MORALES<br>7982/004 R19 | HC | 02/13          | 03/07/16             | EARN                | 36.000           | EXCEEDS 30 HOURS                   |

### STATE SERVICE BEGIN BALANCE AUDIT REPORT

### Introduction

The State Service Begin Balance (SS BB) Audit Report will be generated on a monthly basis for departments. It will list employees who had a Begin Balance (BB) transaction keyed to State Service during the prior month, regardless of the leave period. The report will assist departments in the review of BB transactions for accuracy. State Service BB transactions in the amount of zero, which were posted to employees who are new to state service, are not included on the report.

### **Time Frame**

The SS BB Report is created the last calendar day of the month, or the next business day when the last calendar day falls on a weekend or holiday. The report will be available on ViewDirect the following day. Check the Decentralized Calendar for the run date.

### Sort Order

Transactions will be displayed by department and position number.

### **Field Definitions**

The following information will display:

EMPLOYEE INFORMATION: Social Security Number, Initials and Surname, Class Code, Serial Number, Timebase

LV PRD: Month to which BB was posted

POST DATE: Date transaction was posted

TRAN CODE: State Service Begin Balance (BB)

TRANSACTION NAME: Begin Balance (BEGIN BAL)

MONTHS: State Service Months posted

FRACTION: State Service Fractional Month posted (part-time employees only)

HOURS: State Service Hours posted (intermittent employees only)

MAY 1, 2016

,

#### STATE CONTROLLER'S OFFICE – PPSD CA LEAVE ACCOUNTING SYSTEM STATE SERVICE BEGIN BALANCE (SS BB) AUDIT REPORT POSTED MAR 2016 BEGIN BAL MAY BE VALID – DEPTS MUST VERIFY PDL1212

AGY/UNIT: 014/016

| EMPLOYEE<br>INFORMATION                    | LV<br>PRD | post<br>Date      | tran<br>Code | TRANSACTION<br>NAME | MONTHS | FRACTION | HOURS |
|--------------------------------------------|-----------|-------------------|--------------|---------------------|--------|----------|-------|
| 999-99-2125<br>SK ADRIAN<br>5142/002 FT    | 03/16     | 03/24/16          | BB           | BEGIN BAL           | 142    |          |       |
| 999-99-0321<br>HH LEILIANA<br>5142/003 INT | 02/16     | 03/03/ <b>1</b> 6 | BB           | BEGIN BAL           | 43     | .00000   | 144.2 |
| 999-99-1234<br>J FULL<br>9758/002 001/002  | 03/16     | 03/16/16          | BB           | BEGIN BAL           | 6      | .50000   | 000.0 |

INFORMATION – PAGE 167 CLAS REPORTS State Service Begin Balance Report (cont.1)

INFORMATION – PAGE 168 CLAS REPORTS Annual Leave and Sick Leave Report Rev. 05/16

### ANNUAL LEAVE AND SICK LEAVE REPORT

### Introduction

The Annual Leave and Sick Leave Report is generated on a monthly basis so departments may audit and correct accrued transactions that were posted for both Annual Leave and Sick Leave, in the same leave period, between January 2013 and December 2015. Departments may access the report using ViewDirect.

### **Time Frame**

The Annual Leave and Sick Leave Report is created the Monday after the CLAS Monthly Accrual Cycle, and will be available online the following day. Check the Decentralized Calendar for the run date. Once a transaction is voided it will drop off the report. The report will run until all transactions have been voided.

### Sort Order

The AL and SL Report is sorted by Agency/Reporting Unit, Class Code, and Serial Number.

### **Field Definitions**

Annual Leave and Sick Leave transactions will be displayed by the leave period in which they were accrued.

The following information will display:

EMPLOYEE INFORMATION: Social Security Number First and Last Name Class Code and Serial Number

LV PRD: Leave period in which Annual Leave and Sick Leave were accrued

POST DATE: Date transaction was keyed by department or posted by SCO

LB: Leave Benefit ID; AL (Annual Leave) or SL (Sick Leave)

TRANSACTION NAME: ACCRUE (CODE 10)

ACCRUAL AMOUNT: Total hours accrued

| -λ. |      | 10  | 20   | 16 |
|-----|------|-----|------|----|
| Π   | ווזכ | 10, | , ZU | 10 |

### STATE CONTROLLER'S OFFICE – PPSD CA LEAVE ACCOUNTING SYSTEM ANNUAL LEAVE AND SICK LEAVE REPORT DATA FROM JANUARY 2013-DECEMBER 2015 PDL1293

| EMPLOYEE<br>INFORMATION  | LV<br>PRD | POST<br>DATE | LB | TRANSACTION<br>NAME | Accrual<br>Amount |  |
|--------------------------|-----------|--------------|----|---------------------|-------------------|--|
| 123-45-6788<br>P JOHNSON | 05/2014   | 05/20/2014   |    | ACCOUR              | 16.000            |  |
| 0034/111                 | 05/2014   | 05/20/2014   | AL | ACCRUE              | 16.000            |  |
|                          | 05/2014   | 11/25/2014   | SL | ACCRUE              | 8.000             |  |
|                          | 06/2014   | 06/18/2014   | AL | ACCRUE              | 16.000            |  |
|                          | 06/2014   | 11/25/2014   | SL | ACCRUE              | 8.000             |  |

Information – PAGE 169 CLAS REPORTS Annual Leave and Sick Leave Report (cont.1) Rev. 04/16

### **REPORT CAPABILITY**

#### **Report Capabilities Using MIRS**

Effective September 1994, the Management Information Retrieval System (MIRS) contains leave data from the California Leave Accounting System enabling departments to request reports containing Leave Data along with their Employment History and Payroll data. MIRS reports can be designed to have specific information regarding any of the information indicated above. In addition to creating reports, there is also a MIRS library with various types of reports. To request reports using MIRS, contact the MIRS coordinator at your agency. If you do not currently have MIRS and would like to pursue getting the system, contact the MIRS at (916) 324-7268 or (916) 322-4897.

For those Civil Service departments that have the Management Information Retrieval System (MIRS), your department can now request nine reports to capture intermittent hours for tracking purposes.

#### **Request Procedures:**

In order to request these reports, contact your MIRS coordinator and provide them with the procedure name you want requested and any information they may need to accurately run the report. Please refer to the following report number(s) and report title when requesting.

INT001 - Health/Dental Eligibility Report
INT002 - Not Eligible for Health/Dental Report
INT003 - Vacation/Personal Holiday Waiting Period
INT004 - Retirements Benefits Eligibility
INT005 - Total Wages Paid for Intermittent Employees
INT006 - Employees Approaching the 1500 Hour Limit
INT007 - TAU-Days Limit
INT008 - Hours Probation
PERS001 - 20, 25, 40 Years of State Service Report

#### **Report Capabilities Using Mark IV**

Civil Service and campuses can request reports with leave, payroll and/or Employment History information. These reports have a cost factor based on the type of report. To request more information, contact the CLAS Liaison Line at (916) 327-0756. THIS PAGE INTENTIONALLY LEFT BLANK.

MESSAGES – PAGE 172 On-Line Messages Rev. 01/11

### MESSAGES

This portion of the workbook provides information about the messages generated on the Leave Accounting System, including time frames when messages display on the Leave Message System and suggestions on when to work the messages. Included is a listing of all messages in message number order with the condition as to why the message was generated and what course of action to take.

Two types of messages are generated on the Leave Accounting System:

- a. Messages generated on-line
- b. Messages generated on the Leave Message System (LMS)

### **On-Line Messages**

On-line messages are generated when keying directly on the on-line screens, e.g., B50 - Leave Benefit Transaction Entry screen. Confirmation messages will be located in the top left of the screen. Informational and/or error messages will be located in the bottom left.

### Leave Message System Messages

Messages on the Leave Message System (LMS) are generated by overnight processes and will be identified by the process that generated the message:

PIP: Payroll Input Process DLP: Daily Leave Processing LPR: CLAS Monthly Accrual Cycle MAG: Magnetic Tape Process PHP: Personal Holiday Accrual Cycle EHI: Employment History Process LSE: Leave System Eligibility Maintenance (P62)

### MESSAGES – PAGE 173 On-Line Messages (cont. 1) Rev. 01/14

#### **Critical Time Frames**

To ensure that Leave Balances are correct, it is critical that error messages are worked before they are purged (30 days from the date they are established on LMS). It is very important to work messages before the purge date, as the messages once purged cannot be retrieved. The following are critical time frames for working the Leave Messages.

PIP is one of the primary input sources for the Leave Accounting System. Since PIP does not indicate whether there is an error at the time the data is keyed, it is important that the messages are checked and worked the day after the PIP batches are extracted.

LPR (Leave Monthly Accrual Cycle) occurs on the 8th work day of each month. During this process, State Service and leave benefit accruals are posted to the Leave System. A message will be generated if the state service and/or accruals cannot be posted. These messages should be worked before the LAB is generated to ensure that the LAB data is correct.

DLP is Daily Leave Processing, which takes place every time there is a Payroll Cycle and is specifically for Intermittent Employees. In order to ensure that State Service and Leave Benefit accruals have been posted correctly for intermittents, it is important to check messages after intermittent pay has issued. Verify the Leave Message System the day after the PIP batches have been processed.

#### Accessing the Leave Message System

The Leave Message System can only be accessed from the main menu of the Leave System. Refer to the job aid section of the workbook for specific instructions on accessing the Leave Message System.
#### MESSAGES – PAGE 174 On-Line Messages (cont. 2)

Rev. 01/14

# ACCESSING THE LEAVE MESSAGE SYSTEM (LMS)

Accessing LMS (can only be accessed from the Main Menu) To access the Leave Message System, key "MSG" in the ACTN field. See example below: ACTN: MSG SSS \_\_\_\_ LB LV PRD Press the ENTER key. The Leave Message Agency/Reporting Unit Selection screen will display. Accessing the Batch Message Inquiry screen 1) From the Leave Accounting Agency/Reporting Unit Selection screen: Key an **X** on the left next to the desired agy/unit. OR Key in the desired agy/unit numbers in the AGY/UNIT field at the bottom of the screen. Press the **ENTER** key. The <u>Leave Message Batch Selection</u> screen will display. 2) From the Leave Message Batch Selection screen: Key an **X** on the desired batch of messages. Press the ENTER key. The <u>Batch Message Inquiry</u> screen will display. Accessing the Employee Message Inquiry screen The Employee Message Inquiry screen can be accessed from any of the LMS screens. Key the desired employee's Social Security Number in the SSN field. Press the **ENTER** key. The <u>Employee Message Inquiry</u> screen will display. Screen Movement To move from one LMS screen to another: □ To access the Employee Message Inquiry, key a Social Security Number in the SSN field, then press the ENTER key. □ To access the Leave Accounting Batch Selection, key an agy/unit in the AGY/UNIT field, then press the ENTER key. Press one of the PF keys indicated at the bottom of the screen.

#### MESSAGES – PAGE 175 Purging Leave Messages Rev. 01/14

# PURGING LEAVE MESSAGES

Once worked, the leave messages should be purged. Messages can be either purged as a group or batch, using the Purge Date Modification screen, or purged individually by social security number using the Employee Message Inquiry screen.

**SUGGESTION:** Make a printout of the error messages and work off the printout as you will not be able to toggle back and forth between the Leave Accounting System and the Leave Message System. Once the problem is solved, delete the message from the Leave Message System.

# MESSAGES – PAGE 176

Purging Leave Messages (cont.) Rev. 01/11

# Purging leave messages (cont.)

Messages can be purged by modifying the purge date using the "Leave Batch Purge Date Modification" screen.

# Purging a batch of messages or changing the purge date

- 1) From the <u>Leave Message Batch Selection</u> screen:
  - Key an **X** on the left next to the desired batch of messages.
  - ♦ Press the **PF2** key. The <u>Leave Batch Purge Date Modification</u> screen will display.

# Leave Batch Purge Date Modification Screen

To modify a "Purge Date":

- ♦ Key an **X** next to the Purge Date to be modified. Press the **ENTER** key.
- Type the new purge date over existing date. Press the **ENTER** key.

The screen will reappear displaying the new date. The transaction will reject if the modified purge date is prior to the entry date or greater than 30 days from the date the screen is accessed.

Messages can be purged using the "Employee Message Inquiry" screen.

## Purging an employee's message

- 1) From any LMS screen:
  - Key employee's Social Security Number in the SSN field at the bottom of the screen.
  - ♦ Press the ENTER key. The Employee Message Inquiry screen will display.

# Employee Message Inquiry Screen

To delete a message from the screen:

- ♦ Place an **X** in the field next to the purge date.
- Press the **PF2** key. The screen will display a verification of action message.
- Press the **ENTER** key. Message is deleted and a confirmation message will display.

MESSAGES – PAGE 177 Message Listing Rev. 07/05

# MESSAGE LISTING

The following pages contain a list of all messages from both on-line and the Leave Message System (LMS). The list is organized with the following fields:

# MESSAGE NUMBER

Messages are listed in ascending order by the number assigned to the on-line message.

NOTE: The LMS message number is the last 4 digits of the on-line message number. When researching a LMS message, disregard the first two digits on this listing (e.g., LMS message # is 9465, this message will be listed as 989465).

#### ON-LINE = O LMS = L

Because messages are generated on two sources, on-line and LMS, on-line messages are identified with an "O" and LMS messages are identified with a "L". When a message is the same for both on-line and LMS the field will display "O/L".

## MESSAGE

In some instances, it is possible for the same error message number to occur on-line and on LMS. The on-line message is displayed first and identified with an "O" in the "ON-LINE = O LMS= L" field. LMS messages are printed after the on-line messages and are identified with a "L". When the condition and/or the action are the same for both online and LMS messages, the "ON-LINE = O LMS = L" field will display O/L".

**MESSAGES – PAGE 178** 

Message Listing (cont. 1) Rev. 07/05

| MESSAGE | ON-LINE | MESSAGE       | CONDITION                  | ACTION                    |
|---------|---------|---------------|----------------------------|---------------------------|
| NUMBER  | =O,     |               |                            |                           |
|         | LMS=L   |               |                            |                           |
| 981800  | 0       | Making A      | The "ENTER" key was        | Enter an "X" in a         |
|         |         | Selection     | pressed without making     | selection field or enter  |
|         |         |               | a selection or entering    | an action code.           |
|         |         |               | data.                      |                           |
| 981801  | 0       |               | Printer identification has | Contact Leave             |
|         |         | PRINTER       | not been defined by        | Accounting Liaison.       |
|         |         | DESTINATION   | SCO or a problem as        |                           |
|         |         |               | been encountered with      |                           |
|         |         |               | printer destinations as    |                           |
|         |         |               | defined in the printer     |                           |
| 004000  | •       |               |                            | No. option in concerni    |
| 981802  | 0       |               | Confirmation message.      | No action necessary       |
|         |         | UN PRINTER    | PF12 (print) key           |                           |
| 001002  |         |               | Pressed.                   | Entor a valid action      |
| 901003  | 0       | CODE          | code that is not defined   |                           |
|         |         | CODL          | to the system              | code.                     |
| 081804  | 0       |               | SSN was not keved          | Enter SSN                 |
| 901004  | 0       |               | Sold was not keyed.        | Litter SSN:               |
|         |         | CODE          |                            |                           |
| 981805  | 0       | SSN AND       | SSN and benefit code       | Enter SSN and Leave       |
|         | C       | BENEFIT       | are required. One or       | Benefit.                  |
|         |         | REQUIRED FOR  | both was not keved.        |                           |
|         |         | ACTION CODE   | ,                          |                           |
| 981806  | 0       | SSN, BENEFIT  | SSN, Benefit Code and      | Enter the required data   |
|         |         | AND LEAVE     | Leave Period are           | in the highlighted field. |
|         |         | PERIOD        | required. Data is missing  |                           |
|         |         | REQUIRED FOR  | in one or more fields.     |                           |
|         |         | ACTION CODE   |                            |                           |
| 981807  | 0       | SSN AND LEAVE | SSN and Leave Period       | Enter the required data   |
|         |         | PERIOD        | required. One or both      | in the highlighted field. |
|         |         | REQUIRED FOR  | was not keyed.             |                           |
|         |         | ACTION CODE   |                            |                           |
| 981808  | 0       | CANNOT BE     | Action requested is not    | The training database is  |
|         |         | ACCESSED      | available in the training  | Intended for classroom    |
|         |         | FROM TRAINING | database.                  | purposes. Contact the     |
|         |         | DATABASE      |                            | Leave Accounting          |
| 001000  | ~       |               | Caraan haa maara 44 aw     |                           |
| 981809  | 0       |               | Screen has more than       |                           |
|         |         | ENISIS        | one page of data.          | data on other names       |
|         |         |               |                            | data on other pages.      |

| MESSAGE | ON-LINE | MESSAGE        | CONDITION                 | ACTION                  |
|---------|---------|----------------|---------------------------|-------------------------|
| NUMBER  | =O,     |                |                           |                         |
|         | LMS=L   |                |                           |                         |
| 981810  | 0       | STATE SERVICE  | State Service             | Set State Service back  |
|         |         | OUT-OF-SERVICE | information cannot be     | in service by:          |
|         |         | AS OF MM/YY    | displayed. State Service  | 1. Keying a new Begin   |
|         |         |                | is out-of-service for one | Balance transaction.    |
|         |         |                | of the following reasons: | 2. If employee is not   |
|         |         |                | 1. Most current           | eligible, no action     |
|         |         |                | conversion or Begin       | necessary.              |
|         |         |                | Balance was voided or     |                         |
|         |         |                | employee does not have    |                         |
|         |         |                | a conversion or Begin     |                         |
|         |         |                | Balance transaction       |                         |
|         |         |                | posted.                   |                         |
|         |         |                | 2. Employee is or was     |                         |
|         |         |                | not leave system          |                         |
|         |         |                | eligible.                 |                         |
| 981812  | 0       | NO STATE       | Selected a leave period   | Verify the Leave Period |
|         |         | SERVICE DATA   | before Employee           | entered.                |
|         |         | FOR MM/YY      | Position History (EPH)    |                         |
|         |         |                | begins or a Leave         |                         |
|         |         |                | Period with no State      |                         |
|         |         |                | Service information.      |                         |
| 981814  | 0       | CANNOT PAGE    | PF7 (Previous) key        | No action necessary.    |
|         |         | BACKWARD       | pressed and there is no   |                         |
|         |         |                | previous page.            |                         |
| 981815  | 0       |                | PF8 (Next) key pressed    | No action necessary.    |
|         |         | FORWARD        | and there is no           |                         |
| 004040  | •       |                | additional page.          |                         |
| 981816  | 0       | SON DUES NUT   |                           | verity SSN.             |
| 001017  | 0       |                | LAS.<br>Boguested State   | No action pagagany      |
| 901017  | 0       | NOT OUT OF     | Service out of service    | No action necessary.    |
|         |         |                | Service out-or-service    |                         |
|         |         |                | when State Service is     |                         |
|         |         |                | not out-of-service        |                         |
| 981818  | 0       |                | Requested a leave         | Establish appropriate   |
| 001010  | •       | EXIST FOR      | benefit screen and no     | benefits refer to       |
|         |         | EMPLOYEE       | benefits exist.           | CONDITIONS              |
| 981819  | 0       | BENEFIT DOES   | Requested a leave         | Add the requested leave |
|         |         | NOT EXIST FOR  | benefit that does not     | benefit. For accrued    |
|         |         | EMPLOYEE       | exist for the employee.   | benefits use the B66 -  |
|         |         |                |                           | LB Add; for Earned or   |
|         |         |                |                           | Usage Only Benefits,    |
|         |         |                |                           | use the B50 - LB        |
|         |         |                |                           | Transaction Entry       |
|         |         |                |                           | screen.                 |

| MESSAGE | ON-LINE | MESSAGE                                                       | CONDITION                                                                                                    | ACTION                                                                                        |
|---------|---------|---------------------------------------------------------------|----------------------------------------------------------------------------------------------------|-----------------------------------------------------------------------------------------------|
| NUNDER  | LMS=L   |                                                               |                                                                                                    |                                                                                               |
| 981820  | 0       | NO DATA EXISTS<br>FOR BENEFIT                                 | Requested the leave<br>benefit transaction<br>history screen for a<br>benefit and no data<br>exists.                                                               | Verify leave benefit ID.                                                                      |
| 981821  | 0       | INVALID<br>FUNCTION                                           | Pressed an undefined<br>PF key.                                                                                                    | Press a valid PF key.                                                                         |
| 981822  | 0       | ENTER DATA ON<br>ACTION LINE                                  | System message.                                                                                                    | Enter correct information in the fields of the action line.                                   |
| 981823  | 0       | NO PSN<br>SEQUENCE<br>EXISTS                                  | Employee exists on<br>Leave Accounting<br>System without a<br>position sequence<br>which is a system error.                                                        | Contact Leave<br>Accounting Liaison.                                                          |
| 981824  | 0       | VALID LEAVE<br>PERIOD MONTHS<br>ARE 01 TO 12                  | Entered a value other<br>than "01" to "12" in the<br>Leave Period month<br>field.                                                                                  | Key correct month.                                                                            |
| 981825  | 0       | VALID LEAVE<br>PERIOD YEARS<br>ARE 00 TO 99                   | Requested incorrect information in the year field.                                                                                                    | Key correct year.                                                                             |
| 981826  | Ο       | EMPLOYEE PSN<br>HISTORY DOES<br>NOT EXIST FOR<br>LEAVE PERIOD | Requested an entry<br>screen for a leave period<br>that falls outside of the<br>Employee Position<br>History (EPH).                                                | Verify the leave period<br>entered. If incorrect,<br>resubmit with corrected<br>leave period. |
| 981827  | 0       | INVALID BENEFIT                                               | Requested a Leave<br>Benefit ID that is not on<br>the system.                                                                                                    | Verify the Leave Benefit<br>ID. If correct contact<br>Leave Accounting<br>Liaison.            |
| 981829  | Ο       | ONLINE UPDATE<br>FUNCTIONS ARE<br>UNAVAILABLE                 | Cannot update any<br>Leave Accounting<br>System records. Leave<br>Accounting System may<br>be down for<br>maintenance processing<br>or system problems.            | Contact Leave<br>Accounting Liaison.                                                          |
| 981830  | Ο       | ONLINE SYSTEM<br>UNAVAILABLE                                  | Cannot update or inquire<br>any Leave Accounting<br>System records. Leave<br>Accounting System may<br>be down for<br>maintenance processing<br>or system problems. | Contact Leave<br>Accounting Liaison.                                                          |
| 981831  | 0       | SSN DOES NOT<br>EXIST AND<br>INVALID BENEFIT                  | Requested an invalid<br>SSN and leave benefit.                                                                                                    | Enter a valid SSN and leave benefit.                                                          |

|        | ON-LINE | MESSAGE           | CONDITION                 | ACTION                 |
|--------|---------|-------------------|---------------------------|------------------------|
| NOMBER | LMS=L   |                   |                           |                        |
| 981832 | 0       | FIRST PAGE        | Multiple pages of data    | Use PF8 (Next) key to  |
|        |         |                   | exist.                    | view additional data.  |
| 981833 | 0       | TABLE (Name) IS   | System error.             | Contact Leave          |
|        |         | EMPTY -           |                           | Accounting Liaison.    |
| 004004 | •       |                   |                           |                        |
| 981834 | 0       |                   | Stendard rate that is >   | Enter correct Non-     |
|        |         | MUST RE           | thousandths (3 decimal    |                        |
|        |         |                   | places) or not numeric    |                        |
|        |         | THOUSANDTHS       | A Non Standard Rate       |                        |
|        |         | (XX.XXX)          | cannot exceed 99.999.     |                        |
| 981835 | 0       | SSN DOES NOT      | Requested invalid data.   | Key valid data.        |
|        |         | EXIST AND         |                           |                        |
|        |         | INVALID BENEFIT   |                           |                        |
|        |         |                   |                           |                        |
| 091926 | 0       |                   | Poquested invalid data    | Koy valid data         |
| 901030 | U       |                   | Requested invalid data.   |                        |
|        |         | PERIOD            |                           |                        |
| 981837 | 0       | SSN DOES NOT      | Requested invalid data.   | Key valid data.        |
|        |         | EXIST AND         |                           |                        |
|        |         | INVALID LEAVE     |                           |                        |
|        |         | PERIOD            |                           |                        |
| 981838 | 0       | ENTER "Y" TO      | Keyed a character other   | Key "Y", then press    |
|        |         | SERVICE           |                           | ENTER.                 |
| 981839 | 0       | PPCID NOT         | PPCID is on User ID not   | Contact Leave          |
|        |         | AUTHORIZED -      | authorized for use.       | Accounting Liaison.    |
|        |         | CONTACT           |                           | 5                      |
|        |         | SUPERVISOR        |                           |                        |
| 981840 | 0       | ACCESS DENIED     | Employee is not           | Verify PSD125A for     |
|        |         | - SIGN OFF AND    | authorized access.        | system access          |
|        |         |                   |                           | authorization. If      |
|        |         | JUPERVISOR        |                           |                        |
|        |         |                   |                           | Liaison.               |
| 981841 | 0       | BENEFIT           | Waiting Period, Non-      | If characteristic is   |
|        |         | CANNOT HAVE       | Standard Rate or          | correct, contact Leave |
|        |         | (Waiting Period,  | Vacation 10-Month         | Accounting Liaison.    |
|        |         | Non Standard      | requested for a benefit   |                        |
|        |         | Rate, or Vacation | that does not have the    |                        |
| 981844 | 0       |                   | Last page of data         | No action needed       |
| 981845 | 0       | STATE SERVICE     | Employee is not full-time | Key appropriate State  |
|        |         | CREDIT NOT        | for the leave period.     | Service transaction    |
|        |         | VALID FOR         | State Service Credit      | (e.g., FM or HW) based |
|        |         | LEAVE PERIOD      | (CR) transaction cannot   | on the employee's      |
|        |         |                   | be posted.                | timebase.              |

| MESSAGE | ON-LINE | MESSAGE          | CONDITION                 | ACTION                   |
|---------|---------|------------------|---------------------------|--------------------------|
| NUMBER  | =O,     |                  |                           |                          |
| 001046  | LMS=L   |                  | No ourrent estive CDU     | If in correct contact    |
| 981846  | 0       |                  | No current active EPH.    |                          |
|         |         | HISTORT EXISTS   |                           | Liaison                  |
| 981847  | 0       | MORE THAN ONE    | Svstem error.             | Contact Leave            |
|         | _       | PSN SEQUENCE     | -,                        | Accounting Liaison.      |
|         |         | EXISTS           |                           | 5                        |
| 981848  | 0       | EMPLOYEE OUT-    | Requested a transaction   | Correct the Employment   |
|         |         | OF-SERVICE       | for an employee who is    | History condition.       |
|         |         | (Blank or Cannot | out-of-service on         |                          |
| 091940  |         |                  | Employment History.       | Lizz the REG I R Add     |
| 981849  | 0       |                  | already exists and        | OSE INE BOO - LB Add     |
|         |         | MAINTENANCE      | cannot be added again     | that has never been      |
|         |         | SCREENS          |                           | established on Leave     |
|         |         |                  |                           | Accounting System. Use   |
|         |         |                  |                           | the maintenance          |
|         |         |                  |                           | screens to change data   |
| 004050  |         |                  |                           | for existing benefits.   |
| 981850  | 0       |                  | Requested a third non     | Enter first and second   |
|         |         |                  | work month only.          | the third non work month |
|         |         | WORK MONTHS      |                           | entry to the first non   |
|         |         | PRIOR TO THIRD   |                           | work month field.        |
| 981851  | 0       | MUST ENTER       | Requested a second        | Enter first non work     |
|         |         | FIRST NON        | non work month only.      | month or move the        |
|         |         | WORK MONTH       |                           | second non work month    |
|         |         | PRIOR TO         |                           | entry to the first non   |
| 001052  | •       |                  | Deguested s sereen        | Work month field.        |
| 901000  | 0       | ESTARI ISHMENT   | Requested a screen        | requested                |
|         |         | TYPE             | benefits                  |                          |
| 981854  | 0       | ESTABLISHMENT    | Benefit is not            | Correct Leave Period or  |
|         |         | PERIOD DOES      | established for the       | establishment period.    |
|         |         | NOT EXIST FOR    | requested Leave Period.   |                          |
| 004057  | •       | BENEFIT          |                           |                          |
| 981857  | 0       | BENEFII OUI-     | Leave benefit balance     | Correct the out-of-      |
|         |         | OF-SERVICE AS    | benefit is out-of-service |                          |
| 981858  | 0       | BENEFIT WITHIN   | System message            | No action needed         |
| 001000  |         | WAITING PERIOD   | l geten meeerget          |                          |
|         |         | - ENDS           |                           |                          |
|         |         | MM/DD/YY         |                           |                          |
| 981859  | 0       | NO PSN HISTORY   | The employee exists on    | If incorrect, contact    |
|         |         | EXISTS FOR       | Leave Accounting          | Leave Accounting         |
|         |         |                  | System, however, no       | Liaison.                 |
|         |         |                  | History (EPH) evicts for  |                          |
|         |         |                  | this individual.          |                          |

| MESSAGE | ON-LINE       | MESSAGE          | CONDITION                                      | ACTION                                          |
|---------|---------------|------------------|------------------------------------------------|-------------------------------------------------|
| NUMBER  | =O,<br>I MS=I |                  |                                                |                                                 |
| 981862  | 0             | EMPLOYEE OUT-    | Notification that an                           | Correct the condition                           |
|         |               | OF-SERVICE -     | employee is out-of-                            | that set the employee                           |
|         |               | MODIFY DATA      | service.                                       | out-of-service.                                 |
| 981863  | 0             | BENEFIT OUT-     | Notification that a leave                      | Correct the out-of-                             |
|         |               | OF-SERVICE -     | benefit is out-of-service.                     | service condition.                              |
|         |               | MODIFY DATA      |                                                |                                                 |
| 981865  | 0             |                  | Waiting Periods range                          | Correct the waiting                             |
|         |               | RANGE FOR        | months.                                        | perioa.                                         |
|         |               | BEGIN LEAVE      |                                                |                                                 |
| 981866  | 0             | PERIOD           | Attempted to enter                             | If Waiting Period End                           |
| 001000  | Ū             | END LEAVE        | 99/99/99 in the Waiting                        | Date should be                                  |
|         |               | PERIOD MUST =    | Period End Date and                            | 99/99/99, enter 99/99 in                        |
|         |               | 39/99            | other than 99/99.                              | enter correct Waiting                           |
|         |               |                  |                                                | Period End Date.                                |
| 981867  | 0             | WAITING PERIOD   | Attempted to enter 99/99 in the Waiting Period | If Waiting Period End                           |
|         |               | = 99/99/99       | End Leave Period and                           | 99/99 enter 99/99/99 in                         |
|         |               |                  | End Date is other that                         | the End Date; or enter                          |
|         |               |                  | 99/99/99.                                      | End Leave Period.                               |
| 981868  | 0             | "WAITING         | Attempted to enter                             | The employee does not                           |
|         |               | DATE 99/99/99 IS | Period End Date for an                         | nave a timebase of intermittent, correct        |
|         |               | INVALID FOR      | employee whose                                 | Employment History; or                          |
|         |               | TIME BASE        | timebase is not                                | enter the actual date in the Waiting Period End |
|         |               |                  |                                                | Date.                                           |
| 981869  | 0             | PREVIOUS         | Update confirmation                            | No action needed.                               |
|         |               | SUCCESSFUL       | LASQ908C)                                      |                                                 |
| 981870  | 0             | LINKAGE ERROR    | System Error.                                  | Contact Leave                                   |
| 981872  | 0             |                  | Keved an invalid                               | Accounting Liaison.                             |
| 501072  |               | CODES ARE "A",   | character.                                     | entry, "M" to modify or                         |
|         |               | "M" OR "D"       |                                                | "D" to delete an existing                       |
| 981873  | 0             | CANNOT MODIFY    | Keyed a "M" or "D" on                          | Change the "M" or "D" to                        |
|         |               | OR DELETE        | the first line of a                            | "A" (with accompanying                          |
|         |               |                  | maintenance screen.                            | data) or enter "M" or "D"<br>(with accompanying |
|         |               |                  |                                                | data, if applicable) on                         |
|         |               |                  |                                                | other than the first line.                      |

| MESSAGE | ON-LINE       | MESSAGE                                                                                                    | CONDITION                                                                                                    | ACTION                                                                                                    |
|---------|---------------|----------------------------------------------------------------------------------------------------|----------------------------------------------------------------------------------------------------|----------------------------------------------------------------------------------------------------|
| NUMBER  | =O,<br>I MS=I |                                                                                                    |                                                                                                    |                                                                                                    |
| 981874  | 0             | CAN ADD ONLY<br>ON FIRST LINE                                                                                                    | Keyed "A" on other than first line.                                                                                                    | Key data on first line.                                                                                                    |
| 981875  | Ο             | DATA CHANGED<br>- (Establishment<br>Period, Waiting<br>Period, Non<br>Standard Rate or<br>Vacation 10-<br>Month) NOT<br>DELETED   | Requested a "D" on the action line and an entry in the data fields.                                                                                                    | Press PF4 (Refresh),<br>enter "D" in the action<br>code field, and press<br>"ENTER" to process the<br>delete.                                                                             |
| 981877  | 0             | EMPLOYEE<br>CANNOT HAVE<br>(Waiting Period,<br>Non Work Status,<br>or Vacation 10-<br>Month)                                      | Employee not eligible for<br>Non-Work Status,<br>Waiting Period, or<br>Vacation 10-Month due<br>to criteria based on the<br>EE's EH record.                                                  | Process a PAR making<br>the employee eligible for<br>Non Work Status,<br>Waiting Period, or<br>Vacation 10-Month, if<br>applicable.                                                       |
| 981878  | 0             | PRESS "ENTER"<br>TO CONFIRM<br>DELETE                                                                                             | A delete action was initiated.                                                                                                    | Press "ENTER" key<br>again to process the<br>delete.                                                                                                    |
| 981884  | 0             | ESTABLISHMENT<br>BEGIN AND/OR<br>END DATES<br>CANNOT BE<br>FUTURE                                                                 | A future leave period was entered.                                                                                                    | Begin Leave Period<br>must be past or present.<br>End Leave Period must<br>be past, present or<br>99/99                                                                                   |
| 981886  | 0             | LEAVE PERIOD<br>DOES NOT FALL<br>WITHIN EPH                                                                                       | Requested a leave<br>period that does not fall<br>within EPH record.                                                                                                    | Enter a Leave Period<br>that falls within an EPH<br>or process a PAR/PPT<br>to correct the EPH<br>dates, then re-enter the<br>data.                                                       |
| 981889  | 0             | SPECIFY DATA<br>TO BE MODIFIED                                                                                                    | An error was keyed or<br>invalid data was<br>entered.                                                                                                    | Enter correct data in<br>highlighted field.                                                                                                    |
| 981890  | 0             | (Waiting Period,<br>Non-Standard Rate<br>or Vacation 10-<br>Month) EXISTS<br>BEYOND<br>ESTABLISHMENT<br>PERIOD -<br>CANNOT MODIFY | Occurs when an<br>Establishment period is<br>being shortened and a<br>Waiting Period, Non<br>Standard rate, or<br>Vacation 10-month<br>period extends beyond<br>the Establishment<br>period. | Modify the Waiting<br>period, Non Standard<br>rate, or Vacation 10-<br>month period so that it<br>equals the<br>Establishment Period,<br>then re-enter<br>Establishment Period<br>change. |

| MESSAGE | ON-LINE      | MESSAGE                                                                                                    | CONDITION                                                                                                    | ACTION                                                                                                    |
|---------|--------------|----------------------------------------------------------------------------------------------------|----------------------------------------------------------------------------------------------------|----------------------------------------------------------------------------------------------------|
| NUMBER  | =O,<br>IMS=I |                                                                                                    |                                                                                                    |                                                                                                    |
| 981895  | 0            | (Waiting period,<br>Non Standard rate,<br>or Vacation 10-<br>month) <b>NOT</b><br><b>WITHIN</b><br><b>ESTABLISHMENT</b><br><b>PERIOD</b> | Requested a Waiting<br>Period, Non Standard<br>Rate, or Vacation 10-<br>Month period beyond<br>the Establishment<br>Period. | Correct the Waiting<br>Period, Non Standard<br>Rate, or Vacation 10-<br>Month leave periods to<br>fall within the<br>Establishment Period or<br>change the<br>Establishment Period<br>then re-enter the Waiting<br>Period, Non Standard<br>Rate, or Vacation 10-<br>Month change. |
| 981896  | 0            | (Waiting Period,<br>Non Standard Rate<br>or Vacation 10-<br>Month) <b>ALREADY</b><br><b>EXISTS</b>                                       | Requested Waiting<br>Period, Non Standard<br>Rate or Vacation 10-<br>Month which overlaps<br>an existing period.            | Modify the Leave Period<br>to eliminate the overlap<br>or add a new period<br>outside of the existing<br>period.                                                                                                    |
| 981898  | 0            | VACATION 10-<br>MONTH<br>OVERLAPS<br>WAITING PERIOD                                                                                      | Requested a Vac 10-<br>Month period that<br>overlaps a Waiting<br>Period.                                                   | Correct either the begin<br>or end leave period to<br>eliminate the overlap or<br>modify the existing<br>Waiting Period.                                                                                                    |
| 982200  | 0            | NO RECORDS<br>FOUND                                                                                                    | No messages found for<br>the SSN entered on<br>action line.                                                                 | Correct SSN.                                                                                                    |
| 982201  | 0            | SELECT AN<br>ACTION                                                                                                    | The "Enter" key was<br>pressed without making<br>a selection.                                                               | Make selection before pressing "Enter" key.                                                                                                    |
| 982202  | 0            | SELECT A<br>PROCESS DATE                                                                                                    | Pressed PF2 (Purge)<br>key without making a<br>selection.                                                                   | Key an "X" next to selected record.                                                                                                    |
| 982203  | 0            | ONLY ONE<br>SELECTION<br>ALLOWED                                                                                                    | Keyed more than one selection.                                                                                              | Make only one selection.                                                                                                    |
| 982204  | 0            | INVALID<br>SELECTION                                                                                                    | Requested a character<br>other than "X" in the<br>selection field.                                                          | Correct the entry to "X".                                                                                                    |
| 982205  | 0            | DATE MUST BE =<br>OR > THAN<br>TODAY'S DATE                                                                                              | Requested a purge date prior to today's date.                                                                               | Correct the date to be<br>equal to or greater than<br>today's date.                                                                                                    |
| 982206  | 0            | DATE CANNOT<br>BE > THAN<br>TODAY + 30<br>DAYS                                                                                           | Requested a purge date<br>greater than today's date<br>plus 30 days.                                                        | Correct the date to be<br>no greater than 30 days<br>from today's date.                                                                                                    |

| MESSAGE | ON-LINE | MESSAGE                                                                                                    | CONDITION                                                                                                    | ACTION                                                                                                    |
|---------|---------|----------------------------------------------------------------------------------------------------|----------------------------------------------------------------------------------------------------|----------------------------------------------------------------------------------------------------|
| NUMBER  | =O,     |                                                                                                    |                                                                                                    |                                                                                                    |
|         | LMS=L   |                                                                                                    |                                                                                                    |                                                                                                    |
| 982207  | 0       | PRINT INITIATED<br>ON PRINTER                                                                                                    | Pressed the PF12 (Print)<br>key which makes a print<br>of screen and identifies<br>printer to which a "print"<br>request is sent                                                                                                    | No action needed.                                                                                                |
| 982208  | 0       | PRESS "ENTER"<br>TO CONFIRM<br>DELETE OR PF4<br>TO REFRESH                                                                                           | Verification of intent to delete message.                                                                                                    | Press the "Enter" key to<br>finalize delete or press<br>PF4 if message is to be<br>retained.                     |
| 982209  | 0       | NO MORE DATA                                                                                                    | Screen displayed is the only page of data.                                                                                                    | No action necessary.                                                                                             |
| 982211  | 0       | INVALID<br>RESPONSE                                                                                                    | Pressed undefined PF key.                                                                                                    | Press valid PF key.                                                                                              |
| 982212  | 0       | SELECT A<br>TRANS                                                                                                    | Pressed the "Enter" key<br>without placing an "X" in<br>the selection field.                                                                                                    | Enter an "X" in the selection field.                                                                             |
| 982213  | 0       | SELECT AN<br>AGENCY/REPOR<br>TING UNIT                                                                                                    | Pressed "Enter" key<br>without selecting an<br>Agency/Reporting Unit.                                                                                                    | Make selection before pressing "Enter" key.                                                                      |
| 982214  | 0       | INVALID DATE                                                                                                    | Entered an invalid date.                                                                                                    | Enter a valid date.                                                                                              |
| 982215  | 0       | SSN MUST BE<br>SELECTED                                                                                                    | Pressed "Enter" without<br>entering an "X" on<br>selected entry.                                                                                                    | Enter an "X" before<br>pressing the "Enter" key.                                                                 |
| 982400  | Ο       | (Establishment<br>Period, Waiting<br>Period, Non<br>Standard Rate or<br>Vacation 10-<br>Month) END<br>LEAVE PERIOD<br>OVERLAPS WITH<br>NEXT PERIOD   | Requested an<br>Establishment Period,<br>Waiting Period, Non<br>Standard Rate or<br>Vacation 10-Month<br>period that overlaps<br>another respective<br>Establishment Period,<br>Waiting Period, Non<br>Standard Rate or<br>Vacation 10-Month<br>period. | Correct either the begin<br>or end leave period to<br>eliminate the overlap or<br>modify the existing<br>period. |
| 982402  | 0       | (Establishment<br>Period, Waiting<br>Period, Non-<br>Standard Rate or<br>Vacation 10-<br>Month) END<br>PERIOD MUST BE<br>= OR > THAN<br>BEGIN PERIOD | Requested an<br>Establishment Period,<br>Waiting Period, Non<br>Standard Rate or<br>Vacation 10-Month<br>period that overlaps<br>another respective<br>Establishment Period,<br>Waiting Period, Non<br>Standard Rate or<br>Vacation 10-Month<br>period. | Correct the begin, end,<br>or both leave periods.                                                                |

| MESSAGE | ON-LINE  | MESSAGE             | CONDITION                 | ACTION                   |
|---------|----------|---------------------|---------------------------|--------------------------|
| NUMBER  | =O,      |                     |                           |                          |
|         | LMS=L    |                     |                           |                          |
| 982403  | 0        | (Waiting Period,    | Requested a future        | Correct Leave Period.    |
|         |          | Non Standard Rate   | leave period.             |                          |
|         |          | or Vacation 10-     | •                         |                          |
|         |          | Month) <b>LEAVE</b> |                           |                          |
|         |          | PERIOD CANNOT       |                           |                          |
|         |          | BE FUTURE           |                           |                          |
| 982406  | 0        | (Establishment      | Leave Period range        | Modify existing Leave    |
|         |          | Period, Waiting     | overlaps with an existing | Periods to eliminate     |
|         |          | Period, Non         | period.                   | overlap or add a new     |
|         |          | Standard Rate or    |                           | period outside of        |
|         |          | Vacation 10-        |                           | existing period.         |
|         |          | Month) <b>BEGIN</b> |                           |                          |
|         |          |                     |                           |                          |
|         |          | OVERLAPS WITH       |                           |                          |
| 000444  |          | PRIOR PERIOD        |                           |                          |
| 982411  | 0        |                     | No additional data.       | No action necessary.     |
| 982412  | 0        |                     | System error.             | Contact Leave            |
|         |          | ERROR (Various      |                           | Accounting Liaison.      |
|         |          | entries) -          |                           |                          |
| 000440  | •        |                     | Demuseted Leave Deried    | No. option inconcerni    |
| 982413  | 0        |                     | Requested Leave Period    | No action necessary.     |
|         |          |                     | transactions              |                          |
| 092429  | 0        |                     | Requested a Waiting       | Correct either the begin |
| 302420  | Ŭ        |                     | Period that overlaps a    | or end leave period to   |
|         |          |                     | Vacation 10-Month         | eliminate the overlap or |
|         |          | MONTH               | period                    | modify the existing      |
|         |          |                     | ponoa.                    | Vacation 10-Month        |
|         |          |                     |                           | period.                  |
| 982445  | 0        | WAITING PERIOD      | Waiting Period end date   | Correct end leave period |
|         |          | END DATE MUST       | is not within the Waiting | or end leave date.       |
|         |          | BE WITHIN           | Period End Leave          |                          |
|         |          | WAITING PERIOD      | Period.                   |                          |
|         |          | END LEAVE           |                           |                          |
|         |          | PERIOD              |                           |                          |
| 982448  | 0        | TABLE (Name)        | System error.             | Contact Leave            |
|         |          | ACCESS ERROR        |                           | Accounting Liaison.      |
|         |          | - CONTACT SCO       |                           |                          |
| 982449  | 0        | PSN SEQUENCE        | Position sequence is      | Correct the position     |
|         |          | OUT-OF-SERVICE      | out-of-service, cannot    | sequence out-of-service  |
|         |          | ON EH               | process any new leave     | condition.               |
| 000450  | <u> </u> |                     | transactions.             |                          |
| 982453  | U        |                     | Attempted to use State    | rey a Begin Balance      |
|         |          |                     | Service Out-ot-Service    | transaction.             |
|         |          |                     | iviaintenance screen to   |                          |
|         |          | CANNUT RESET        |                           |                          |
|         |          |                     | halance                   |                          |

| MESSAGE | ON-LINE      | MESSAGE                                           | CONDITION                                                                                                    | ACTION                                                                             |
|---------|--------------|---------------------------------------------------|----------------------------------------------------------------------------------------------------|------------------------------------------------------------------------------------|
| NUMBER  | =O,<br>LMS=L |                                                   |                                                                                                    |                                                                                    |
| 982455  | 0            | FIELD MUST BE                                     | Alpha character keyed in                                                                                                    | Correct entry.                                                                     |
|         |              | NUMERIC                                           | a numeric field.                                                                                                    |                                                                                    |
| 982456  | 0            |                                                   | Entered a character                                                                                                    | Key a "V" in the                                                                   |
| 982460  | 0            |                                                   | A character other than                                                                                                    | Key a "Y" to indicate                                                              |
|         | 0            | ARE "Y" OR "N"                                    | "Y" or "N" was keyed in<br>the Leave System<br>Eligible field.                                                                            | employee is being<br>designated LSE or enter<br>"N" to designate as<br>NLSE.       |
| 982462  | Ο            | INVALID DATE                                      | An invalid date was<br>keyed.                                                                                                    | Key correct date.                                                                  |
| 982463  | 0            | NOT<br>AUTHORIZED TO<br>UPDATE FOR<br>THIS AGENCY | User authorized to update this agency code.                                                                                               | Key transaction in correct position/position sequence.                             |
| 982464  | 0            | VALID VALUES<br>ARE 01 TO 20                      | Entered a Position<br>Sequence greater than<br>20.                                                                                        | Verify Position<br>Sequence Number.<br>Enter valid Position<br>Sequence.           |
| 982465  | 0            | CANNOT<br>REQUEST<br>FUTURE<br>EFFECTIVE DATE     | Entered a calendar date<br>greater than today's<br>date.                                                                                  | Correct the effective<br>date or wait until the<br>transaction date is<br>current. |
| 982466  | 0            | INVALID AGENCY                                    | Entered an invalid<br>Agency Code.                                                                                                    | Rekey with correct agency code.                                                    |
| 982467  | 0            | TIME WORKED<br>DAYS AMOUNT<br>MUST BE<br>NUMERIC  | Entered alpha character<br>in a numeric field.                                                                                            | Enter correct numeric value.                                                       |
| 982468  | 0            | TIME WORKED<br>HOURS AMOUNT<br>MUST BE<br>NUMERIC | Entered alpha character in a numeric field.                                                                                               | Enter correct numeric value.                                                       |
| 982470  | 0            | PSN SEQUENCE<br>OUT-OF-SERVICE                    | Information that<br>depends upon position<br>sequence cannot be<br>displayed due to out-of<br>service condition on<br>Employment History. | Verify Employment<br>History. Correct out-of-<br>service condition.                |
| 982471  | 0            | INVALID PSN<br>SEQUENCE -<br>CONTACT SCO          | System error.                                                                                                    | Contact Leave<br>Accounting Liaison.                                               |
| 982472  | Ο            | INVALID PPCID -<br>CONTACT SCO                    | System error.                                                                                                    | Contact Leave<br>Accounting Liaison.                                               |
| 982473  | 0            | INVALID TIME<br>BASE - CONTACT<br>SCO             | System error.                                                                                                    | Contact Leave<br>Accounting Liaison.                                               |

|        | ON-LINE | MESSAGE                                                                                                    | CONDITION                                                                                                    | ACTION                                                                                                    |
|--------|---------|----------------------------------------------------------------------------------------------------|----------------------------------------------------------------------------------------------------|----------------------------------------------------------------------------------------------------|
| NUMBER | LMS=L   |                                                                                                    |                                                                                                    |                                                                                                    |
| 982475 | 0       | PAYSCALE<br>ACCESS ERROR<br>– CONTACT SCO                                                                      | System error.                                                                                                    | Contact Leave<br>Accounting Liaison.                                                                                                    |
| 982476 | O/L     | "DUPLICATE<br>FRACT MONTH<br>TRANS FOUND<br>FOR LEAVE<br>PERIOD AND PSN<br>SEQUENCE /<br>FRACT MONTH<br>EXISTS | Fractional month<br>transaction already<br>exists for the position<br>sequence and leave<br>period.                                         | Verify fraction month on<br>S52 - SS Void<br>Transaction Entry<br>screen. If incorrect, void<br>the existing transaction<br>and enter correct FM<br>transaction using the<br>S50 - SS Transaction<br>Entry screen.                                                                                                    |
| 982477 | Ο       | DUPLICATE<br>INITIAL<br>BALANCE TRANS<br>FOUND FOR<br>LEAVE PERIOD                                             | Keyed a Begin Balance<br>transaction in a leave<br>period where<br>Conversion Balance or<br>Begin Balance<br>transaction already<br>exists. | If existing Begin<br>Balance or Conversion<br>Balance transaction is<br>incorrect, void the<br>incorrect transaction<br>using the S52 - SS Void<br>Transaction Entry<br>screen, then key a new<br>Begin Balance<br>transaction using the<br>S50 - SS Transaction<br>Entry screen.                                                                                                    |
| 982478 | O\L     | DUPLICATE<br>NQLP TRANS<br>FOUND FOR<br>LEAVE PERIOD<br>AND PSN<br>SEQUENCE \<br>DUPLICATE<br>NQLP             | Attempted to enter an<br>NQLP transaction when<br>one already exists.                                                                       | Enter correct data.                                                                                                    |
| 982479 | O\L     | FRACT MONTH<br>TRANS FOUND<br>FOR LEAVE<br>PERIOD AND PSN<br>SEQUENCE \<br>INCOMPATIBLE<br>EXISTS              | Attempted to enter a<br>NQLP transaction when<br>a fractional month<br>transaction exists for the<br>position sequence.                     | If the employee is<br>entitled to the Fractional<br>Month credit, no action<br>is necessary; or if the<br>employee is not entitled<br>to the Fractional Month<br>credit, void the FM<br>transaction on the S52 -<br>SS Void Transaction<br>Entry screen. Key the<br>NQ transaction. If<br>appropriate, void leave<br>benefit accruals using<br>the B52 - LB Void<br>Transaction Entry<br>screen |

| MESSAGE | ON-LINE      | MESSAGE                                                                                         | CONDITION                                                                                                    | ACTION                                                                                                    |
|---------|--------------|-------------------------------------------------------------------------------------------------|----------------------------------------------------------------------------------------------------|----------------------------------------------------------------------------------------------------|
| NUMBER  | =O,<br>LMS=L |                                                                                                 |                                                                                                    |                                                                                                    |
| 982480  | 0            | FRACT MONTH<br>AMOUNT WAS<br>SYSTEM<br>GENERATED                                                | Entered a fractional<br>month amount that<br>doesn't match timebase.                                                                | No action necessary.<br>System automatically<br>generates the fractional<br>month.                                                                                                    |
| 982481  | 0            | FRACT MONTH<br>AMOUNT MUST<br>BE NUMERIC                                                        | Attempted to enter a character that is not numeric.                                                                                 | Enter correct data.                                                                                                    |
| 982482  | 0            | FRACT MONTH<br>TRANS NOT<br>VALID FOR<br>EMPLOYEE                                               | Keyed a FM transaction for a full-time employee.                                                                                    | Key a CR transaction for full-time employees.                                                                                                    |
| 982483  | 0            | INVALID FRACT<br>MONTH AMOUNT                                                                   | Attempted to enter a fractional month carryover > 1.000.                                                                            | Enter correct fractional amount.                                                                                                    |
| 982485  | 0            | INVALID FRACT<br>MONTH AMOUNT                                                                   | Attempted to enter a fractional month carryover > 1.000.                                                                            | Enter correct fractional amount.                                                                                                    |
| 982486  | O\L          | INVALID TRANS<br>DUE TO STATE<br>SERVICE OUT-<br>OF-SERVICE<br>CONDITION \ SS<br>OUT-OF-SERVICE | Attempted to key a<br>transaction when State<br>Service is out-of-service.                                                          | Correct the out-of-<br>service condition, then<br>rekey the transaction.                                                                                                    |
| 982487  | 0            | INVALID TRANS                                                                                   | Keyed an invalid transaction type.                                                                                                  | Key a valid transaction.                                                                                                    |
| 982488  | O\L          | NQLP TRANS<br>FOUND FOR<br>LEAVE PERIOD \<br>NQLP EXISTS IN<br>SEQ                              | Keyed a State Service<br>credit for a full-time<br>employee and a NQLP<br>transaction is already<br>posted for the leave<br>period. | Determine if the State<br>Service credit is valid for<br>the leave period. If valid<br>void the NQLP<br>transaction using the<br>S52 - SS Void<br>Transaction Entry<br>screen and key a State<br>Service credit using the<br>S50 - SS Transaction<br>Entry screen. |

| MESSAGE | ON-LINE       | MESSAGE                                                                                    | CONDITION                                                                                                    | ACTION                                                                                                    |
|---------|---------------|--------------------------------------------------------------------------------------------|----------------------------------------------------------------------------------------------------|----------------------------------------------------------------------------------------------------|
| NUMBER  | =0,<br>I MS-I |                                                                                            |                                                                                                    |                                                                                                    |
| 982489  | LMS=L<br>O\L  | NQLP TRANS<br>FOUND FOR<br>LEAVE PERIOD<br>AND PSN<br>SEQUENCE \<br>INCOMPATIBLE<br>EXISTS | Attempted to enter an<br>Hours Worked (HW) or<br>Fract Month (FM)<br>transaction when a<br>NQLP trans exists for<br>the position sequence. | If the leave period<br>should be Non-<br>qualifying, no action is<br>necessary; or if the<br>employee is entitled to<br>hours worked or<br>fractional month credit<br>toward State Service<br>credit: Void the NQ<br>transaction on the S52 -<br>SS Trans Entry screen.<br>Key the HW or FM<br>transaction. If<br>appropriate, void<br>accrued benefits using<br>the B52 - LB Void<br>Transaction Entry |
| 982491  | 0             | STATE SERVICE<br>CREDIT AMOUNT                                                             | Keyed a character that is not numeric.                                                                                                    | Enter correct data.                                                                                                    |
|         |               | MUST BE<br>NUMERIC                                                                         |                                                                                                    |                                                                                                    |
| 982493  | O\L           | STATE SERVICE<br>CREDIT TRANS<br>FOUND FOR<br>LEAVE PERIOD \<br>INCOMPATIBLE<br>EXISTS     | Attempted to enter a<br>NQLP transaction when<br>a State Service credit<br>already exists.                                                 | Verify State Service on<br>S52 - SS Transaction<br>Entry screen. If leave<br>period should be NQLP,<br>void the Credit<br>transaction and key the<br>NQ transaction using the<br>S50 - SS Transaction<br>Entry screen.                                                                                                    |
| 982494  | 0             | STATE SERVICE<br>CREDIT AMOUNT<br>WAS SYSTEM<br>GENERATED                                  | Entered an amount<br>other than "1" for a State<br>service credit.                                                                         | No action necessary.                                                                                                    |
| 982495  | 0             | TRANS PRIOR TO<br>ACTIVE HISTORY<br>- CANNOT<br>UPDATE                                     | Effective date prior to active history.                                                                                                    | Verify Leave Period.                                                                                                    |
| 982496  | 0             | (Various entries) <b>IS</b><br><b>REQUIRED</b>                                             | All of the required data for this transaction was not entered.                                                                             | Enter the required data.                                                                                                    |
| 982497  | 0             | REQUESTED PSN<br>SEQUENCE<br>DOES NOT EXIST<br>FOR EMPLOYEE                                | Position sequence<br>requested does not exist<br>for employee.                                                                             | Correct the position sequence.                                                                                                    |

| MESSAGE | ON-LINE     | MESSAGE        | CONDITION                 | ACTION                     |
|---------|-------------|----------------|---------------------------|----------------------------|
| NUMBER  | <b>=O</b> , |                |                           |                            |
|         | LMS=L       |                |                           |                            |
| 982499  | Ο           | EMPLOYEE MAY   | Keyed duplicate non       | Correct the entry.         |
|         |             | NOT HAVE       | work months.              |                            |
|         |             |                |                           |                            |
| 000000  |             | WORK MONTHS    |                           | Finter the encount for the |
| 989002  | 0\L         |                | transaction               | transaction                |
| 989004  | 0\1         | BENEFIT CAN NO | Attempted to enter or     | This transaction for Sick  |
| 303004  | U/L         | LONGER         | leave processing          | Leave cannot be posted     |
|         |             | ACCRUE         | attempted to generate     | Determine if the           |
|         |             |                | an accrue transaction for | transaction is for Annual  |
|         |             | NO LONGER      | Sick Leave when an        | Leave and key, if          |
|         |             | ACCRUE         | employee is established   | applicable, on the B50 -   |
|         |             |                | in Annual Leave           | LB Transaction Entry       |
|         |             |                |                           | screen                     |
| 989005  | O\L         | NON PAYROLL    | Attempted to post         | If employee is entitled to |
|         |             | SIAIUS -       | accrual/bonus             | accrual, key transaction   |
|         |             |                | transaction while         | On the BSU - LB            |
|         |             |                | Payroll Status            | screen                     |
|         |             |                |                           |                            |
|         |             | PAYROLL        |                           |                            |
|         |             | STATUS         |                           |                            |
| 989006  | O\L         | NON WORK       | Attempted to post         | If employee is entitled to |
|         |             | STATUS -       | accrual/bonus             | accrual, key transaction   |
|         |             | BENEFIT        | transaction while         | on the B50 - LB            |
|         |             | CANNOT         | employee is on Non-       | I ransaction Entry         |
|         |             |                | Work Status.              | screen.                    |
|         |             | WORK STATUS    |                           |                            |
| 989007  | 0/1         | FSTABLISH      | A leave benefit           | Establish the leave        |
| 000001  | 0.2         | BENEFIT PRIOR  | transaction was keyed     | benefit using the B66-LB   |
|         |             | TO ENTERING    | for an accrued benefit    | Add or B68 - LB            |
|         |             | TRANS \        | that has not been         | Establishment Period       |
|         |             | ESTABLISH      | established.              | Maintenance screens.       |
|         |             | BENEFIT        |                           |                            |
| 989009  | O\L         |                | Attempted to post an      | Verify employee's record   |
|         |             |                | acciual transaction for   | and make corrections as    |
|         |             |                | honus transaction         |                            |
|         |             | LEAVE PERIOD \ | posted for the Leave      |                            |
|         |             | TRANS TYPE     | Period or attempted to    |                            |
|         |             | CONFLICT       | post a bonus transaction  |                            |
|         |             |                | for an employee who       |                            |
|         |             |                | has an accrual            |                            |
|         |             |                | transaction posted.       |                            |

| MESSAGE | ON-LINE     | MESSAGE                                                                                                    | CONDITION                                                                                                    | ACTION                                                                                                    |
|---------|-------------|----------------------------------------------------------------------------------------------------|----------------------------------------------------------------------------------------------------|----------------------------------------------------------------------------------------------------|
| NUMBER  | <b>=O</b> , |                                                                                                    |                                                                                                    |                                                                                                    |
|         | LMS=L       |                                                                                                    |                                                                                                    |                                                                                                    |
| 989010  | O\L         | CANNOT<br>ACCRUE BASED<br>ON STATE<br>SERVICE<br>INFORMATION \<br>NO STATE<br>SERVICE                        | 1) An accrual/bonus<br>transaction was keyed,<br>but a State Service<br>credit or fractional month<br>transaction does not<br>exist or 2) the State<br>Service transaction was<br>posted under an<br>incorrect position<br>number - verify on S16 -<br>SS Transaction History<br>Inquiry Screen using the<br>PF11 Key. | For condition 1, key<br>State Service Credit or<br>Fractional Month using<br>the S50 - SS<br>Transaction Entry<br>screen prior to posting<br>accrual/bonus<br>transactions. For<br>condition 2, void the<br>State Service<br>transaction and repost. |
| 989011  | O\L         | CANNOT ADD<br>TRANS OUTSIDE<br>OF AN<br>ESTABLISHMENT<br>PERIOD \<br>OUTSIDE<br>ESTABLISHMENT<br>PERIOD      | Requested a transaction<br>for a leave period that is<br>outside of the benefit<br>establishment period.                                                                                                    | Correct leave period or<br>correct benefit<br>establishment period<br>using the B68 - LB<br>Establishment Period<br>Maintenance screen.                                                                                                    |
| 989012  | O\L         | MUST END<br>ESTABLISHMENT<br>PERIOD PRIOR<br>TO ENTERING<br>LUMP SUM \ END<br>THE<br>ESTABLISHMENT<br>PERIOD | PAR/PPT transaction<br>separating employee<br>has not processed to<br>end benefit<br>establishment period.                                                                                                    | Wait for separation<br>PAR/PPT to process,<br>then key Lump Sum<br>transactions.                                                                                                    |
| 989013  | O\L         | DUPLICATE<br>TRANS                                                                                           | Requested a transaction<br>that already exists for<br>the Position Sequence,<br>Position Number and<br>Leave Period.                                                                                                    | Verify transaction on inquiry screen.                                                                                                    |
| 989014  | 0           | TRANSFER SSN<br>FIELD MUST BE<br>BLANK                                                                       | Keyed SSN in the<br>Transfer SSN field for a<br>transaction that does not<br>require SSN.                                                                                                    | Erase the SSN from the transfer SSN field.                                                                                                    |
| 989015  | 0           | ENTER SSN FOR<br>TRANSFER<br>TRANS                                                                           | Transaction requires<br>SSN information in<br>Transfer SSN field.                                                                                                    | Key SSN.                                                                                                    |
| 989016  | O\L         | EMPLOYEE OUT-<br>OF-SERVICE ON<br>EH \ EE OUT-OF-<br>SERVICE ON EH                                           | Cannot key LAS<br>transaction when EH is<br>out-of-service.                                                                                                    | Correct the employee's<br>EH, then rekey LAS<br>transactions.                                                                                                    |

| MESSAGE | ON-LINE | MESSAGE         | CONDITION                    | ACTION                 |
|---------|---------|-----------------|------------------------------|------------------------|
| NUMBER  | =O,     |                 |                              |                        |
|         | LMS=L   |                 |                              |                        |
| 989017  | 0       | ERROR           | System unable to obtain      | Contact Leave          |
|         |         | OCCURRED        | the Civil Service            | Accounting Liaison.    |
|         |         | ACCESSING       | Payscales.                   |                        |
|         |         | CIVIL SERVICE   |                              |                        |
|         |         | PAYSCALES -     |                              |                        |
| 000040  |         |                 |                              |                        |
| 989018  | 0       |                 | System unable to obtain      |                        |
|         |         |                 | the CSU Payscales.           | Accounting Liaison.    |
|         |         |                 |                              |                        |
|         |         | CONTACT SCO     |                              |                        |
| 080010  | 0       |                 | Table found with no          | Contact Leave          |
| 909019  | 0       |                 |                              |                        |
|         |         |                 | entres.                      | Accounting Liaison.    |
|         |         |                 |                              |                        |
|         |         | - CONTACT SCO   |                              |                        |
| 989020  | 0       | ERROR           | Vacation-10 Month            | Contact Leave          |
|         | -       | OCCURRED        | Table was found without      | Accounting Liaison.    |
|         |         | ACCESSING       | an entry.                    | 5                      |
|         |         | VACATION 10-    | ,<br>,                       |                        |
|         |         | MONTH TABLE -   |                              |                        |
|         |         | CONTACT SCO     |                              |                        |
| 989021  | O\L     | TRANS AMOUNT    | A debit transaction was      | Verify employee's      |
|         |         | EXCEEDS         | keyed for an amount          | benefit balances and   |
|         |         | AVAILABLE       | greater than the Leave       | key appropriate        |
|         |         | BALANCE \       | Period benefit balance.      | transactions.          |
|         |         | AMOUNT          |                              |                        |
|         |         | EXCEEDS         |                              |                        |
| 000000  |         |                 | Data kayad in LD (Lasya      | Dekey transaction with |
| 989022  | 0       |                 | Data Reyed In LB (Leave      | the correct benefit    |
|         |         |                 | Benefit) field is incorrect. | information            |
|         |         | TDANG           |                              | Information.           |
| 989023  | 0/1     |                 | System unable to obtain      | Contact Leave          |
| 000020  | 0.2     | EMPLOYEE        | the employee using the       | Accounting Liaison     |
|         |         | DBKEY -         | passed DBkey.                |                        |
|         |         | CONTACT SCO \   | p                            |                        |
|         |         | INVALID         |                              |                        |
|         |         | EMPLOYEE        |                              |                        |
|         |         | DBKEY -         |                              |                        |
|         |         | CONTACT SCO     |                              |                        |
| 989024  | O\L     | INVALID         | System unable to obtain      | Contact Leave          |
|         |         | EMPLOYEE PSN    | the position history using   | Accounting Liaison.    |
|         |         | HISTORY DBKEY   | the passed DBkey.            |                        |
|         |         | - CONTACT SCO   |                              |                        |
| 989025  | 0       |                 | System unable to obtain      | Contact Leave          |
|         |         | (STATE) DBKEY - | the leave benefit (State)    | Accounting Liaison.    |
|         |         | CUNTACT SCO     | using the passed Ubkey.      |                        |

| MESSAGE<br>NUMBER | ON-LINE<br>=O,<br>LMS=L | MESSAGE                                                                                    | CONDITION                                                                                                | ACTION                                                                   |
|-------------------|-------------------------|--------------------------------------------------------------------------------------------|----------------------------------------------------------------------------------------------------|--------------------------------------------------------------------------|
| 989026            | 0                       | INVALID BENEFIT<br>KEY - CONTACT<br>SCO                                                    | System unable to obtain<br>the leave benefit using<br>the passed Dbkey.                                  | Contact Leave<br>Accounting Liaison.                                     |
| 989027            | 0                       | INVALID PSN<br>SEQUENCE<br>DBKEY -<br>CONTACT SCO                                          | System unable to obtain<br>the position sequence<br>using the passed Dbkey.                              | Contact Leave<br>Accounting Liaison.                                     |
| 989028            | Ο                       | TRANSFER<br>BENEFIT<br>AMOUNT MUST =<br>AVAILABLE END<br>BALANCE                           | Requested transfer<br>transaction amount is<br>greater than available.                                   | Enter valid transaction amount.                                          |
| 989029            | O\L                     | INVALID BENEFIT<br>AND/OR TRANS<br>CODE \ INVALID<br>BENEFIT/TRAN                          | Requested a transaction<br>with incompatible leave<br>benefit or transaction<br>code.                    | Enter valid transaction code.                                            |
| 989030            | Ο                       | INVALID TRANS                                                                              | Keyed a transaction an invalid transaction code.                                                         | Enter valid transaction code.                                            |
| 989031            | 0                       | CANNOT<br>TRANSFER TO<br>"BENEFIT<br>ENTERED                                               | Requested a "transfer<br>to" leave benefit<br>transaction but leave<br>benefit cannot be<br>transferred. | Enter a valid leave<br>benefit that will accept<br>transfer transaction. |
| 989033            | 0                       | TRANSFER<br>BENEFIT FIELD<br>MUST BE BLANK                                                 | Keyed a leave benefit in the Transfer Info, LB field.                                                    | Remove data in LB field.                                                 |
| 989034            | 0                       | ENTER BENEFIT<br>FOR TRANSFER<br>TRANS                                                     | Requested transfer<br>transaction requires<br>leave benefit.                                             | Enter appropriate leave benefit.                                         |
| 989035            | O\L                     | BENEFIT IS OUT-<br>OF-SERVICE –<br>CANNOT<br>PROCESS TRANS<br>\ BENEFIT OUT-<br>OF-SERVICE | Attempted to enter a transaction for a benefit that is out-of-service.                                   | Correct out-of-service<br>condition, then rekey<br>transaction.          |
| 989037            | O\L                     | CANNOT ENTER<br>A NEGATIVE<br>AMOUNT \<br>CANNOT ENTER<br>NEGATIVE<br>AMOUNT               | Keyed a minus sign (-).                                                                                  | Remove minus sign.                                                       |
| 989038            | O\L                     | NEGATIVE<br>BALANCE NOT<br>ALLOWED \<br>NEGATIVE<br>BALANCE NOT<br>ALLOWED                 | Debit transaction keyed<br>which would result in a<br>negative balance.                                  | Cannot key this<br>transaction. Verify<br>employee's benefit<br>records. |

| MESSAGE | ON-LINE | MESSAGE                                                                                                    | CONDITION                                                                                                    | ACTION                                                                                                    |
|---------|---------|----------------------------------------------------------------------------------------------------|----------------------------------------------------------------------------------------------------|----------------------------------------------------------------------------------------------------|
| NUMBER  | =O,     |                                                                                                    |                                                                                                    |                                                                                                    |
|         | LMS=L   |                                                                                                    |                                                                                                    |                                                                                                    |
| 989039  | O\L     | NEGATIVE<br>BALANCE NOT<br>ALLOWED \<br>NEGATIVE<br>BALANCE NOT<br>ALLOWED                                     | Debit transaction keyed<br>which would result in a<br>negative balance.                                                                                                    | Cannot key this<br>transaction. Verify<br>employee's benefit<br>records.                                                                                                    |
| 989040  | O\L     | CTO FLSA<br>"INITIAL<br>BALANCE"<br>TRANS EXISTS<br>FOR LEAVE<br>PERIOD \<br>DUPLICATE CTO<br>FLSA BALANCE     | Entered a Begin<br>Balance FLSA, Conv<br>Balance FLSA, or<br>Balance Forward FLSA<br>when one already exists<br>for leave period.                                                   | Verify data on B52 - LB<br>Void Transaction Entry<br>screen. If incorrect void<br>the transaction, then key<br>new transaction on the<br>B50 - LB Transaction<br>Entry screen.                                                                                             |
| 989041  | O\L     | CTO REGULAR<br>INITIAL<br>BALANCE TRANS<br>EXISTS FOR<br>LEAVE PERIOD \<br>DUPLICATE CTO<br>REGULAR<br>BALANCE | Keyed a Begin or<br>Balance Forward<br>transaction in a leave<br>period where a<br>Conversion Balance,<br>Begin Balance or<br>Balance Forward<br>transaction already<br>exists.     | Action: If existing Begin,<br>Conversion, or Balance<br>Forward transaction is<br>incorrect, void the<br>incorrect transaction<br>using the S52 - SS Void<br>Transaction Entry<br>screen, then key a new<br>transaction using the<br>B50 - LB Transaction<br>Entry screen. |
| 989042  | O\L     | INITIAL<br>BALANCE TRANS<br>EXIST FOR<br>LEAVE PERIOD \<br>DUPLICATE<br>INITIAL<br>BALANCE                     | Requested a Begin or<br>Balance Forward<br>transaction in a leave<br>period where a<br>Conversion Balance,<br>Begin Balance or<br>Balance Forward<br>transaction already<br>exists. | If existing Begin,<br>Conversion, or Balance<br>Forward transaction is<br>incorrect, void the<br>incorrect transaction<br>using the S52 - SS Void<br>Transaction Entry<br>screen, then key a new<br>transaction using the<br>B50 - LB Transaction<br>Entry screen.         |
| 989043  | O\L     | INVALID TRANS -<br>SERVING A<br>WAITING PERIOD<br>\SERVING<br>WAITING PERIOD                                   | Attempted to post an<br>accrual transaction for<br>an employee on a<br>Waiting Period.                                                                                              | Post a Bonus<br>transaction using the<br>B50 - LB transaction<br>Entry screen.                                                                                                    |
| 989044  | 0       | ESTABLISHMENT<br>PERIOD NOT<br>FOUND -<br>CONTACT SCO                                                          | Entered an<br>accrual/bonus<br>transaction; however,<br>the establishment period<br>was not found for the<br>leave period.                                                          | Contact Leave<br>Accounting Liaison.                                                                                                    |

| MESSAGE | ON-LINE       | MESSAGE                                                                             | CONDITION                                                                                                    | ACTION                                                                                                    |
|---------|---------------|-------------------------------------------------------------------------------------|----------------------------------------------------------------------------------------------------|----------------------------------------------------------------------------------------------------|
| NUMBER  | =O,<br>I MS=I |                                                                                     |                                                                                                    |                                                                                                    |
| 989045  | O\L           | INITIAL TOTAL<br>TRANS EXIST<br>FOR LEAVE<br>PERIOD \<br>DUPLICATE<br>INITIAL TOTAL | Requested a Begin or<br>Total Forward<br>transaction in a leave<br>period where a<br>Conversion Total, Begin<br>Total or Total Forward<br>transaction already<br>exists. | If existing Begin,<br>Conversion, or Total<br>Forward transaction is<br>incorrect, void the<br>incorrect transaction<br>using the S52 - SS Void<br>Transaction Entry<br>screen, then key a new<br>Total transaction using<br>the B50 - LB<br>Transaction entry screen |
| 989046  | O\L           | CANNOT ENTER<br>A ZERO FOR<br>THIS TRANS \<br>CANNOT ENTER<br>ZERO                  | Attempted to enter a<br>zero in the amount field<br>for a transaction that<br>does not allow zero.                                                                       | Enter the correct<br>amount.                                                                                                    |
| 989047  | O\L           | "PSN SEQUENCE<br>OUT-OF-SERVICE<br>ON EH \ PSN<br>SEQUENCE OUT-<br>OF-SERVICE       | Employee's EH is out-of-<br>service.                                                                                                    | Correct the out-of-<br>service condition, then<br>key State Service and<br>leave benefit accruals<br>using the S50 - SS<br>Transaction Entry<br>screen and B50 - LB<br>Transaction Entry<br>screen.                                                                   |
| 989048  | 0             | ENTER CBID FOR<br>TRANSFER TO<br>RTB TRANS                                          | Attempted to update<br>transaction without<br>TIMEBANK information.                                                                                                    | Enter CBID information in the TIMEBANK field.                                                                                                    |
| 989049  | 0             | TRANSFER TO<br>RTB CBID FIELD<br>MUST BE BLANK                                      | Requested a transaction<br>with TRANSFER INFO-<br>TIMEBANK field<br>completed and the field<br>should be blank for the<br>transaction requested.                         | Verify the transaction<br>code; if incorrect, key<br>the correct transaction<br>code. If transaction<br>code is correct, erase<br>data keyed in the<br>TIMEBANK field.                                                                                                |
| 989050  | O\L           | STATE SERVICE<br>OUT-OF-SERVICE<br>\STATE SERVICE<br>OUT-OF-SERVICE                 | Keyed or leave<br>processing attempted to<br>generate an<br>accrual/bonus<br>transaction for a leave<br>period when State<br>Service is out-of-service.                  | Correct State Service<br>out-of-service condition,<br>then key transaction<br>using the B50 - LB<br>Transaction Entry<br>screen.                                                                                                    |

| MESSAGE | ON-LINE | MESSAGE                      | CONDITION                                                                                                    | ACTION                                                                                                    |
|---------|---------|------------------------------|----------------------------------------------------------------------------------------------------|----------------------------------------------------------------------------------------------------|
| NUMBER  | =0,     |                              |                                                                                                    |                                                                                                    |
| 989051  |         |                              | The employee is on a                                                                                                    | Verify if the employee is                                                                                                    |
|         |         |                              | Temporary<br>Separation. For Roll<br>Codes 1 and 2 (negative<br>attendance), Roll Code<br>7 (hourly paid bi-<br>weekly), Roll Code 8<br>(monthly paid semi-<br>monthly), state service<br>and leave benefit<br>accruals will not be<br>automatically generated.<br>For intermittent Roll<br>Codes 3, 4, 5, and 6,<br>Time Worked<br>transactions for state<br>service will be<br>automatically generated<br>when payments<br>identified as a<br>"SELECTED<br>PAYMENT" are issued.<br>Leave benefit accruals<br><b>WILL NOT</b> be<br>automatically posted. | entitled to state service<br>and leave benefit<br>accruals: If the<br>employee is not entitled<br>to state service or leave<br>benefit accruals,<br>no action is<br>necessary. If the<br>employee is entitled to<br>State Service, key the<br>appropriate State<br>Service transaction on<br>the S50 - SS<br>Transaction Entry<br>screen. Verify the dates<br>on the P64 - LB Non-<br>Accrual Maintenance<br>screen. Post leave<br>benefit accruals, if<br>applicable, using B50 -<br>LB Transaction Entry<br>screen. |
| 989053  | O\L     | TRANS LEAVE<br>PERIOD MUST = | Requested a Lump Sum<br>transaction for an                                                                                                    | Lump sum transactions<br>cannot be keyed for an                                                                                                    |
|         |         |                              | accrued benefit with a                                                                                                    | accrued benefit with a                                                                                                    |
|         |         |                              | the benefit End Leave                                                                                                    | the establishment period                                                                                                    |
|         |         | END LEAVE                    | Period.                                                                                                    | of the benefit. Refer to                                                                                                    |
|         |         | PERIOD                       |                                                                                                    | CONDITIONS                                                                                                    |
|         |         |                              |                                                                                                    | "PAR/PPT Separation<br>Procedures".                                                                                                    |

| MESSAGE | ON-LINE | MESSAGE                                                                                    | CONDITION                                                                                                    | ACTION                                                                                                    |
|---------|---------|--------------------------------------------------------------------------------------------|----------------------------------------------------------------------------------------------------|----------------------------------------------------------------------------------------------------|
| NUMBER  | =O,     |                                                                                            |                                                                                                    |                                                                                                    |
|         | LMS=L   |                                                                                            |                                                                                                    |                                                                                                    |
| 989054  | O\L     | INVALID TRANS -<br>SERVING A<br>WAITING PERIOD<br>\ SERVING<br>WAITING PERIOD              | A leave benefit<br>transaction was keyed<br>which is not allowed<br>while serving a waiting<br>period (e.g., use<br>transaction). | Cannot key accrual<br>transactions (transaction<br>code 10) when the<br>employee is serving a<br>waiting period; key a<br>Bonus Transaction Code<br>28 using the B50 - LB<br>Transaction Entry<br>screen. Cannot key<br>usage or miscellaneous<br>debit transaction while<br>the employee is on a<br>waiting period. Key the<br>debit transaction using a<br>different Leave Benefit<br>as appropriate. |
| 989055  | O\L     | TRANS LEAVE<br>PERIOD NOT<br>WITHIN ACTIVE<br>LEAVE PERIOD \<br>LEAVE PERIOD<br>NOT ACTIVE | Attempted to key a<br>transaction for a Leave<br>Period that is not within<br>the employee's active<br>LAS history.               | Request correct Leave<br>Period.                                                                                                    |
| 989056  | O\L     | INVALID TRANS<br>CODE                                                                      | Requested an invalid transaction code.                                                                                            | Key correct transaction code.                                                                                                    |
| 989057  | 0       | CANNOT<br>TRANSFER TO<br>THIS BENEFIT                                                      | Transferred V-time to a leave benefit that cannot receive benefit.                                                                | Enter a valid transfer<br>leave benefit.                                                                                                    |
| 989060  | 0       | USE "TRANSFER<br>TO/FROM<br>BENEFIT" TRANS<br>CODE"                                        | Entries were made in the TRANSFER INFO fields.                                                                                    | Key correct transaction code.                                                                                                    |
| 989061  | L       | CANNOT VOID<br>TRANS                                                                       | Attempted to void a<br>transaction using a<br>process other than on-<br>line.                                                     | Void transaction on-line<br>using a S52 - SS or B52<br>- LB Void Transaction<br>Entry screen. Modify the<br>establishment period for<br>Vacation as appropriate.                                                                                                    |
| 989062  | 0       | PREVIOUS<br>TRANS AMOUNT<br>SYSTEM<br>GENERATED                                            | Entered an amount in<br>the amount field for a<br>transaction where the<br>amount is system<br>generated.                         | No action necessary.                                                                                                    |
| 989065  | Ο       | CANNOT<br>MODIFY,<br>ESTABLISHMENT<br>PERIOD<br>OVERLAPS<br>ANNUAL                         | Attempted to modify the<br>establishment period<br>where Vacation is<br>established.                                              | Modify the<br>establishment period for<br>Annual Leave as<br>appropriate.                                                                                                    |

| MESSAGE | ON-LINE       | MESSAGE                                                                  | CONDITION                                                                                                    | ACTION                                                                                                    |
|---------|---------------|--------------------------------------------------------------------------|----------------------------------------------------------------------------------------------------|----------------------------------------------------------------------------------------------------|
| NUMBER  | =O,<br>I MS=I |                                                                          |                                                                                                    |                                                                                                    |
| 989066  | 0             | INVALID D1041<br>DBKEY PASSED<br>TO LASQ907C -<br>CONTACT SCO            | System error.                                                                                                    | Contact Leave<br>Accounting Liaison.                                                                                                    |
| 989067  | 0             | PROGRAM<br>LOGIC ERROR -<br>CANNOT<br>PROCESS<br>UPDATE -<br>CONTACT SCO | System error.                                                                                                    | Contact Leave<br>Accounting Liaison.                                                                                                    |
| 989068  | 0             | IDMS ERROR<br>OCCURRED -<br>UPDATE<br>CANCELED -<br>CONTACT SCO          | System error.                                                                                                    | Contact Leave<br>Accounting Liaison.                                                                                                    |
| 989069  | Ο             | MUST<br>ESTABLISH SICK<br>LEAVE PRIOR OR<br>EQUAL TO<br>ANNUAL LEAVE     | Sick Leave<br>establishment begin<br>leave period is greater<br>than the Annual Leave<br>establishment begin<br>leave period. | Correct the Sick Leave<br>establishment begin<br>leave period.                                                                                                    |
| 989070  | Ο             | CANNOT ADD,<br>ESTABLISHMENT<br>PERIOD<br>OVERLAPS<br>ANNUAL LEAVE       | Vacation establishment<br>leave period overlaps<br>with Annual Leave.                                                         | Correct the Vacation<br>establishment leave<br>period begin or end<br>leave period(s) to less<br>than the Annual Leave<br>begin leave period.                                                                                              |
| 989071  | 0             | INVALID CBID<br>DESIGNATION                                              | Entered a "Transfer to<br>Release Time Bank"<br>with the Transfer Time<br>Bank not equal to valid<br>designation.             | Enter a valid designation<br>(i.e., R, S, M, U, C, E).                                                                                                    |
| 989072  | 0             | INVALID CBID<br>UNIT                                                     | Requested invalid CBID<br>information in the<br>TRANSFER INFO<br>TIMEBANK field.                                              | Enter a valid unit (i.e.,<br>01-21, 88, 89, 97, 98,<br>99).                                                                                                    |
| 989073  | L             | CANNOT ADD<br>BENEFIT/ESTABL<br>ISHMENT PERIOD                           | Annual Leave, Vacation,<br>or Sick Leave currently<br>exists without an<br>establishment period.                              | Identify the benefit and<br>either add an<br>establishment period, or,<br>if established in error,<br>contact the Leave<br>Accounting Liaison to<br>have the benefit deleted<br>prior to adding the new<br>benefit/establishment<br>period |

| MESSAGE | ON-LINE       | MESSAGE                                                                                    | CONDITION                                                                                                    | ACTION                                                                                                    |
|---------|---------------|--------------------------------------------------------------------------------------------|----------------------------------------------------------------------------------------------------|----------------------------------------------------------------------------------------------------|
| NUMBER  | =0,<br>I MS-I |                                                                                            |                                                                                                    |                                                                                                    |
| 989085  | LMISEL        | SS OUT-OF-<br>SERVICE                                                                      | State Service is out-of-<br>service for one of the<br>following reasons: 1.<br>Most current Begin or<br>Conversion Balance<br>transaction was voided<br>or employee does not<br>have a Conversion or<br>Begin Balance<br>transaction. 2.<br>Employee is not system<br>eligible | Set State Service back<br>in service by: 1. Key a<br>new Begin Balance<br>transaction. 2. If the<br>employee is not system<br>eligible, no action is<br>necessary.     |
| 989087  | O\L           | A DUPLICATE<br>STATE SERVICE<br>CREDIT FOUND<br>FOR LP \<br>DUPLICATE SS<br>TRANS EXISTS   | Requested a State<br>Service Credit in a<br>Leave Period where a<br>credit already exists.                                                                                                    | Verify State Service, If<br>employee is entitled to<br>State Service and<br>accrued benefit, post<br>transactions on-line.                                             |
| 989088  | O\L           | NQLP TRANS<br>FOUND FOR<br>LEAVE PERIOD<br>AND PSN<br>SEQUENCE \<br>NQLP EXISTS<br>FOR SEQ | Non-qualifying Leave<br>Period (NQLP)<br>transaction exists for the<br>Leave Period and<br>Position Sequence.                                                                                                    | If Leave Period is non-<br>qualifying, no action is<br>necessary. If employee<br>is entitled to State<br>Service and accrued<br>benefit, post<br>transactions on-line. |
| 989090  | L             | INVALID TB FOR<br>TRANS                                                                    | System error.                                                                                                    | Contact Leave<br>Accounting Liaison.                                                                                                    |
| 989092  | L             | FRACT MONTH<br>EXISTS                                                                      | A NQLP transaction was<br>processed through<br>Employment History;<br>however, a Fractional<br>Month transaction<br>already exists for the<br>Position Sequence.                                                                                                    | A NQLP transaction was<br>processed through<br>Employment History;<br>however, a Fractional<br>Month transaction<br>already exists for the<br>Position Sequence.       |
| 989111  | L             | EARN ID NOT<br>FOUND                                                                       | Problem with Earnings<br>ID table.                                                                                                    | Verify Earnings ID. If<br>correct, contact Leave<br>Accounting Liaison                                                                                                 |
| 989112  | L             | WRONG SCREEN<br>USED                                                                       | Earnings ID Keyed on<br>PIP was requested on<br>the wrong screen (i.e.,<br>TA. DCK or MIS).                                                                                                    | Rekey the request on the correct PIP screen.                                                                                                    |

| MESSAGE | ON-LINE | MESSAGE                  | CONDITION                                                                                                    | ACTION                                                                                                    |
|---------|---------|--------------------------|----------------------------------------------------------------------------------------------------|----------------------------------------------------------------------------------------------------|
| NUMBER  | =0,     |                          |                                                                                                    |                                                                                                    |
| 989113  | LINSEL  | INVALID PAY<br>PERIOD    | Pay requested on PIP<br>with a pay period not<br>maintained on EH or the<br>Payroll System.                                          | Verify the pay period: If<br>the pay period is<br>incorrect, rekey the<br>payment request using<br>the correct pay period. If<br>the pay period is correct,<br>submit the payment<br>request to the State<br>Controller's Office per<br>instruction in the Payroll<br>Procedures Manual. |
| 989114  | L       | NO PREMIUM<br>PAY RECORD | Problem with Premium Pay table.                                                                                                    | Contact Leave<br>Accounting Liaison.                                                                                                    |
| 989115  | L       | EH RECORD NOT<br>FOUN    | An EH record with a<br>matching SSN,<br>employee name, and<br>position number could<br>not be found for the<br>requested pay period. | Verify information on<br>pay request matches EH<br>information. If<br>transaction is incorrect,<br>rekey the transaction. If<br>EH is incorrect, update<br>EH and rekey the pay<br>transaction on PIP.                                                                                   |
| 989116  | L       | NO PAYSCALE<br>RECORD    | Problem with Payscales.                                                                                                    | Contact Leave<br>Accounting Liaison.                                                                                                    |
| 989117  | L       | DAYS & HOURS<br>ENTERED  | Transaction requested<br>with both days and<br>hours should be only<br>days or only hours.                                           | Rekey the transaction<br>on PIP with only days or<br>only hours.                                                                                                    |
| 989118  | L       | CONTACT SCO              | Problem with transaction requested.                                                                                                  | Verify the information<br>keyed on the transaction<br>is correct: 1.If incorrect<br>rekey the transaction. 2.<br>If correct, contact Leave<br>Accounting Liaison.                                                                                                    |
| 989119  | L       | INVALID TABLE<br>ENTRY   | Problem with PIP table.                                                                                                    | Contact Leave<br>Accounting Liaison.                                                                                                    |
| 989122  | L       | EE OUT-OF-<br>SERVICE    | Employee's EH is out-of-<br>service.                                                                                                 | Correct the out-of-<br>service condition, then<br>key state service and<br>leave benefit accruals<br>using the S50 - SS<br>Transaction Entry<br>screen and B50 - LB<br>Transaction Entry<br>screen.                                                                                      |

| MESSAGE<br>NUMBER | ON-LINE<br>=O, | MESSAGE                | CONDITION                                                                                                    | ACTION                                                                                                    |
|-------------------|----------------|------------------------|----------------------------------------------------------------------------------------------------|----------------------------------------------------------------------------------------------------|
| 989123            | LMS=L<br>L     | PSN SEQ OUT-<br>OF-SVC | Employee's EH is out-of-<br>service.                                                                                                    | Correct the out-of-<br>service condition, then<br>key state service and<br>leave benefit accruals<br>using the S50 - SS<br>Transaction Entry<br>screen and the B50 - LB<br>Transaction Entry<br>screen.                                                                                                    |
| 989124            | L              | NQLP EXISTS IN<br>SEQ  | Keyed a State Service<br>Credit for a full-time<br>employee and a NQLP<br>transaction is already<br>posted for the leave<br>period.                                                                                                    | Determine if the State<br>Service Credit is valid<br>for the leave period. If<br>valid, void the NQLP<br>transaction using the<br>S52 - SS Void<br>Transaction Entry<br>screen and key state<br>service and leave<br>benefit accruals using<br>the S50 - SS<br>Transaction Entry<br>screen and the B50 - LB<br>Transaction Entry<br>screen.                                                                                                    |
| 989125            | L              | EE ON TEMP SEP         | The employee is on a<br>Temporary Separation.<br>For the Roll Code 1 and<br>2 (negative attendance),<br>Roll Code 7 (hourly paid<br>Bi-weekly), and Roll<br>Code 8 (monthly paid<br>semi-monthly) state<br>service and leave<br>benefit accruals will not<br>be automatically<br>generated. | Verify if the employee is<br>entitled to State Service<br>and leave benefit<br>accruals: If the<br>employee is not entitled<br>to state service or leave<br>benefit accruals, no<br>action is necessary. If<br>the employee is entitled<br>to State Service key the<br>appropriate State<br>Service transaction<br>using the S50 - SS<br>Transaction Entry<br>screen. Post leave<br>benefit accruals, if<br>applicable, using the<br>B50 - LB Transaction<br>Entry screen. Verify that<br>the P64 - LB Non-<br>Accrual Maintenance<br>screen has correct<br>information. |

|        | ON-LINE | MESSAGE                                                             | CONDITION                                                                                                    | ACTION                                                                                                    |
|--------|---------|---------------------------------------------------------------------|----------------------------------------------------------------------------------------------------|----------------------------------------------------------------------------------------------------|
| NOMBER | LMS=L   |                                                                     |                                                                                                    |                                                                                                    |
| 989126 | L       | CANNOT<br>DETERMINE QEP                                             | The system is unable to<br>determine qualifying<br>employee position<br>based on Employee<br>Position History (EPH)<br>records. | If the employee is<br>entitled to state service<br>and leave benefit<br>accruals, key the<br>transactions using the<br>S50 - SS Transaction<br>Entry screen and the<br>B50 - LB Transaction<br>Entry screen.                                                                               |
| 989127 | 0       | ERROR<br>ACCESSING<br>STATE TABLE -<br>CONTACT SCO                  | Problem with a system table.                                                                                                    | Contact Leave<br>Accounting Liaison.                                                                                                    |
| 989128 | 0       | CSU CALENDAR<br>ACCESS FAILED<br>-CONTACT SCO                       | System unable to<br>access Civil Service<br>calendar.                                                                           | Contact Leave<br>Accounting Liaison.                                                                                                    |
| 989130 | O\L     | FUTURE TRANS<br>NOT ALLOWED \<br>FUTURE TRANS                       | Attempted to enter a transaction for a future leave period.                                                                     | Cannot key transactions for future leave periods.                                                                                                    |
| 989131 | 0       | BENEFIT (STATE)<br>NOT FOUND -<br>CONTACT SCO                       | Problem with table.                                                                                                    | Contact Leave<br>Accounting Liaison.                                                                                                    |
| 989132 | 0       | INVALID<br>ESTABLISHMENT<br>PERIOD DBKEY<br>PASSED -<br>CONTACT SCO | Problem with Dbkey.                                                                                                    | Contact Leave<br>Accounting Liaison.                                                                                                    |
| 989133 | L       | PSN SEQ OUT-<br>OF-SERVICE                                          | Employee's EH is out-of-<br>service.                                                                                            | Correct the out-of-<br>service condition, then<br>key state service and<br>leave benefit transaction<br>as needed.                                                                                                    |
| 989134 | L       | NOT AUTH TO<br>SUBMIT                                               | Agency Code on<br>designation transaction<br>is not authorized for the<br>department/campus<br>keying the transaction.          | Verify the position<br>number and Position<br>Sequence number on<br>the LMS Batch Message<br>Inquiry (right side)<br>screen. If the Position<br>Sequence is incorrect,<br>key a designation on the<br>P62 - LV System<br>Eligibility Maintenance<br>with the correct Position<br>Sequence. |
| 989135 | L       | EE NOT ON EH                                                        | SSN on the transaction was not found on EH.                                                                                     | PAR/PPT must exist for<br>employee prior to keying<br>LAS transactions. Verify<br>and correct SSN                                                                                                    |

| MESSAGE | ON-LINE    | MESSAGE                | CONDITION                                                           | ACTION                                                                                                    |
|---------|------------|------------------------|---------------------------------------------------------------------|----------------------------------------------------------------------------------------------------|
| NUMBER  | =0,        |                        |                                                                     |                                                                                                    |
| 989136  | LMS=L<br>L | PSN SEQ EXISTS         | Attempted to add a<br>second Position<br>Sequence to LAS.           | Verify Position<br>Sequence on the<br>transaction:<br>1. If Position Sequence<br>was incorrect, rekey the<br>transaction.<br>2. If the Position<br>Sequence on LAS is<br>incorrect contact<br>Liaison. |
| 989139  | L          | PSN SEQ NOT ON<br>EH   | The Position Sequence<br>on the transaction is not<br>active on EH. | Verify Position<br>Sequence on the<br>transaction:<br>1. If Position Sequence<br>was incorrect, rekey the<br>transaction.<br>2. If the Position<br>Sequence is correct,<br>update EH, then rekey.      |
| 989140  | L          | EE LSE ON EFF<br>DATE  | Employee is already<br>LSE on the system.                           | Verify the P18 -<br>Employee Position<br>History screen. If the<br>employee is established<br>incorrectly on LAS<br>contact Leave Liaison.                                                             |
| 989141  | L          | EE NLSE ON EFF<br>DATE | Employee is already<br>NLSE on the system.                          | Verify the P18 -<br>Employee Position<br>History screen. If the<br>employee is established<br>incorrectly on LAS<br>contact Leave<br>Accounting Liaison.                                               |

| MESSAGE | ON-LINE      | MESSAGE                     | CONDITION                                                                                                    | ACTION                                                                                                    |
|---------|--------------|-----------------------------|----------------------------------------------------------------------------------------------------|----------------------------------------------------------------------------------------------------|
| NUMBER  | =O,<br>IMS=I |                             |                                                                                                    |                                                                                                    |
| 989143  | L            | PRIOR TO LSE<br>DESIGNATION | An EH transaction was<br>processed for an<br>employee who was<br>previously designated<br>NLSE. The effective<br>date of the EH<br>transaction is prior to the<br>NLSE designation.<br>Because LAS does not<br>maintain a history of<br>designation<br>transactions, Employee<br>Position History (EPH)<br>records may be<br>generated for the period<br>that the employee<br>should be NLSE. | Verify the employee's<br>EPH records using the<br>P18 - Employee Position<br>History screen. If there<br>is a period of time that<br>the employee should be<br>NLSE, the NLSE<br>designation transaction<br>may be keyed using the<br>P62 - Leave System<br>Eligibility Maintenance<br>screen. |
| 989145  | L            | PRIOR TO<br>CONVERSION      | An EH transaction was<br>processed for an<br>employee who was<br>previously designated<br>NLSE. The effective<br>date of the EH<br>transaction is prior to the<br>NLSE designation.<br>Because LAS does not<br>maintain a history of<br>designation<br>transactions, Employee<br>Position History (EPH)<br>records may be<br>generated for the period<br>that the employee<br>should be NLSE  | Verify the employee's<br>EPH records using the<br>P18 - Employee Position<br>History screen. If there<br>is a period of time that<br>the employee should be<br>NLSE, the NLSE<br>designation transaction<br>may be keyed using the<br>P62 - Leave System<br>Eligibility Maintenance<br>screen. |

| MESSAGE | ON-LINE | MESSAGE                                                        | CONDITION                                                                                                    | ACTION                                                                                                    |
|---------|---------|----------------------------------------------------------------|----------------------------------------------------------------------------------------------------|----------------------------------------------------------------------------------------------------|
| NUMBER  | =0,     |                                                                |                                                                                                    |                                                                                                    |
| 000140  | LMS=L   |                                                                |                                                                                                    | If the even lawse is                                                                                                    |
| 989146  | L       | VERIFY EE<br>STATUS                                            | When a CSU<br>miscellaneous change<br>transaction is processed<br>by LAS, the system will<br>check six months of EH<br>to identify if the<br>employee is active or<br>separated. If there is<br>not a separation EH<br>transaction within six<br>months, LAS will<br>assume the employee is<br>active and build an<br>Employee Position<br>History (EPH)<br>transaction based on the<br>miscellaneous EH<br>transaction. | If the employee is<br>separated, process a<br>NLSE designation<br>transaction using the<br>P62 - Leave System<br>Eligibility screen.        |
| 989147  | L       | SSN EXISTED ON<br>BACKUP                                       | SCO message.                                                                                                    | No action necessary.                                                                                                    |
| 989148  | L       | INVALID SSN                                                    | SCO message                                                                                                    | No action necessary.                                                                                                    |
| 989149  | L       | EMPLOYEE NOT<br>ON LAS                                         | SCO message.                                                                                                    | No action necessary.                                                                                                    |
| 989150  | L       | <b>"EE OUT-OF-<br/>SERVICE ON EH"</b><br>Condition:<br>Action: | Employee's EH is out-of-<br>service.                                                                                                    | Correct the out-of-<br>service condition, then<br>key the designation<br>transaction using the<br>P62 - Leave System<br>Eligibility screen. |
| 989151  | L       | NOT ELIGIBLE<br>FOR CLAS                                       | A designation<br>transaction was keyed<br>for a Position Sequence<br>with a Student Assistant<br>position number.<br>Student Assistant<br>positions are not eligible<br>to be on LAS.                                                                                                    | Verify the Position<br>Sequence keyed. If<br>incorrect, rekey the<br>designation transaction<br>with the correct Position<br>Sequence.      |
| 989152  | L       | EE ALREADY ON<br>LASDB                                         | SCO message.                                                                                                    | No action necessary.                                                                                                    |
| 989176  | L       | CANNOT<br>DETERMINE QEP                                        | More than one CSU<br>academic position has<br>been found. The system<br>is unable to determine<br>qualifying employee<br>position (QEP).                                                                                                    | Determine the QEP and<br>update LAS using the<br>on-line screens.                                                                           |

| MESSAGE | ON-LINE | MESSAGE                                                                         | CONDITION                                                                                                    | ACTION                                                            |
|---------|---------|---------------------------------------------------------------------------------|----------------------------------------------------------------------------------------------------|-------------------------------------------------------------------|
| NUMBER  | =O,     |                                                                                 |                                                                                                    |                                                                   |
|         | LMS=L   |                                                                                 |                                                                                                    |                                                                   |
| 989177  | L       | INCOMPATIBLE<br>EPH                                                             | Employee has an<br>academic and non-<br>academic position in the<br>same leave period. The<br>system cannot<br>determine the qualifying<br>employee position<br>(QEP).    | Determine the QEP and<br>update LAS using the<br>on-line screens. |
| 989178  | L       | INCOMPATIBLE<br>EPH                                                             | Employee has a CalHR<br>Exempt and non-<br>academic position in the<br>same leave period. The<br>system cannot<br>determine the qualifying<br>employee position<br>(QEP). | Determine the QEP and<br>update LAS using the<br>on-line screens. |
| 989179  | L       | TIMEBASE NOT<br>NUMERIC                                                         | Timebase for a fractional position is not numeric.                                                                                                    | Verify EH transactions.                                           |
| 989180  | L       | ERROR<br>ACCESSING<br>CIVIL SERVICE<br>AND CAMPUS<br>CALENDARS -<br>CONTACT SCO | Unable to access<br>system calendar.                                                                                                    | Contact Leave<br>Accounting Liaison.                              |
| 989181  | L       | ERROR<br>ACCESSING<br>CONTROL<br>RECORD -<br>CONTACT SCO                        | Unable to access control record.                                                                                                    | Contact Leave<br>Accounting Liaison.                              |
| 989182  | O\L     | ACCRUAL RATE<br>IS < 0                                                          | Attempted to enter an<br>accrual/bonus for an<br>employee who has<br>Vacation -10 Month<br>adjustment and result is<br>less than zero.                                    | Contact Leave<br>Accounting Liaison.                              |
| 989183  | 0       | CANNOT<br>ESTABLISH<br>VACATION OR<br>SICK LEAVE<br>PRIOR TO<br>ANNUAL LEAVE    | Attempted to establish<br>Vacation or Sick Leave<br>where Annual Leave is<br>established.                                                                                 | Modify the<br>establishment period for<br>Annual as appropriate.  |
| 989184  | 0       | CANNOT<br>ESTABLISH<br>ANNUAL LEAVE<br>PRIOR TO<br>VACATION OR<br>SICK LEAVE    | Attempted to enter an<br>AL Establishment Leave<br>Period that is less than<br>the VA or SL<br>establishment Begin<br>Leave Period.                                       | Correct the Annual<br>Leave Establishment<br>Begin Leave Period.  |

| MESSAGE | ON-LINE      | MESSAGE                                                                                              | CONDITION                                                                                                    | ACTION                                                                                                    |
|---------|--------------|----------------------------------------------------------------------------------------------------|----------------------------------------------------------------------------------------------------|----------------------------------------------------------------------------------------------------|
| NUMBER  | =0,<br>LMS=L |                                                                                                    |                                                                                                    |                                                                                                    |
| 989185  | 0            | CANNOT<br>ESTABLISH<br>ANNUAL LEAVE<br>DURING A<br>CLOSED<br>VACATION<br>ESTABLISHMENT<br>PERIOD     | Attempted to enter an<br>Annual Leave<br>Establishment Leave<br>Period during a leave<br>period where Vacation<br>was established.             | Correct the Annual<br>Leave Establishment<br>Begin Leave Period.                                                                                                    |
| 989186  | 0            | ERROR TRYING<br>TO END<br>VACATION WHEN<br>ESTABLISHMENT<br>ANNUAL LEAVE -<br>CONTACT SCO            | System error.                                                                                                    | Contact Leave<br>Accounting Liaison.                                                                                                    |
| 989187  | 0            | ERROR<br>PERFORMING<br>BENEFIT<br>TRANSFER<br>WHEN<br>ESTABLISHMENT<br>ANNUAL LEAVE -<br>CONTACT SCO | System error.                                                                                                    | Contact Leave<br>Accounting Liaison.                                                                                                    |
| 989188  | 0            | MUST<br>ESTABLISH<br>(Vacation or Sick<br>Leave) (Prior or<br>Equal) TO<br>ANNUAL LEAVE              | Entered a Vacation or<br>Sick Leave<br>Establishment Period<br>greater or equal to the<br>Annual Leave<br>Establishment Begin<br>Leave Period. | Verify Establishment<br>periods for benefits.<br>Correct the VA or SL<br>Establishment Begin<br>Leave Period using the<br>B68 - LB Establishment<br>Period Maintenance<br>screen.<br>2.If Establishment period<br>of Annual is incorrect<br>make corrections to<br>establishment period as<br>needed. |
| 989189  | 0            | ERROR IN<br>BENEFIT TABLE<br>ACCESS<br>PROGRAM -<br>CONTACT SCO                                      | System error.                                                                                                    | Contact Leave<br>Accounting Liaison.                                                                                                    |
| 989190  | 0            | ERROR FOUND<br>IN END BENEFIT<br>PROGRAM -<br>CONTACT SCO                                            | System error.                                                                                                    | Contact Leave<br>Accounting Liaison.                                                                                                    |
| 989191  | 0            | ERROR FOUND<br>IN LBAT POST<br>PROGRAM -<br>CONTACT SCO                                              | System error.                                                                                                    | Contact Leave<br>Accounting Liaison.                                                                                                    |
| MESSAGE | ON-LINE | MESSAGE         | CONDITION                | ACTION                   |
|---------|---------|-----------------|--------------------------|--------------------------|
| NUMBER  | =O,     |                 |                          |                          |
|         | LMS=L   |                 |                          |                          |
| 989192  | 0       | ERROR FOUND     | System error.            | Contact Leave            |
|         |         | IN AGENCY       |                          | Accounting Liaison.      |
|         |         | PARTICIPATION   |                          |                          |
|         |         | ACCESS          |                          |                          |
|         |         | PROGRAM -       |                          |                          |
|         |         | CONTACT SCO     |                          |                          |
| 989193  | 0       | BENEFIT NOT     | System error.            | Contact Leave            |
|         |         | FOUND ON        |                          | Accounting Liaison.      |
|         |         | TABLE -         |                          |                          |
|         |         | CONTACT SCO     |                          |                          |
| 989194  | 0       | AGENCY NOT      | System error.            | Contact Leave            |
|         |         | FOUND ON        |                          | Accounting Liaison.      |
|         |         | AGENCY          |                          |                          |
|         |         | PARTICIPATION   |                          |                          |
|         |         | TABLE -         |                          |                          |
| 000400  |         |                 |                          |                          |
| 989196  | O\L     | SSN ALREADY     | Enter incorrect data.    | Submit transaction with  |
|         |         | EXISTS - NO     |                          | correct data.            |
|         |         |                 |                          |                          |
|         |         |                 |                          |                          |
|         |         | SSN EXISTS NO   |                          |                          |
| 000407  |         | PSN             |                          |                          |
| 989197  | L       | SSN MUST BE     | Attempted to enter an    | Key the transaction on-  |
|         |         | NUMERIC         | alpha character in a     | line with correct data.  |
| 000100  |         |                 | Attempted to enter a     | Kou transaction on line  |
| 909190  | L .     |                 | Allempted to enter a     | Rey transaction on-line. |
|         |         | ALFHA           | character                |                          |
| 080100  |         |                 | Attempted to enter an    | Key the transaction on-  |
| 303133  | <b></b> |                 | alpha character in a     | line with correct data   |
|         |         |                 | numeric field            | inte with correct data.  |
| 989200  | 1       |                 | Attempted to enter an    | Key the transaction on-  |
| 000200  | -       | PERIOD          | alpha character in a     | line with correct data   |
|         |         |                 | numeric field.           |                          |
| 989201  | 0       | VACATION        | Attempted to establish   | Contact Leave            |
|         |         | EXISTS - PLEASE | annual leave with the    | Accounting Liaison.      |
|         |         | CONTACT SCO     | same begin leave period  | 5                        |
|         |         |                 | as vacation.             |                          |
| 989202  | L       | INVALID BENEFIT | Attempted to enter a     | Key transaction on-line. |
|         |         | ID              | non-alpha character.     | -                        |
| 989203  | L       | INVALID PPCID   | The PPCID is not valid   | Key transaction on-line. |
|         |         |                 | for the agency code or   | If the system does       |
|         |         |                 | the PPCID on the         | accept the transaction,  |
|         |         |                 | transaction is not valid | contact the Leave        |
|         |         |                 | on the PPCID table.      | Accounting Liaison.      |
| 989205  | L       | INVALID ORIGIN  | Origin code error.       | Key transaction on-line. |
|         |         | CODE            |                          |                          |

| MESSAGE | ON-LINE      | MESSAGE                                                        | CONDITION                                                                                       | ACTION                                                                                                    |
|---------|--------------|----------------------------------------------------------------|-------------------------------------------------------------------------------------------------|----------------------------------------------------------------------------------------------------|
| NUMBER  | =O,<br>LMS=L |                                                                |                                                                                                 |                                                                                                    |
| 989206  | L            | INVALID BATCH                                                  | Batch ID error.                                                                                 | Key transaction on-line.                                                                                                    |
| 989208  | L            | INVALID<br>EARNINGS ID                                         | Earnings ID not found<br>on the Earnings ID<br>Characteristic Table.                            | Key transaction on-line.                                                                                                    |
| 989210  | L            | INVALID TRANS<br>CODE                                          | Attempted to enter an invalid transaction code.                                                 | Verify desired<br>transaction code and<br>key the transaction on-<br>line.                                                                                                    |
| 989211  | L            | INVALID D1037<br>DBKEY PASSED<br>TO LASQ907C -<br>CONTACT SCO  | System error.                                                                                   | Contact Leave<br>Accounting Liaison.                                                                                                    |
| 989212  | L            | "INVALID D1040<br>DBKEY PASSED<br>TO LASQ907C -<br>CONTACT SCO | System error.                                                                                   | Contact Leave<br>Accounting Liaison.                                                                                                    |
| 989213  | L            | INVALID D1047<br>DBKEY PASSED<br>TO LASQ907C -<br>CONTACT SCO  | System error.                                                                                   | Contact Leave<br>Accounting Liaison.                                                                                                    |
| 989214  | L            | INVALID D1048<br>DBKEY PASSED<br>TO LASQ907C -<br>CONTACT SCO  | System error.                                                                                   | Contact Leave<br>Accounting Liaison.                                                                                                    |
| 989223  | 0            | ERROR FOUND<br>IN LBAT AUDIT<br>PROGRAM -<br>CONTACT SCO       | System error.                                                                                   | Contact Leave<br>Accounting Liaison.                                                                                                    |
| 989224  | 0            | LINKAGE ERROR<br>- CONTACT SCO                                 | System error.                                                                                   | Contact Leave<br>Accounting Liaison.                                                                                                    |
| 989292  | L            | EE NOT ON LAS                                                  | SSN on transaction not found on LAS.                                                            | Verify SSN. Process the<br>employee's EH<br>transaction, then key<br>LAS transactions on the<br>following day.                                                                                                    |
| 989293  |              | NO EPH                                                         | Position number on the<br>transaction does not<br>match the EPH record<br>for the leave period. | <ol> <li>If position number on<br/>the transaction is<br/>incorrect, rekey the<br/>transaction on CLAS.</li> <li>If EPH position<br/>number is incorrect,<br/>process EH transaction,<br/>then key the LAS<br/>transaction on the<br/>following day.</li> </ol> |

| MESSAGE | ON-LINE | MESSAGE        | CONDITION                    | ACTION                     |
|---------|---------|----------------|------------------------------|----------------------------|
| NUNDER  | LMS=L   |                |                              |                            |
| 989294  | L       | AMOUNT NOT     | Amount entered on the        | Correct the field to       |
|         |         | NUMERIC        | transaction was not numeric. | numeric characters only.   |
| 989297  | O\L     | PH NOT         | Benefit is not scheduled     | Verify benefit status.     |
|         |         | SCHEDULED FOR  | to accrue.                   |                            |
|         |         | CANNOT         |                              |                            |
|         |         | ACCRUE \ PH    |                              |                            |
|         |         | NOT SCHEDULED  |                              |                            |
| 989298  | O\L     |                | Lump sum transaction         | Verify benefit for correct |
|         |         | BALANCE"       | zero balance                 | corrective action if       |
|         |         | "BENEFIT HAS   |                              | needed.                    |
|         |         | ZERO BAL       |                              |                            |
| 989299  | O\L     |                | Lump sum transaction         | Verify benefit for correct |
|         |         | BALANCE \      | Reyed for a benefit with     | palance and take           |
|         |         | BENEFIT HAS    |                              | needed.                    |
|         |         | NEGATIVE       |                              |                            |
| 000450  |         |                |                              |                            |
| 989450  | 0\L     |                | A State Service              | This is a system error.    |
|         |         |                | entered or processed         | Accounting Liaison.        |
|         |         | SYSTEM ERROR   | and has been attached        | 5                          |
| 000454  |         |                | to an invalid origin code.   |                            |
| 989451  | 0       | TRANS NOT      | Attempted to enter Days      | Enter correct transaction  |
|         |         | VALID FOR EE   | transaction for an EE        | using the P18 -            |
|         |         | _              | who does not have a          | Employee Position          |
|         |         |                | Roll Code 5 (daily, paid     | History Inquiry screen.    |
| 080453  | 0\1     |                | Attempted to enter an        | No action necessary        |
| 909400  | O/L     | FOR EE \ NQLP  | NQLP for an EE whose         | NO action necessary.       |
|         |         | INVALID FOR EE | timebase is int.             |                            |
| 989454  | 0       | TIMEBASE       | Attempted to enter           | Contact the Leave          |
|         |         | ADJUST - HOURS | Timebase Adjustment          | Accounting Liaison.        |
|         |         | VALID FOR FF   | leave Period for an FF       |                            |
|         |         |                | who does not have an         |                            |
|         | -       |                | intermittent EPH.            |                            |
| 989455  | 0       |                | Attempted to enter a         | Enter the correct          |
|         |         |                | Hours trans for an FF        | FPH records using the      |
|         |         | EE             | who does not have an         | P18 - Employee History     |
|         |         |                | intermittent EPH for the     | Inquiry screen.            |
|         |         |                | Leave Period.                |                            |

| MESSAGE | ON-LINE       | MESSAGE                                                                                               | CONDITION                                                                                                    | ACTION                                                                                                    |
|---------|---------------|----------------------------------------------------------------------------------------------------|----------------------------------------------------------------------------------------------------|----------------------------------------------------------------------------------------------------|
| NUMBER  | =O,<br>I MS=I |                                                                                                    |                                                                                                    |                                                                                                    |
| 989456  | 0             | CALENDAR<br>ACCESS ERROR<br>- CONTACT SCO                                                             | System error.                                                                                                    | Contact the Leave<br>Accounting Liaison.                                                                                             |
| 989457  | Ο             | INVALID HOURS<br>AMOUNT FOR<br>CARRYOVER                                                              | Attempted to enter a<br>Begin Balance<br>transaction with a<br>carryover amount equal<br>to or greater than 160<br>hours. | Begin a Begin Balance<br>transaction, increasing<br>state Service Credits by<br>one and reducing<br>carryover hours by 160<br>hours. |
| 989458  | 0             | INVALID DAYS<br>AMOUNT FOR<br>CARRYOVER                                                               | Attempted to enter a<br>Begin Balance<br>transaction with 20 days<br>or more carryover.                                   | Key a Begin Balance<br>transaction, increasing<br>state Service Credits by<br>one and reducing<br>carryover days by 20<br>days       |
| 989459  | 0             | DAYS AMOUNT<br>MUST BE<br>GREATER THAN<br>OR EQUAL TO 0                                               | Attempted to enter a<br>days amount less than<br>0.                                                                       | Contact the Leave<br>Accounting Liaison.                                                                                             |
| 989460  | 0             | HOURS AMOUNT<br>MUST BE<br>GREATER THAN<br>OR EQUAL TO 0                                              | Attempted to enter a<br>hours amount less than<br>0.                                                                      | Contact the Leave<br>Accounting Liaison.                                                                                             |
| 989461  | 0             | STATE SERVICE<br>TRANSACTION<br>ERROR -<br>CONTACT SCO                                                | State Service<br>transaction exists, but<br>the corresponding leave<br>period does not.                                   | Contact the Leave<br>Accounting Liaison.                                                                                             |
| 989462  | 0             | RULE INDICATOR<br>NOT FOUND -<br>CONTACT SCO                                                          | System is unable to<br>locate rule indicator on<br>table.                                                                 | Contact the Leave<br>Accounting Liaison.                                                                                             |
| 989463  | O\L           | DUPLICATE<br>HOURS WRK<br>TRANS FOUND<br>FOR LEAVE<br>PERIOD AND PSN<br>SEQ", "DUP HW<br>FOUND FOR LP | Attempted to enter a<br>duplicate Hours Worked<br>(HW) transaction.                                                       | Verify for duplication. If<br>this is not a duplicate,<br>enter two HW<br>transactions with<br>different amounts of<br>hours.        |
| 989464  | O\L           | DUPLICATE<br>DAYS WKD<br>TRANS FOUND<br>FOR LEAVE<br>PERIOD AND PSN<br>SEQ", "DUP DW<br>FOUND FOR LP  | Attempted to enter a<br>duplicate days Worked<br>(DW) transaction.                                                        | Verify for duplication. If<br>this is not a duplicate,<br>enter two DW<br>transactions with<br>different amounts of<br>days.         |

| MESSAGE | ON-LINE      | MESSAGE                                                                                     | CONDITION                                                                                                    | ACTION                                                                                                    |
|---------|--------------|---------------------------------------------------------------------------------------------|----------------------------------------------------------------------------------------------------|----------------------------------------------------------------------------------------------------|
| NUMBER  | =O,<br>LMS=L |                                                                                             |                                                                                                    |                                                                                                    |
| 989465  | O\L          | HOURS WORKED<br>TRANS FOUND<br>FOR LEAVE<br>PERIOD \ HW<br>EXISTS IN PSN<br>SEQ             | Attempted to enter an<br>incompatible transaction<br>in a leave period where<br>an Hours Worked<br>transaction already<br>exists.                   | Evaluate employee's<br>state service. If correct,<br>no action is necessary.<br>If State service is<br>incorrect, void erroneous<br>transaction using the<br>S52 - SS Void<br>Transaction Entry<br>screen and post correct<br>transaction suing the<br>S50 - SS Transaction<br>Entry screen. State<br>Service changes may<br>impact accrued benefits,<br>verify accrued benefits.                                                            |
| 989466  | O\L          | DAYS WORKED<br>TRANS FOUND<br>FOR LEAVE<br>PERIOD \<br>INCOMPATIBLE<br>EXISTS               | Attempted to enter an<br>Hours Worked (HW)<br>transaction when a days<br>Worked (DW)<br>transaction already<br>exists in the leave<br>period.       | Only one type of<br>transaction can be<br>entered per leave<br>period. Determine<br>whether employee<br>should have all time<br>towards State service<br>posted as a DW or HW<br>transaction. Key the<br>transaction on the S50 -<br>SS Transaction Entry<br>screen.                                                                                                    |
| 989467  | O\L          | INCOMPATIBLE<br>HOURS WKD<br>TRANS EXIST<br>FOR LEAVE<br>PERIOD \<br>INCOMPATIBLE<br>EXISTS | Attempted to enter an<br>Hours Worked 1st half<br>or 2nd half when an<br>Hours Worked (HW)<br>transaction already<br>exists in the leave<br>period. | Only one type of<br>transaction can be<br>entered per Leave<br>Period. Determine<br>which transaction is<br>valid for the Leave<br>Period. If transaction<br>posted is correct, no<br>action is necessary. If<br>the transaction posted is<br>incorrect, void the<br>erroneous transaction<br>using the S52 - SS Void<br>Transaction Entry<br>screen, then key the<br>correct transaction on<br>the S50 - SS<br>Transaction Entry<br>screen. |

| MESSAGE | ON-LINE      | MESSAGE                                                                          | CONDITION                                                                                                    | ACTION                                                                                                    |
|---------|--------------|----------------------------------------------------------------------------------|----------------------------------------------------------------------------------------------------|----------------------------------------------------------------------------------------------------|
| NUMBER  | =O,<br>LMS=L |                                                                                  |                                                                                                    |                                                                                                    |
| 989472  | O\L          | DUPLICATE TH<br>TRANS FOUND<br>FOR LEAVE<br>PERIOD \ DUP -<br>SS TRANS<br>EXISTS | Attempted to enter a<br>Timebase Adjustment<br>(TH) transaction when<br>one already exists for<br>the leave period. | If the posted TH<br>transaction is correct, no<br>action is necessary. If<br>the posted TH<br>transaction is incorrect,<br>void the posted<br>transaction using the<br>S52 - SS Void<br>Transaction Entry<br>screen. Key one TH<br>transaction that includes<br>hours from all applicable<br>positions, using the S50<br>- SS Transaction Entry<br>screen.    |
| 989473  | O\L          | DUPLICATE TD<br>TRANS FOUND<br>FOR THE LEAVE<br>PERIOD \ DUP SS<br>TRANS EXISTS  | Attempted to enter a<br>Timebase Adjustment<br>(TD) transaction when<br>one already exists for<br>the leave period. | If the posted TD<br>transaction is correct,<br>not action is necessary.<br>If the posted TD<br>transaction is incorrect,<br>void the posted TD<br>transaction using the<br>S52 - SS Void<br>Transaction Entry<br>screen. Key one TD<br>transaction that includes<br>days from all applicable<br>positions, using the S50<br>- SS Transaction Entry<br>screen. |
| 989474  | O\L          | DUPLICATE BH<br>TRANS FOUND<br>FOR THE LEAVE<br>PERIOD \ DUP SS<br>TRANS EXISTS  | Attempted to enter a<br>Balance Adjustment<br>(BH) transaction when<br>one already exists for<br>the leave period.  | If the posted BH<br>transaction is correct, no<br>action is necessary. If<br>the posted BH<br>transaction is incorrect,<br>void the posted BH<br>transaction using the<br>S52 - SS Void<br>Transaction Entry<br>screen. key one BH<br>transaction that includes<br>days from all applicable<br>positions, using the S50<br>- SS transaction Entry<br>screen.  |

| MESSAGE | ON-LINE | MESSAGE                                                                          | CONDITION                                                                                                    | ACTION                                                                                                    |
|---------|---------|----------------------------------------------------------------------------------|----------------------------------------------------------------------------------------------------|----------------------------------------------------------------------------------------------------|
| NUMBER  | =O,     |                                                                                  |                                                                                                    |                                                                                                    |
| 989475  | O\L     | "DUPLICATE BD<br>TRANS FOUND<br>FOR THE LEAVE<br>PERIOD \ DUP SS<br>TRANS EXISTS | Attempted to enter a<br>Balance Adjustment<br>(BD) transaction when<br>one already exists for<br>the Leave Period.                                                                                      | If the posted BD<br>transaction is correct, no<br>action is necessary. If<br>the posted BD<br>transaction is incorrect,<br>void the posted BD<br>transaction using the<br>S52 - SS Void<br>Transaction Entry<br>screen. Key one BD<br>transaction that includes<br>day from all applicable<br>positions, using the S50<br>- SS Transaction Entry<br>screen |
| 989476  | Ο       | TIMEBASE<br>ADJUST - HOURS<br>TRANS NOT<br>VALID FOR EE                          | Attempted to enter a<br>Timebase Adjustment<br>(TH) in a Leave Period<br>where no intermittent<br>EPH exists.                                                                                           | Enter correct transaction<br>or verify EPH records<br>using the P18 -<br>Employee Position<br>History Inquiry screen.                                                                                                    |
| 989477  | 0       | HOURS WORKED<br>NOT VALID FOR<br>EE                                              | Attempted to enter an<br>Hours Worked (HW)<br>transaction for an<br>employee who does not<br>have an intermittent Roll<br>Code 3 (hourly, paid<br>monthly) EPH.                                         | Enter correct transaction<br>or verify EPH records<br>suing the P18 -<br>Employee Position<br>History Inquiry screen.                                                                                                    |
| 989478  | 0       | HOURS WORKED<br>- 1ST/2ND HALF<br>NOT VALID FOR<br>EE                            | Condition: Attempted<br>to enter an Hours<br>Worked 1st half or 2nd<br>half transaction for an<br>employee who does not<br>have an intermittent Roll<br>Code 4 or 6 (hourly, paid<br>semi-monthly) EPH. | Enter correct transaction<br>or verify EPH records<br>using the P18 -<br>Employee Position<br>History Inquiry screen.                                                                                                    |
| 989479  | 0       | HOURS WORKED<br>TRANS NOT<br>VALID FOR EE                                        | Attempted to enter an<br>Hours Worked (HW) or<br>Hours Worked 1st half<br>or 2nd half transaction<br>for an employee who<br>does not have an hourly<br>intermittent EPH.                                | Enter correct transaction<br>or verify EPH records<br>using the P18 -<br>Employee Position<br>History Inquiry screen.                                                                                                    |

| MESSAGE<br>NUMBER | ON-LINE<br>=O,<br>LMS=L | MESSAGE                 | CONDITION                                                                                                    | ACTION                                                                                                    |
|-------------------|-------------------------|-------------------------|----------------------------------------------------------------------------------------------------|----------------------------------------------------------------------------------------------------|
| 989480            |                         | AR/REDEP -<br>UPDATE SS | Accounts Receivable or<br>redeposit has been<br>processed in the Payroll<br>Cycle for an intermittent<br>employee. | Verify the impact to the<br>employee's State<br>Service. Void any<br>incorrect Hours Worked<br>transactions as needed<br>using the S52 - SS Void<br>Transaction Entry<br>screen. Post any Hours<br>Worked transactions as<br>needed using the S50 -<br>SS Transaction Entry<br>screen. Verify that<br>Leave Benefit accruals<br>are posted only in<br>months where State<br>Service Credits have<br>been posted using the<br>B14 - LB History<br>Summary Inquiry and<br>the S14 - SS History<br>Summary Inquiry<br>screens. Void any<br>incorrect benefit<br>accruals using the B52 -<br>LB Void Transaction<br>Entry screen. Post any<br>accruals not reflected<br>using the B50 - LB<br>Transaction Entry<br>screen. |

| MESSAGE | ON-LINE       | MESSAGE                  | CONDITION                                                                                                    | ACTION                                                                                                    |
|---------|---------------|--------------------------|----------------------------------------------------------------------------------------------------|----------------------------------------------------------------------------------------------------|
| NUMBER  | =O,<br>I MS=I |                          |                                                                                                    |                                                                                                    |
| 989481  | L             | RETRO PAY -<br>UPDATE SS | A payment has been<br>issued for a pay period<br>that is neither the<br>current pay period nor<br>the pay period prior to<br>the current pay period.<br>A state service<br>transaction (e.g. HW) is<br>not generated. | Verify the impact to the<br>employee's State<br>Service. Void any<br>incorrect Hours Worked<br>transactions using the<br>S52 - SS Void<br>Transaction Entry<br>screen. Post any Hours<br>Worked transactions as<br>needed using the S50 -<br>SS Transaction Entry<br>screen. Verify that<br>Leave Benefit accruals<br>are posted only in<br>months where State<br>Service Credits have<br>been posted using the<br>B14 - LB History<br>Summary Inquiry and<br>the S14 - SS History<br>Summary Inquiry<br>screens. Void any<br>incorrect benefit<br>accruals using the B52 -<br>LB Void Transaction<br>Entry screen. Post any<br>accruals not reflected<br>using the B50 - LB<br>Transaction Entry<br>screen. |
| 989482  | L             | PAYMENT IS NOT<br>QEP    | The system did not<br>generate a time worked<br>transaction for this<br>payment.                                                                                                    | Determine the number<br>of hours/days to which<br>the employee is entitled<br>and post a state service<br>transaction.                                                                                                    |
| 989483  |               | CANNOT DET<br>QEP/PAY    | When there is a<br>timebase change within<br>one leave period where<br>the employee is going<br>from Roll Code 6, hourly<br>intermittent, to Roll Code<br>6, Full/Part Time.                                          | User must determine<br>which EPH is the<br>qualifying employee<br>position and apply the<br>correct State Service<br>transaction and, if<br>applicable, leave benefit<br>transactions.                                                                                                    |

| MESSAGE | ON-LINE | MESSAGE             | CONDITION                                                                                                    | ACTION                                                                                                    |
|---------|---------|---------------------|----------------------------------------------------------------------------------------------------|----------------------------------------------------------------------------------------------------|
| NUMBER  | =O,     |                     |                                                                                                    |                                                                                                    |
| 000404  | LMS=L   |                     | A Timebase Adjustment                                                                                                    | Varify the number of                                                                                                    |
| 989484  |         | VERIFY TH AMT       | A Timebase Adjustment<br>(TH) transaction has<br>been system generated.<br>Because of variable and<br>alternate work<br>schedules the system<br>may have calculated the<br>TH transaction<br>incorrectly.                                                    | Verify the number of<br>hours generated on the<br>TH transaction. If the<br>amount is correct, no<br>action is necessary. If<br>the amount is incorrect:<br>Void the TH transaction<br>using the S52 - SS Void<br>Transaction Entry<br>screen. Key a correct<br>TH transaction using the<br>S50 - SS Transaction<br>Entry screen. Void any<br>erroneously posted<br>leave benefit accrual<br>transactions using the<br>B52 - LB Void<br>Transaction Entry<br>screen. Key any missing<br>leave benefit accrual<br>transactions using the<br>B50 - LB Transaction<br>Entry screen. |
| 989485  | L       | PAYMENT 0-0-<br>SEQ | If a payment for the<br>current pay period<br>issues before a payment<br>for the pay period prior<br>to the current pay<br>period, the system will<br>generate a state service<br>transaction (e.g., HW)<br>but will not generate<br>leave benefit accruals. | If the employee does not<br>receive a State Service<br>Credit based on the time<br>generated from the state<br>service transaction, no<br>action is necessary. If<br>the State Service Credit<br>is generated based on<br>the payment issued, key<br>leave benefit accrual<br>transactions using the<br>B50 - LB Transaction<br>Entry screen.                                                                                                    |

| MESSAGE | ON-LINE | MESSAGE             | CONDITION                                                                                                    | ACTION                                                                                                    |
|---------|---------|---------------------|----------------------------------------------------------------------------------------------------|----------------------------------------------------------------------------------------------------|
| NUMBER  | =O,     |                     |                                                                                                    |                                                                                                    |
| 000400  | LMS=L   |                     |                                                                                                    |                                                                                                    |
| 989486  |         | VERIFY TD AMT       | A Timebase Adjustment<br>(TD) transaction has<br>been system generated.<br>Because of variable and<br>alternate work<br>schedules the system<br>may have calculated to<br>TD transaction<br>incorrectly.                                                     | Verify the number of<br>days generated on the<br>TD transaction. If the<br>amount is correct, no<br>action is necessary. If<br>the amount is incorrect:<br>Void the TD transaction<br>using the S52 - SS Void<br>Transaction Entry<br>screen. Key a correct<br>TD transaction using the<br>S50 - SS Transaction<br>Entry screen. Void any<br>erroneously posted<br>leave benefit accrual<br>transactions using the<br>B52 - LB Void<br>Transaction Entry<br>screen. Key any missing<br>leave benefit accrual<br>transactions using the<br>B50 - LB Transaction<br>Entry screen. |
| 989487  | L       | PAYMENT 0-0-<br>SEQ | If a payment for the<br>current pay period<br>issues before a payment<br>for the pay period prior<br>to the current pay<br>period, the system will<br>generate a state service<br>transaction (e.g., DW)<br>but will not generate<br>leave benefit accruals. | If the employee does not<br>receive a State Service<br>Credit based on the time<br>generated from the state<br>service transaction, no<br>action is necessary. If a<br>State Service Credit is<br>generated based on the<br>payment issued, key<br>leave benefit accrual<br>transactions using the<br>B50 - LB Transaction<br>Entry screen.                                                                                                    |

| MESSAGE<br>NUMBER | ON-LINE<br>=O,<br>LMS=L | MESSAGE                                        | CONDITION                                                                                                    | ACTION                                                                                                    |
|-------------------|-------------------------|------------------------------------------------|----------------------------------------------------------------------------------------------------|----------------------------------------------------------------------------------------------------|
| 989488            | L                       | SEQ MATCH<br>COND                              | When a payment issues<br>in a payroll cycle with a<br>Position Sequence<br>number that differs from<br>the Position Sequence<br>on LAS, the system will<br><u>not</u> process a time<br>worked (e.g., HW)<br>transaction. | Employee is/was in<br>multiple positions.<br>Determine if the<br>employee should be on<br>LAS. If the employee<br>should not be on LAS,<br>key an NLSE<br>designation. If the<br>payment was for a<br>position not eligible for<br>State Service, purge the<br>message. No action is<br>required. If the payment<br>is for an intermittent<br>position that is eligible<br>for State Service, key a<br>State Service<br>Transaction (e.g., HW)<br>on the S50 - State<br>Service Transaction<br>Entry Screen. |
| 989489            | L                       | CANNOT ADD<br>BENEFIT/ESTABL<br>ISHMENT PERIOD | Annual Leave, Vacation<br>or Sick Leave currently<br>exists without an<br>establishment period.                                                                                                    | Identify the benefit and<br>either add an<br>establishment period, or,<br>if established in error,<br>contact the Leave<br>Accounting Liaison to<br>have the benefit deleted<br>prior to adding the new<br>benefit/establishment<br>period.                                                                                                    |

Alternate Range Change – 960 hours Rev. 02/06

The CLAS system now provides automated tracking of 8 Intermittent Benefits by posting transactions to these benefits based on applicable hours worked. Detailed information, including examples, is given below for each of the 8 benefits as well as for the two existing benefits (Days Limit – ATW and Hours Probation).

### ALTERNATE RANGE CHANGE – 960 HOURS BENEFIT DESCRIPTION

# LEAVE BENEFIT ID: AC

# VALID TRANSACTIONS:

Online: Conversion Total (68), Begin Total (27), Work (90), Work Adjust (91), Cancel (35)

PIP: Conversion Total (68), Work (90)

#### **ELIGIBILITY:**

The user will be responsible for determining eligibility for each intermittent employee in regards to the Alternate Range Change – 960 benefit. If an employee is working toward an alternate range that requires 6 months (or 960 hours) to be completed, then create the Alternate Range Change – 960 benefit by posting a Begin Total (27) transaction to the AC benefit. The Begin Total may be posted for any amount, including zero. The user should only create either the Alternate Range Change – 960 (AC) or Alternate Range Change - 1920 (AY) benefit, since the employee can only work toward one alternate range at a time.

# UPDATE PROCESS:

The State Controller's Office will update this benefit by automatically posting a Work (90) transaction for every leave period that the employee has State Service Hours Worked. The automated update will occur on the Monday evening following Semi-Monthly Payroll Cutoff and will reference only those State Service Hours Worked posted through the previous Friday. Also, the process:

- Will only update benefits that have been created by posting a Conversion Total (68) or Begin Total (27) transaction. Only departments that are new to CLAS will use the Conversion Total transaction.
- Will post a Work (90) transaction up to 160 hours to the AC benefit.

Alternate Range Change – 960 hours (cont 1) Rev. 02/06

# **EXAMPLE OF HISTORY:**

# An employee has worked the 960 hours required for an Alternate Range Change.

# <u>B16</u>

| Lv Prd     | Post Date | Tr   | Transaction |      | <u>int</u>       |
|------------|-----------|------|-------------|------|------------------|
| 12/05      | 12/01/05  | Be   | egin Total  | 100  | (Posted by User) |
| 12/05      | 01/17/06  | W    | ork         | 160  | All Work trans.  |
| 01/06      | 02/14/06  | W    | ork         | 160  | posted by SCO)   |
| 02/06      | 03/13/06  | W    | ork         | 160  | , ,              |
| 06/06      | 07/17/06  | W    | ork         | 160  |                  |
| 07/06      | 08/14/06  | W    | Work        |      |                  |
| 08/06      | 09/11/06  | W    | ork         | 160  |                  |
| <u>B14</u> |           |      |             |      |                  |
| Lv Prd     | Beg Bal   | Used | Earn        | Misc | End Bal          |
| 12/05      | 100       |      |             | 160  | 260              |
| 01/06      | 260       |      |             | 160  | 420              |
| 02/06      | 420       |      |             | 160  | 580              |
| 06/06      | 580       |      |             | 160  | 740              |

Now that the employee has met the 960 hours required, you should post a Work Adjust (91) transaction for the 960 hours that qualified the employee for the alternate range change (which will deduct these hours from the benefit). This transaction should be posted to the leave period in which the employee meets the required hours. Any balance of hours will continue to be counted toward the next alternate range change for 960 hours.

160

160

900

1060

The employee's history will now look like this:

740

900

<u>B16</u>

07/06

08/06

| Lv Prd | Post Date | Transaction | Amoun  | <u>t</u>        |
|--------|-----------|-------------|--------|-----------------|
| 12/05  | 12/01/05  | Begin Total | 100    |                 |
| 12/05  | 01/17/06  | Work        | 160    |                 |
| 01/06  | 02/14/06  | Work        | 160    |                 |
| 02/06  | 03/13/06  | Work        | 160    |                 |
| 06/06  | 07/17/06  | Work        | 160    |                 |
| 07/06  | 08/14/06  | Work        | 160    |                 |
| 08/06  | 09/11/06  | Work        | 160    |                 |
| 08/06  | 09/12/06  | Work Adjust | 960- ( | Posted by User) |
|        |           |             |        |                 |

Alternate Range Change – 960 hours (cont. 2) Rev. 02/06

| Lv Prd | Beg Bal | Used | Earn | Misc | End Bal |
|--------|---------|------|------|------|---------|
| 12/05  | 100     |      |      | 160  | 260     |
| 01/06  | 260     |      |      | 160  | 420     |
| 02/06  | 420     |      |      | 160  | 580     |
| 06/06  | 580     |      |      | 160  | 740     |
| 07/06  | 740     |      |      | 160  | 900     |
| 08/06  | 900     |      |      | -800 | 100     |

Since the Work and Work Adjust transactions both display under the Miscellaneous column, the system will add the two amounts together and display the difference of hours.

However, if the new alternate range is tracked for a period of 12 months (or 1920 hours), then you should:

- 1. post a Cancel (35) transaction for 960 hours to the AC benefit for the current leave period.
- 2. post a Begin Total (27) transaction to the AY benefit for the previous leave period.

See the instructions for the Alternate Range Change – 1920 benefit for an example of the above.

# **CANCEL TRANSACTION**

With the Alternate Range Change benefits, you should post a Cancel (35) transaction once the employee:

- 1. has been appointed to the highest alternate range, or
- 2. has had an employment history change and is no longer in a classification with alternate ranges.

The Cancel (35) transaction serves a dual purpose:

- 1. It prevents further Work transactions from being posted automatically to the ARC 960 benefit.
- 2. It prevents the benefit from being listed on the IBT report (provided the End Balance is zero).

The Cancel transaction must be the last transaction posted to the benefit in order to prevent any subsequent Work transactions from being posted. Therefore, it is recommended that the Cancel transaction always be posted to the current leave period and for the amount of the End Balance. If at any time you want to begin tracking the ARC - 960 benefit again, you must post a new Begin Total transaction.

<u>B14</u>

Alternate Range Change – 1920 hours Rev. 01/14

# ALTERNATE RANGE CHANGE – 1920 HOURS BENEFIT DESCRIPTION

# LEAVE BENEFIT ID: AY

# VALID TRANSACTIONS:

Online: Conversion Total (68), Begin Total (27), Work (90), Work Adjust (91), Cancel (35)

PIP: Conversion Total (68), Work (90)

# ELIGIBILITY:

The user will be responsible for determining eligibility for each intermittent employee in regards to the Alternate Range Change – 1920 benefit. If an employee is currently working toward an Alternate Range that requires 12 months (or 1920 hours) to be completed, then create the Alternate Range Change – 1920 benefit by posting a Begin Total (27) transaction to the AY benefit. The Begin Total may be posted for any amount, including zero. The user should only create either the Alternate Range Change – 960 (AC) or Alternate Range Change – 1920 (AY) benefit, since the employee can only work toward one alternate range at a time.

# UPDATE PROCESS:

The State Controller's Office will update this benefit by automatically posting a Work (90) transaction for every leave period that the employee has State Service Hours Worked. The automated update will occur on the Monday evening following Semi-Monthly Payroll Cutoff and will reference only those State Service Hours Worked posted through the previous Friday. Also, the process:

- Will only update benefits that have been created by posting a Conversion Total (68) or Begin Total (27) transaction. Only departments that are new to CLAS will use the Conversion Total transaction.
- Will post a Work (90) transaction up to 160 hours to the AY benefit.

Alternate Range Change – 1920 hours (cont. 1) Rev. 01/14

# **EXAMPLE OF HISTORY:**

Example: An employee has worked the 1920 hours required for an Alternate Range Change.

<u>B16</u>

| Lv Prd | Post Date | Transaction | Αποι | unt              |
|--------|-----------|-------------|------|------------------|
| 12/05  | 12/01/05  | Begin Total | 960  | (Posted by User) |
| 12/05  | 01/17/06  | Work        | 160  | All Work trans.  |
| 01/06  | 02/14/06  | Work        | 160  | posted by SCO)   |
| 02/06  | 03/13/06  | Work        | 160  |                  |
| 06/06  | 07/17/06  | Work        | 160  |                  |
| 07/06  | 08/14/06  | Work        | 160  |                  |
| 08/06  | 09/11/06  | Work        | 160  |                  |

<u>B14</u>

| Lv Prd | Beg Bal | Used | Earn | Misc | End Bal |
|--------|---------|------|------|------|---------|
| 12/05  | 960     |      |      | 160  | 1120    |
| 01/06  | 1120    |      |      | 160  | 1280    |
| 02/06  | 1280    |      |      | 160  | 1440    |
| 06/06  | 1440    |      |      | 160  | 1600    |
| 07/06  | 1600    |      |      | 160  | 1760    |
| 08/06  | 1760    |      |      | 160  | 1920    |

Now that the employee has met the 1920 hours required, you should determine if the next alternate range is for a 6 month (960 hours) or 12 month (1920 hours) period. If the new alternate range is tracked for a period of 6 months (or 960 hours), then you should:

- 1. post a Cancel (35) transaction for 1920 hours to the AY benefit for the current leave period.
- 2. post a Begin Total (27) transaction to the AC benefit for the previous leave period.

Alternate Range Change – 1920 hours (cont. 2) Rev. 01/14

The employee's history will now look like this:

<u>B16</u>

| Lv Prd | Post Date | Transaction | Amount |                  |
|--------|-----------|-------------|--------|------------------|
| 12/05  | 12/01/05  | Begin Total | 960    | -                |
| 12/05  | 01/17/06  | Work        | 160    |                  |
| 01/06  | 02/14/06  | Work        | 160    |                  |
| 02/06  | 03/13/06  | Work        | 160    |                  |
| 06/06  | 07/17/06  | Work        | 160    |                  |
| 07/06  | 08/14/06  | Work        | 160    |                  |
| 08/06  | 09/11/06  | Work        | 160    |                  |
| 09/06  | 09/12/06  | Cancel      | 1920-  | (Posted by User) |

<u>B14</u>

| Lv Prd | Beg Bal | Used | Earn | Misc  | End Bal |
|--------|---------|------|------|-------|---------|
| 12/05  | 960     |      |      | 160   | 1120    |
| 01/06  | 1120    |      |      | 160   | 1280    |
| 02/06  | 1280    |      |      | 160   | 1440    |
| 06/06  | 1440    |      |      | 160   | 1600    |
| 07/06  | 1600    |      |      | 160   | 1760    |
| 08/06  | 1760    |      |      | 160   | 1920    |
| 09/06  | 1920    |      |      | 1920- | 0       |

If the new alternate range is also for a period of 12 months (or 1920 hours), see the instructions for the Alternate Range Change – 960 benefit for an example of how to post a Work Adjust (91) transaction.

# **CANCEL TRANSACTION**

With the Alternate Range Change benefits, you should post a Cancel (35) transaction once the employee:

- 1. has been appointed to the highest alternate range, or
- 2. has had an employment history change and is no longer in a classification with alternate ranges.

The Cancel (35) transaction serves a dual purpose:

- 1. It prevents further Work transactions from being posted automatically to the ARC 1920 benefit.
- 2. It prevents the benefit from being listed on the IBT report (provided the End Balance is zero).

Alternate Range Change – 1920 hours (cont. 3) Rev. 01/14

The Cancel transaction must be the last transaction posted to the benefit in order to prevent any subsequent Work transactions from being posted. Therefore, it is recommended that the Cancel transaction always be posted to the current leave period and for the amount of the End Balance.

If at any time you want to begin tracking the ARC - 1920 benefit again, you must post a new Begin Total transaction.

Health and Dental Benefit Description Rev. 01/14

### HEALTH AND DENTAL BENEFIT DESCRIPTION

#### LEAVE BENEFIT ID: HD

#### VALID TRANSACTIONS:

Online: Conversion Total (68), Begin Total (27), Work (90), Work Adjust (91), Cancel (35)

PIP: Conversion Total (68), Work (90)

# ELIGIBILITY:

The user will be responsible for determining eligibility for each intermittent employee in regards to the Health & Dental (HD) benefit. If an employee is in a tenure that makes them eligible for health and dental benefits, then create the Health & Dental benefit by posting a Begin Total (27) transaction to the HD benefit. The Begin Total may be posted for any amount, including zero.

# **UPDATE PROCESS:**

The State Controller's Office will update this benefit by automatically posting a Work (90) transaction for every leave period that the employee has State Service Hours Worked. The automated update will occur on the Monday evening following Semi-Monthly Payroll Cutoff and will reference only those State Service Hours Worked posted through the previous Friday. Also, the process:

- Will only update benefits that have been created by posting a Conversion Total (68) or Begin Total (27) transaction. Only departments that are new to CLAS will use the Conversion Total transaction.
- Will post a Work (90) transaction for the total amount of Actual Hours Worked to the Health and Dental benefit.

# **BENEFIT RESET:**

Since eligibility for health and/or dental benefits is tracked based on the hours worked in the last (or last two) 6-month Control Period(s), the Health & Dental benefit will be reset each January and July. This will prevent the balance from exceeding a 6-month period. Provided the benefit's End Balance is greater than zero when the process is run in January and July, a Begin Total of zero will be posted to the benefit.

Health and Dental Benefit Description (cont. 1) Rev. 01/14

# EXAMPLE OF HISTORY:

Example #1: An employee does not work 480 hours in the last Control Period, but does work 960 hours in the last two Control Periods.

# <u>B16</u>

| Lv Prd | Post Date | Transaction | Amou | <u>nt</u>        |
|--------|-----------|-------------|------|------------------|
| 01/06  | 02/01/06  | Begin Total | 0    | (Posted by User) |
| 01/06  | 02/14/06  | Work        | 176  | (All Work trans. |
| 02/06  | 03/13/06  | Work        | 168  | posted by SCO)   |
| 03/06  | 04/17/06  | Work        | 90   |                  |
| 04/06  | 05/15/06  | Work        | 100  |                  |
| 06/06  | 07/17/06  | Work        | 100  |                  |
| 07/06  | 08/14/06  | Begin Total | 0    | (Posted by SCO)  |
| 08/06  | 09/11/06  | Work        | 90   |                  |
| 09/06  | 10/16/06  | Work        | 168  |                  |
| 10/06  | 11/13/06  | Work        | 90   |                  |
| 12/06  | 01/11/07  | Work        | 60   |                  |
| 01/07  | 01/24/07  | Begin Total | 0    | (Posted by SCO)  |

<u>B14</u>

| Lv Prd | Beg Bal | Used | Earn | Misc | End Bal |
|--------|---------|------|------|------|---------|
| 01/06  | 0       |      |      | 176  | 176     |
| 02/06  | 176     |      |      | 168  | 344     |
| 03/06  | 344     |      |      | 90   | 434     |
| 04/06  | 434     |      |      | 100  | 534     |
| 06/06  | 534     |      |      | 100  | 634     |
| 07/06  | 0       |      |      |      | 0       |
| 08/06  | 0       |      |      | 90   | 90      |
| 09/06  | 90      |      |      | 168  | 258     |
| 10/06  | 258     |      |      | 90   | 348     |
| 12/06  | 348     |      |      | 60   | 408     |
| 01/07  | 0       |      |      |      | 0       |

In this example, the December End Balance was not equal to or greater than the 480 hours required for the last Control Period. Therefore, you should add the June End Balance together with the December End Balance, and determine if the employee met the 960 hours required in the last two Control Periods (January through December).

No action on the part of the user is necessary in regards to CLAS. The Work transactions will continue to post, and the benefit will continue to be reset every 6 months.

Health and Dental Benefit Description (cont. 2) Rev. 01/14

Example #2: An employee does not work 480 hours in the last Control Period, but does work 960 hours in the last two Control Periods. Also, the employee does not work in June or December.

# <u>B16</u>

| Lv Prd | Post Date | Transaction | Amou | <u>nt</u>        |
|--------|-----------|-------------|------|------------------|
| 01/06  | 02/01/06  | Begin Total | 0    | (Posted by User) |
| 01/06  | 02/14/06  | Work        | 176  | (All Work trans. |
| 02/06  | 03/13/06  | Work        | 168  | posted by SCO)   |
| 03/06  | 04/17/06  | Work        | 90   |                  |
| 04/06  | 05/15/06  | Work        | 100  |                  |
| 05/06  | 06/15/06  | Work        | 100  |                  |
| 07/06  | 08/14/06  | Begin Total | 0    | (Posted by SCO)  |
| 08/06  | 09/11/06  | Work        | 90   |                  |
| 09/06  | 10/16/06  | Work        | 168  |                  |
| 10/06  | 11/13/06  | Work        | 90   |                  |
| 11/06  | 12/11/06  | Work        | 60   |                  |
| 01/07  | 01/24/07  | Begin Total | 0    | (Posted by SCO)  |

# <u>B14</u>

| Lv Prd | Beg Bal | Used | Earn | Misc | End Bal |
|--------|---------|------|------|------|---------|
| 01/06  | õ       |      |      | 176  | 176     |
| 02/06  | 176     |      |      | 168  | 344     |
| 03/06  | 344     |      |      | 90   | 434     |
| 04/06  | 434     |      |      | 100  | 534     |
| 05/06  | 534     |      |      | 100  | 634     |
| 07/06  | 0       |      |      |      | 0       |
| 08/06  | 0       |      |      | 90   | 90      |
| 09/06  | 90      |      |      | 168  | 258     |
| 10/06  | 258     |      |      | 90   | 348     |
| 11/06  | 348     |      |      | 60   | 408     |
| 01/07  | 0       |      |      |      | 0       |

In this example, since the June and December leave periods do not exist, simply add together the End Balances for May and November to determine the amount of hours worked over the last two Control Periods.

# CANCEL TRANSACTION

With the Health & Dental benefit, you should post a Cancel (35) transaction if the employee:

- 1. changes to a full-time or part-time time base, or
- 2. changes to a tenure that is not eligible for health and dental.

Health and Dental Benefit Description (cont. 3) Rev. 01/14

The Cancel (35) transaction serves a dual purpose:

- 1. It prevents further Work transactions from being posted automatically to the Health & Dental benefit.
- 2. It prevents the benefit from being listed on the IBT report (provided the End Balance is zero).

The Cancel transaction must be the last transaction posted to the benefit to prevent any subsequent Work transactions from being posted. Therefore, it is recommended that the Cancel transaction always be posted to the current leave period and for the amount of the End Balance.

If, for any reason, you want to begin tracking the Health & Dental benefit again, you must post a new Begin Total transaction.

Maximum Hours Worked Benefit Description Rev. 01/19

# MAXIMUM HOURS WORKED BENEFIT DESCRIPTION

### LEAVE BENEFIT ID: MX

### VALID TRANSACTIONS:

Online: Conversion Total (68), Begin Total (27), Work (90), Work Adjust (91), Cancel (35)

PIP: Conversion Total (68), Work (90)

# ELIGIBILITY:

Maximum Hours Worked is tracked for all Intermittent employees regardless of tenure. An intermittent employee is not allowed to work more than 1500 hours in a calendar year. For student, youth, and seasonal classifications, the 1500 hours is based on 12 consecutive months rather than a calendar year. Bargaining unit 06 employees have a higher limit of 2000 hours in a calendar year. Create the Maximum Hours Worked benefit by posting a Begin Total (27) transaction to the MX benefit. The Begin Total may be posted for any amount, including zero.

### UPDATE PROCESS:

The State Controller's Office will update this benefit by automatically posting a Work (90) transaction for every leave period that the employee has State Service Hours Worked. The automated update will occur on the Monday evening following Semi-Monthly Payroll Cutoff and will reference only those State Service Hours Worked posted through the previous Friday. Also, the process:

- Will only update benefits that have been created by posting a Conversion Total (68) or Begin Total (27) transaction. Only departments that are new to CLAS will use the Conversion Total transaction.
- Will post a Work (90) transaction for the total amount of Actual Hours Worked to the Maximum Hours Worked benefit.

# **BENEFIT RESET:**

Since Maximum Hours Worked is tracked on a calendar year basis for Permanent Intermittent employees, the Maximum Hours Worked (MX) benefit will be reset to zero each January. Provided the benefit's End Balance is greater than zero when the process is run in January, a Begin Total of zero will be posted to the benefit. For student, youth, seasonal classifications (Temporary Intermittent), and EDD, the Maximum Hours Worked benefit will not be included in the automatic reset process each January since they are tracked on a rolling calendar year.

Maximum Hours Worked Benefit Description (cont.) Rev. 01/19

# EXAMPLE OF HISTORY:

### Employee is tracked on a standard calendar year basis.

<u>B16</u>

| Lv Prd     | Post Date | Trans | action | Amou | unt     |            |
|------------|-----------|-------|--------|------|---------|------------|
| 01/06      | 01/03/05  | Begin | Total  | 0    | (Poste  | d by User) |
| 01/06      | 02/15/06  | Work  |        | 88   | (All Wo | ork trans. |
| 02/06      | 03/13/06  | Work  |        | 100  | poste   | d by SCO)  |
| 03/06      | 04/17/06  | Work  |        | 75   |         |            |
| 04/06      | 05/15/06  | Work  |        | 160  |         |            |
| 05/06      | 06/16/06  | Work  |        | 168  |         |            |
| 06/06      | 07/17/06  | Work  |        | 55   |         |            |
| 07/06      | 08/14/06  | Work  |        | 90   |         |            |
| 08/06      | 09/11/06  | Work  |        | 160  |         |            |
| 09/06      | 10/16/06  | Work  |        | 168  |         |            |
| 01/07      | 01/24/07  | Begin | Total  | 0    | (Poste  | d by SCO)  |
| <u>B14</u> |           |       |        |      |         |            |
| Lv Prd     | Beg Bal   | Used  | Earn   | Ν    | /lisc   | End Bal    |
| 01/06      | 0         |       |        |      | 88      | 88         |
| 02/06      | 88        |       |        | 1    | 00      | 188        |
| 03/06      | 188       |       |        |      | 75      | 263        |
| 04/06      | 263       |       |        | 1    | 60      | 423        |
| 05/06      | 423       |       |        | 1    | 68      | 591        |
| 06/06      | 591       |       |        |      | 55      | 646        |
| 07/06      | 646       |       |        |      | 90      | 736        |
| 08/06      | 736       |       |        | 1    | 60      | 896        |
| 09/06      | 896       |       |        | 1    | 68      | 1064       |
| 01/07      | 0         |       |        |      |         | 0          |

No action on the part of the user is necessary in regards to CLAS. The Work transactions will continue to post, and the benefit will continue to be reset every January.

# **CANCEL TRANSACTION**

Posting the Cancel (35) transaction will prevent the benefit from being listed on the IBT report (provided the End Balance is zero). However, the Cancel transaction must be the last transaction posted to the benefit. Therefore, it is recommended that the Cancel transaction always be posted to the current leave period and for the amount of the End Balance.

If, for any reason, you want to begin tracking the MX benefit again, you must post a new Begin Total transaction.

INTERMITTENT BENEFITS – PAGE 235 MSA Benefit Description Rev. 01/14

# **MSA BENEFIT DESCRIPTION**

#### LEAVE BENEFIT ID: MA

#### VALID TRANSACTIONS:

<u>Online:</u> Conversion Total (68), Begin Total (27), Work (90), Work Adjust (91), Transfer From LB (47), Cancel (35)

PIP: Conversion Total (68), Work (90)

#### ELIGIBILITY:

The user will be responsible for determining eligibility for each intermittent employee in regards to the MSA benefit. If an employee is currently working toward an MSA, then create the benefit by posting a Begin Total (27) transaction to the MSA (MA) benefit. The Begin Total may be posted for any amount, including zero. The user should only create either the SISA or MSA benefit, since the employee can only work toward one or the other.

#### **UPDATE PROCESS:**

The State Controller's Office will update this benefit by automatically posting a Work (90) transaction for every leave period that the employee has State Service Hours Worked. The automated update will occur on the Monday evening following Semi-Monthly Payroll Cutoff and will reference only those State Service Hours Worked posted through the previous Friday. Also, the process:

- Will only update benefits that have been created by posting a Conversion Total (68), Begin Total (27), or Transfer From LB (47) transaction. Only departments that are new to CLAS will use the Conversion Total transaction.
- Will post a Work (90) transaction up to 160 hours to the MSA benefit.

# **EXAMPLE OF HISTORY:**

An employee has reached the 1920 hours required for an MSA.

<u>B16</u>

| Lv Prd | Post Date | Transaction | Amount                |
|--------|-----------|-------------|-----------------------|
| 12/05  | 12/01/05  | Begin Total | 1530 (Posted by User) |
| 12/05  | 01/17/06  | Work        | 160 (All Work trans.  |
| 01/06  | 02/14/06  | Work        | 160 posted by SCO)    |
| 02/06  | 03/13/06  | Work        | 90                    |

MSA Benefit Description (cont. 1) Rev. 01/14

| Lv Prd | Beg Bal | Used | Earn | Misc | End Bal |
|--------|---------|------|------|------|---------|
| 12/05  | 1530    |      |      | 160  | 1690    |
| 01/06  | 1690    |      |      | 160  | 1850    |
| 02/06  | 1850    |      |      | 90   | 1940    |

Now that the employee has met the hours required for an MSA, you should post a Work Adjust (91) transaction for the 1920 hours that qualified the employee for the MSA. This will subtract the 1920 hours from the MSA benefit, and any remaining hours will be counted toward their next MSA. You should post the Work Adjust transaction to the leave period in which they meet the required hours.

The employee's history should now look like this:

<u>B16</u>

| Lv Prd     | Post Date | Transaction |      | Amour | <u>nt</u> |            |
|------------|-----------|-------------|------|-------|-----------|------------|
| 12/05      | 12/01/05  | Begin Total |      | 1530  | _         |            |
| 12/05      | 01/17/06  | Work        |      | 160   |           |            |
| 01/06      | 02/14/06  | Work        |      | 160   |           |            |
| 02/06      | 03/13/06  | Work        |      | 90    |           |            |
| 02/06      | 03/14/06  | Work Adjust |      | 1920  | (Posted   | l by User) |
| <u>B14</u> |           |             |      |       |           |            |
| Lv Prd     | Beg Bal   | Used        | Earn |       | Misc      | End Bal    |
| 12/05      | 1530      |             |      |       | 160       | 1690       |
| 01/06      | 1690      |             |      |       | 160       | 1850       |
| 02/06      | 1850      |             |      | 1     | 830-      | 20         |

Since the Work and Work Adjust transactions both display under the Miscellaneous column, the system will add the two amounts together and display the difference of hours.

<u>B14</u>

MSA Benefit Description (cont. 2) Rev. 01/14

# CANCEL TRANSACTION

With the MSA benefit, you should post a Cancel (35) transaction once the employee:

- 1. has an ANI date of MAX, or
- 2. has had an employment history change and is now being tracked for a SISA.

The Cancel transaction serves a dual purpose:

- 1. It will prevent further Work transactions from being posted automatically to the MSA benefit.
- 2. It will prevent the benefit from being listed on the IBT report (provided the End Balance is zero).

The Cancel transaction must be the last transaction posted to the benefit in order to prevent any subsequent Work transactions from being posted. Therefore, it is recommended that the Cancel transaction always be posted to the current leave period and for the amount of the End Balance.

If at any time you want to begin tracking the MSA benefit again, you must post a new Begin Total transaction.

INTERMITTENT BENEFITS – PAGE 238 PH/VA Waiting Period Benefit Description Rev. 01/14

# PH/VA WAITING PERIOD BENEFIT DESCRIPTION

### LEAVE BENEFIT ID: WP

#### VALID TRANSACTIONS:

Online: Conversion Total (68), Begin Total (27), Work (90), Cancel (35)

PIP: Conversion Total (68), Work (90)

# ELIGIBILITY:

The user will be responsible for determining whether or not an employee should serve a Waiting Period for the Personal Holiday (PH) or Vacation (VA) benefit, and for what length of time. If the employee is serving a Waiting Period, this benefit may be used to track the hours worked toward the completion of the Waiting Period. The user must create the benefit by posting a Begin Total (27) transaction to the PH/VA Waiting Period benefit (WP).

# UPDATE PROCESS:

The State Controller's Office will update this benefit by automatically posting a Work (90) transaction for every leave period that the employee has State Service Hours Worked. The automated update will occur on the Monday evening following Semi-Monthly Payroll Cutoff and will reference only those State Service Hours Worked posted through the previous Friday. Also, the process:

- Will only update benefits that have been created by posting a Conversion Total (68) or Begin Total (27) transaction. Only departments that are new to CLAS will use the Conversion Total transaction.
- Will post a Work (90) transaction up to 160 hours to the PH/VA Waiting Period benefit.

**MAINTENANCE:** Once the employee meets the hours required to complete the Waiting Period, the user should:

- 1. enter an End Leave Period and End Date for the VA and/or PH benefits on B74.
- 2. post a Cancel transaction to discontinue tracking the PH/VA Waiting Period benefit.

PH/VA Waiting Period Benefit Description (cont.) Rev. 01/14

# EXAMPLE OF HISTORY:

Employee worked 960 hours required to complete their PH or VA Waiting Period, and benefit was cancelled by user.

# <u>B16</u>

| Lv Prd | Post Date | Transaction | Amoun | <u>t</u>         |
|--------|-----------|-------------|-------|------------------|
| 09/05  | 09/01/05  | Begin Total | 300   | (Posted by User) |
| 09/05  | 10/17/05  | Work        | 160   | (All Work trans. |
| 10/05  | 11/15/05  | Work        | 160   | posted by SCO)   |
| 11/05  | 12/15/05  | Work        | 90    |                  |
| 12/05  | 01/16/06  | Work        | 160   |                  |
| 01/06  | 02/15/06  | Work        | 90    |                  |
| 02/06  | 02/16/06  | Cancel      | 960   | (Posted by User) |

# <u>B14</u>

| Lv Prd | Beg Bal | Used | Earn | Misc | End Bal |
|--------|---------|------|------|------|---------|
| 09/05  | 300     |      |      | 160  | 460     |
| 10/05  | 460     |      |      | 160  | 620     |
| 11/05  | 620     |      |      | 90   | 710     |
| 12/05  | 710     |      |      | 160  | 870     |
| 01/06  | 870     |      |      | 90   | 960     |
| 02/06  | 960     |      |      | -960 | 0       |

# **CANCEL TRANSACTION**

With the PH/VA Waiting Period benefit, you should post a Cancel (35) transaction once the employee successfully completes their Waiting Period(s).

The Cancel (35) transaction serves a dual purpose:

- 1. It will prevent further Work transactions from being posted automatically to the PH/VA Waiting Period benefit.
- 2. It will prevent the benefit from being listed on the IBT report (provided the End Balance is zero).

The Cancel transaction must be the last transaction posted to the benefit in order to prevent any subsequent Work transactions from being posted. Therefore, it is recommended that the Cancel transaction always be posted to the current leave period and for the amount of the End Balance.

If, for any reason, you want to begin tracking the PH/VA Waiting Period benefit again, you must post a new Begin Total transaction.

INTERMITTENT BENEFITS – PAGE 240 Retirement Benefit Description Rev. 01/14

### RETIREMENT BENEFIT DESCRIPTION

#### LEAVE BENEFIT ID: RT

#### VALID TRANSACTIONS:

Online: Conversion Total (68), Begin Total (27), Work (90), Cancel (35)

PIP: Conversion Total (68), Work (90)

#### ELIGIBILITY:

The user will be responsible for determining eligibility for each intermittent employee in regards to the Retirement (RT) benefit. If an employee is currently in the PST Retirement Plan or YEOP program at EDD, and must work 1000 hours in a fiscal year to be eligible to enter the CalPERS Retirement Plan, then create the Retirement benefit by posting a Begin Total (27) transaction to the RT benefit. The Begin Total may be posted for any amount, including zero.

# UPDATE PROCESS:

The State Controller's Office will update this benefit by automatically posting a Work (90) transaction for every leave period that the employee has State Service Hours Worked. The automated update will occur on the Monday evening following Semi-Monthly Payroll Cutoff and will reference only those State Service Hours Worked posted through the previous Friday. Also, the process:

- Will only update benefits that have been created by posting a Conversion Total (68) or Begin Total (27) transaction. Only departments that are new to CLAS will use the Conversion Total transaction.
- Will post a Work (90) transaction for the total amount of Actual Hours Worked to the Retirement benefit.

#### BENEFIT RESET:

Since the Retirement benefit is tracked on a fiscal year basis, it will be included in the process that resets Usage Only benefits each July. Provided the benefit's End Balance is greater than 0 when the process is run in July, a Begin Total of zero will be posted to the benefit.

Retirement Benefit Description (cont.) Rev. 01/14

# EXAMPLE OF HISTORY:

Employee did not meet 1000 hours required and the benefit is reset automatically in July.

<u>B16</u>

| Lv Prd     | Post Date | Transaction    | Amour | <u>nt</u>  |         |
|------------|-----------|----------------|-------|------------|---------|
| 01/06      | 02/14/06  | Conversion Tot | al 0  | (Posted by | User)   |
| 02/06      | 03/13/06  | Work           | 90    |            |         |
| 03/06      | 04/17/06  | Work           | 177   |            |         |
| 04/06      | 05/15/06  | Work           | 88    |            |         |
| 05/06      | 06/12/06  | Work           | 168   |            |         |
| 06/06      | 07/17/06  | Work           | 160   |            |         |
| 07/06      | 07/31/06  | Begin Total    | 0     | (Posted by | SCO)    |
| <u>B14</u> |           |                |       |            |         |
| Lv Prd     | Beg B     | al Used Ea     | arn   | Misc       | End Bal |
| 01/06      | 0         |                |       | 0          |         |
| 02/06      | 0         |                | 90    | 90         |         |
| 03/06      | 90        |                | 177   | 267        |         |
| 04/06      | 267       |                | 88    | 355        |         |
| 05/06      | 355       |                | 168   | 523        |         |
| 06/06      | 523       |                | 160   | 683        |         |
| 07/06      | 0         |                |       | 0          |         |

If the employee did work the 1000 in a fiscal year, then post the Cancel (35) transaction to the current leave period.

# CANCEL TRANSACTION

The Cancel (35) transaction serves a dual purpose:

- 1. It will prevent further Work transactions from being posted automatically to the Retirement benefit.
- 2. It will prevent the benefit from being listed on the IBT report (provided the End Balance is zero).

The Cancel transaction must be the last transaction posted to the benefit in order to prevent any subsequent Work transactions from being posted. Therefore, it is recommended that the Cancel transaction always be posted to the current leave period and for the amount of the End Balance.

If, for any reason, you want to begin tracking the Retirement benefit again, you must post a new Begin Total transaction.

INTERMITTENT BENEFITS – PAGE 242 SISA Benefit Description Rev. 01/14

#### SISA BENEFIT DESCRIPTION

#### LEAVE BENEFIT ID: SA

#### VALID TRANSACTIONS:

<u>Online:</u> Conversion Total (68), Begin Total (27), Work (90), Work Adjust (91), Transfer To LB (46), Cancel (35)

PIP: Conversion Total (68), Work (90)

#### **ELIGIBILITY:**

The user will be responsible for determining eligibility for each intermittent employee in regards to the SISA benefit. If an employee is currently working toward a SISA, then create the benefit by posting a Begin Total (27) transaction to the SISA (SA) benefit. The Begin Total may be posted for any amount, including zero. The user should only create either the SISA or MSA benefit, since the employee can only work toward one or the other.

#### UPDATE PROCESS:

The State Controller's Office will update this benefit by automatically posting a Work (90) transaction for every leave period that the employee has State Service Hours Worked. The automated update will occur on the Monday evening following Semi-Monthly Payroll Cutoff and will reference only those State Service Hours Worked posted up through the previous Friday. Also, the process:

- Will only update benefits that have been created by posting a Conversion Total (68) or Begin Total (27) transaction. Only departments that are new to CLAS will use the Conversion Total transaction.
- Will post a Work (90) transaction up to 160 hours to the SISA benefit.

SISA Benefit Description (cont. 1) Rev. 01/14

# **EXAMPLE OF HISTORY:**

# An employee has reached the 960 hours needed for a SISA.

<u>B16</u>

| Lv Prd | Post Date | Transaction | Amou | unt              |
|--------|-----------|-------------|------|------------------|
| 12/05  | 12/01/05  | Begin Total | 300  | (Posted by User) |
| 12/05  | 01/17/06  | Work        | 160  | (All Work trans. |
| 01/06  | 02/14/06  | Work        | 160  | posted by SCO)   |
| 02/06  | 03/13/06  | Work        | 90   |                  |
| 03/06  | 04/17/06  | Work        | 160  |                  |
| 04/06  | 05/15/06  | Work        | 88   |                  |
| 06/06  | 07/17/06  | Work        | 75   |                  |

B14

| Lv Prd | Beg Bal | Used | Earn | Misc | End Bal |
|--------|---------|------|------|------|---------|
| 12/05  | 300     |      |      | 160  | 460     |
| 01/06  | 460     |      |      | 160  | 620     |
| 02/06  | 620     |      |      | 90   | 710     |
| 03/06  | 710     |      |      | 160  | 870     |
| 04/06  | 870     |      |      | 88   | 958     |
| 06/06  | 958     |      |      | 75   | 1033    |

Now that the employee has met the hours required for a SISA, most likely they will now work toward an MSA. In this case, you must do the following in order to close out the SISA benefit and begin tracking hours toward an MSA:

- 1. Post a Transfer To MA transaction to the SISA benefit (SA 46) for any hours above 960 to the previous leave period, since those hours will count toward an MSA.
- 2. Post a Cancel (35) transaction to the SISA benefit for the 960 hours to the current leave period.
- 3. Post a Transfer From SA transaction to the MSA benefit (MA 47) for the same amount of hours as the Transfer To transaction. Post this transaction to the current leave period.

SISA Benefit Description (cont. 2) Rev. 01/14

#### The employee's SISA history should now look like this:

### <u>B16</u>

| Lv Prd | Post Date | Transaction     | Amou | <u>nt</u>        |
|--------|-----------|-----------------|------|------------------|
| 12/05  | 12/01/05  | Begin Total     | 300  | (Posted by User) |
| 12/05  | 01/17/06  | Work            | 160  | (All Work trans. |
| 01/06  | 02/14/06  | Work            | 160  | posted by SCO)   |
| 02/06  | 03/13/06  | Work            | 90   |                  |
| 03/06  | 04/17/06  | Work            | 160  |                  |
| 04/06  | 05/15/06  | Work            | 88   |                  |
| 06/06  | 07/17/06  | Work            | 75   |                  |
| 06/06  | 07/18/06  | Transfer to MSA | 73   | (Posted by User) |
| 07/06  | 07/18/06  | Cancel          | 960  | (Posted by User) |

#### <u>B14</u>

| Lv Prd | Beg Bal | Used | Earn | Misc | End Bal |
|--------|---------|------|------|------|---------|
| 12/05  | 300     |      |      | 160  | 460     |
| 01/06  | 460     |      |      | 160  | 620     |
| 02/06  | 620     |      |      | 90   | 710     |
| 03/06  | 710     |      |      | 160  | 870     |
| 04/06  | 870     |      |      | 88   | 958     |
| 06/06  | 958     |      |      | 2    | 960     |
| 07/06  | 960     |      |      | 960- | 0       |

# **CANCEL TRANSACTION**

The Cancel (35) transaction serves a dual purpose:

- 1. It will prevent further Work transactions from being posted automatically to the SISA benefit.
- 2. It will prevent the benefit from being listed on the IBT report (provided the End Balance is zero).

However, the Cancel transaction must be the last transaction posted to the benefit in order to prevent any subsequent Work transactions from being posted. Therefore, it is recommended that the Cancel transaction always be posted to the current leave period.

If at any time you want to begin tracking the SISA benefit again, you must post a new Begin Total transaction.

Days Limit – ATW Benefit Description Rev. 01/19

# DAYS LIMIT - ATW BENEFIT DESCRIPTION

# **LEAVE BENEFIT ID:** DL. (Previously named Days Limit – TAU)

### VALID TRANSACTIONS:

Online: Conversion Total (68), Begin Total (27), Work (90), Work Adjust (91), Cancel (35)

PIP: Conversion Total (68), Work (90)

# ELIGIBILITY:

The Days Limit – ATW benefit only applies to Actual Time Worked (ATW) employees. ATW employees are identified by a Tenure = Temporary (T) and a Number of Months = Temporary (T) or Permanent in lieu of Temporary (PT). The Days Limit for ATW employees is 189 days of work in a 12-month period on a rolling calendar basis.

The user will be required to create the benefit by posting a Begin Total (27) transaction to the Days Limit – ATW (DL) benefit for ATW employees.

# UPDATE PROCESS:

The DL benefit will not be included in the monthly update process. This is due to the fact that only the department is able to determine the number of days worked by the employee by referring to their timesheet.

# MAINTENANCE:

The users must continue to maintain this benefit according to current procedures. In short, the number of days worked should be keyed each month, and a Work Adjust transaction should be keyed for the number of days worked in the previous year during the same month. As a result, the benefit's balance will not exceed a period of 12 months.
Days Limit – ATW Benefit Description (cont. 1) Rev. 01/14

# EXAMPLE OF HISTORY:

# An employee who has been tracked on a rolling calendar basis for a period of 15 months.

<u>B16</u>

| Lv Prd     | Post Date |      | Transaction | Amou | nt               |
|------------|-----------|------|-------------|------|------------------|
| 01/06      | 01/09/06  |      | Begin Total | 0    | (Posted by User) |
| 01/06      | 02/09/06  |      | Work        | 22   | (All Work trans. |
| 02/06      | 03/08/06  |      | Work        | 15   | posted by SCO)   |
| 03/06      | 04/05/06  |      | Work        | 21   |                  |
| 04/06      | 05/06/06  |      | Work        | 12   |                  |
| 05/06      | 06/09/06  |      | Work        | 10   |                  |
| 06/06      | 07/08/06  |      | Work        | 20   |                  |
| 07/06      | 08/09/06  |      | Work        | 15   |                  |
| 08/06      | 09/10/06  |      | Work        | 22   |                  |
| 09/06      | 10/07/06  |      | Work        | 9    |                  |
| 10/06      | 11/08/06  |      | Work        | 11   |                  |
| 11/06      | 12/09/06  |      | Work        | 10   |                  |
| 12/06      | 01/04/07  |      | Work        | 8    |                  |
| 01/07      | 02/06/07  |      | Work        | 20   |                  |
| 01/07      | 02/06/07  |      | Work Adjust | 22   | (Posted by User) |
| 02/07      | 03/08/07  |      | Work        | 12   |                  |
| 02/07      | 03/08/07  |      | Work Adjust | 15   | (Posted by User) |
| 03/07      | 04/09/07  |      | Work        | 22   |                  |
| 03/07      | 04/09/07  |      | Work Adjust | 21   | (Posted by User) |
| <u>B14</u> |           |      |             |      |                  |
| Lv Prd     | Beg Bal   | Used | Earn        | Misc | End Bal          |
| 01/06      | Õ         |      |             | 22   | 22               |
| 02/06      | 22        |      |             | 15   | 37               |
| 03/06      | 37        |      |             | 21   | 58               |
| 04/06      | 58        |      |             | 12   | 70               |
| 05/06      | 70        |      |             | 10   | 80               |
| 06/06      | 80        |      |             | 20   | 100              |
| 07/06      | 100       |      |             | 15   | 115              |
| 08/06      | 115       |      |             | 22   | 137              |
| 09/06      | 137       |      |             | 9    | 146              |
| 10/06      | 146       |      |             | 11   | 157              |
| 11/06      | 157       |      |             | 10   | 167              |
| 12/06      | 167       |      |             | 8    | 175              |
| 01/07      | 175       |      |             | -2   | 173              |
| 02/07      | 173       |      |             | -3   | 170              |
| 03/07      | 170       |      |             | 1    | 171              |

Days Limit – ATW Benefit Description (cont. 2) Rev. 01/14

# **CANCEL TRANSACTION**

With the Days Limit – ATW benefit, you should post a Cancel (35) transaction for the amount of the End Balance if the employee has an employment history change and is no longer an ATW employee

The Cancel (35) transaction will prevent the benefit from being listed on the IBT report (provided the End Balance is zero).

The Cancel transaction must be the last transaction posted to the benefit. Therefore, it is recommended that the Cancel transaction always be posted to the current leave period and for the amount of the End Balance.

Hours Probation Benefit Description Rev. 01/14

#### HOURS PROBATION BENEFIT DESCRIPTION

#### LEAVE BENEFIT ID: HP

#### VALID TRANSACTIONS:

Online: Conversion Total (68), Begin Total (27), Work (90), Work Adjust (91), Cancel (35)

PIP: Conversion Total (68), Work (90)

#### ELIGIBILITY:

The user will be responsible to determine whether or not an intermittent employee should be on probation. If an employee is currently on probation, then create the Hours Probation benefit by posting a Begin Total (27) transaction to the Hours Probation (HP) benefit.

#### **UPDATE PROCESS:**

The Hours Probation benefit will not be included in the monthly update process. This is due to the fact that the user must determine the Actual Time Worked (ATW) hours for each leave period by deducting paid leave and holidays from Actual Hours Worked.

### MAINTENANCE:

The users must continue to maintain this benefit according to current procedures. In short, the amount of Actual Time Worked should be posted to each leave period.

Once the employee meets the required hours, the user must post a Cancel transaction to discontinue tracking the Hours Probation benefit.

Hours Probation Benefit Description (cont.) Rev. 01/14

# EXAMPLE OF HISTORY:

Employee met 1920 hours required for their probationary period and benefit was cancelled by user.

## <u>B16</u>

| Lv Prd | Post Date | Transaction | Amoun | <u>t</u>         |
|--------|-----------|-------------|-------|------------------|
| 12/05  | 12/01/05  | Begin Total | 960   | (Posted by User) |
| 12/05  | 01/17/06  | Work        | 160   | (All Work trans. |
| 01/06  | 02/14/06  | Work        | 160   | posted by SCO)   |
| 02/06  | 03/13/06  | Work        | 160   |                  |
| 06/06  | 07/17/06  | Work        | 160   |                  |
| 07/06  | 08/14/06  | Work        | 160   |                  |
| 08/06  | 09/11/06  | Work        | 160   |                  |
| 09/06  | 09/12/06  | Cancel      | 1920  | (Posted by User) |

## <u>B14</u>

| Lv Prd | Beg Bal | Used | Earn | Misc  | End Bal |
|--------|---------|------|------|-------|---------|
| 12/05  | 960     |      |      | 160   | 1120    |
| 01/06  | 1120    |      |      | 160   | 1280    |
| 02/06  | 1280    |      |      | 160   | 1440    |
| 06/06  | 1440    |      |      | 160   | 1600    |
| 07/06  | 1600    |      |      | 160   | 1760    |
| 08/06  | 1760    |      |      | 160   | 1920    |
| 09/06  | 1920    |      |      | -1920 | 0       |

### **CANCEL TRANSACTION**

With the Hours Probation benefit, you should post a Cancel (35) transaction once the employee successfully completes their probationary period.

Posting the Cancel (35) transaction will prevent the benefit from being listed on the IBT report (provided the End Balance is zero). However, the Cancel transaction must be the last transaction posted to the benefit. Therefore, it is recommended that the Cancel transaction always be posted to the current leave period and for the amount of the End Balance.

If, for any reason, you want to begin tracking the Hours Probation benefit again, you must post a new Begin Total transaction.